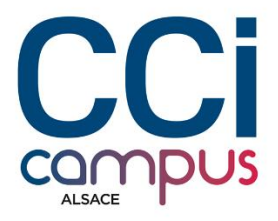

# **PROJET AP3**

### **BTS SIO 2025 OPTION SISR**

# Sous Proxmox

#### Epreuve E5 Situation professionnelle 1 - Documentation Technique

2024

**BTS SIO** 

# Sommaire

| Les prérequis   |
|-----------------|
| - Iso           |
| - Proxmox       |
| Proxmox         |
| - Installations |
| - Paramétrages  |
| Pfsense         |
|                 |
| Windows serveur |
| GPO             |
|                 |
| DFS             |
|                 |
| DFSR            |
|                 |
| Client          |
| Windows core    |
|                 |
| Truenas         |

# Les prérequis

#### **ISO**

Avant de commencer l'installation, il nous faut un fichier ISO de Windows Server 2019, de Windows 10, de pfsense et un de truenas. On peut, si l'on souhaite, chercher une clé Windows Server 2019 pour activer la licence immédiatement. Ici, nous allons utiliser la version d'essai pour l'activer plus tard.

#### PROXMOX

Pour la gestion d'un parc conséquent comment pour l'ap3, j'ai décidé d'utiliser proxmox. Proxmox est un hyperviseur, toute les vm seront enregistrer et disponible en ligne grâce à tailscale, ce qui permet a mon équipe de travailler sur le projet a distance.

Les avantages à utiliser un hyperviseur comme proxmox sont nombreux surtout quand un grand nombre de machine virtuelle qui doivent travailler en même temp sont nécessaire.

#### Installations de proxmox

Sur une clé usb formater on installe l'iso de proxmox et on le boot dessus. Arriver à cette page on clique sur « install proxmox ve (graphical) ». Proxmox VE 8.1 (iso release 2) - https://www.proxmox.com/

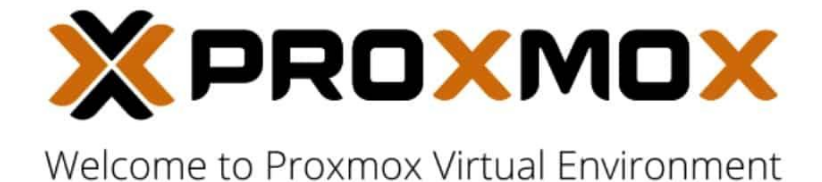

Install Proxmox VE (Graphical) Install Proxmox VE (Terminal UI) Advanced Options

enter: select, arrow keys: navigate, esc: back

#### Ici on ne fait rien, on attend.

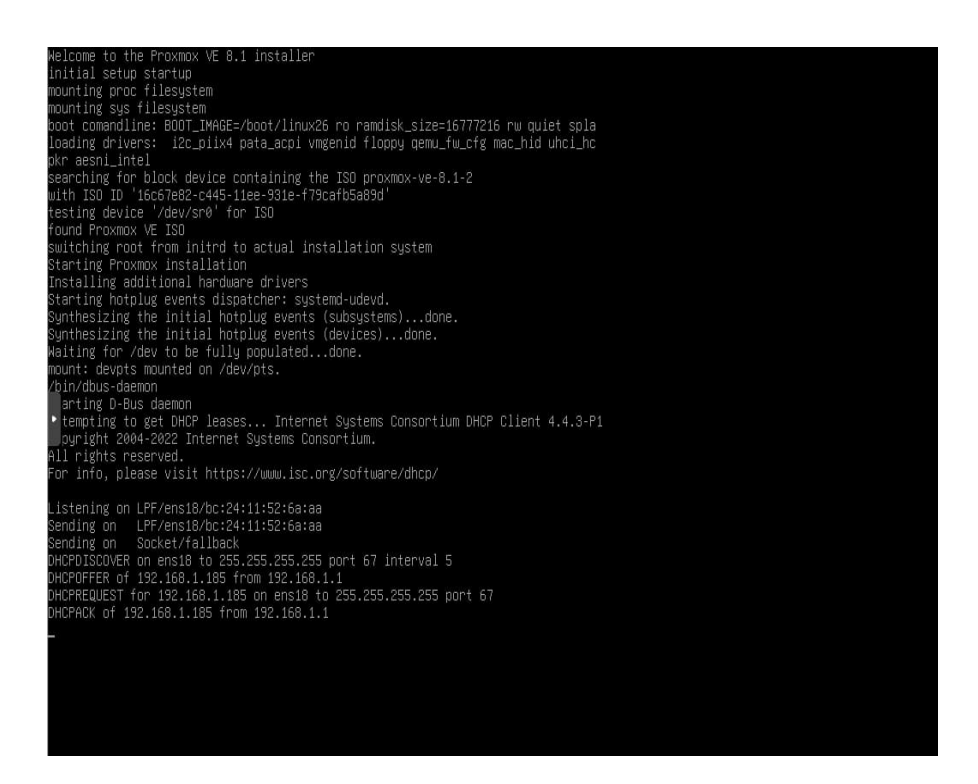

Arriver sur cette page on accepte les accord d'utilisation en cliquant sur « i agree ».

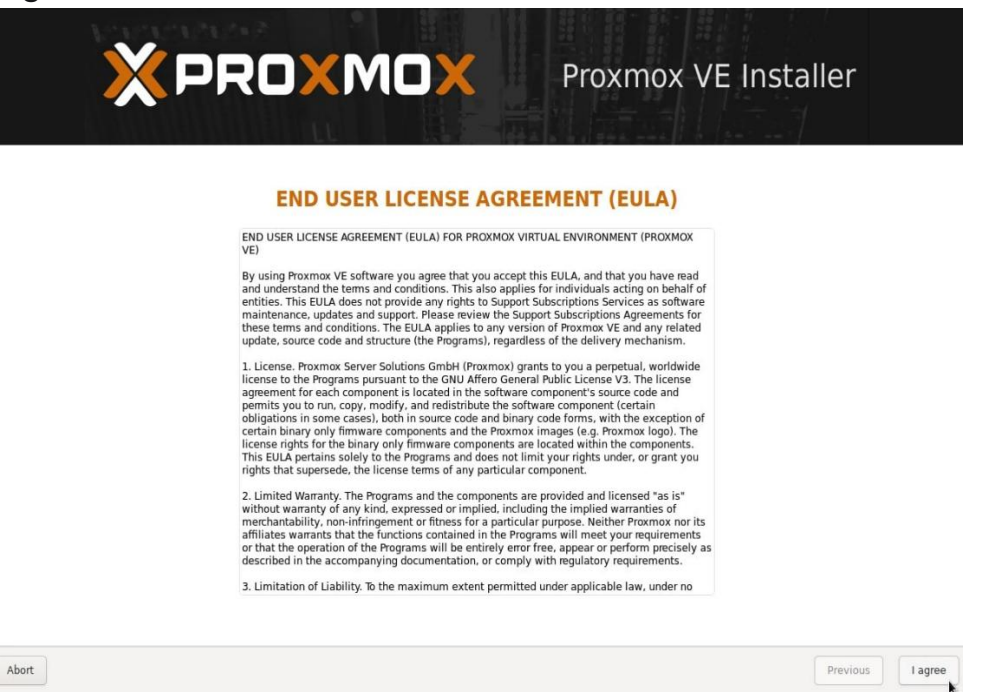

On sélectionne le disque sur lequel le proxmox sera installer, cliquer sur next.

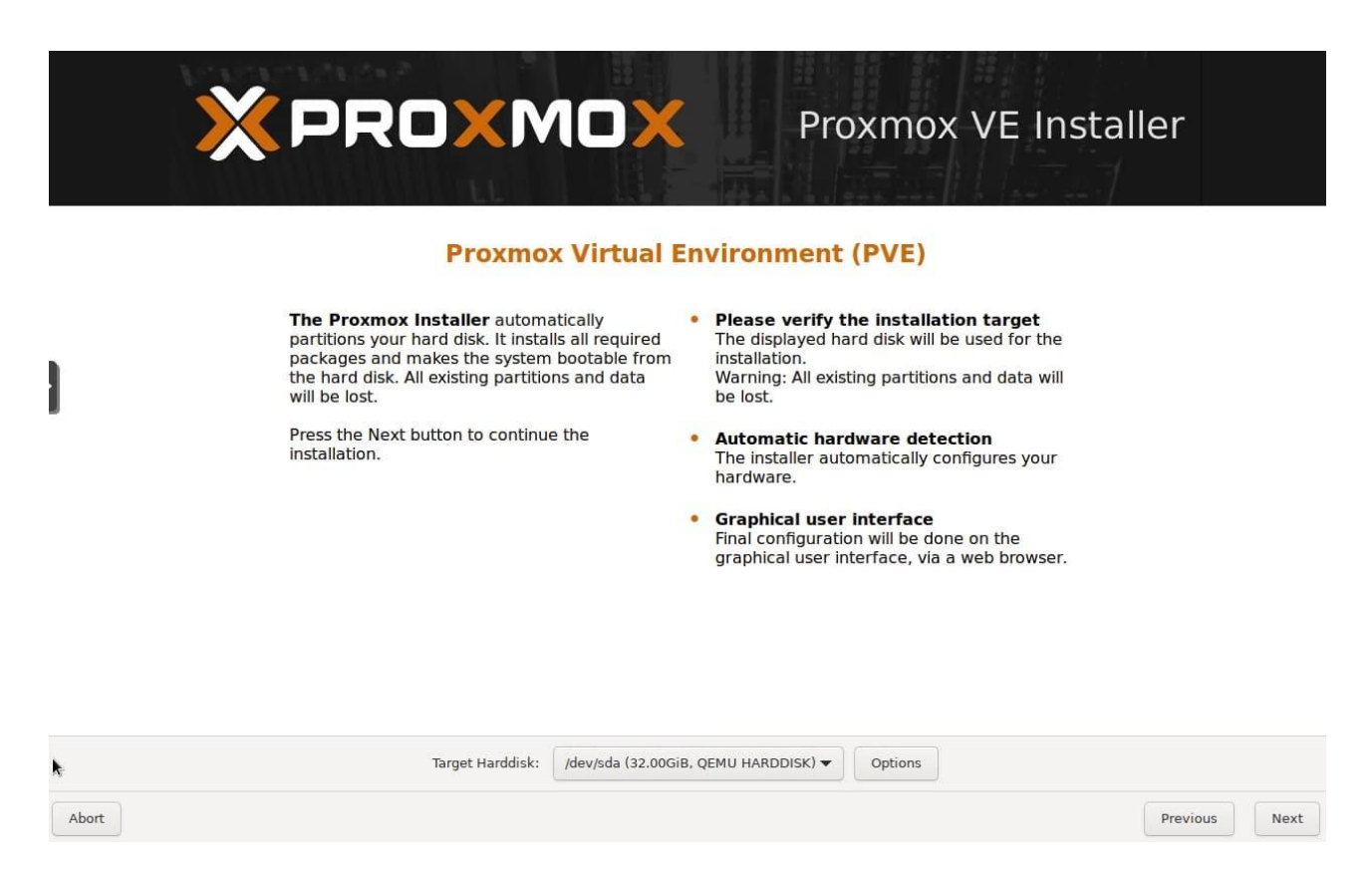

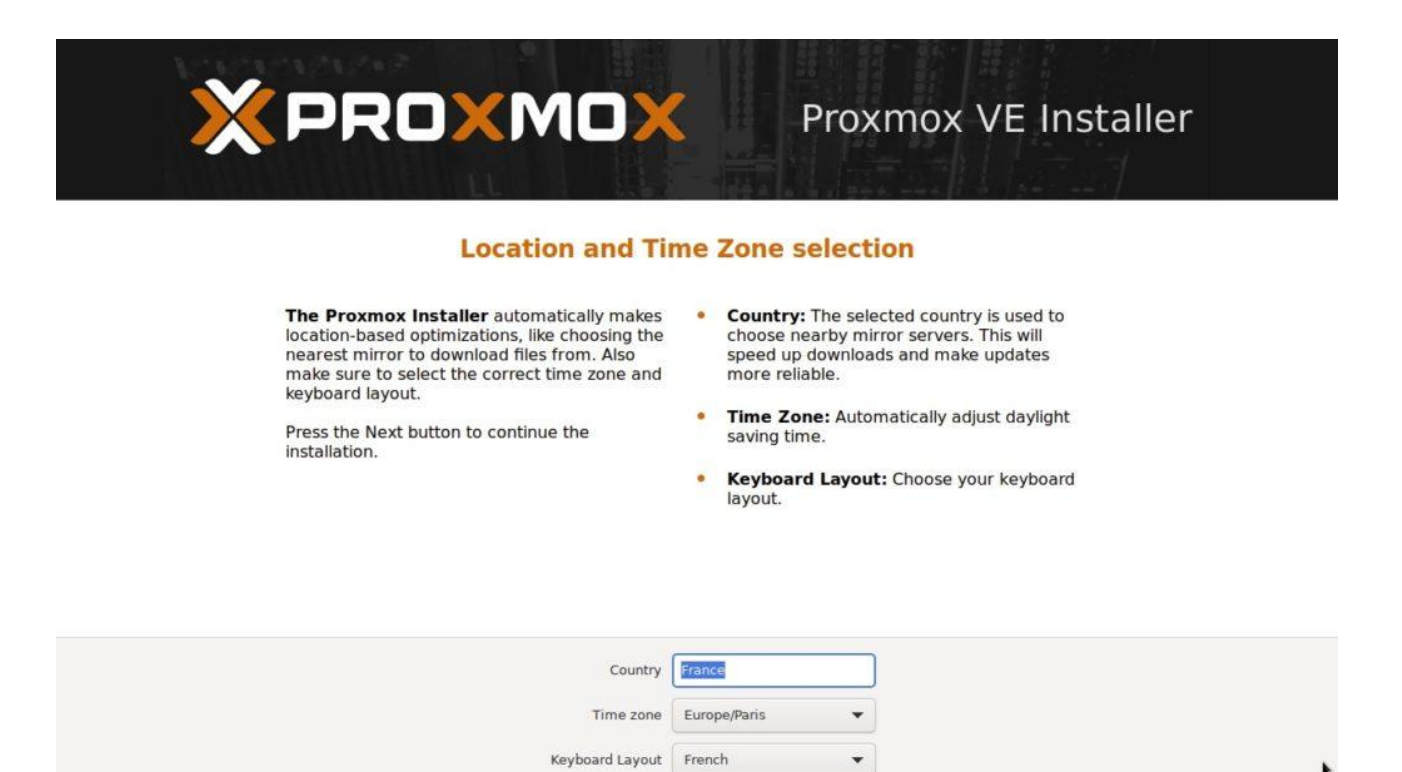

Arriver ici on entre le mot de passe notre futur proxmox et une adresse mail. Puis Next.

Previous

Next

|                                                                                                    | Proxmox VE Installer                                                                                                    |
|----------------------------------------------------------------------------------------------------|----------------------------------------------------------------------------------------------------|
| <b>Proxmox Virtual Environment</b> is a full<br>featured, highly secure GNU/Linux system,<br>based on Debian.<br>In this step, please provide the <i>root</i> password. | <ul> <li>Password: Please use a strong password.<br/>It should be at least 8 characters long, and<br/>contain a combination of letters, numbers,<br/>and symbols.</li> <li>Email: Enter a valid email address. Your<br/>Proxmox VE server will send important alert<br/>notifications to this email account (such as<br/>backup failures, high availability events,<br/>etc.).</li> <li>Press the Next button to continue the<br/>installation.</li> </ul> |
| Password<br>Confirm<br>Email                                                                                                    |                                                                                                    |
| Abort                                                                                                    | Previous Next                                                                                                    |

Abort

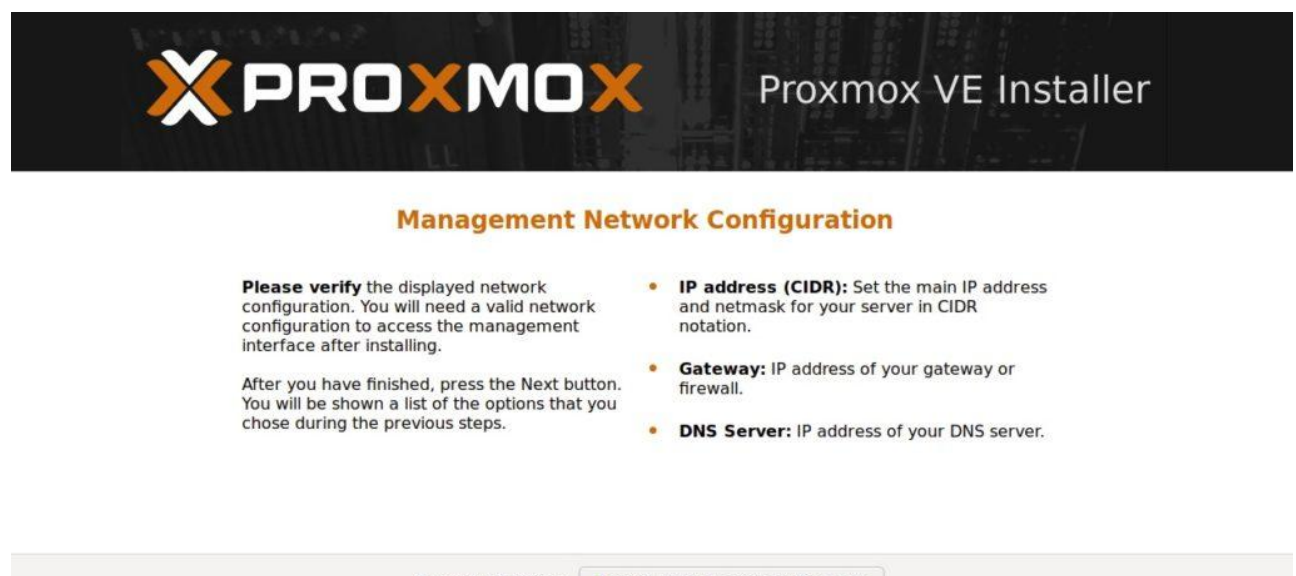

| Management Interface: | ● ens18 - bc:24:11:52:6a:aa (virtio_net) ▼ |               |
|-----------------------|--------------------------------------------|---------------|
| Hostname (FQDN):      | nuc00.domolab                              |               |
| IP Address (CIDR)     | 192.168.1.185 / 24                         |               |
| Gateway:              | 192.168.1.1                                | *             |
| DNS Server:           | 192.168.1.1                                |               |
| Abort                 |                                            | Previous Next |

#### lci nous avons un résumer de nos choix

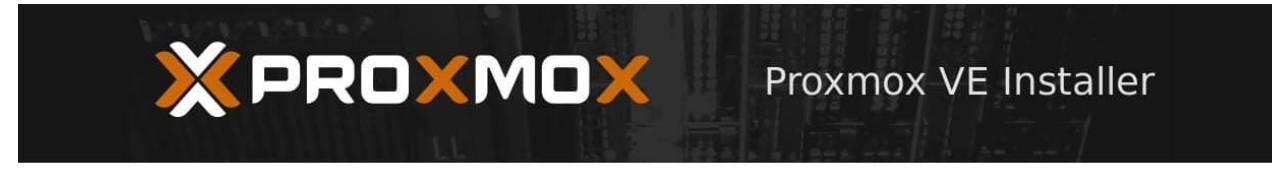

#### Summary

**Please confirm** the displayed information. Once you press the **Install** button, the installer will begin to partition your drive(s) and extract the required files.

| Option                | Value            |
|-----------------------|------------------|
| Filesystem:           | ext4             |
| Disk(s):              | /dev/sda         |
| Country:              | France           |
| Timezone:             | Europe/Paris     |
| Keymap:               | fr               |
| Email:                |                  |
| Management Interface: | ens18            |
| Hostname:             | nuc00            |
| IP CIDR:              | 192.168.1.185/24 |
| Gateway:              | 192.168.1.1      |
| DNS:                  | 192.168.1.1      |

Previous

Install

Abort

7

Une fois l'installation de proxmox terminer, proxmox nous donne l'adresse ip pour nous y connecter. C'est depuis cette interface que nous allons le paramétrés.

### Paramétrage du proxmox

On ouvre une page web sur un navigateur et on y rentre l'adresse ip du serveur ainsi que le numéro de port /8006. Ainsi cela donne 192.168.1.143/8006

Votre navigateur bloquera l'accés au proxmox. Allez dans les paramètres avancés et cliquer sur « continuer vers le site """ »

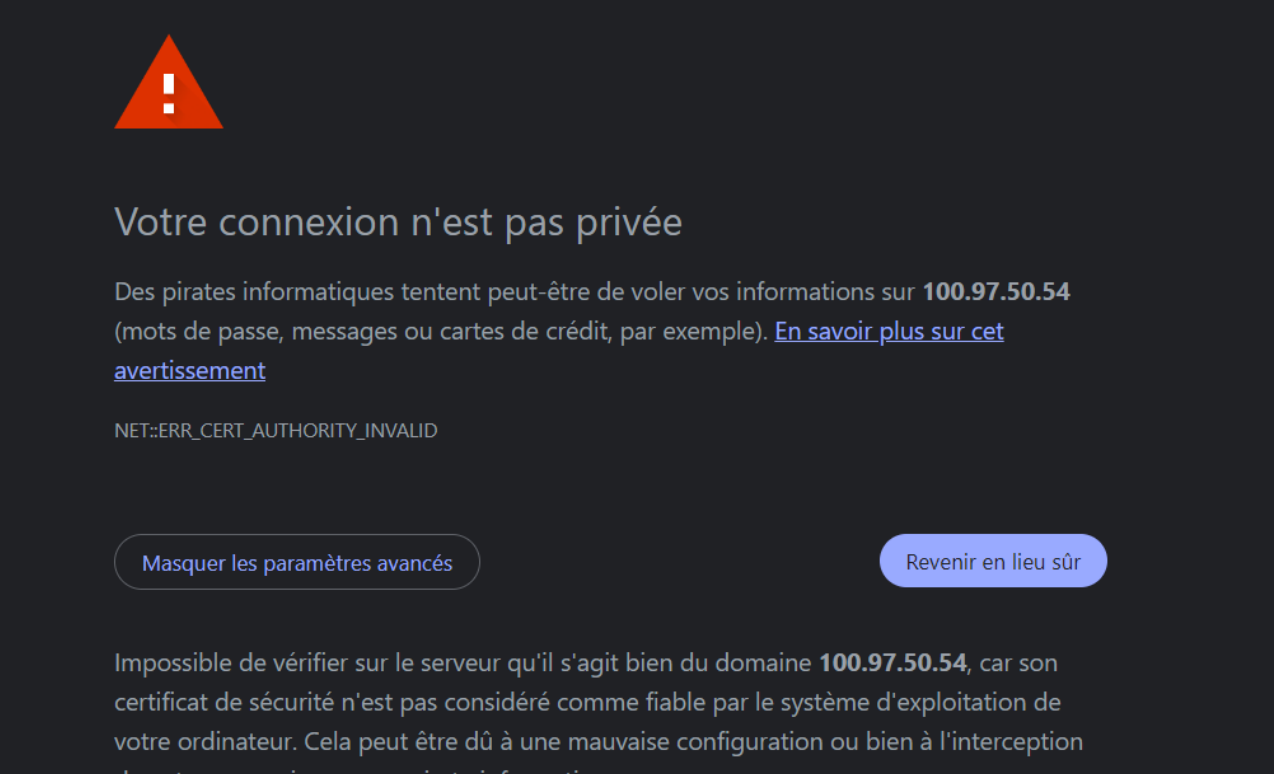

de votre connexion par un pirate informatique.

Continuer vers le site 100.97.50.54 (dangereux)

Arriver à cette page il faut renseigner en identifiant « root » et le mot de passe que l'on a créé à la création du proxmox.

|                   | Recharcher |                    |                                     |           | P Documentation | Créer une VM | Créer un conteneur | <b>A</b> ~ |
|-------------------|------------|--------------------|-------------------------------------|-----------|-----------------|--------------|--------------------|------------|
|                   |            |                    |                                     |           |                 |              |                    |            |
| Centre de données |            |                    |                                     |           |                 |              |                    |            |
|                   |            | Connexion au       | serveur Proxmox VE                  |           |                 |              |                    |            |
|                   |            | Nom d'utilisateur. | root                                |           |                 |              |                    |            |
|                   |            | Mot de passe       |                                     |           |                 |              |                    |            |
|                   |            | Royaume            | Linux PAM standard authentication   |           |                 |              |                    |            |
|                   |            | Langue             | Français - Français                 |           |                 |              |                    |            |
|                   |            |                    | Enregistrer le nom d'utilisateur: 🗌 | Connexion |                 |              |                    |            |
|                   |            |                    |                                     |           |                 |              |                    |            |

Une fois connecter vos pouvez voir notre environnement de travail, c'est ici que toute la magie va être opérer.

|                                      | 8.2.2 Rechercher   |           |                        |             | Docume      | entation 📃 🖵 Crée | er une VM 🛛 🝞 Cré | er un conteneur | 🔒 root@pam 🗸 |
|--------------------------------------|--------------------|-----------|------------------------|-------------|-------------|-------------------|-------------------|-----------------|--------------|
| Vue serveur 🗸 🔅                      | Centre de données  |           |                        |             |             |                   |                   |                 | Ø Aide       |
| ✓ ■ Centre de données                |                    |           |                        |             |             |                   | Decharcher        |                 |              |
|                                      | Q Rechercher       |           |                        |             |             |                   | Recipitater.      |                 |              |
| 100 (RTE-STRG01)     101 (RTE-MUL01) | Résumé             | Туре ↑    | Description            | Utilisation | Utilisation | Utilisation       | Durée de fon      | Utilisation     | Utilisation  |
| 102 (MUL-SERVW02)                    | Notes              | lo node   | proxmox                | 28.2 %      | 4.8 %       | 0.1% of 24        | 03:40:00          |                 | î            |
| 📮 103 (client)                       | Grappe de serveurs | 🃎 pool    | AP3-Mulhouse           |             |             |                   |                   |                 |              |
| 🖵 104 (clientstras)                  |                    | 🃎 pool    | AP3-Strasbourg         |             |             |                   |                   |                 |              |
| 🖵 105 (STRG-SRVW01)                  | 🥵 Ceph             | 🖵 qemu    | 100 (RTE-STRG01)       |             |             |                   |                   |                 |              |
| 106 (MUL-SRVW01)                     | Options            | 🖵 qemu    | 101 (RTE-MUL01)        |             |             |                   |                   |                 |              |
| 107 (STRG-SRVW02)                    | Stockage           | 🖵 qemu    | 102 (MUL-SERVW02)      |             |             |                   |                   |                 |              |
| UB (MUL-NAS)                         | 🖹 Sauvegarde       | 🖵 qemu    | 103 (client)           |             |             |                   |                   |                 |              |
| 📮 110 (TPklein)                      | 🔁 Réplication      | 🖵 qemu    | 104 (clientstras)      |             |             |                   |                   |                 |              |
| 111 (corepic)                        | 🗗 Permissions 🛛 👻  | 🖵 qemu    | 105 (STRG-SRVW01)      |             |             |                   |                   |                 |              |
| localnetwork (proxmox)               | Utilisateurs       | 🖵 qemu    | 106 (MUL-SRVW01)       |             |             |                   |                   |                 |              |
| <pre></pre>                          | A Jetons d'API     | 🖵 qemu    | 107 (STRG-SRVW02)      |             |             |                   |                   |                 |              |
| S AP3-Mulhouse                       | ♣ Double facteur   | 🖵 qemu    | 108 (MUL-NAS)          |             |             |                   |                   |                 |              |
| AP3-Strasbourg                       | 🚰 Groupes          | 🖵 qemu    | 109 (STRG-NAS)         |             |             |                   |                   |                 |              |
|                                      | Pools              | 🖵 qemu    | 110 (TPklein)          |             |             |                   |                   |                 |              |
|                                      |                    | 🖵 qemu    | 111 (corepic)          |             |             |                   |                   |                 |              |
|                                      |                    | sdn       | localnetwork (proxmox) |             |             |                   |                   |                 |              |
|                                      | B Royaumes         | 🛢 storage | local (proxmox)        | 28.2 %      |             |                   |                   |                 |              |
|                                      |                    |           | 1                      | 22.2.01     |             |                   |                   |                 | - <u>)</u>   |

### Les commandes shell

C'est ici que l'on va passer beaucoup de temp pour installer ou modifier notre proxmox. Avec les commandes shell on peut rajouter ou modifier notre proxmox a notre guise.

|                                     | 8.2.2 Rechercher | 🖉 Documentation 🗖 Créer une VM 😭 Créer un c                                                                                                    |
|-------------------------------------|------------------|----------------------------------------------------------------------------------------------------|
|                                     |                  |                                                                                                    |
|                                     | Nœud 'proxmox'   | S Redémarrer O Arrêter >_ Shell   ~ I Acti                                                                                                    |
| Centre de données                   |                  | Linux proxmox 6.8.4-2-pve #1 SMP PREEMPT_DYNAMIC PMX 6.8.4-2 (2024-04-10T17:36Z) x86_64                                                         |
|                                     | Q Rechercher     |                                                                                                    |
| 100 (RTE-STRG01)                    | Résumé           | The programs included with the Debian GNU/Linux system are free software;<br>the exact distribution terms for each program are described in the |
|                                     |                  | individual files in /usr/share/doc/*/copyright.                                                                                                 |
| 102 (MOL-SERVW02)                   | LJ Notes         |                                                                                                    |
| 100 (clientstras)                   | >_ Shell         | Debian GNU/Linux comes with ABSOLUTELY NO WARRANTY, to the extent                                                                               |
| 105 (STRG-SRVW01)                   | 😂 Système        | Last login: Tue Dec 31 11:24:15 CET 2024 on pts/0                                                                                               |
| 106 (MUL-SRVW01)                    | <b>ដ</b> Réseau  | root@proxmox:~#                                                                                                    |
| 107 (STRG-SRVW02)                   | Certificats      |                                                                                                    |
| □ 108 (MUL-NAS)<br>□ 109 (STRG-NAS) | 😌 DNS            |                                                                                                    |
| 110 (TPklein)                       | Hôtes            |                                                                                                    |
| 111 (corepic)                       | Options          |                                                                                                    |
| localnetwork (proxmox)              | Ø Heure          |                                                                                                    |
| Sel local-lym (proxmox)             | 🔳 System Log     |                                                                                                    |
| AP3-Mulhouse                        | 🖸 Mises à jour   |                                                                                                    |
| AP3-Strasbourg                      | 🖆 Dépôts         |                                                                                                    |
|                                     | Pare-feu         |                                                                                                    |
|                                     | 🖨 Disques        |                                                                                                    |
|                                     | LVM              |                                                                                                    |

### Carte réseaux

Les cartes réseau permettent de simuler des sites distants. Voici comment en créer ou modifier :

Rendez-vous dans l'onglet « Réseaux ». Dedans vous avez tout les carte réseaux que vous aurez créer. Pour en créer une nouvelle cliquer sur « Créer ».

|                                                                                                   | 3.2.2 Rechercher                    |                  |                              |            |            |            | Docume      | ntation 📮 Crée | er une VM 😭 Créer un cor |
|---------------------------------------------------------------------------------------------------|-------------------------------------|------------------|------------------------------|------------|------------|------------|-------------|----------------|--------------------------|
| Vue serveur 🗸 🔅                                                                                   | Nœud 'proxmox'                      |                  |                              |            |            |            | D Redéman   | rer Ů Arrêter  | >_ Shell   > : Action    |
| ✓ E Centre de données ✓ Centre de données ✓ Centre de données                                     |                                     | Créer 🗸          |                              |            |            |            |             |                |                          |
| 100 (RTE-STRG01) 101 (RTE-MUL01)                                                                  | <ul> <li>Résumé</li> </ul>          | Nom 个            | Туре                         | Actif      | Démarr     | Gère le    | Ports/escla | Mode d'agr     | CIDR                     |
| 102 (MUL-SERVW02) 103 (client)                                                                    | D Notes                             | VMNET1<br>VMNET2 | Linux Bridge<br>Linux Bridge | Oui<br>Oui | Oui<br>Oui | Non<br>Non |             |                |                          |
| □ 103 (client) >_ 103<br>□ 104 (clientstras) 05<br>□ 105 (STRG-SRVW01) 05<br>□ 106 (MUL-SRVW01) = | >_ Shell<br>✿ Svstème     ▼         | WANNET           | Linux Bridge                 | Oui        | Oui        | Non        |             |                | 10.0.0.254/24            |
|                                                                                                   | ≓ Réseau                            | vmbr0            | Linux Bridge                 | Oui        | Oui        | Non        | enp42s0     |                | 192.168.1.143/24         |
| 107 (STRG-SRVW02) 108 (MUL-NAS)                                                                   | Certificats                         |                  |                              |            |            |            |             |                |                          |
| 109 (STRG-NAS) 110 (TPklein)                                                                      | <ul><li>ONS</li><li>Hôtes</li></ul> |                  |                              |            |            |            |             |                |                          |
| localnetwork (proxmox)                                                                            | Options                             |                  |                              |            |            |            |             |                |                          |
| <ul> <li>■ local (proxmox)</li> <li>■ local-lvm (proxmox)</li> </ul>                              | O Heure                             |                  |                              |            |            |            |             |                |                          |
| <ul> <li>AP3-Mulhouse</li> <li>AP3-Strasbourg</li> </ul>                                          | IIII System Log<br>C Mises à jour ▼ |                  |                              |            |            |            |             |                |                          |
|                                                                                                   | <b>රී</b> Dépôts                    |                  |                              |            |            |            |             |                |                          |

Choisissez l'option qui vous intéresse pour notre cas nous utiliserons « linux bridge ».

| Nœud 'proxmox'            |              |                 |           |             |                  | ່ງ Redéman  | rer 🖒 Arr |
|---------------------------|--------------|-----------------|-----------|-------------|------------------|-------------|-----------|
|                           | Créer V Reve | enir en arrière | Éditer Su | upprimer Ap | pliquer la confi | iguration   |           |
| Q Rechercher              | Linux Bridge | e               | Actif     | Démarr      | Gère le          | Ports/escla | Mode d'ac |
| Résumé                    | Linux Bond   | ux Bridgo       | Oui       | Oui         | Non              |             |           |
| D Notes                   | Linux VLAN   | Dridge          | Oui       | Oui         | Non              |             |           |
| > Shell                   | OVS Bridge   | -ux Bridge      | Oui       | Oui         | Non              |             |           |
| -                         | OV/S Bond    | ux Bridge       | Oui       | Oui         | Non              |             |           |
| 🗱 Système 🔹 🔻             |              | te réseau       | Oui       | Non         | Non              |             |           |
| <b>≓</b> Réseau           | OVS IntPort  | ux Bridge       | Oui       | Oui         | Non              | enp42s0     |           |
| Certificats               |              |                 |           |             |                  |             |           |
| 😧 DNS                     |              |                 |           |             |                  |             |           |
| Hôtes                     |              |                 |           |             |                  |             |           |
| Options                   |              |                 |           |             |                  |             |           |
| <ul> <li>Heure</li> </ul> |              |                 |           |             |                  |             |           |
|                           |              |                 |           |             |                  |             |           |

Dans cette fenêtre amuser vous. Vous pouver créer la carte réseaux qu'il vous faut ici j'ai une adresse et un commentaire pour que vous puissiez voir ou les renseigner.

| Créer: Linux Bridge                 |                 |                                 |                |  |  |  |  |  |  |
|-------------------------------------|-----------------|---------------------------------|----------------|--|--|--|--|--|--|
| Nom:                                | vmbr1           | Démarrage<br>automatique:       |                |  |  |  |  |  |  |
| IPv4/CIDR:<br>Passerelle<br>(IPv4): | 111.111.11.1/24 | Gère les VLAN:<br>Ports du pont |                |  |  |  |  |  |  |
| IPv6/CIDR:<br>Passerelle            |                 | (bridge):<br>Commentaire:       | nom            |  |  |  |  |  |  |
| (IPv6):                             |                 |                                 |                |  |  |  |  |  |  |
| O Aide                              |                 |                                 | Avancé 🗌 Créer |  |  |  |  |  |  |

Et voila votre carte réseaux est créer est sera disponible dans le matériel a ajouter à vos vm.

### Installation de tailscale

Pour vous connecter à votre serveur Proxmox à distance, voici la procédure avec Tailscale :

Installez Tailscale sur votre serveur via le Shell avec la commande suivante : curl -fsSL https://tailscale.com/install.sh | sh

Pour connecter le proxmox a notre compte tailscale on écrit la commande dans le shell : tailscale up

Cette commande nous donne un lien ou nous connecter. En nous connectant a cette page notre porxmox sera dans notre tailscale.

Depuis le gestionnaire Tailscale, connectez-vous à votre compte et accédez à la liste des appareils enregistrés. Vérifiez que votre serveur Proxmox est bien visible et qu'il est en ligne. Si ce n'est pas le cas, assurez-vous que Tailscale est correctement configuré sur le serveur et redémarrez-le si nécessaire.

| Machines Apps Services Access controls Logs DNS Settings Acd device     Machines     Machines     Machines     Add device v     Imachines     MACHINE     ADDRESSES ()     VERSION        Iss   apsser/dbg@gmail.com     Insi   apsser/dbg@gmail.com     Table   apsser/dbg@gmail.com     Table   apsser/dbg@gmail.com     Table   apsser/dbg@gmail.com     Table   apsser/dbg@gmail.com     Table   apsser/dbg@gmail.com     Table   Table   Table   Table    Table   Table   Table   Table   Table   Table   Table   Table   Table   Table   Table   Table   Table   Table   Table   Table   Table   Table   Table   Table   Table   Table   Table   Table   Table   Table   Table   Table   Table   Table   Table   Table   Table   Table </th <th>••• ap3servdbg@gmail.com</th> <th></th> <th></th> <th>Download Support Docs E</th>                                                                                                    | ••• ap3servdbg@gmail.com                                     |                         |                                  | Download Support Docs E |
|----------------------------------------------------------------------------------------------------|--------------------------------------------------------------|-------------------------|----------------------------------|-------------------------|
| Machines   Manage the devices connected to your tailnet. Learn more >   C Search by name, owner, tag, version   T Filters ~   Imachines     MACHINE   ADDRESSES O   VERSION   LAST SEEN   Ies   ap3servdbg@gmail.com   msi   ap3servdbg@gmail.com   ap3servdbg@gmail.com   proxmox-1   ap3servdbg@gmail.com     T 78.1   Nodows 11 24H2   ap3servdbg@gmail.com     178.1   Diraction   178.1   Diraction                                                                                                    | <mark>믐 Machines</mark> તે Apps 중 Services 왔 U               | Jsers 👌 Access controls | 🔲 Logs 🌐 DNS 🚳 Settings          | 습 Get started           |
| Q Search by name, owner, tag, version       Y Filters ~       L         3 machines       ADDRESSES ©       VERSION       LAST SEEN         ies<br>ap3ser/dbg@gmail.com       ^       178.1<br>Windows 11 24H2       • Connected       ···         msi<br>ap3ser/dbg@gmail.com       178.1<br>Windows 11 24H2       • 11:59 AM UTC+1       ···         proxmox-1<br>ap3ser/dbg@gmail.com       ~       178.1<br>Linux 6.8.4-2-pve       • Connected       ···                                                                                                    | Machines<br>Manage the devices connected to your tailnet. Le | arn more a              |                                  | Add device 🗸            |
| A machines       A DDRESSES ①       VERSION       LAST SEEN         lies<br>ap3servdbg@gmail.com       -       -       -       -       -       -       -       -       -       -       -       -       -       -       -       -       -       -       -       -       -       -       -       -       -       -       -       -       -       -       -       -       -       -       -       -       -       -       -       -       -       -       -       -       -       -       -       -       -       -       -       -       -       -       -       -       -       -       -       -       -       -       -       -       -       -       -       -       -       -       -       -       -       -       -       -       -       -       -       -       -       -       -       -       -       -       -       -       -       -       -       -       -       -       -       -       -       -       -       -       -       -       -       -       -       -       -       -       - | Q Search by name, owner, tag, version                        |                         | √ Filters ∽                      | <u>ل</u>                |
| MACHINE     ADDRESSES ①     VERSION     LAST SEEN       lies<br>ap3servdbg@gmail.com     1.78.1<br>Windows 11 24H2     • Connected     • · · · · ·       msi<br>ap3servdbg@gmail.com     1.78.1<br>Windows 11 24H2     • 11:59 AM UTC+1     • · · · · ·       proxmox-1<br>ap3servdbg@gmail.com     ~     1.78.1<br>Linux 6.8.4-2-pve     • Connected     • · · · ·                                                                                                    | 3 machines                                                   |                         |                                  |                         |
| lies<br>ap3servdbg@gmail.com     1.78.1<br>Windows 11 24H2     • Connected     ···       msi<br>ap3servdbg@gmail.com     1.78.1<br>Windows 11 24H2     • 11:59 AM UTC+1     ···       proxmox-1<br>ap3servdbg@gmail.com     ~     1.78.1<br>Linux 6.8.4-2-pve     • Connected     ···                                                                                                    | MACHINE                                                      | ADDRESSES ①             | VERSION                          | LAST SEEN               |
| msi<br>ap3servdbg@gmail.com     1.78.1<br>Windows 11 24H2     • 11:59 AM UTC+1       proxmox-1<br>ap3servdbg@gmail.com     · · · · · · · · · · · · · · · · · · ·                                                                                                    | <b>lies</b><br>ap3servdbg@gmail.com                          | · · · · ·               | <b>1.78.1</b><br>Windows 11 24H2 | Connected +++           |
| proxmox-1 v 1.78.1 Connected ····<br>ap3servdbg@gmail.com Linux 6.8.4-2-pve                                                                                                    | <b>msi</b><br>ap3servdbg@gmail.com                           |                         | <b>1.78.1</b><br>Windows 11 24H2 | ● 11:59 AM UTC+1 ••••   |
|                                                                                                    | proxmox-1<br>ap3servdbg@gmail.com                            |                         | 1.78.1<br>Linux 6.8.4-2-pve      | Connected     ···       |

Il nous faut prendre l'adresse ip de la machine et la coller dans un navigateur pour nous connecter a proxmox a distance.

### Les iso

Pour créer des vm il ne faut pas qu'un logiciel qui le permet, il faut les iso. Sur proxmox, dans notre local-vm (la ou les vm seront enregistrer). Nous trouvons un onglet « image iso », dedans on trouvera tous les iso que l'on a téléverser. Pour en rajouter il faut cliquer sur « téléverser »

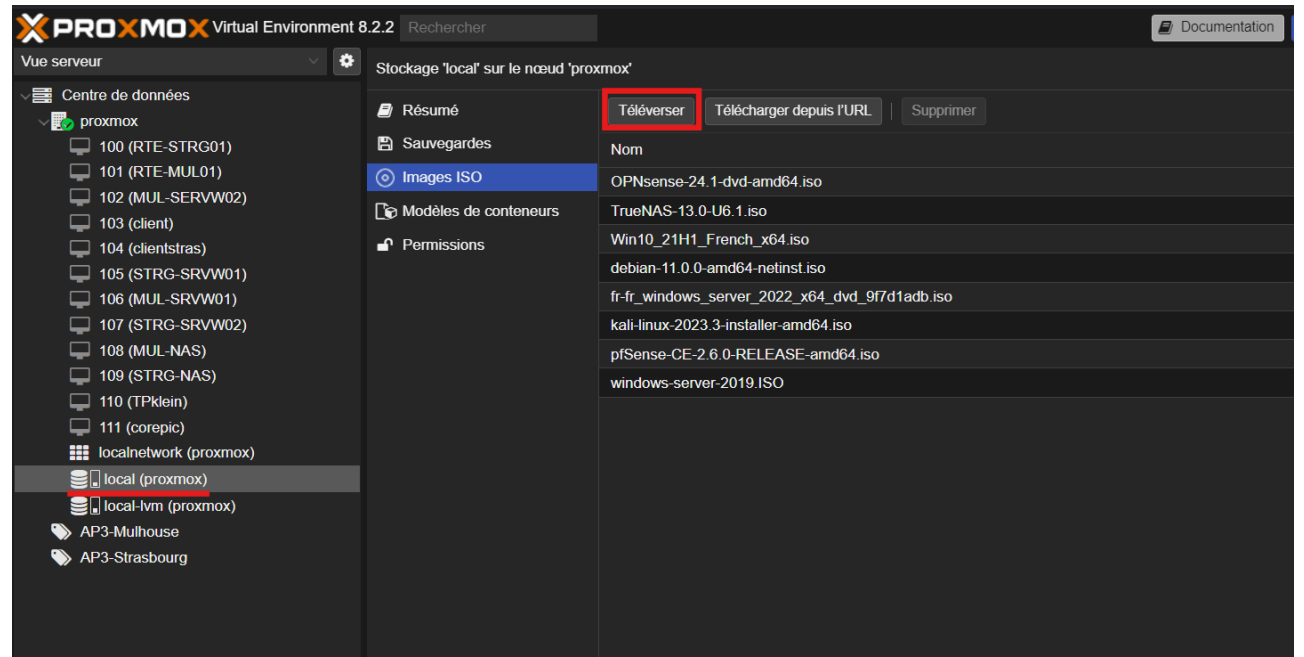

Cette fenêtre s'ouvre, ici ont choisi le fichier iso que l'on veut téléverser (il faut que l'iso soit déjà enregistrer dans une machine pour être téléverser sur le proxmox). On peut modifier le nom du fichier si ça peut vous aider. Puis on clic sur téléverser et voilà.

| Tru | eNAS-13.0-U6.1.isc        | )    |       |        |            |           |
|-----|---------------------------|------|-------|--------|------------|-----------|
| Wi  | Téléverser                |      |       |        | Q          | $\otimes$ |
| del |                           |      |       |        |            |           |
|     | Fichier:                  |      |       | Choisi | un fichier |           |
| ka  | Nom de fichier:           |      |       |        |            |           |
| pfS | Taille du fichier:        |      |       |        |            |           |
| win | Type MIME:                |      |       |        |            |           |
|     | Algorithme de<br>hachage: | None |       |        |            |           |
|     | Somme de<br>contrôle:     |      |       |        |            |           |
|     |                           |      | Aband | onner  | Téléverse  | r         |
|     |                           |      |       |        |            |           |

# La création des pools

Pour organiser vos VM, il est utile de créer des pools (ex. : un pool pour les VM de Mulhouse et un autre pour celles de Strasbourg). Voici comment procéder :

Rendez-vous dans l'onglet « Pools » et cliquez sur « Créer ». Vous pouvez donner un nom et mettre un commentaire à votre pool.

|                                                                | ent 8 | 3.2.2 Rechercher                                                                                                    |                                         |        |  |                                      | 4                  | Documentation | Créer une |
|----------------------------------------------------------------|-------|----------------------------------------------------------------------------------------------------|-----------------------------------------|--------|--|--------------------------------------|--------------------|---------------|-----------|
| Vue serveur                                                    |       | Centre de données                                                                                                    |                                         |        |  |                                      |                    |               |           |
| Centre de données<br>proxmox<br>AP3-Mulhouse<br>AP3-Strasbourg |       | Q       Rechercher         Image: Résumé       Résumé         Image: Résumé       Résumé         Image: Résumé       Résumé         Image: Résumé       Image: Résumé         Image: Résumé       Image: Résumé         Image: Résumé       Image: Résumé         Image: Résumé       Image: Résumé         Image: Résumé       Image: Résumé         Image: Résumé       Image: Résumé | Créer<br>Nom ↑<br>AP3-Mult<br>AP3-Strat | Édiler |  | Editer: Pool<br>Nom:<br>Commentaire: | nom<br>commentaire | ⊙ С           |           |

Ainsi, lors de la création de vos VM, vous pourrez les attribuer directement à un pool, ce qui simplifie grandement l'organisation.

### Les interfaces importantes

Voici quelques éléments clés de l'interface Proxmox : Barre d'outils VM :

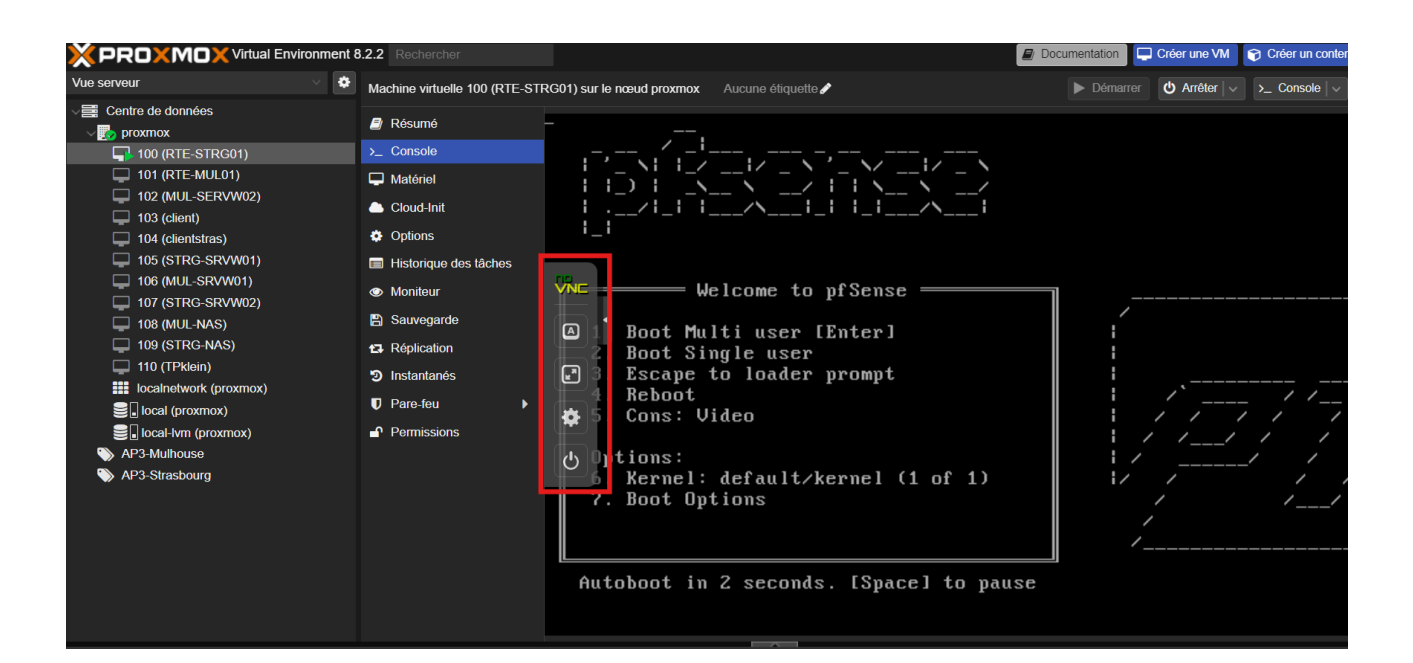

En vert pour afficher la vm en grand écran, en rouge la boite a outils et tout en bas le ctrl+alt+supp

| Ma | chine virtuelle 100 (RTE | E-STRG01) sur le nœud proxmox Aucune étiquette 🖋                  | Démarrer | ወ 🗚 |
|----|--------------------------|-------------------------------------------------------------------|----------|-----|
|    | Résumé                   | done.                                                             |          |     |
| >_ | Console                  | Initializing done.                                                |          |     |
| P  | Matériel                 | Starting device manager (devd)done.<br>Loading configurationdone. |          |     |
| ۵  | Cloud-Init               | Updating configurationdone.                                       |          |     |
| ٠  | Options                  | Checking config backups consistency                               |          |     |
|    | Historique des tâches    | Setting to the systemsaune.                                       |          |     |
| ٢  | Moniteur                 | CVN⊑iguring loopback interfacedone.                               |          |     |
| 8  | Sauvegarde               | Start ingAtsuslogdone.                                            |          |     |
| 13 | Réplication              | A in up interfaces microcodedone.                                 |          |     |
| 5  | Instantanós              | G gring WAN interface done                                        |          |     |
| _  |                          | g the LAN interfacedone.                                          |          |     |
| U  | Pare-feu                 | Capiting CARP settingsdone.                                       |          |     |
| •  | Permissions              | Symping BarenVPN settingsdone.                                    |          |     |
|    |                          | ேரு ig tring firewalldone.                                        |          |     |
|    |                          | Starting Pl.OGdone.                                               |          |     |
|    |                          | Setting ateway monitorsdone.                                      |          |     |
|    |                          | Setting up static routesdone.                                     |          |     |
|    |                          | Setting up DNSs                                                   |          |     |
|    |                          | Starting DNS Resolverdone.                                        |          |     |
|    |                          | Synchronizing user settingsdone.                                  |          |     |
|    |                          | Configuring CRONdone.                                             |          |     |
|    |                          | Bootstrapping clock                                               |          |     |

Gestion des utilisateurs : Créez facilement des sessions pour vos collègues.

|                                                                                                    | ment 8                                                                                                    | 3.2.2 Rechercher                                                                                                    |                                                                            |                                                       |                      |            |                              |                | E | Documentation | Créer une VN | 1 |
|----------------------------------------------------------------------------------------------------|----------------------------------------------------------------------------------------------------|----------------------------------------------------------------------------------------------------|----------------------------------------------------------------------------|-------------------------------------------------------|----------------------|------------|------------------------------|----------------|---|---------------|--------------|---|
|                                                                                                    |                                                                                                    |                                                                                                    |                                                                            |                                                       |                      |            |                              |                |   |               |              |   |
| Centre de données  Centre de données  100 (RTE-STRG01)  101 (RTE-MUL01)  102 (MUL-SRVV02)  103 (client) 104 (clientsras) 105 (STRG-SRVV01) 106 (MUL-SRVW01) 107 (STRG-SRVV02) 108 (MUL-NAS) 109 (STRG-NAS) 109 (STRG-NAS) 100 (STRG-NAS) 100 (STRG-NAS | Centre de données Q Rechercher Résumé Notes Grappe de serveurs Q Ceph                                                  |                                                                                                    | Ajou<br>Nom<br>root<br>tata                                                | iter Éditer Su<br>d'utilisateur<br>Ajouter: Utilisate |                      |            |                              |                |   |               |              |   |
|                                                                                                    | <ul> <li>✿ Options</li> <li>֎ Stockage</li> <li>֎ Sauvegarde</li> <li>to Réplication</li> <li>▲ Permissions</li> </ul> |                                                                                                    | Nom d'utilisateur:<br>Royaume:<br>Groupe:<br>Date d'expiration:<br>Activé: | carott<br>Linux<br>never                              | ie<br>PAM standard a | aut ><br>> | Prénom:<br>Nom:<br>Courriel: | jean<br>dedaer |   |               |              |   |
| <ul> <li></li></ul>                                                                                                    |                                                                                                    | Cuisaduris Cuisaduris |                                                                            |                                                       | Commentaire:         |            |                              |                |   | Avan          | cé 🗌 Ajouter |   |

Pour leur assigner des droits supplémentaires, il faut aller dans notre cas le user tata en administrateur. On se rend sur le shell du proxmox et on tape la commande suivante : pveum aclmod / -user tata@pve -role Administrator

A noter qu'il vous faudra remplacer tata@pve par le nom de votre user a vous.

Depuis le menu déroulant vous pourrez voir « Vue en pool » ou « Vue serveur » :

- Vue pool : Affiche uniquement les VM dans leur pool.
- Vue serveur : Offre une vue globale et accès à tous les paramètres.

| <b>!</b>                                                                                                    |                 |                                                     |         |                       |                                                                                                    |  |  |
|----------------------------------------------------------------------------------------------------|-----------------|-----------------------------------------------------|---------|-----------------------|----------------------------------------------------------------------------------------------------|--|--|
|                                                                                                    | ient 8          | .2.2 Rechercher                                     |         |                       | Documentation 📮 Créer une VM 🛜 Créer un conteneur 🔮 root@pam 🗸                                                                                                    |  |  |
| Vue serveur V                                                                                                  | ٠               | Centre de données                                   |         |                       | O Aide                                                                                                    |  |  |
| Vue serveur                                                                                                    |                 |                                                     |         |                       |                                                                                                    |  |  |
| Vue dossier                                                                                                    | sier c<br>pools | O Recherchor                                        | Créer   |                       |                                                                                                    |  |  |
| Vue des pools                                                                                                  |                 |                                                     | Intégré | Nom 个                 | Privilèges                                                                                                    |  |  |
| 🖵 101 (RTE-MUL01)                                                                                              |                 | Resume                                              | Oui     | Administrator         | Datastore Allocate Datastore AllocateSpace Datastore AllocateTemplate Datastore Audit Group Allocate                                                                                                    |  |  |
| 102 (MUL-SERVW02)                                                                                              |                 | D Notes                                             |         |                       | Mapping Audit Mapping Modify Mapping Use Permissions Modify Pool Allocate Pool Audit Realm Allocate<br>Boolm Allocate Licer SDN Allocate SDN Audit SDN Lice Sur Access Network Sur Audit Sur Consolo Sur Jecomi                                                                                                    |  |  |
| 103 (client)                                                                                                   |                 | Grappe de serveurs                                  |         |                       | Sys Modify Sys PowerMgmt Sys Syslog User Modify VM Allocate VM Audit VM Backup VM Clone                                                                                                    |  |  |
| 105 (STRG-SRVW01)                                                                                              |                 | 🖗 Ceph                                              |         |                       | VM. Config. CDROM VM. Config. CPU VM. Config. Cloudinit VM. Config. Disk VM. Config. HW type VM. Config. Memory<br>VM. Config. Network VM. Config. Options VM. Console VM. Migrate VM. Monitor VM. PowerMgmt VM. Snapshot<br>VM. Snapshot. Dollhavk                                                                     |  |  |
| <ul> <li>106 (MUL-SRVW01)</li> <li>107 (STRG-SRVW02)</li> <li>108 (MUL-NAS)</li> <li>109 (STRG-NAS)</li> </ul> |                 | Options                                             | Out     | N- A                  | VWL3hdpshol.Kolludok                                                                                                    |  |  |
|                                                                                                    |                 | Stockage                                            | Oui     | NOACCESS              | -<br>Defendere Allende Deleviere Allende Onere Deleviere Allende Terrelete Deleviere Audit Orece Allende                                                                                                    |  |  |
|                                                                                                    |                 | <ul> <li>Sauvegarde</li> <li>Réplication</li> </ul> | Oui     | PVEAdmin              | Datastore Autocate Datastore Autocatespace Datastore Autocate rempiate Datastore Autor carolo Autocate<br>Mapping Audit Mapping Use Pool Allocate Pool Audit Realm Allocate User SDN Allocate SDN Audit SDN Use<br>Sys Audit Sys Console Sys Syslog User Modify VM Allocate VM Audit VM Backup VM Clone VM Config CDROM |  |  |
| 📮 110 (TPklein)                                                                                                |                 |                                                     |         |                       | VM. Config.CPU VM.Config.Cloudinit VM.Config.Disk VM.Config.HWType VM.Config.Memory VM.Config.Network<br>VM.Config.Options VM.Console VM.Migrate VM.Monitor VM.PowerMamt VM.Snapshot VM.Snapshot.Rollback                                                                                                    |  |  |
| localnetwork (proxmox)                                                                                         |                 | Permissions                                         | Oui     | PVEAuditor            | Datastore Audit Mapping Audit Pool Audit SDN Audit Sys Audit VM Audit                                                                                                    |  |  |
|                                                                                                    |                 | Utilisateurs                                        | Oui     | PVEDatastoreAdmin     | Datastore Allocate Datastore AllocateSpace Datastore AllocateTemplate Datastore Audit                                                                                                    |  |  |
| AP3-Mulhouse                                                                                                   |                 | A Jetons d'API                                      | Oui     | PVEDatastoreUser      | Datastore AllocateSpace Datastore Audit                                                                                                    |  |  |
| AP3-Strasbourg                                                                                                 |                 | ♣ Double facteur                                    | Oui     | PVEMappingAdmin       | Mapping.Audit Mapping.Modify Mapping.Use                                                                                                    |  |  |
|                                                                                                    |                 | Grounes                                             | Oui     | PVEMappingUser        | Mapping.Audit Mapping.Use                                                                                                    |  |  |
|                                                                                                    |                 |                                                     | Oui     | PVEPoolAdmin          | Pool Allocate Pool Audit                                                                                                    |  |  |
|                                                                                                    |                 | > Pools                                             | Oui     | PVEPoolUser           | Pool.Audit                                                                                                    |  |  |
|                                                                                                    |                 | 🛉 Rôles                                             | Oui     | PVESDNAdmin           | SDN Allocate SDN.Audit SDN.Use                                                                                                    |  |  |
|                                                                                                    |                 | Royaumes                                            | Oui     | PVESDNUser            | SDN Audit SDN.Use                                                                                                    |  |  |
|                                                                                                    |                 |                                                     | Oui     | PVESysAdmin           | Sys.Audit Sys.Console Sys.Syslog                                                                                                    |  |  |
|                                                                                                    |                 |                                                     | 0.4     | D) // Terrelatel lage | 101 Aur#1101 Ol                                                                                                    |  |  |

Nous pouvons maintenant utiliser notre proxmox, nous avons vue tous les points importants pour créer et gérer les vm. Je rajoute ici, si vous voulez

éteindre le serveur a distance vous pouvez utiliser la commande : shutdown h now depuis le panneau shell. Cette commande éteindra la machine a distance

### Création de la VM

On crée une nouvelle machine pour ça on clique sur « créer une vm ». Ensuite cette fenêtre s'ouvre.

L'installation est très simple on renseigne le nom de la vm et le pool si on en a et on clique sur Suivant.

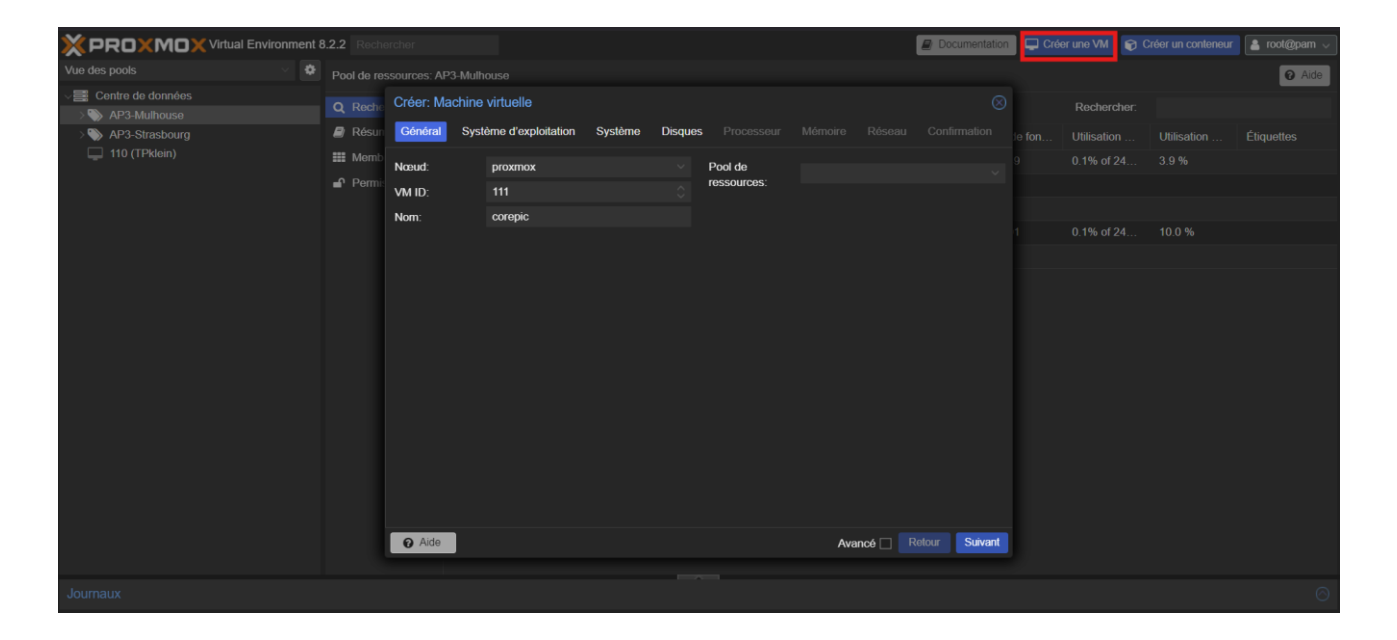

Ici, ont choisi l'image iso que l'on souhaite, windows server 2019 ici, on modifie le type a droite, ce sera une machine windows puis suivant.

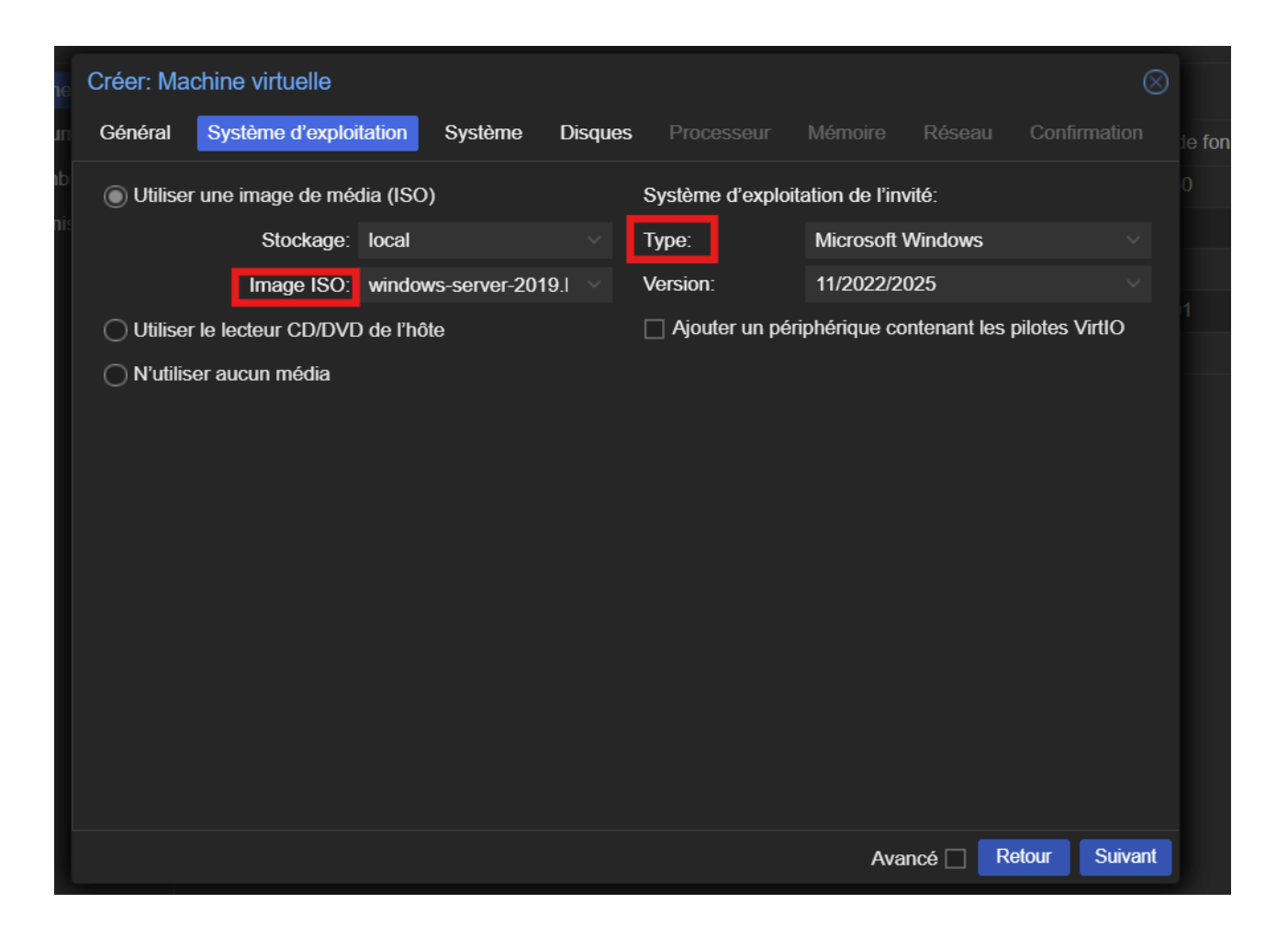

On choisit le disque ou les vm sera enregistrer, pour moi ces debas le localvm puis suivant.

| Créer: Machine   | Créer: Machine virtuelle   |         |                  |            |            |           |       |  |
|------------------|----------------------------|---------|------------------|------------|------------|-----------|-------|--|
| Général Syst     | ème d'exploitation Système | Disques | s Processeur     | Mémoire    | Réseau     | Confirmat | ion   |  |
| Carte graphique: | Par défaut                 |         | Contrôleur SCSI: | VirtIO SCS | SI single  |           |       |  |
| Machine:         | q35                        |         | Agent QEMU:      |            |            |           |       |  |
| Micrologiciel    |                            |         |                  |            |            |           |       |  |
| BIOS:            | ovmf (UEFI)                |         | Ajouter un       |            |            |           |       |  |
| Ajouter un       |                            |         | module TPM:      |            |            |           |       |  |
| disque EFI:      | local hum                  |         |                  |            |            |           |       |  |
| Stockage EFI:    | IOCALIVITI                 |         | version:         | V2.0       |            |           |       |  |
|                  | Image disque brute (raw)   |         |                  |            |            |           |       |  |
| Clefs de         |                            |         |                  |            |            |           |       |  |
| preinscription.  |                            |         |                  |            |            |           |       |  |
|                  |                            |         |                  |            |            |           |       |  |
|                  |                            |         |                  |            |            |           |       |  |
|                  |                            |         |                  |            |            |           |       |  |
|                  |                            |         |                  |            |            |           |       |  |
|                  |                            |         |                  |            |            |           |       |  |
|                  |                            |         |                  |            |            |           |       |  |
| O Aide           |                            |         |                  | Ava        | ncé 🗌 🛛 Re | etour Su  | ivant |  |

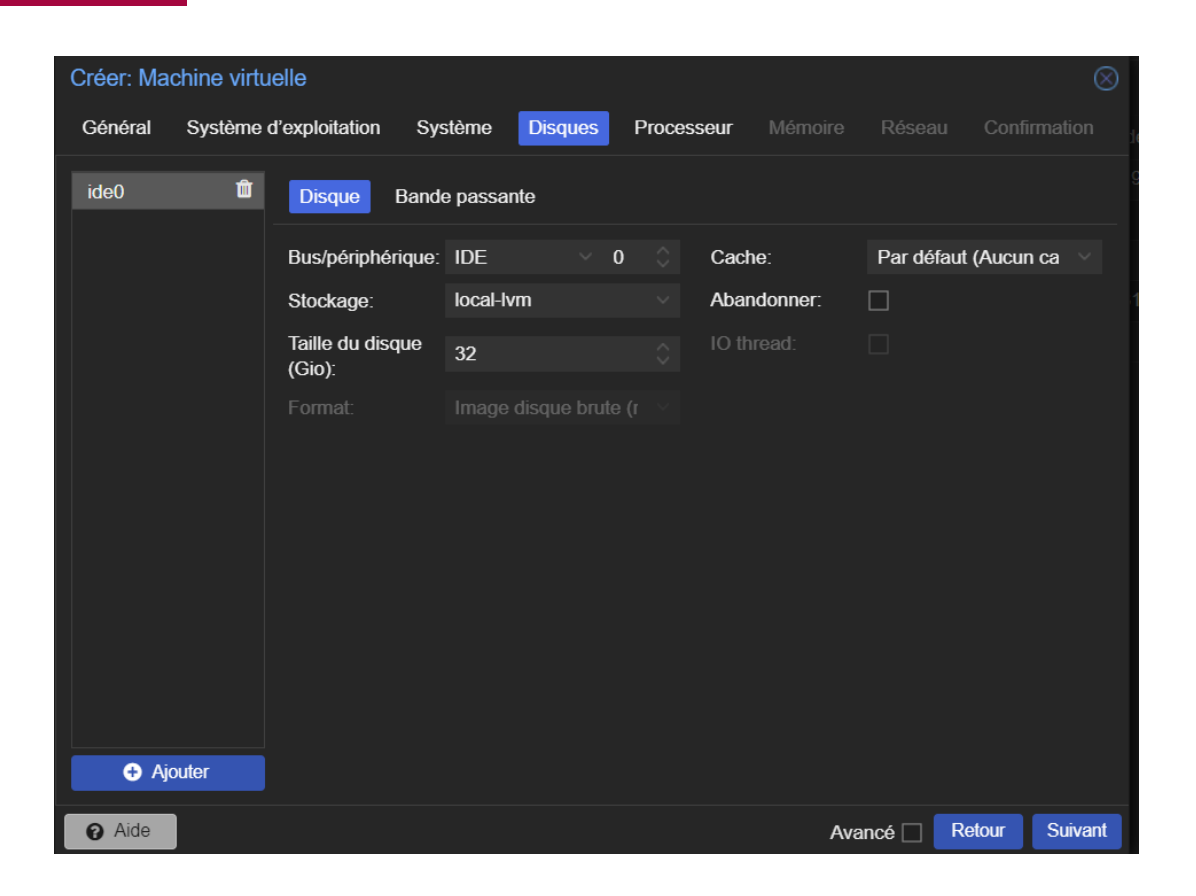

#### Ici on peut modifier le nombre de cœur à loue r à la vm, suivant.

| Créer: Mac                 | hine  | virtuelle          |         |         |            |           |           |       |         |
|----------------------------|-------|--------------------|---------|---------|------------|-----------|-----------|-------|---------|
| Général                    | Syste | ème d'exploitation | Système | Disques | Processeur | Mémoire   |           |       |         |
| Supports de<br>processeur: |       | 1                  |         |         | Туре:      | x86-64-v2 | -AES      |       |         |
| Cœurs:                     |       | 1                  |         |         |            |           |           |       |         |
|                            |       |                    |         |         |            |           |           |       | Cuirmat |
| Alde                       |       |                    |         |         |            | Ava       | ncé 🔄 🛛 R | etour | Suivant |

Ici c'est pour la ram a louer a la vm, suivant.

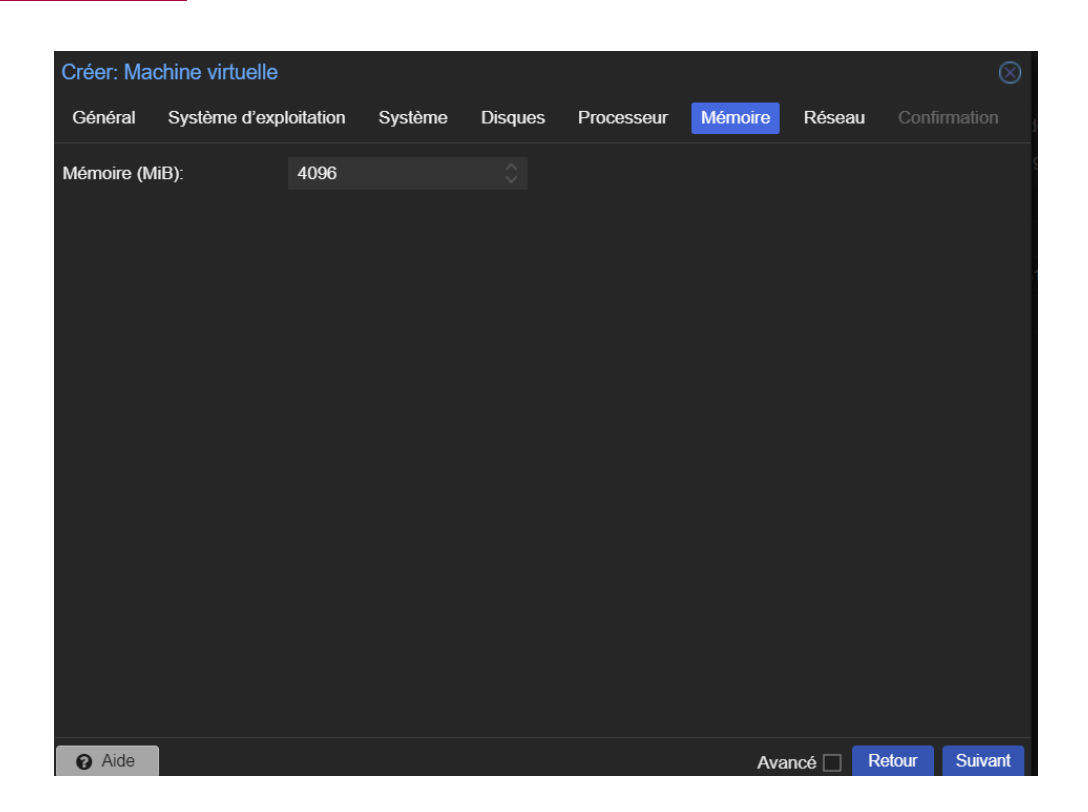

Ici c'est pour les cartes réseaux de la vm, toujours décocher pare-feu, suivant.

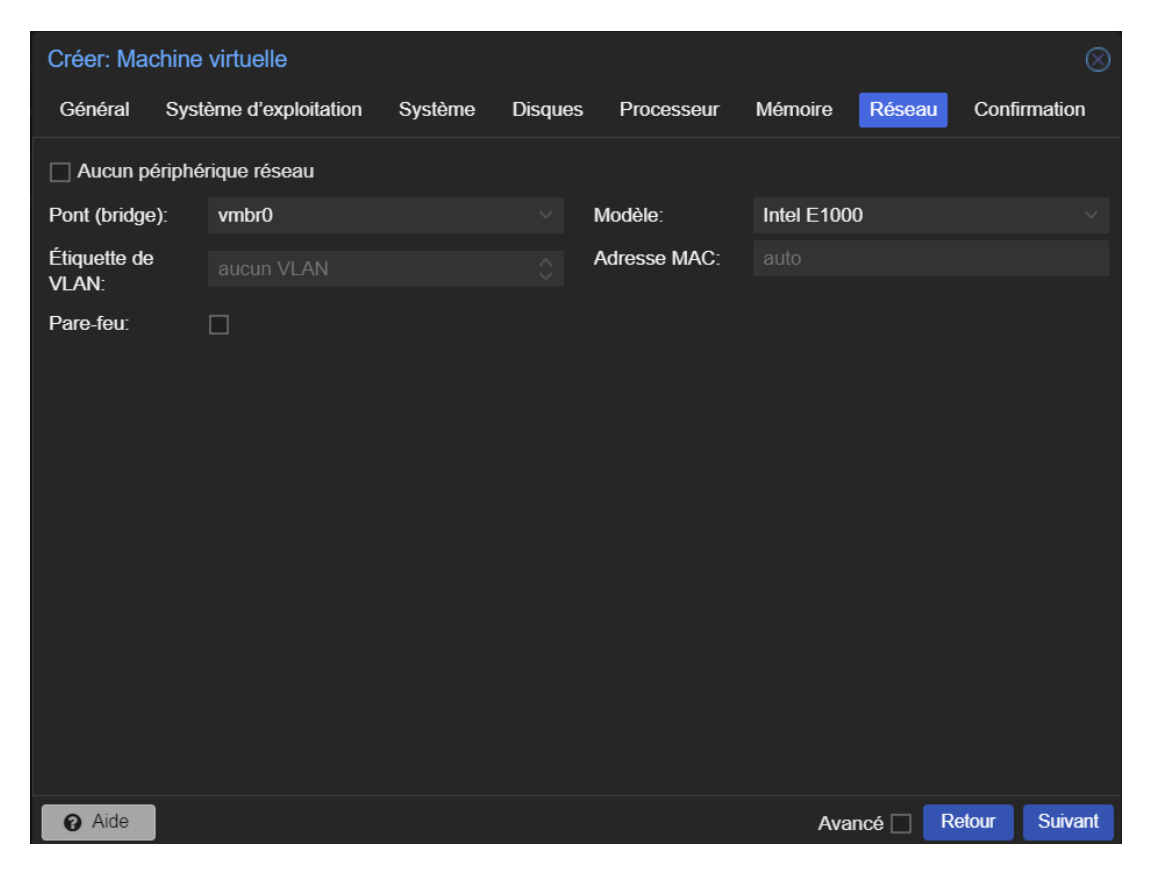

Nous voilâmes arriver à la fin, on vérifie puis quand tout est bon on confirme la création de la vm.

| Créer: Machine virtue | lle          |               |              |             |         |            | $\otimes$      |
|-----------------------|--------------|---------------|--------------|-------------|---------|------------|----------------|
| Général Système d'    | exploitation | Système       | Disques      | Processeur  | Mémoire | Réseau     | Confirmation   |
| Key ↑                 | Value        |               |              |             |         |            |                |
| bios                  | ovmf         |               |              |             |         |            |                |
| cores                 | 1            |               |              |             |         |            |                |
| сри                   | x86-64-v2    | 2-AES         |              |             |         |            |                |
| efidisk0              | local-lvm:   | 1,efitype=4m, | pre-enrolled | -keys=1     |         |            |                |
| ide0                  | local-lvm:   | 32            |              |             |         |            |                |
| ide2                  | local:iso/v  | vindows-serve | er-2019.ISO, | media=cdrom |         |            |                |
| machine               | q35          |               |              |             |         |            |                |
| memory                | 4096         |               |              |             |         |            |                |
| name                  | corepic      |               |              |             |         |            |                |
| net0                  | e1000,bri    | dge=vmbr0     |              |             |         |            |                |
| nodename              | proxmox      |               |              |             |         |            |                |
| numa                  | 0            |               |              |             |         |            |                |
| ostype                | win11        |               |              |             |         |            |                |
| scsihw                | virtio-scsi  | -single       |              |             |         |            |                |
| Démarrer après créa   | ion          |               |              |             |         |            |                |
|                       |              |               |              |             | Avai    | ncé 🗌 🛛 Re | etour Terminer |

Une fois la vm créer elle apparait à gauche, on peut modifier et ajouter des choses a la vm depuis l'onglet matériel de proxmox.

|                                                                                                    | t 8.2.2 Rechercher                                                                                                    |                                                                                                    |                                                                                                    | Documentation Créer une VM | 🕞 Créer un conteneur 📔 root@pam 🗸 |
|----------------------------------------------------------------------------------------------------|----------------------------------------------------------------------------------------------------|----------------------------------------------------------------------------------------------------|----------------------------------------------------------------------------------------------------|----------------------------|-----------------------------------|
| Vue des pools 🗸 🔮                                                                                                    | Machine virtuelle 111 (corepic) s                                                                                                    | ur le nœud proxmox Aucune                                                                                                    | étiquette 🖋                                                                                                    | ► Démarrer 🕐 Arrêter 🗸     | >_ Console   v Plus v 😧 Aide      |
| Contro de données     Ar3-Mulhouse     Ar3-Mulhouse     Locosole     Locosole     Int (corepic)     Int (corepic)     Cloud-Init     Options     Historique des tâches     Moniteur     Sauvegarde     Sauvegarde     Réplication     Instantanés     Pare-feu     Permissions | Résumé Console                                                                                                    | Ajouter V Supprimer É                                                                                                    | diter Action disque v Revenir en arrière                                                                                                    |                            |                                   |
|                                                                                                    | Matériel  Cloud-Init  Cloud-Init Cloud-Init Cloud-Init Cl | ⊙     Lecteur CD/DVD       ➡     Carte réseau       □     Desque EFI       □     État TPM       ≪     Penphérique USB       ➡     ➡       ➡     Penphérique PCI       ➡     Port série | 1 (1 sockets, 1 cores) [x86-64-v2-AES]<br>OVMF (UEFI)<br>Par défaut<br>pc-q35-8.1<br>VirtIO SCSI single<br>local txolwindews:sarvar:2019 [SO media=cdt |                            |                                   |
|                                                                                                    | 13 Réplication<br>13 Instantanés<br>10 Pare-feu →<br>In Permissions                                                                                                    | Loctour Cloudinit     Périphérique audio     GNA Virti0     Liat IPM                                                                                                    | e1000=BC:24:11:B7:0C:E5,bndge=vmbr0<br>local-lvm vm-111-disk-0,efftype=4m.pre-enroll<br>local-lvm vm-111-disk-2,size=4M,version=v2.0                   | ed keys=1,size=4M          |                                   |

À partir de maintenant, notre VM est prête à installer Windows Server. On peut prendre une « snapshot » de la VM pour avoir un backup en cas de pépin. Ça nous aidera car on n'aura pas besoin de réinstaller une VM s'il arrive quelque chose.

Pour créer une snapshot on vas dans l'onglet « instantanés » de la vm et on clique sur créer un instantané. Dans la fenêtre qui s'ouvre on donne un nom a notre snapshot et une courte description (mdp, états la snapshot, etc).

|                                    | 8.2.2 Rechercher      |                                   | Documentatio | n 📮 Créer une VM | 🗑 Créer un conteneur 🔒 roo | t@pam 🗸                  |
|------------------------------------|-----------------------|-----------------------------------|--------------|------------------|----------------------------|--------------------------|
| Vue des pools 🗸 🌣                  |                       |                                   |              |                  | >_ Console   v Plus v      | <ul> <li>Aide</li> </ul> |
| Sentre de données > S AP3-Mulhouse | Résumé                | Créer un instantané   Retour en a |              |                  |                            |                          |
| > AP3-Strasbourg                   |                       | Nom                               |              |                  |                            |                          |
| 110 (TPklein)                      | Description Matériel  |                                   |              |                  |                            |                          |
| TTT (corepic)                      | loud-Init             |                                   |              |                  |                            |                          |
|                                    | Options               |                                   |              |                  |                            |                          |
|                                    | Historique des tâches |                                   |              |                  |                            |                          |
|                                    | Moniteur              | Créer: VM111 Instantané           |              |                  |                            |                          |
|                                    |                       | Nom:                              |              |                  |                            |                          |
|                                    | 13 Réplication        | Description                       |              |                  |                            |                          |
|                                    |                       |                                   |              |                  |                            |                          |
|                                    | Pare-feu              |                                   |              |                  |                            |                          |
|                                    |                       |                                   |              |                  |                            |                          |
|                                    |                       |                                   |              |                  |                            |                          |
|                                    |                       |                                   |              |                  |                            |                          |
|                                    |                       |                                   |              |                  |                            |                          |
|                                    |                       |                                   |              |                  |                            |                          |
|                                    |                       |                                   |              |                  |                            |                          |
|                                    |                       |                                   |              |                  |                            |                          |
|                                    |                       |                                   |              |                  |                            |                          |

### **Installation PFsense**

Avec notre iso pfsense, on créer une vm. Le pfsense dans notre architecture fait pare feu et vpn. Il nous en faudra 2, 1 pour chaque site.

On ajoute deux carte réseaux à la vm pour quel puisse se connecter en vpn a l'autre site.

On lance notre vm avec l'iso de pfsense. Arriver a cette page on attend de boot.

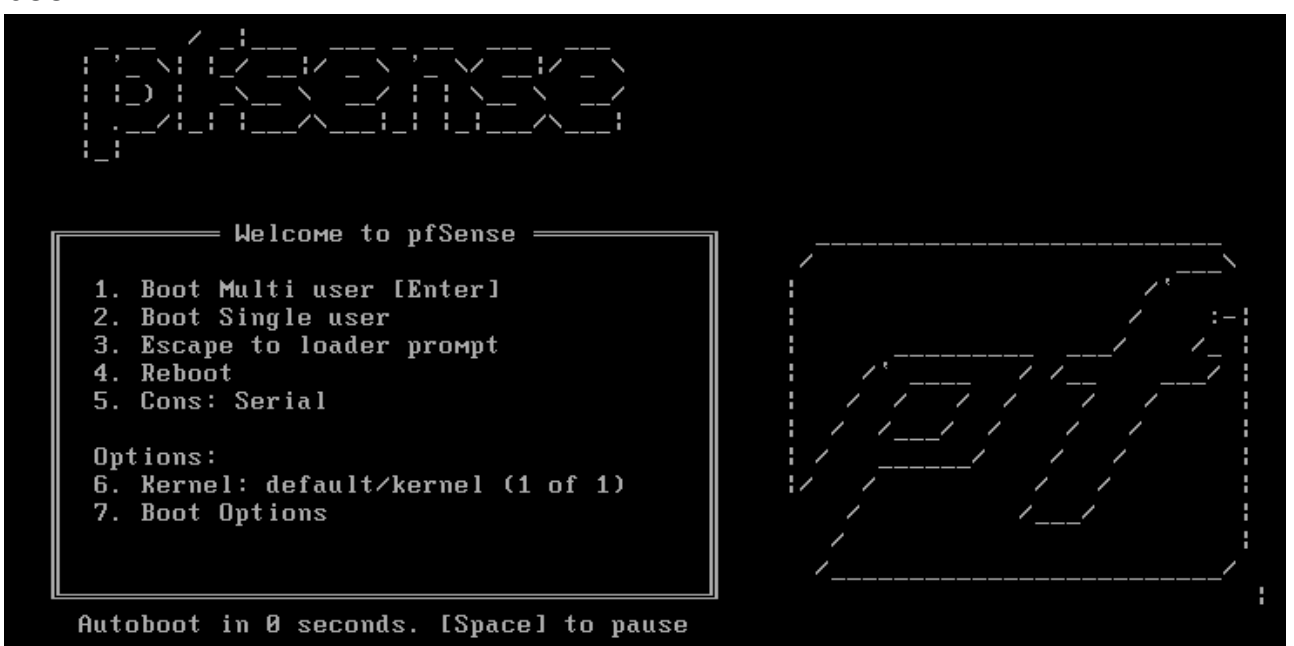

L'installation ne se fait qu'au clavier. Arriver à cette page on appuyé sur entré.

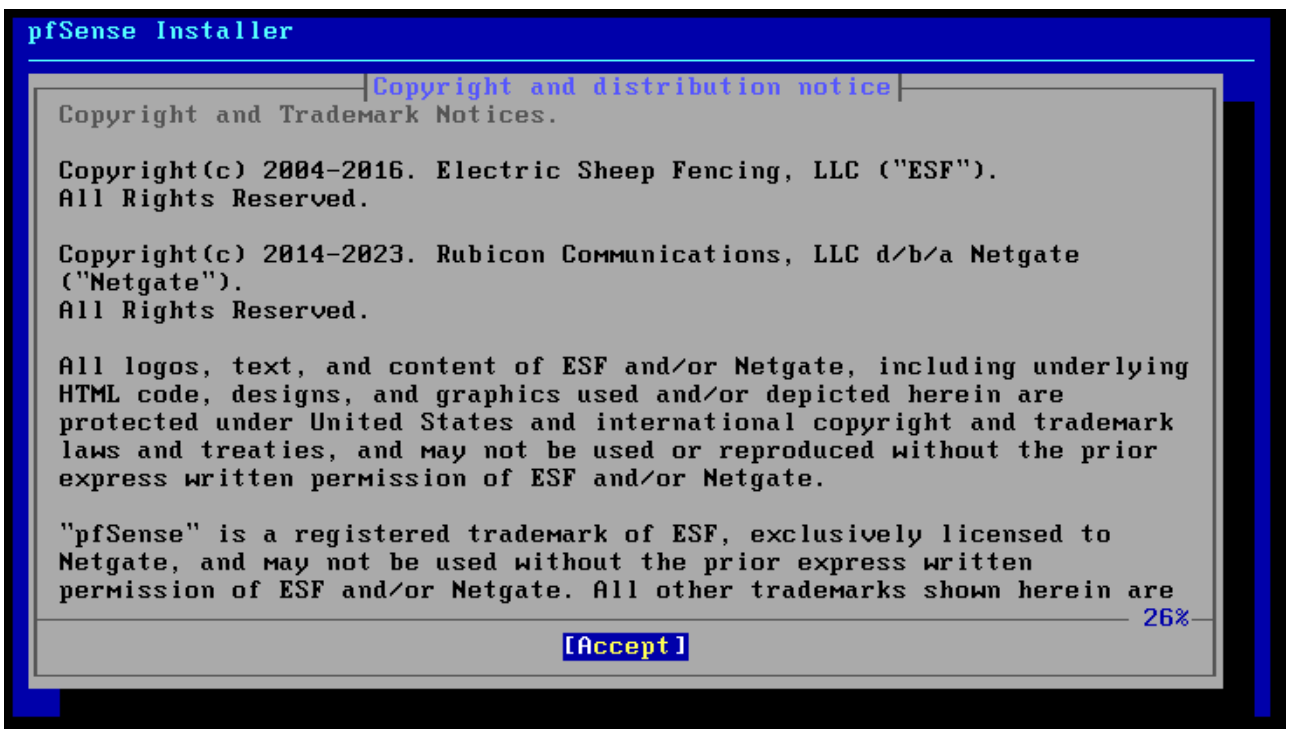

On scroll pour sélectionner le clavier en français. Entré.

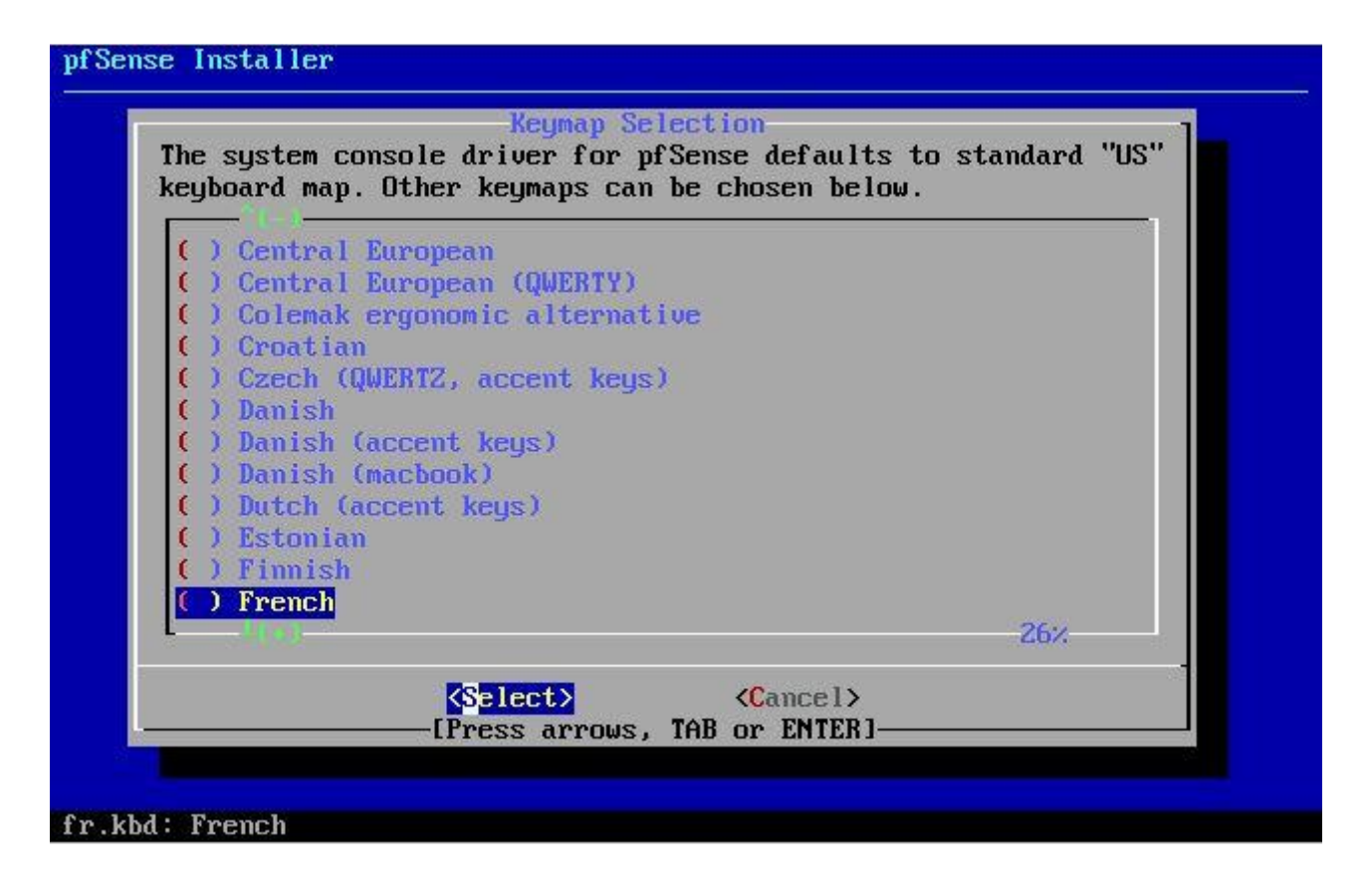

On choisit « continue with.... ». Entré.

| keyboard map. Uther  | keymaps can be c  | chosen below. |      |
|----------------------|-------------------|---------------|------|
| >>> Continue with f  | `r.kbd keymap     |               |      |
| () Armenian phonet   | map<br>tic layout |               |      |
| ( ) Belarusian       |                   |               |      |
| () Belgian           | CALCORN 1         |               |      |
| () Brazilian (accent | nt keus)          |               |      |
| ( ) Brazilian (with  | nout accent keys) |               |      |
| ( ) Bulgarian (BDS)  |                   |               |      |
| () Bulgarian (Phon   | netic)            |               |      |
| () Central Europea   | in                |               |      |
| t(s)                 |                   |               | -13% |

#### On choisit « auto (zfs) » et on fait entré.

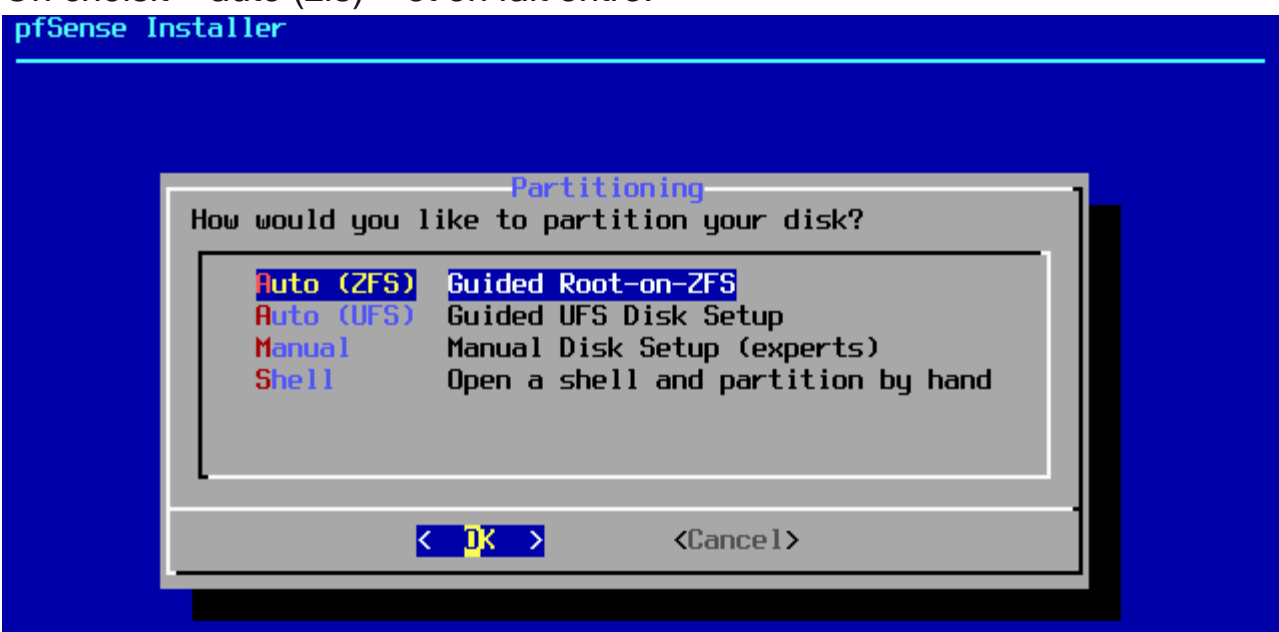

#### On choisit « Install » et on fait entré.

| Configure Options:                                                                                                    |                                                                                                    |
|----------------------------------------------------------------------------------------------------|----------------------------------------------------------------------------------------------------|
| <pre>&gt;&gt; Install T Pool Type/Disks: - Rescan Devices - Disk Info N Pool Name 4 Force 4K Sectors? E Encrypt Disks? P Partition Scheme S Swap Size M Mirror Swap? W Encrypt Swap?</pre> | Proceed with Installation<br>stripe: 0 disks<br>*<br>*<br>pfSense<br>YES<br>NO<br>GPT (BIOS)<br>1g<br>NO<br>NO |

#### On choisit « stripe » puis entré.

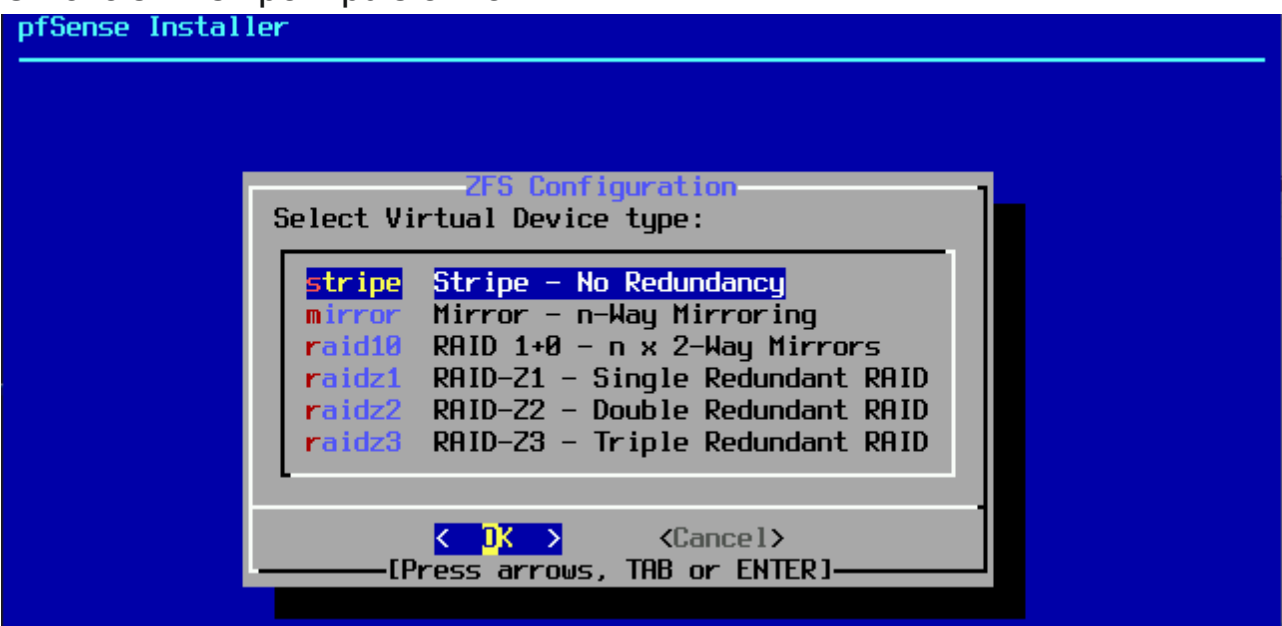

Avec espace on sélectionne notre disque puis entré.

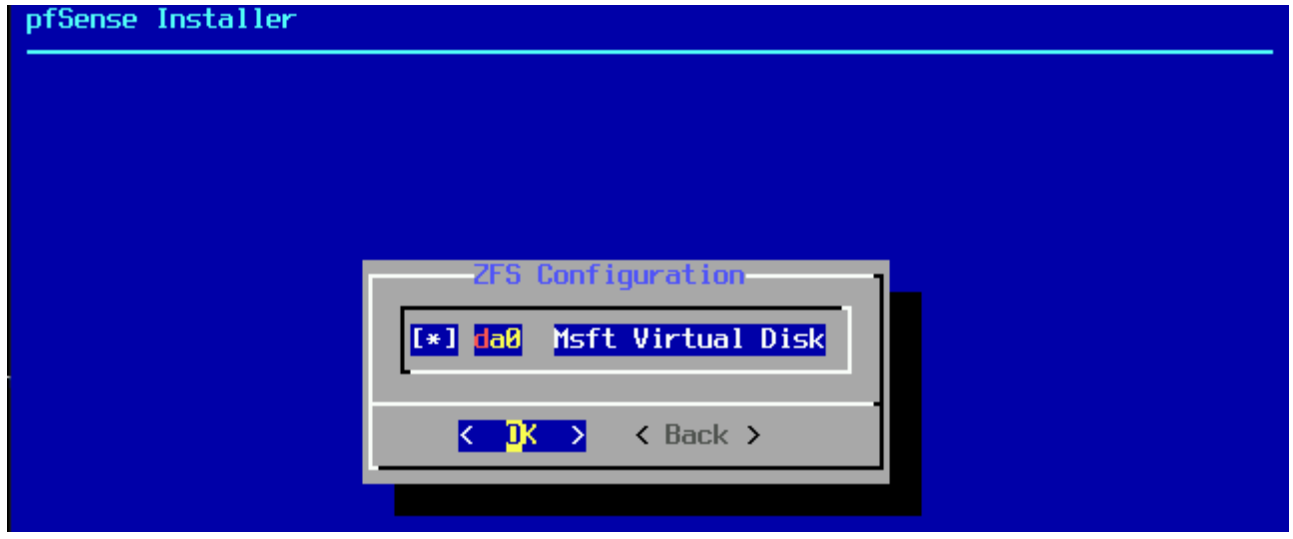

On sélectionne yes puis entrer.

| pfSense Insta | ller                                                                                                    |
|---------------|----------------------------------------------------------------------------------------------------|
|               |                                                                                                    |
|               |                                                                                                    |
|               | ZFS Configuration<br>Last Chance! Are you sure you want to destroy<br>the current contents of the following disks: |
|               | daØ                                                                                                    |
|               | <pre></pre>                                                                                                    |
|               |                                                                                                    |

On patiente le temp de l'installation.

| pfSense Installer |                                                     |
|-------------------|-----------------------------------------------------|
|                   |                                                     |
|                   |                                                     |
|                   |                                                     |
|                   |                                                     |
|                   | Archive Extraction<br>Extracting distribution files |
|                   | base.txz /                                          |
|                   | Overall Progress:                                   |
|                   | 43%                                                 |
|                   |                                                     |
|                   |                                                     |
|                   |                                                     |
|                   |                                                     |
| 8142 files rea    | d 0 1628 A files/sec                                |

On sélectionne non.

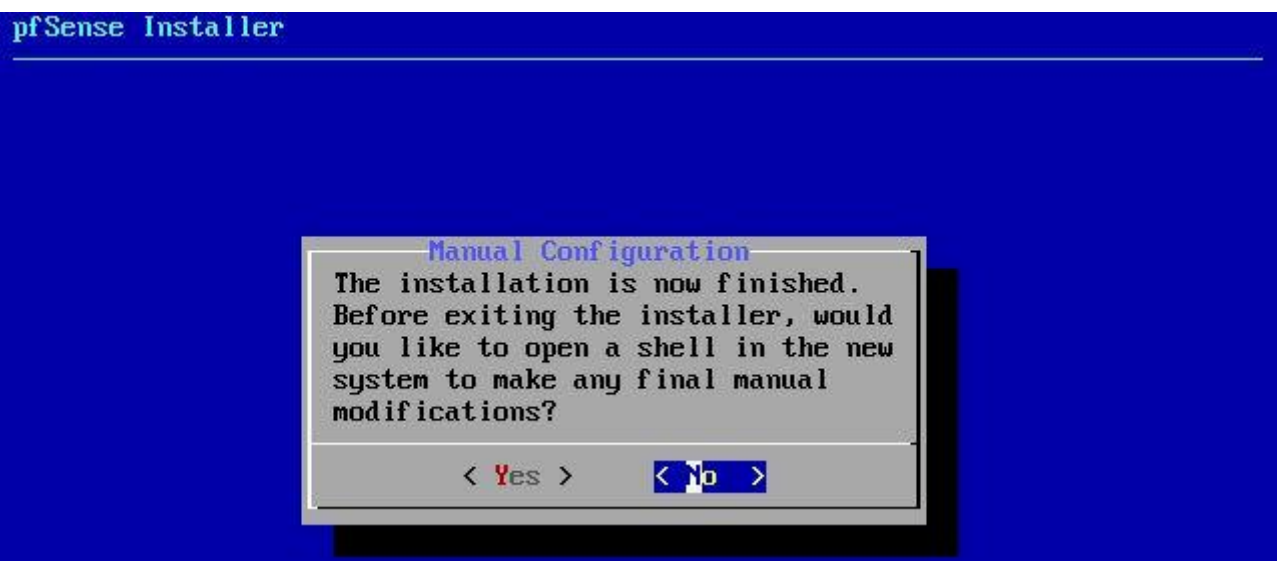

#### Et pour finir on reboot le pfsense, entré.

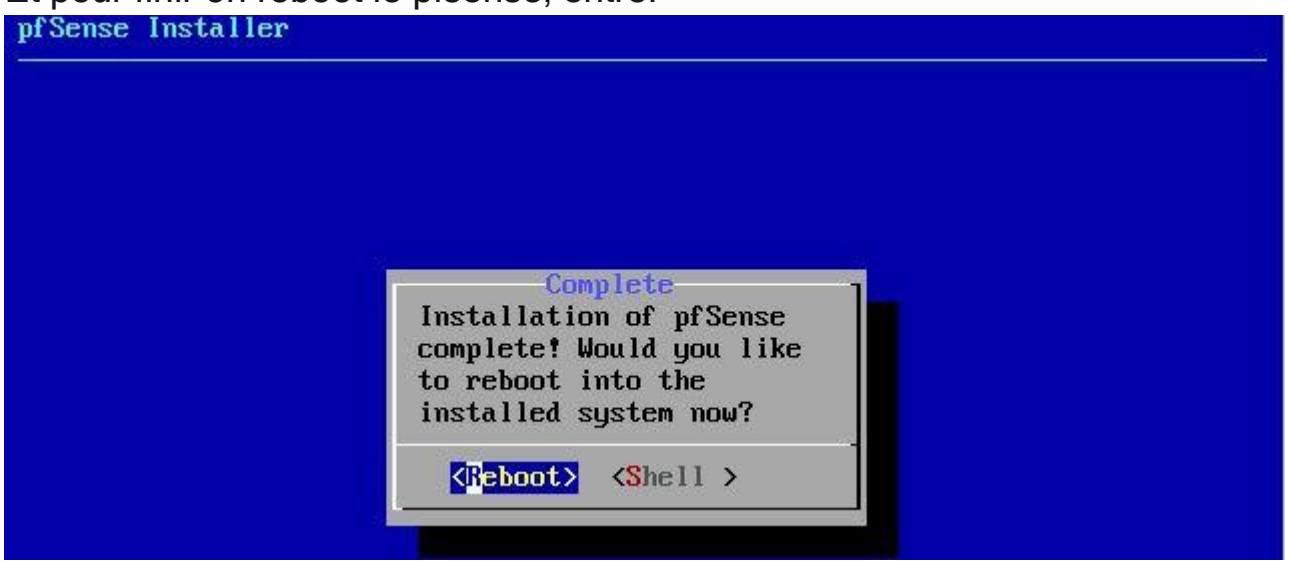

Une fois le service reboot, pfsense nous accueil et nous demande si nous voulons set-up un v-lan. Taper n puis entré.

5) Reboot system 14) Enable Secure Shell (sshd) 6) Halt system 15) Restore recent configuration 7) Ping host 16) Restart PHP-FPM 8) Shell Enter an option: 1 Valid interfaces are: tnet0 bc:24:11:0e:6e:48 (up) VirtIO Networking Adapter vtnet1 bc:24:11:bd:f8:e3 (up) VirtIO Networking Adapter Do VLANs need to be set up first? If VLANs will not be used, or only for optional interfaces, it is typical to say no here and use the webConfigurator to configure VLANs later, if required. Should VLANs be set up now [yin]? n If the names of the interfaces are not known, auto-detection can be used instead. To use auto-detection, please disconnect all interfaces before pressing 'a' to begin the process. Enter the WAN interface name or 'a' for auto-detection (vtnet0 vtnet1 or a):

On doit ensuite choisir quel carte réseaux sera notre wan, donc on regarde la quel des deux est notre carte wan grace a l'adresse mac de la carte Je me rend dans l'onglet matériel de ma vm et je vois que ma carte wan et la vtnet0.

| Machine virtuelle 100 (RTE-ST | RG01) sur le nœud proxmox Au | cune étiquette 🖋                                    | Démarrer        | 🖒 Arrêter 🗸 🗸 | >_ Console $  \lor$ | Plus V 🛛 Aide |
|-------------------------------|------------------------------|-----------------------------------------------------|-----------------|---------------|---------------------|---------------|
| Résumé                        | Ajouter v Supprimer Édit     | er Action disque v Revenir en arrière               |                 |               |                     |               |
| >_ Console                    | 📟 Mémoire                    | 2.00 Gio                                            |                 |               |                     |               |
| Matériel                      | Processeurs                  | 1 (1 sockets, 1 cores) [x86-64-v2-AES]              |                 |               |                     |               |
| 🗅 Cloud-Init                  | BIOS                         | Par défaut (SeaBIOS)                                |                 |               |                     |               |
| Options                       | Affichage                    | Par défaut                                          |                 |               |                     |               |
| Historique des tâches         | 📽 Machine                    | Par défaut (i440fx)                                 |                 |               |                     |               |
|                               | Contrôleur SCSI              | VirtIO SCSI single                                  |                 |               |                     |               |
| <ul> <li>Moniteur</li> </ul>  | Lecteur CD/DVD (ide2)        | local:iso/pfSense-CE-2.6.0-RELEASE-amd64.iso,media= | -cdrom,size=749 | 9476K         |                     |               |
| Sauvegarde                    | 🖨 Disque dur (scsi0)         | local-lvm:vm-100-disk-0,iothread=1,size=32G         |                 |               |                     |               |
| Réplication                   | ≓ Carte réseau (net0)        | virtio=BC:24:11:0E:6E:48,bridge=vmbr0               |                 |               |                     |               |
| Instantanés                   |                              | virtio=BC:24:11:BD:F8:E3,bridge=VMNET2              |                 |               |                     |               |
| ♥ Pare-feu                    |                              |                                                     |                 |               |                     |               |
| - Dermissions                 |                              |                                                     |                 |               |                     |               |
|                               |                              |                                                     |                 |               |                     |               |
|                               |                              |                                                     |                 |               |                     |               |
|                               |                              |                                                     |                 |               |                     |               |
|                               |                              |                                                     |                 |               |                     |               |
|                               |                              |                                                     |                 |               |                     |               |
|                               |                              |                                                     |                 |               |                     |               |
|                               |                              |                                                     |                 |               |                     |               |
|                               |                              |                                                     |                 |               |                     |               |

Je renseigne dans l'ordre le nom de ma carte wan et de ma carte lan.

Enter an option: 1 Valid interfaces are: vtnet0 bc:24:11:0e:6e:48 (up) Virt10 Networking Adapter vtnet1 bc:24:11:bd:f8:e3 (up) Virt10 Networking Adapter .) VLANs need to be set up first? .) VLANs will not be used, or only for optional interfaces, it is typical to say no here and use the webConfigurator to configure VLANs later, if required. Should VLANs be set up now [yin]? n If the names of the interfaces are not known, auto-detection can be used instead. To use auto-detection, please disconnect all interfaces before pressing 'a' to begin the process. Enter the WAN interface name or 'a' for auto-detection (vtnet0 vtnet1 or a): vtnet0

Enter the LAN interface name or 'a' for auto-detection NOTE: this enables full Firewalling/NAT mode. (vtnet1 a or nothing if finished): vtnet1

#### On tape y, puis entré. vtnet1 bc:24:11:bd:f8:e3 (up) Virt10 Networking Adapter

Do ULANs need to be set up first? If VLANs will not be used, or only for optional interfaces, it is typical to say no here and use the webConfigurator to configure VLANs later, if required. Should VLANs be set up now [yin]? n If the names of the interfaces are not known, auto-detection can : used instead. To use auto-detection, please disconnect all nterfaces before pressing 'a' to begin the process. Enter the WAN interface name or 'a' for auto-detection (vtnet0 vtnet1 or a): vtnet0 Enter the LAN interface name or 'a' for auto-detection NOTE: this enables full Firewalling/NAT mode. (vtnet1 a or nothing if finished): vtnet1 The interfaces will be assigned as follows: WAN -> vtnet0 LAN -> vtnet1 De retour au menu nos carte réseau son paramétrés, il ne nous reste plus cas leur attribuer leur adresse ip. Pour ça on tape 2 puis entré.

```
KVM Guest - Netgate Device ID: c3d462052ba05423d149
*** Welcome to pfSense 2.6.0-RELEASE (amd64) on pfSense ***
WAN (wan)
                -> vtnet0
                              -> v4/DHCP4: 192.168.1.150/24
LAN (lan)
                              -> v4: 192.168.100.254/24
                -> vtnet1
0) Logout (SSH only)
                                     9) pfTop
                                     10) Filter Logs
1) Assign Interfaces
2) Set interface(s) IP address
                                   11) Restart webConfigurator
3) Reset webConfigurator password 12) PHP shell + pfSense tools
4) Reset to factory defaults
                                    13) Update from console
5) Reboot system
                                     14) Enable Secure Shell (sshd)
6) Halt system
                                     15) Restore recent configuration
7) Ping host
                                     16) Restart PHP-FPM
8) Shell
Enter an option: 2
Available interfaces:
1 - WAN (vtnet0 - dhcp)
 - LAN (vtnet1 - static)
Enter the number of the interface you wish to configure: 2
```

On choisit la carte réseaux que l'on veut paramétrés. Je commence par mon LAN. Ici je renseigne l'adresse ip que je veux assigner a mon router puis entré.

```
WAN (wan)
                 -> vtnet0
                                 -> v4/DHCP4: 192.168.1.150/24
LAN (lan)
                 -> vtnet1
                                 -> v4: 192.168.100.254/24
0) Logout (SSH only)
1) Assign Interfaces
                                         9) pfTop
10) Filter Logs
                                         11) Restart webConfigurator
2) Set interface(s) IP address
3) Reset webConfigurator password
                                        12) PHP shell + pfSense tools
4) Reset to factory defaults
                                         13) Update from console
5) Reboot system
                                        14) Enable Secure Shell (sshd)15) Restore recent configuration
5) Halt system
                                         16) Restart PHP-FPM
7) Ping host
8) Shell
Enter an option: 2
Available interfaces:
 - WAN (vtnet0 - dhcp)
 - LAN (vtnet1 - static)
Enter the number of the interface you wish to configure: 2
Enter the new LAN IPv4 address. Press <ENTER> for none:
```

On ne met rien pour ipv6, on appuie sur entré en laissant la ligne vide. A web configurateur on mets n et on fait entré.

4) Reset to factory defaults 13) Update from console 5) Reboot system 14) Enable Secure Shell (sshd) 6) Halt system 15) Restore recent configuration 7) Ping host 16) Restart PHP-FPM 8) Shell Enter an option: 2 Available interfaces: - WAN (vtnet0 - dhcp) - LAN (vtnet1 - static) Enter the number of the interface you wish to configure: 2 Enter the new LAN IPv4 address. Press <ENTER> for none: Enter the new LAN IPv6 address. Press <ENTER> for none: escape Enter the new LAN IPv6 address. Press <ENTER> for none: Do you want to revert to HTTP as the webConfigurator protocol? (y/n) n

Et voilà vous avez configurer votre première carte réseaux. Fait de même pour le wan si nécessaire, n'oublier pas d'activer le dhcp pour celui-ci

Une fois le PFsense installer et paramétrés on utilise l'adresse ip LAN pour s'y connecter depuis un navigateur sur un poste client.

```
Starting syslog...done.
Starting CRON... done.
pfSense 2.6.0-RELEASE amd64 Mon Jan 31 19:57:53 UTC 2022
Bootup complete
FreeBSD/amd64 (pfSense.home.arpa) (ttyv0)
KVM Guest - Netgate Device ID: 6c0bb854c28662514272
** Welcome to pfSense 2.6.0-RELEASE (amd64) on pfSense ***
WAN (wan)
                  -> vtnet0
                                -> v4/DHCP4: 192.168.1.56/24
                                 -> v4: 192.168.200.254/24
LAN (lan)
                  -> vtnet1
0) Logout (SSH only)
                                         9) pfTop
1) Assign Interfaces
                                         10) Filter Logs
2) Set interface(s) IP address
                                         11) Restart webConfigurator
3) Reset webConfigurator password
                                        12) PHP shell + pfSense tools
4) Reset to factory defaults
                                        13) Update from console
5) Reboot system
                                         14) Enable Secure Shell (sshd)
6) Halt system
                                         15) Restore recent configuration
7) Ping host
                                         16) Restart PHP-FPM
8) Shell
Enter an option: 📕
```

Pour ça on utilise un client sur le réseau (le serveur ou un poste client) pour se connecter et paramétrés le pfsense.

### Paramétrage du pfsense

Ici on va créer le vpn site a site. Pour ça il faut allez dans les paramètres de pfsense et pour cela il faut rentrer l'adresse de notre pfsense sur un navigateur. Le mot de passe de base : pfsense / l'identifiant reste toujours root. Une fois connecter on arrive ici. Voici la page d'accueil de pfsense.

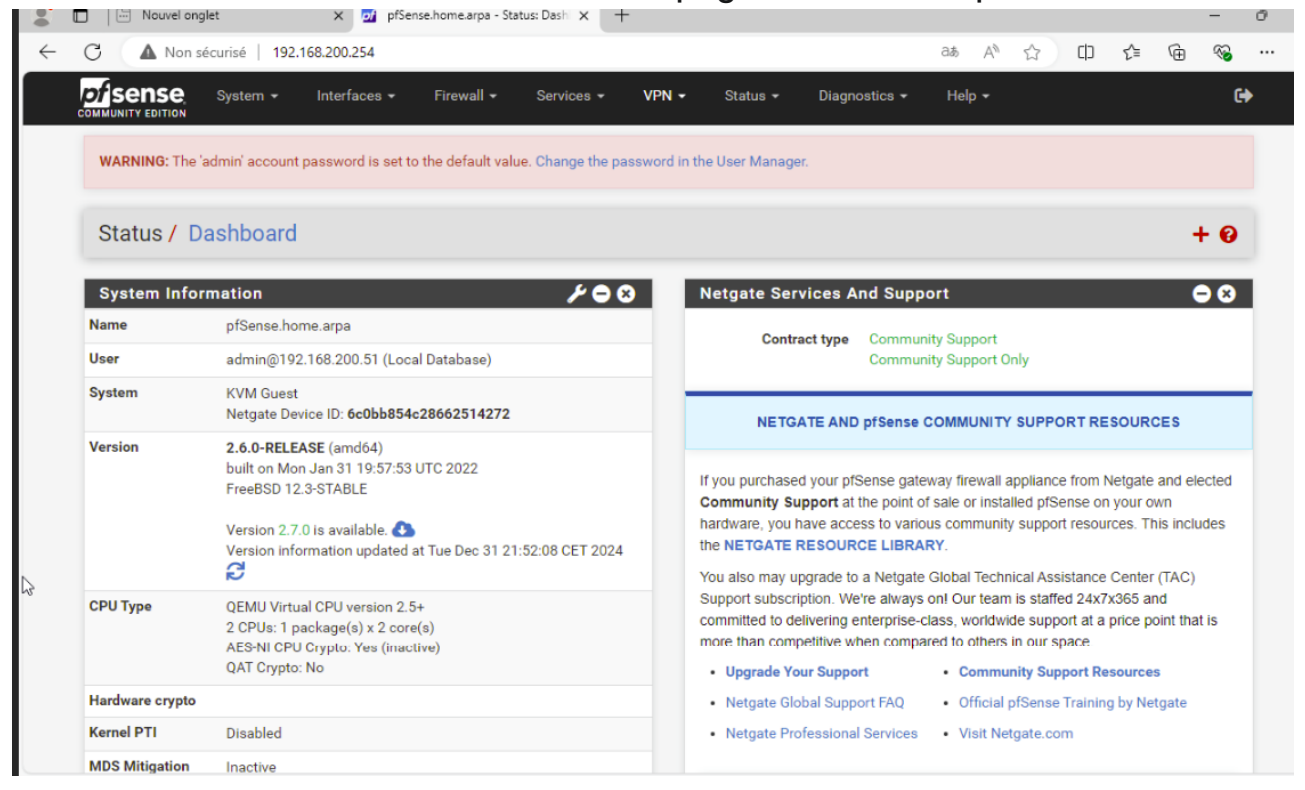

#### On se rend directement dans vpn et on s'électionne IPsec.

|          |             | System -    | Ir        | nterfaces <del>-</del> | Firewall 👻       | Services -                    | VPN 🗸    | Status 🕶   | Diagnostics 👻 | Help 🗸        |            |               |
|----------|-------------|-------------|-----------|------------------------|------------------|-------------------------------|----------|------------|---------------|---------------|------------|---------------|
| WARNIN   | IG: The 'ac | dmin' acco  | unt pas   | sword is set to        | the default valu | <mark>.e.</mark> Change the p | L2TP     |            | ger.          |               |            |               |
| /PN /    | / IPse      | c / Tu      | nnels     | \$                     |                  |                               | OpenVPN  | _          |               |               | Co         | Lui 🗉 🔞       |
| Tunnels  | Mo          | bile Client | s         | Pre-Shared Key         | vs Advanc        | ed Settings                   |          |            |               |               |            |               |
| Psec 1   | Tunnels     | 3<br>ID     | IKE       | Remete Gat             |                  | lada D1 Pro                   | tocal    | P1 Transfe | rme D1 DH-6   | iroup P1 Do   | coription  | Actions       |
|          |             | 1           | V2        | WAN                    | eway iv          | AES (1                        | 28 bits) | SHA256     | 14 (204       | B bit) Vers ( | Straebourg |               |
| Ֆ        | Disable     |             |           | 192.168.1.1            | 50               |                               | <i>,</i> | 0101200    | 14 (204       | ,             | strasbourg | <i>в</i> ст ш |
| ⊃∜       | Disable     | ow Phase 2  | ? Entries | 192.168.1.1<br>s (1)   | 50               |                               | ,        |            | 14 (204       |               | Strasbourg |               |
| <b>∂</b> | Disable     | ow Phase 2  | 2 Entrie  | 192.168.1.1<br>s (1)   | 50               |                               | ,        |            | 14 (204       |               | + Add P1   | Delete P      |
Une fois sélectionner on arrive ici. On clique sur Add P1

(N.B : vous n'aurez pas de vpn déjà créer, tous sera vide dans cette section pour vous, je précise au cas où)

| VPN .   | / IPsec | / Tu     | nnels    | 3                    |              |                |               |               | C               | • 💷 🔳 🕯 |
|---------|---------|----------|----------|----------------------|--------------|----------------|---------------|---------------|-----------------|---------|
| Tunnels | s Mobil | le Clien | ts       | Pre-Shared Keys      | Advanced Set | tings          |               |               |                 |         |
| IPsec   | Tunnels |          |          |                      |              |                |               |               |                 |         |
|         |         | ID       | IKE      | Remote Gateway       | Mode         | P1 Protocol    | P1 Transforms | P1 DH-Group   | P1 Description  | Actions |
| 0 🔥     | Disable | 1        | V2       | WAN<br>192.168.1.150 |              | AES (128 bits) | SHA256        | 14 (2048 bit) | Vers Strasbourg | a 🗋 🖉   |
|         | Ch Show | Dhaco    | 2 Entrio | . (1)                |              |                |               |               |                 |         |

Pour créer notre vpn nous allons déjà lui donner une description, ici c'est celui de Strasbourg vers Mulhouse. Ensuite on lui met une adresse Gateway. C'est l'adresse de la carte réseau wan du pfsense de Mulhouse.

| e            | of pfSense.home.arpa - VPN: IPse         | × [+                                                                                                    |                                |          |         | - | ٥ | ×   |
|--------------|------------------------------------------|----------------------------------------------------------------------------------------------------|--------------------------------|----------|---------|---|---|-----|
| $\leftarrow$ | $ ightarrow {f C}$ ( $f \Delta$ Non sécu | sé   https://192.168.100.254/vpn_ipsec_phase1.php                                                         | ටන්                            | ٢ô       | 5/≡     | œ | ۲ |     |
|              | Tunnels Mobile Clien                     | Pre-Shared Keys Advanced Settings                                                                         |                                |          |         |   |   | *   |
|              |                                          |                                                                                                    |                                |          |         |   | _ |     |
|              | General Information                      |                                                                                                    |                                |          |         |   |   |     |
|              | Description                              | Vers Mulhouse                                                                                             |                                |          |         |   |   |     |
|              |                                          | A description may be entered here for administrative reference (not parsed).                              |                                |          |         |   |   | - 1 |
|              | Disabled                                 | Set this option to disable this phase1 without removing it from the list.                                 |                                |          |         |   |   | - 1 |
|              | IKE Endpoint Config                      | ation                                                                                                    |                                |          |         |   |   |     |
|              | K. Endpoint coninga                      |                                                                                                    |                                |          |         |   |   |     |
|              | Key Exchange Version                     | KEV2   Select the Internet Key Evolution protocol version to be used. Auto uses IKEv2 when initiator, and | accorts officer IKEv1 or IKEv2 | 0.0 1001 | ondor   |   |   |     |
|              |                                          | Select the internet key Exchange protocol version to be used. Auto uses interver when initiator, and      |                                | 00100    | Jonden. |   |   |     |
|              | Internet Protocol                        | IPv4 v                                                                                                    |                                |          |         |   |   |     |
|              |                                          | Select the Internet Protocol family.                                                                      |                                |          |         |   |   |     |
|              | Interface                                | WAN Y                                                                                                    |                                |          |         |   |   |     |
|              |                                          | Select the interface for the local endpoint of this phase1 entry.                                         |                                |          |         |   |   |     |
|              | Remote Gateway                           | 192.168.1.56                                                                                              |                                |          |         |   |   |     |
|              |                                          | Enter the public IP address or host name of the remote gateway. 🚯                                         |                                |          |         |   |   |     |
|              | Phase 1 Proposal (A                      | hentication)                                                                                              |                                |          |         |   | 1 |     |
|              | Thate Thopson (A                         |                                                                                                    |                                |          |         |   |   |     |
|              | Authentication Method                    | Mutual PSK V                                                                                              |                                |          |         |   |   |     |
|              |                                          | Must match the setting chosen on the remote side.                                                         |                                |          |         |   |   |     |
|              | My identifier                            | My IP address                                                                                             |                                |          |         |   |   |     |

Une fois ça fait on a terminé la première partie de la création du vpn. On clique sur add p2 pour terminer notre tunnel ip sec.

| IPse   | c Tunnel | s       |     |                |                 |                 |                |                                  |            |                    |                    |               |
|--------|----------|---------|-----|----------------|-----------------|-----------------|----------------|----------------------------------|------------|--------------------|--------------------|---------------|
|        |          | ID      | IKE | Remote         | Gateway         | Mode P1         | Protocol       | P1 Transforms                    | P1 DH-Gro  | oup                | P1 Description     | Actions       |
| ۱<br>۲ | Disable  | 1       | V2  | WAN<br>192.168 | 8.1.150         | AE              | S (128 bits)   | SHA256                           | 14 (2048 ) | pit)               | Vers Strasbourg    | <b>₽</b> □    |
|        |          |         | 10  | D Mode         | Local<br>Subnet | Remote Subnet   | P2<br>Protocol | P2 Transforms                    |            | P2 Auth<br>Methods | Description        | P2<br>actions |
|        | _<br>*   | Disable | 1   | tunnel         | LAN             | 192.168.100.0/2 | 4 ESP          | AES (128 bits), AES128-<br>bits) | -GCM (128  | SHA256             | Vers<br>Strasbourg | 🥒 🖵 ī         |

Dedans on rentre l'adresse du réseau du deuxième routeur, ici celui de Mulhouse. On garde la même description.

| Torrela Mahila Olive  | to Dec Observal Kerner Antoneo di Ostitica e                       |           |               |   |    |    |
|-----------------------|--------------------------------------------------------------------|-----------|---------------|---|----|----|
| Tunnels Mobile Clien  | its Pre-Shared Keys Advanced Settings                              |           |               |   |    |    |
|                       |                                                                    |           |               |   |    |    |
| General Information   |                                                                    |           |               |   |    |    |
| Description           | Vers Mulhouse                                                      |           |               |   |    |    |
|                       | A description may be entered here for administrative reference (no | t parsed) |               |   |    |    |
| Disabled              | Disable this phase 2 entry without removing it from the list.      |           |               |   |    |    |
|                       |                                                                    |           |               |   |    |    |
| Mode                  | Tunnel IPv4                                                        | ~         |               |   |    |    |
| Phase 1               | Vers Mulhouse (IKE ID 1)                                           |           |               |   |    |    |
|                       |                                                                    |           |               |   |    |    |
| Networks              |                                                                    |           |               |   |    |    |
| Local Network         | LAN subnet                                                         | ~         |               | 1 | 0  | ×  |
|                       | Туре                                                               |           | Address       |   |    |    |
|                       | Local network component of this IPsec security association.        |           |               |   |    |    |
| NAT/BINAT translation | None                                                               | ~         |               | 1 | 0  | `` |
|                       | Туре                                                               |           | Address       |   |    |    |
|                       | If NAT/BINAT is required on this network specify the address to be | translate | d             |   |    |    |
| Remote Network        | Network                                                            | ~         | 192.168.200.0 | 1 | 24 | ,  |
|                       | Туре                                                               |           | Address       |   |    |    |
|                       |                                                                    |           |               |   |    |    |

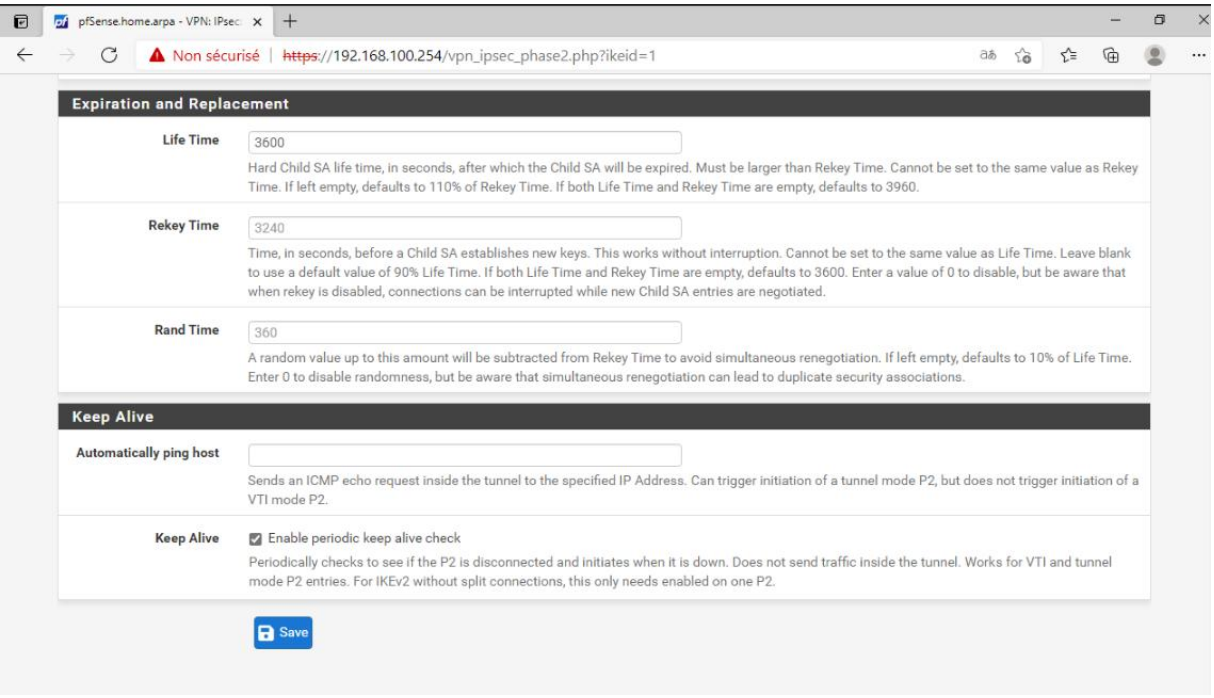

La première règle de pare feu à mettre est pour l'ip sec. Une pour l'autoriser de Mulhouse à Strasbourg et l'autre pour Strasbourg vers Mulhouse.

On clique sur Add.

|      |          | IC S       | System 👻     | Interfaces <del>-</del> | Firewall 👻       | Services - V        | ′PN <del>v</del> S | tatus 👻     | Diagnostic | s <del>-</del> Help | •            |               |
|------|----------|------------|--------------|-------------------------|------------------|---------------------|--------------------|-------------|------------|---------------------|--------------|---------------|
| WAF  | RNING    | : The 'adr | nin' account | password is set to th   | ne default value | e. Change the passw | vord in the Us     | er Manager. |            |                     |              |               |
| Fir  | ewa      | ll / Ru    | iles / IP    | sec                     |                  |                     |                    |             |            |                     |              | ≢ 🗉 (         |
| Floa | ating    | WAN        | I LAN        | IPsec                   |                  |                     |                    |             |            |                     |              |               |
| Rul  | es (D    | )rag to    | Change O     | rder)                   |                  |                     |                    |             |            |                     |              |               |
|      |          | States     | Protocol     | Source                  | Port             | Destination         | Port               | Gateway     | Queue      | Schedule            | Description  | Actions       |
|      | <b>~</b> | 0 /0 B     | IPv4 *       | 192.168.200.0/2         | 4 *              | 192.168.100.0/24    | 1 *                | *           | none       |                     | ipsec        | ₺∥□⊘亩         |
|      | <b>~</b> | 0 /0 B     | IPv4 *       | 192.168.100.0/2         | 4 *              | 192.168.200.0/24    | 1 *                | *           | none       |                     | ipsec        | ℄ℰⅅ⅀面         |
| 0    |          |            |              |                         |                  |                     |                    |             |            |                     |              |               |
|      |          |            |              |                         |                  |                     |                    |             |            | 1 Add               | Add 🔟 Delete | 🕞 Save 🕂 Sepa |

Pour la première on mets l'adresse source d'un des deux router vers le deuxiémes.

| Edit Firewall Rule |                                                                                                    |                                                                                                    |                                     |                                                    |             |        |
|--------------------|----------------------------------------------------------------------------------------------------|----------------------------------------------------------------------------------------------------|-------------------------------------|----------------------------------------------------|-------------|--------|
| Action             | Pass<br>Choose what to do with packet<br>Hint: the difference between bl<br>whereas with block the packet | s that match the criteria specified below.<br>bock and reject is that with reject, a packet (TCF<br>is dropped silently. In either case, the original p | P RST or ICMP p<br>backet is discar | port unreachable for UDP) is returned to t<br>ded. | he sender,  |        |
| Disabled           | <ul> <li>Disable this rule</li> <li>Set this option to disable this r</li> </ul>                          | le without removing it from the list.                                                                                                    |                                     |                                                    |             |        |
| Interface          | IPsec<br>Choose the interface from which                                                                  | •)<br>sh packets must come to match this rule.                                                                                                    |                                     |                                                    |             |        |
| Address Family     | IPv4<br>Select the Internet Protocol ver                                                                  | $\checkmark$ sion this rule applies to.                                                                                                    |                                     |                                                    |             |        |
| Protocol           | Any<br>Choose which IP protocol this r                                                                    | vule should match.                                                                                                    |                                     |                                                    |             |        |
| Source             |                                                                                                    |                                                                                                    |                                     |                                                    |             |        |
| Source             | 🗋 Invert match                                                                                            | Network                                                                                                    | ~                                   | 192.168.200.0                                      | / 24        | ~      |
| Destination        |                                                                                                    |                                                                                                    |                                     |                                                    |             |        |
| Destination        | Invert match                                                                                              | Network                                                                                                    | ~                                   | 192.168.100.0<br>Activer Windows                   | / 24        | ~      |
| Extra Options      |                                                                                                    |                                                                                                    |                                     | Accédez aux paramètres                             | pour active | r Wind |

## On peut mettre ipsec en description. Puis save.

| e            | of Sense.home.arpa - Firewal    | : Rui 🗙 🕂                                                                                 |                                                                              |                              |                                  |          |               | -       | ٥ | × |
|--------------|---------------------------------|-------------------------------------------------------------------------------------------|------------------------------------------------------------------------------|------------------------------|----------------------------------|----------|---------------|---------|---|---|
| $\leftarrow$ | ightarrow C $ ightarrow$ Non sé | curisé   https://192.168.100                                                              | .254/firewall_rules_edit.php?if=la                                           | n&after=-1                   |                                  | аљ       | °o €≡         | Ē       |   |   |
|              |                                 | Select the Internet Protocol                                                              | version this rule applies to.                                                | ×                            |                                  |          |               |         |   |   |
|              | Protocol                        | Any                                                                                       |                                                                              | ~                            |                                  |          |               |         |   |   |
|              | Sauraa                          | Choose which IP protocol th                                                               | is rule should match.                                                        |                              |                                  |          |               |         |   |   |
|              | Source                          | Invert match                                                                              | any                                                                          | ~                            | Source Address                   |          | 1             | ~       | 2 |   |
|              | Destination<br>Destination      | Invert match                                                                              | any                                                                          | ~                            | Destination Address              |          | 1             | ~       | 2 |   |
|              | Extra Options                   |                                                                                           |                                                                              |                              |                                  |          |               |         |   |   |
|              | Log                             | Log packets that are han<br>Hint: the firewall has limited<br>the Status: System Logs: Se | dled by this rule<br>local log space. Don't turn on logging<br>ttings page). | g for everything. If doing a | ot of logging, consider using a  | remote   | syslog serv   | er (see |   |   |
|              | Description                     | ipsec<br>A description may be entere<br>log.                                              | d here for administrative reference. A                                       | maximum of 52 character      | s will be used in the ruleset an | d displa | yed in the fi | rewall  |   |   |
|              | Advanced Options                | Display Advanced                                                                          |                                                                              |                              |                                  |          |               |         |   |   |
|              |                                 | Save                                                                                      |                                                                              |                              |                                  |          |               |         |   |   |
|              |                                 |                                                                                           |                                                                              |                              |                                  |          |               |         |   |   |

On met les deux entrés dans l'ip sec et voilà, nous avons terminé notre tunnel vpn.

Maintenant on va attaquer les règles de pare feu.

Pour les règles de pare feu c'est très simple, il suffit sur pfsense de se rendre dans Firwall>Rules>Lan.

| C 🔺                      | Non sécurisé                                                    | 192.168.20                                                                 | 0.254/firewall_rules.ph                                     |                     |                                                                         |                                                         |                        |                    |          |                                                             |              |                                                    |
|--------------------------|-----------------------------------------------------------------|----------------------------------------------------------------------------|-------------------------------------------------------------|---------------------|-------------------------------------------------------------------------|---------------------------------------------------------|------------------------|--------------------|----------|-------------------------------------------------------------|--------------|----------------------------------------------------|
|                          | SC Syst                                                         | em 👻 Inte                                                                  | erfaces 👻 Firewal                                           | I <del>-</del>      | Services - V                                                            | ′PN → Status →                                          | Diagno                 | stics 🕶            | Help     | ,                                                           |              |                                                    |
| WARNIN                   | G: The 'admin'                                                  | account passw                                                              | vord is set to the defau                                    | ılt valu            | e. Change the passw                                                     | rord in the User Manag                                  | jer.                   |                    |          |                                                             |              |                                                    |
| Firewa                   | all / Rule                                                      | s/ LAN                                                                     |                                                             |                     |                                                                         |                                                         |                        |                    |          |                                                             | ₽            | E 💷 🗐 🔞                                            |
|                          |                                                                 |                                                                            |                                                             |                     |                                                                         |                                                         |                        |                    |          |                                                             |              |                                                    |
| Election                 | WAN                                                             |                                                                            | Page                                                        |                     |                                                                         |                                                         |                        |                    |          |                                                             |              |                                                    |
| Floating                 | WAN                                                             | LAN                                                                        | Psec                                                        |                     |                                                                         |                                                         |                        |                    |          |                                                             |              |                                                    |
| Floating<br>Rules (      | WAN<br>Drag to Ch                                               | LAN I<br>ange Order)                                                       | Psec                                                        |                     |                                                                         |                                                         |                        |                    |          |                                                             |              |                                                    |
| Floating<br>Rules (      | WAN<br>Drag to Ch<br>States                                     | LAN I<br>ange Order)<br>Protocol                                           | IPsec<br>)<br>Source                                        | Port                | Destination                                                             | Port                                                    | Gateway                | Queue              | Schedule | Description                                                 | A            | ctions                                             |
| Floating<br>Rules (<br>D | WAN<br>Drag to Ch<br>States<br>4 /986 KiB                       | LAN I<br>ange Order)<br>Protocol<br>*                                      | Psec<br>Source                                              | Port<br>*           | Destination<br>LAN Address                                              | Port<br>80                                              | Gateway<br>*           | Queue<br>*         | Schedule | Description<br>Anti-Lockout R                               | A/<br>tule 1 | ctions<br>Ç                                        |
| Floating<br>Rules (<br>• | WAN<br>Drag to Ch<br>States<br>4 /986 KiB<br>0 /0 B             | LAN I<br>ange Order)<br>Protocol<br>*<br>IPv4 IGMP                         | Psec<br>Source<br>*<br>192.168.200.0/24                     | Port<br>*<br>*      | Destination<br>LAN Address                                              | Port<br>80<br>*                                         | Gateway<br>*<br>*      | Queue<br>*<br>none | Schedule | Description<br>Anti-Lockout R<br>IGMP                       | A/<br>tule 1 | ctions<br>✿<br>ይ∕?□⊙ī                              |
| Floating Rules (         | WAN<br>Drag to Ch<br>States<br>4 /986 KiB<br>0 /0 B<br>0 /8 KiB | LAN I<br>ange Order)<br>Protocol<br>*<br>IPv4 IGMP<br>IPv4 UDP             | Psec<br>Source<br>*<br>192.168.200.0/24<br>192.168.200.0/24 | Port<br>*<br>*<br>* | Destination LAN Address * 192.168.200.0/24                              | Port<br>80<br>*<br>137 (NetBIOS-NS)                     | Gateway<br>*<br>*<br>* | Queue<br>*<br>none | Schedule | Description<br>Anti-Lockout R<br>IGMP<br>Netbios            | A<br>tule 1  | ctions<br>✿<br>₽ ♪ ₽ □ ○ ī<br>₽ ♪ ₽ □ ○ ī          |
| Floating Rules (         | WAN Drag to Ch States 4 /986 KiB 0 /0 B 0 /8 KiB 0 /0 B         | LAN I<br>ange Order)<br>Protocol<br>*<br>IPv4 IGMP<br>IPv4 UDP<br>IPv4 UDP | Psec<br>Source<br>*<br>192.168.200.0/24<br>192.168.200.0/24 | Port<br>*<br>*<br>* | Destination<br>LAN Address<br>*<br>192.168.200.0/24<br>192.168.200.0/24 | Port<br>80<br>*<br>137 (NetBIOS-NS)<br>137 (NetBIOS-NS) | Gateway<br>*<br>*<br>* | Queue * none none  | Schedule | Description<br>Anti-Lockout R<br>IGMP<br>Netbios<br>Netbios | A<br>tule 1  | ctions<br>✿<br>₽ ✔ □ ○ ī<br>₽ ✔ □ ○ ī<br>₽ ✔ □ ○ ī |

Arriver ici il vous faut ajouter un par un les règles que vous voulez mettre à votre pare feu. La méthode complexe que j'ai utilisée et de fermer tous les ports et de vérifier ce qui empêche de passer dans les log (par exemple si le port un tel ou une règle un tel bloquer le ping, j'ajoute un permission, etc) ainsi après un travail fastidieux votre pare feu est sécurisé, ici vous pouvez utiliser les règles que j'ai déjà paramétrais.

|     | States     | Protocol     | Source           | Port | Destination      | Port              | Gateway | Queue Schedule | Description              | Actions  |
|-----|------------|--------------|------------------|------|------------------|-------------------|---------|----------------|--------------------------|----------|
| ~   | 4 /986 KiB | *            | *                | *    | LAN Address      | 80                | *       | *              | Anti-Lockout Rule        | ۰.       |
| □ ✓ | 0 /0 B     | IPv4 IGMP    | 192.168.200.0/24 | *    | *                | *                 | *       | none           | IGMP                     | ℄ℰⅅѺ菌    |
| □ ✓ | 0 /8 KiB   | IPv4 UDP     | 192.168.200.0/24 | *    | 192.168.200.0/24 | 137 (NetBIOS-NS)  | *       | none           | Netbios                  | ℄ℰⅅѺ菌    |
| □ ✓ | 0 /0 B     | IPv4 UDP     | 192.168.100.0/24 | *    | 192.168.200.0/24 | 137 (NetBIOS-NS)  | *       | none           | Netbios                  | ₺₡₽०₫    |
| □ ✓ | 0 /0 B     | IPv4 UDP     | 192.168.200.0/24 | *    | 192.168.100.0/24 | 137 (NetBIOS-NS)  | *       | none           | Netbios                  | ℄ℰⅅѺ菌    |
| □ ✓ | 0 /7 KiB   | IPv4 UDP     | 192.168.200.0/24 | *    | 192.168.200.0/24 | 138 (NetBIOS-DGM) | *       | none           | Netbios                  | ₺∥₽♡₫    |
| □ ✓ | 0 /0 B     | IPv4 UDP     | 192.168.100.0/24 | *    | 192.168.200.0/24 | 138 (NetBIOS-DGM) | *       | none           | Netbios                  | ℄ℰⅅѺ菌    |
| □ ✓ | 0 /0 B     | IPv4 UDP     | 192.168.200.0/24 | *    | 192.168.100.0/24 | 138 (NetBIOS-DGM) | *       | none           | Netbios                  | ℄ℰⅅѺ菌    |
| □ ✓ | 0 /3 KiB   | IPv4 UDP     | 0.0.0            | *    | 255.255.255.255  | 67                | *       | none           | DHCP BROADCAST           | ℄ℰⅅୣ℗    |
| □ ✓ | 0 /520 B   | IPv4 TCP/UDP | 192.168.200.0/24 | *    | *                | 80 (HTTP)         | *       | none           | HTTP                     | ℄ℰⅅѺ菌    |
| □ ✓ | 0 /0 B     | IPv4 TCP/UDP | 192.168.200.0/24 | *    | *                | 443 (HTTPS)       | *       | none           | HTTPS                    | ℄ℐⅅѺ菌    |
| □ ✓ | 0 /0 B     | IPv4 TCP     | 192.168.200.1    | *    | 192.168.200.3    | 3260              | *       | none           | TrueNAS                  | ℄ℰⅅୣୣୣୖୖ |
| □ ✓ | 0 /0 B     | IPv4 TCP     | 192.168.200.3    | *    | 192.168.200.1    | 3260              | *       | none           | TrueNAS                  | ℄ℰⅅѺ菌    |
| □ ✓ | 0 /0 B     | IPv4 TCP/UDP | 192.168.200.0/24 | *    | 192.168.100.0/24 | 3389 (MS RDP)     | *       | none           | RDP                      | ℄ℰⅅѺ菌    |
| □ ✓ | 0 /0 B     | IPv4 TCP/UDP | 192.168.100.0/24 | *    | 192.168.200.0/24 | 3389 (MS RDP)     | *       | none           | RDP                      | ℄ℰⅅѺ菌    |
| □ ✓ | 0 /0 B     | IPv4 TCP/UDP | 192.168.200.0/24 | *    | 192.168.200.0/24 | 3389 (MS RDP)     | *       | none           | RDP                      | ₺₡₽०₫    |
| □ ✓ | 0 /0 B     | IPv4 TCP     | 192.168.200.0/24 | *    | 192.168.200.0/24 | 5722              | *       | none Ac        | cti <b>ves (</b> Windows | ₺₡₽०₸    |
| □ ✓ | 0 /0 B     | IPv4 TCP     | 192.168.200.0/24 | *    | 192.168.100.0/24 | 5722              | *       | none           | DFSR                     | ₺₡₽०面    |

|     | 0 /0 B     | IPv4 TCP      | 192.168.100.0/24 | * | 192.168.200.0/24 | 5722              | * | none  | DFSR                | ℄ℰⅅѺ面          |
|-----|------------|---------------|------------------|---|------------------|-------------------|---|-------|---------------------|----------------|
| □ ✓ | 0 /0 B     | IPv4 TCP      | 192.168.100.0/24 | * | 192.168.200.0/24 | 139 (NetBIOS-SSN) | * | none  | SMB                 | ₺∥◘⊘面          |
| □ ✓ | 0 /0 B     | IPv4 TCP      | 192.168.200.0/24 | * | 192.168.200.0/24 | 139 (NetBIOS-SSN) | * | none  | SMB                 | ₺∥□⊘面          |
| □ ✓ | 0 /2 KiB   | IPv4 TCP      | 192.168.200.0/24 | * | 192.168.100.0/24 | 139 (NetBIOS-SSN) | * | none  | SMB                 | ₺∥◘⊘₫          |
| □ ✓ | 0 /3 KiB   | IPv4 TCP      | 192.168.200.0/24 | * | 192.168.100.0/24 | 445 (MS DS)       | * | none  | SMB                 | ℄ℰℿୣୣୣୖ୲       |
| □ ✓ | 0 /0 B     | IPv4 TCP      | 192.168.100.0/24 | * | 192.168.200.0/24 | 445 (MS DS)       | * | none  | SMB                 | ℄ℰℿ⊘葿          |
| □ ✓ | 0 /0 B     | IPv4 TCP      | 192.168.200.0/24 | * | 192.168.200.0/24 | 445 (MS DS)       | * | none  | SMB                 | ℄ℰℿୣୣୣୖୖ       |
| □ ✓ | 0 /0 B     | IPv4 TCP/UDP  | 192.168.200.0/24 | * | 192.168.200.0/24 | 3268              | * | none  | Global Catalog      | ₺∥□⊘₫          |
| □ ✓ | 0 /0 B     | IPv4 TCP/UDP  | 192.168.200.0/24 | * | 192.168.100.0/24 | 3268              | * | none  | Global Catalog      | ৼৢ৻৻৻৻৻        |
| □ ✓ | 0 /0 B     | IPv4 TCP/UDP  | 192.168.100.0/24 | * | 192.168.200.0/24 | 3268              | * | none  | Global Catalog      | ℄ℐΩ℗           |
| □ ✓ | 0 /0 B     | IPv4 TCP/UDP  | 192.168.200.0/24 | * | 192.168.200.0/24 | 49152 - 65535     | * | none  | RPC Dynamic         | ℄ℰℿ⊘葿          |
| □ ✓ | 0 /0 B     | IPv4 TCP/UDP  | 192.168.100.0/24 | * | 192.168.200.0/24 | 49152 - 65535     | * | none  | RPC Dynamic         | ₺∥₽©₫          |
| □ ✓ | 0 /0 B     | IPv4 TCP/UDP  | 192.168.200.0/24 | * | 192.168.100.0/24 | 49152 - 65535     | * | none  | RPC Dynamic         | ℄ℐⅅ⅀面          |
| □ ✓ | 0 /0 B     | IPv4 TCP/UDP  | 192.168.200.0/24 | * | 192.168.200.0/24 | 135               | * | none  | RPC                 | ℄ℰℿ⊘葿          |
| □ ✓ | 0 /145 KiB | IPv4 TCP/UDP  | 192.168.200.0/24 | * | 192.168.100.0/24 | 135               | * | none  | RPC                 | ₺∥□०亩          |
| □ ✓ | 0 /0 B     | IPv4 TCP/UDP  | 192.168.100.0/24 | * | 192.168.200.0/24 | 135               | * | none  | RPC                 | ₺∥◘०面          |
| □ ✓ | 0 /0 B     | IPv4 TCP/UDP  | 192.168.200.0/24 | * | 192.168.200.0/24 | 88                | * | none  | KERBEROS            | ℄ℰℿୣୣୣୖୖ       |
| □ ✓ | 0 /0 B     | IPv4 TCP/UDP  | 192.168.100.0/24 | * | 192.168.200.0/24 | 88                | * | none  | Activerenerge       | <b>₺</b> ∥□⊙面  |
| □ ✓ | 0 /6 KiB   | IPv4 TCP/UDP  | 192.168.200.0/24 | * | 192.168.100.0/24 | 88                | * | none  | KERBEROS            | ₺∥₽©₫          |
|     |            |               |                  |   |                  |                   |   |       |                     |                |
| □ ✓ | 0 /0 B     | IPv4 TCP/UDP  | 192.168.200.0/24 | * | 192.168.200.0/24 | 389 (LDAP)        | * | none  | LDAP                | ℋⅆΩ℗ℼ          |
|     | 0 /0 B     | IPv4 TCP/UDP  | 192.168.100.0/24 | * | 192.168.200.0/24 | 389 (LDAP)        | * | none  | LDAP                | ₺₡□०₸          |
| □ ✓ | 0 /7 KiB   | IPv4 TCP/UDP  | 192.168.200.0/24 | * | 192.168.100.0/24 | 389 (LDAP)        | * | none  | LDAP                | ₺₡₽♡₸          |
|     | 0 /0 B     | IPv4 UDP      | 192.168.200.0/24 | * | 192.168.200.0/24 | 67 - 68           | * | none  | DHCP                | ₺∥□⊘亩          |
| □ ✓ | 0 /0 B     | IPv4 TCP/UDP  | 192.168.200.0/24 | * | 192.168.200.0/24 | 53 (DNS)          | * | none  | DNS                 | ₺∥₽⊘亩          |
| • • | 0 /0 B     | IPv4 TCP/UDP  | 192.168.100.0/24 | * | 192.168.200.0/24 | 53 (DNS)          | * | none  | DNS                 | ₺∥□०面          |
| □ ✓ | 6 /127 KiB | IPv4 TCP/UDP  | 192.168.200.0/24 | * | 192.168.100.0/24 | 53 (DNS)          | * | none  | DNS                 | ₺₡₽०₸          |
| □ ✓ | 0 /0 B     | IPv4 UDP      | 192.168.200.0/24 | * | *                | 123 (NTP)         | * | none  | NTP                 | ₺₡₽०₸          |
| □ ✓ | 0 /0 B     | IPv4 TCP/UDP  | 192.168.200.0/24 | * | 192.168.200.0/24 | 5985              | * | none  | WinRM               | ₺₡₽०₸          |
| □ ✓ | 0 /0 B     | IPv4 TCP/UDP  | 192.168.100.0/24 | * | 192.168.200.0/24 | 5985              | * | none  | WinRM               | ℄ⅈΩΩ面          |
| □ ✓ | 0 /3 KiB   | IPv4 TCP/UDP  | 192.168.200.0/24 | * | 192.168.100.0/24 | 5985              | * | none  | WinRM               | ℄ⅈΩΩ面          |
| • • | 0 /1 KiB   | IPv4 ICMP     | 192.168.200.0/24 | * | 192.168.100.0/24 | *                 | * | none  | inter site          | ℄ℐⅅ⅀面          |
|     | 0 /2/0 KIP | any<br>IPv4 * | *                | * | *                | *                 | * | none  | BLOOLE TOUT         | .乳. 倉口の声       |
| ••= | 07249 KID  |               |                  |   |                  |                   |   |       |                     |                |
|     |            |               |                  |   |                  |                   |   | 1 Add | 🕽 Add 🛅 Delete 🕞 Sa | we + Separator |

Pour ajouter une règle cliquer sur add.

### Une fenêtre s'ouvre et vous pouvez renseigner les règles qu'il vous faut.

| Edit Firewall Rule |                                                                                                    |                                                                                                    |                                     |                                            |                      |           |
|--------------------|----------------------------------------------------------------------------------------------------|----------------------------------------------------------------------------------------------------|-------------------------------------|--------------------------------------------|----------------------|-----------|
| Action             | Pass<br>Choose what to do with packe<br>Hint: the difference between b<br>whereas with block the packet | <ul> <li>ts that match the criteria specified below.</li> <li>lock and reject is that with reject, a packet (TC<br/>t is dropped silently. In either case, the origina</li> </ul> | CP RST or ICMP<br>I packet is disca | port unreachable for UDP) is retu<br>rded. | irned to the sender, |           |
| Disabled           | Disable this rule<br>Set this option to disable this                                                    | rule without removing it from the list.                                                                                                    |                                     |                                            |                      |           |
| Interface          | LAN<br>Choose the interface from whi                                                                    | ♥<br>ich packets must come to match this rule.                                                                                                    |                                     |                                            |                      |           |
| Address Family     | IPv4<br>Select the Internet Protocol ve                                                                 | v sion this rule applies to.                                                                                                    |                                     |                                            |                      |           |
| Protocol           | TCP<br>Choose which IP protocol this                                                                    | v rule should match.                                                                                                    |                                     |                                            |                      |           |
| Source             |                                                                                                    |                                                                                                    |                                     |                                            |                      |           |
| Source             | Invert match                                                                                            | any                                                                                                    | *                                   | Source Address                             | 1                    | ~         |
|                    | Display Advanced<br>The Source Port Range for a c<br>its default value, any.                            | connection is typically random and almost nev                                                                                                    | er equal to the d                   | lestination port. In most cases th         | is setting must ren  | nain at   |
| Destination        |                                                                                                    |                                                                                                    |                                     | Activer Wind                               | lows                 |           |
| Destination        | Invert match                                                                                            | any                                                                                                    | ~                                   | Accédez aux-par<br>Destination Address     | amètres pour acti    | ver-Windo |

### A la fin on peut ajouter une description, save.

|                        | Display Advanced<br>The Source Port Range for a d<br>its default value, any.                   | connection is typically rando                                    | n and almost never equal to the    | destination port. In most cases th    | nis setting must remain at |
|------------------------|------------------------------------------------------------------------------------------------|------------------------------------------------------------------|------------------------------------|---------------------------------------|----------------------------|
| Destination            |                                                                                                |                                                                  |                                    |                                       |                            |
| Destination            | <ul> <li>Invert match</li> </ul>                                                               | any                                                              | ~                                  | Destination Address                   | / ~                        |
| Destination Port Range | (other) V<br>From                                                                              | Custom                                                           | (other) 🗸                          | Custom                                |                            |
|                        | Specify the destination port o                                                                 | r port range for this rule. The                                  | "To" field may be left empty if on | ly filtering a single port.           |                            |
| Extra Options          |                                                                                                |                                                                  |                                    |                                       |                            |
| Log                    | Log packets that are hand<br>Hint: the firewall has limited k<br>the Status: System Logs: Sett | led by this rule<br>ocal log space. Don't turn on<br>ings page). | logging for everything. If doing a | lot of logging, consider using a re   | emote syslog server (see   |
| Description            | A description may be entered log.                                                              | here for administrative refere                                   | ence. A maximum of 52 characte     | ers will be used in the ruleset and ( | displayed in the firewall  |
| Advanced Options       | Display Advanced                                                                               |                                                                  |                                    |                                       |                            |
|                        | Save                                                                                           |                                                                  |                                    |                                       |                            |

Vous devez répliquer les mêmes règles sur le deuxième routeur. Sinon votre pare feu ne marchera pas et risquer d'endommager votre serveur.

Voilà vous savez comment marche pfsense, vous savez créer des règles de pare-feu et un tunnel vpn. Vous savez ou se trouve chaque paramètre.

Bravo.

## **Installation Windows server 2019**

Nous avons pris une snapshot de notre VM paramétrée. Nous sommes maintenant prêts à lancer cette VM et à installer Windows Server 2019.

On lance la VM et on clique sur l'écran de la VM pour que le clavier soit pris par la VM. Une fois que la VM est lancée, il faut appuyer vite sur les touches du clavier pour avoir cet écran. Il faut appuyer sur Entrée pour continuer.

(Les images utiliser sont faite sous vmware, le processus ne change pas et reste le même sur proxmox)

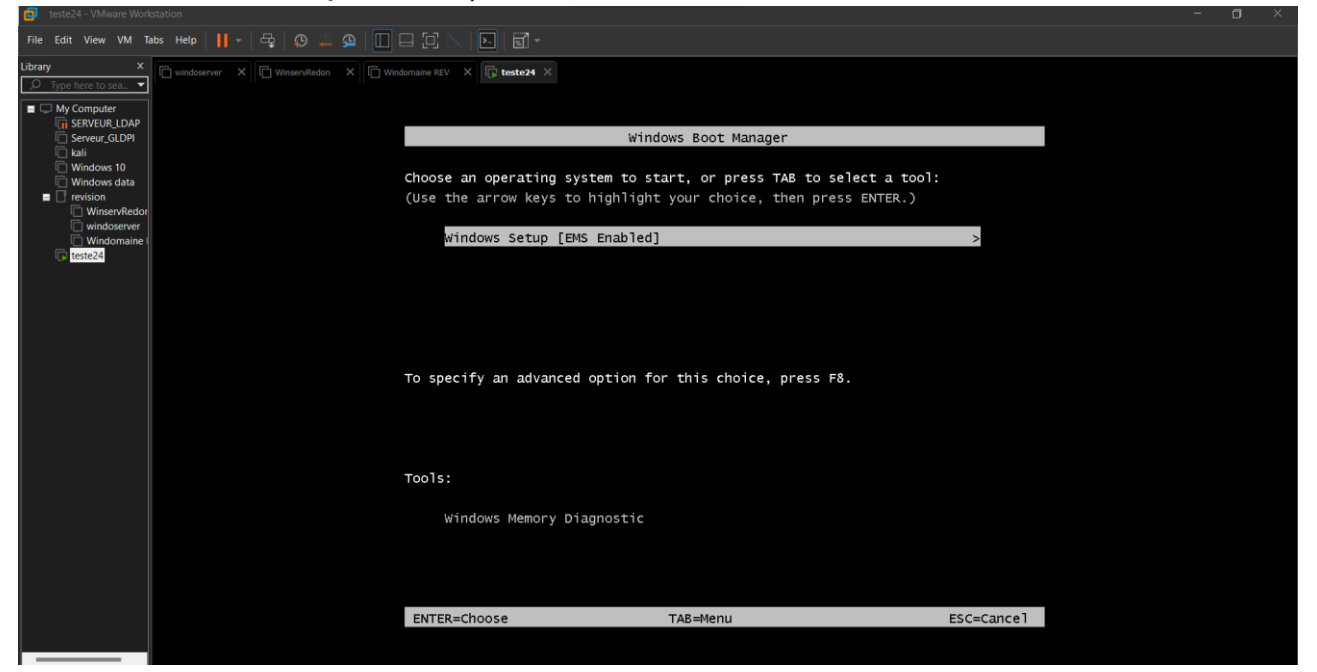

On clique sur suivant.

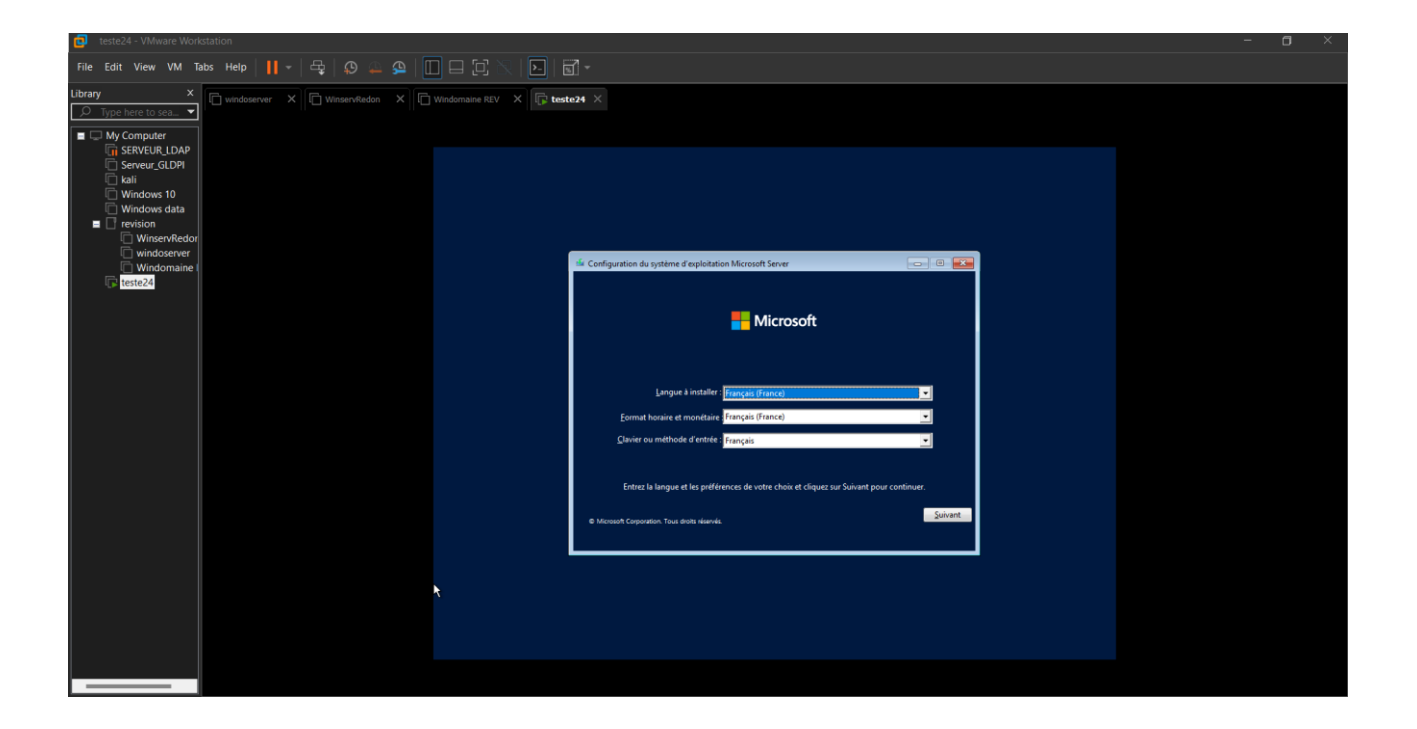

On clique sur « installez maintenant ».

| File Edit View VM Tabs Help      +   🚭   🔉 🕰 🖗 🗌 🗔 🗔 🖂 🔀         |                                                                     |  |
|------------------------------------------------------------------|---------------------------------------------------------------------|--|
| Ubrary x windoserver X WinservRedon X Windomaine REV X to teste2 | 24 ×                                                                |  |
| Windows data     Windows tota                                    |                                                                     |  |
| WinservRedor                                                     |                                                                     |  |
| C Windomaine I                                                   | Conliguration du systeme d'exploration microsoft server             |  |
|                                                                  | 📒 Microsoft                                                         |  |
|                                                                  | Installer maintenant                                                |  |
|                                                                  |                                                                     |  |
|                                                                  | Béparer l'ordinateur<br>© Mousan Carporation. Tous divota visarvés. |  |
|                                                                  |                                                                     |  |
|                                                                  |                                                                     |  |
|                                                                  |                                                                     |  |
|                                                                  |                                                                     |  |

Comme dit précédemment, si on n'a pas la clé de licence, on clique sur « Je n'ai pas de clé produit », et si on a la clé, on peut la renseigner ici sur

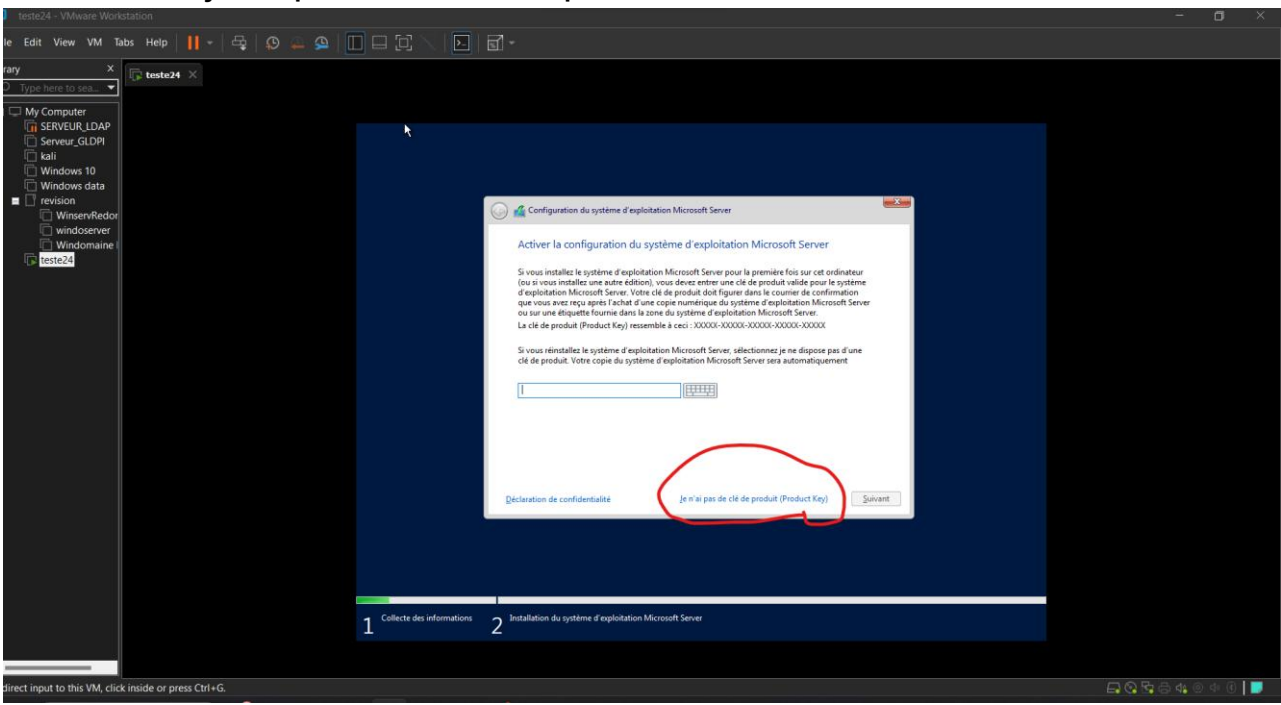

On choisit « Windows... Standard (Expérience Bureau) » pour avoir une interface graphique. Si l'on prend juste la version standard, il faudra taper les commandes.

| Configuration du système d'exploitation Microsoft Server                                  |                |                 |     |
|-------------------------------------------------------------------------------------------|----------------|-----------------|-----|
|                                                                                           |                |                 |     |
| Sélectionner le système d'exploitation à installer                                        |                |                 |     |
| Système d'exploitation                                                                    | Architecture   | Date de modi    |     |
| Windows Server 2022 Standard                                                              | x64            | 07/08/2021      |     |
| Windows Server 2022 Standard (expérience de bureau)                                       | x64            | 07/08/2021      |     |
| Windows Server 2022 Datacenter                                                            | x64            | 07/08/2021      |     |
| Windows Server 2022 Datacenter (expérience de bureau)                                     | x64            | 07/08/2021      |     |
|                                                                                           |                |                 |     |
| supplementaire. Il peut etre utile si vous sounaitez utiliser le bure<br>qui en a besoin. | eau Windows ou | une application | ant |
|                                                                                           |                |                 |     |
|                                                                                           |                |                 |     |

On coche « J'accepte », puis Suivant.

## Suivant. Ici, je clique sur « Je n'ai pas de clé, etc... ».

|                           | Configuration du système d'exploitation Microsoft Server Avis et conditions du contrat de licence applicables VOUS DEVEZ ACCEPTER LES TERMES DE LA LICENCE DU LOGICIEL.<br>VOIR CI-APRÈS. Veuillez lire les conditions de licence complètes<br>fournies à l'adresse (aka.ms/useterms). NOTIFICATION IMPORTANTE<br>Informations relatives à l'utilisation et au diagnostic. Microsoft<br>recueille ces informations sur Internet pour assurer la sécurité et la mise à<br>jour de Windows, diagnostiquer les problèmes et apporter des<br>améliorations aux produits, et peut associer ces informations à votre<br>organisation. Les systèmes d'exploitation des serveurs Microsoft peuvent<br>être configurés pour désactiver les données de diagnostic, envoyer des<br>données de diagnostic obligatoires ou envoyer des données de<br>diagnostic facultatives. Le réglage par défaut consiste à envoyer les |  |
|---------------------------|----------------------------------------------------------------------------------------------------|--|
| Collecte des informations | données de diagnostic obligatoires ou envoyer des données de<br>diagnostic facultatives. Le réglage par défaut consiste à envoyer les<br>données de diagnostic requises. Les données de diagnostic requises<br><sup>™</sup> <sup>™</sup> <sup>™</sup> <sup>™</sup> <sup>™</sup> <sup>™</sup> <sup>™</sup> <sup>™</sup> <sup>™</sup> <sup>™</sup>                                                                                                    |  |

IMPORTANT : on choisit Personnalisé pour ne pas avoir de problème avec le Windows Server.

|                             | 🕑 섋 Configuration du système d'exploitation Microsoft Server                                                                                                    | <b>_</b> |
|-----------------------------|----------------------------------------------------------------------------------------------------|----------|
|                             | Quel type d'installation voulez-vous effectuer ?                                                                                                    |          |
|                             | Mise à jour : Installer le système d'exploitation Microsoft Server et conserver les<br>fichiers, les paramètres et les applications.<br>Avec cette option, les fichiers, paramètres et applications sont déplacés vers le nouveau système<br>d'exploitation. Cette option est disponible uniquement lorsqu'une version prise en charge du<br>système d'exploitation est délà concomberécution sur l'ordinateur.      |          |
|                             | Personnalisé : installer uniquement le système d'exploitation Microsoft Server<br>(avancé)<br>Avec cette option, les fichiers, les paramètres et les applications ne sont pas déplacés vers le<br>nouveau système d'exploitation. Pour modifier les partitions et les lecteurs, démarer l'ordinateur<br>à l'aide du disque d'installation. Nous vous recommandons de sauvegarder vos fichiers avant de<br>continuer. |          |
|                             |                                                                                                    |          |
|                             |                                                                                                    |          |
| 1 Collecte des informations | Installation du système d'exploitation Microsoft Server                                                                                                    |          |

| <u></u> | Configuration du système d'exploitation l<br>Où voulez-vous installer le systèm | Microsoft Server  |                           | <b>×</b> |
|---------|---------------------------------------------------------------------------------|-------------------|---------------------------|----------|
|         | Nom                                                                             | Taille totale     | Espace libre Type         |          |
|         | Lecteur 0 Espace non alloué                                                     | 60.0 Go           | 60.0 Go                   |          |
|         | Actualiser Supprimer                                                            | Cormater Eormater | <b>₩</b> Nouv <u>e</u> au | Suivant  |
|         |                                                                                 |                   |                           |          |

On clique sur « Lecteur 0 » et on clique sur Suivant.

Maintenant, on a à peu près 1000 ans à attendre que Windows Server s'installe.

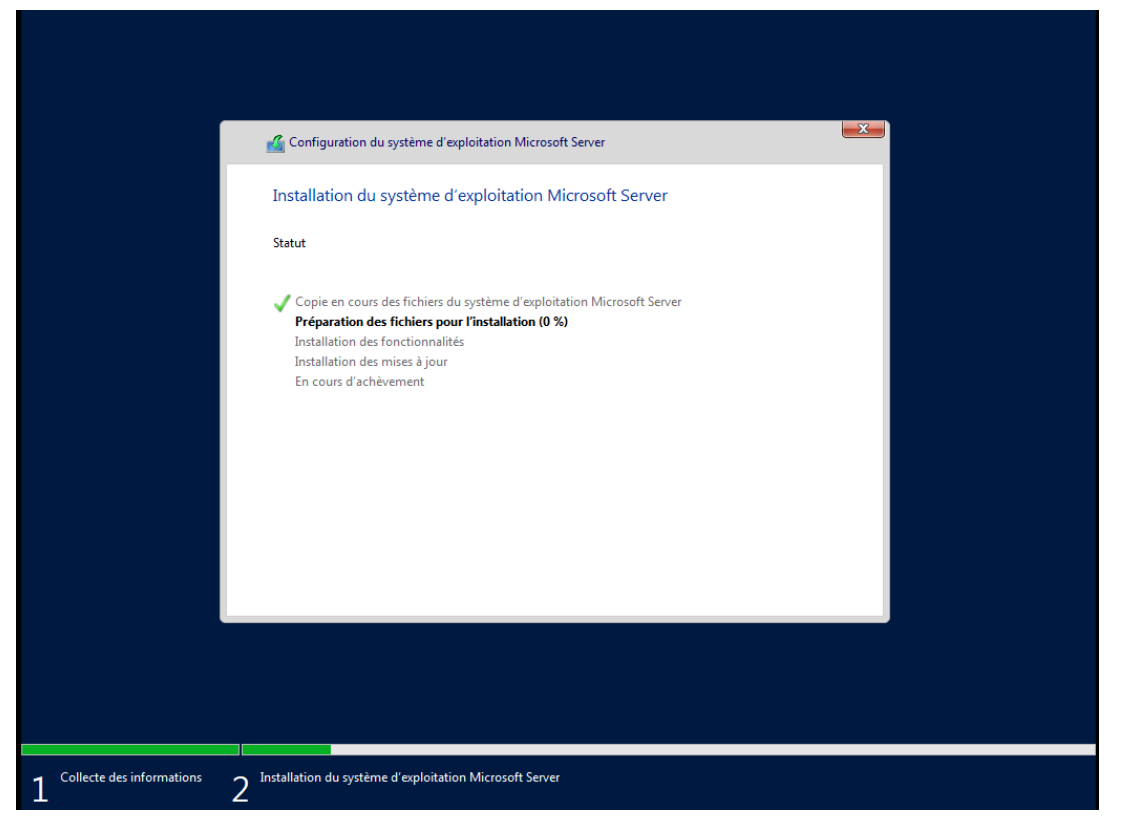

On renseigne le mot de passe pour l'admin, donc quelque chose que l'on se souvient facilement, et on clique sur « Terminer ».

| Paramètre                                     | s de personnal                                             | isation                         |              |  |
|-----------------------------------------------|------------------------------------------------------------|---------------------------------|--------------|--|
| Tapez un mot de passe<br>connecter automatiqu | e pour le compte Administrateur<br>ement à cet ordinateur. | intégré que vous pouvez utilise | er pour vous |  |
| Nom d'utilisateur                             |                                                            |                                 |              |  |
| Mot de passe                                  |                                                            |                                 |              |  |
| Entrez de nouveau le<br>mot de passe          |                                                            |                                 |              |  |
|                                               |                                                            |                                 |              |  |
|                                               |                                                            |                                 |              |  |
|                                               |                                                            |                                 |              |  |
|                                               |                                                            |                                 |              |  |
|                                               |                                                            |                                 |              |  |

À partir de là, notre VM avec Windows Server est installée et prête à l'utilisation et surtout au paramétrage. Donc, une petite snapshot et on passe à la suite.

# Paramétrage de Windows serveur

« N.B : Aussi durant l'installe et plus tard, si le pavé numérique de votre ordi ne fonctionne pas appuyer sur le bouton du clavier « ver.num » dans la vm car ce qui marche sure votre ordi n'est peut-être pas activé dans la vm. »

On rentre le mot de passe de l'administrateur que l'on a choisi avant et on arrive ici au « Gestionnaire de serveur »

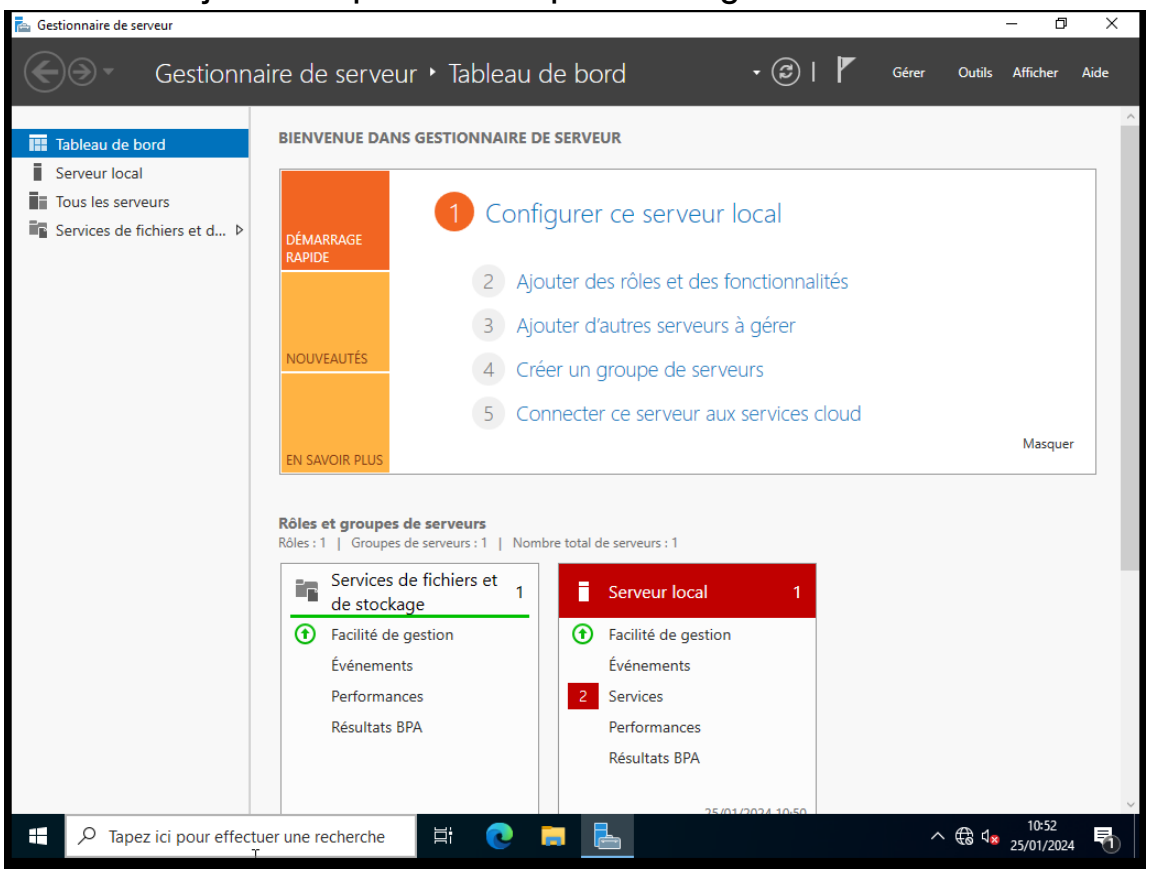

C'est en majorité ici que tous les paramétrages du Windows Server sont faits.

En premier lieu, avant toute installation, on va modifier le nom du pc et l'IP/DNS de nos serveurs.

Pour rappel voici le plan de l'infra inter site avec toute les IP et nom des machines à mettre.

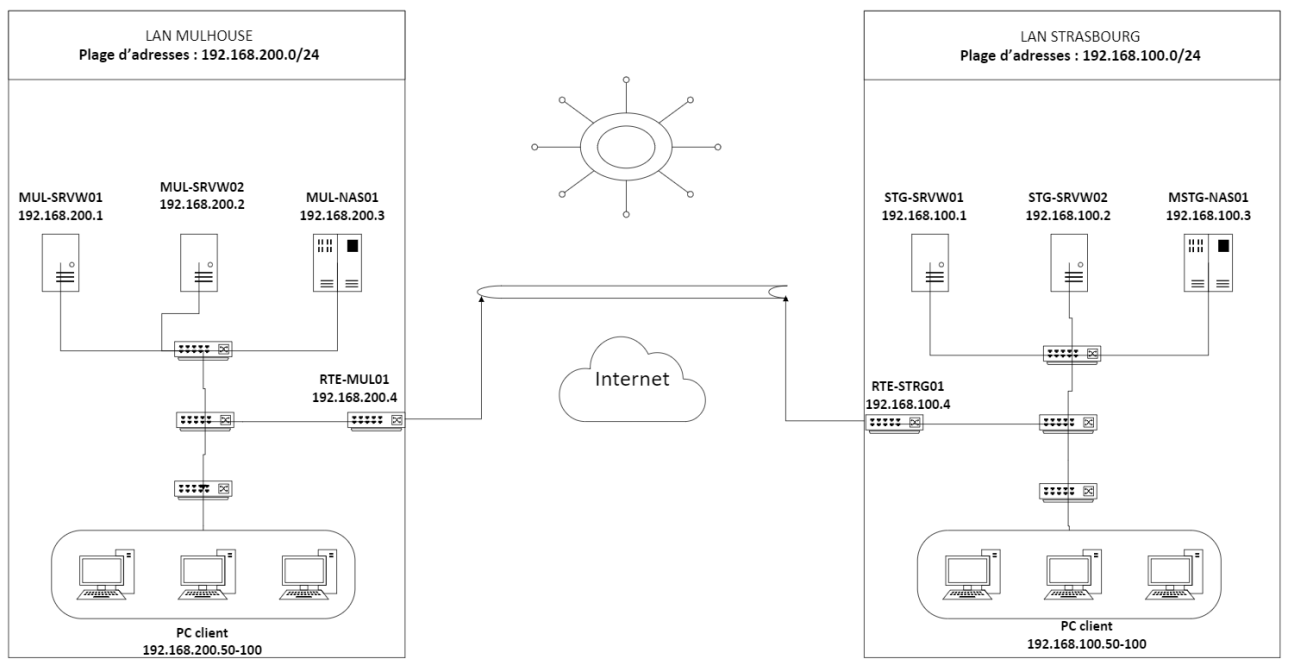

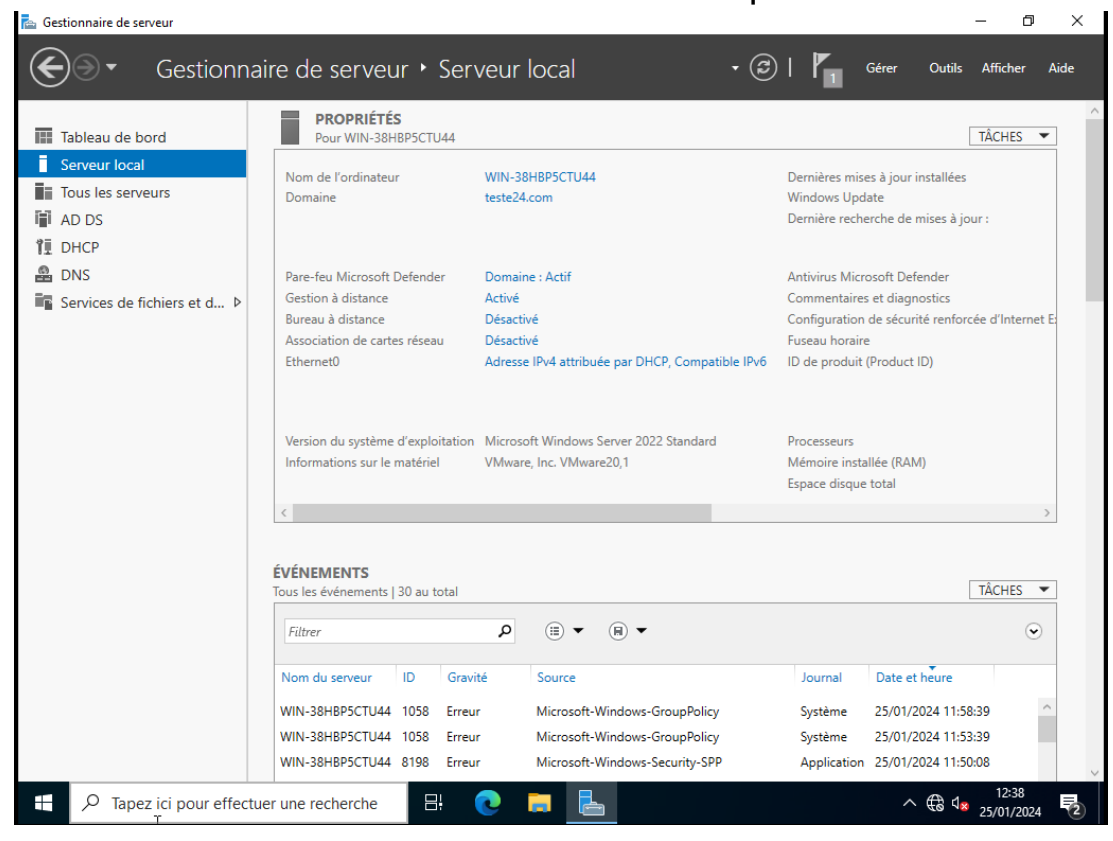

### Pour modifier le nom de notre serveur on clique sur nom de l'ordinateur.

### Cette fenêtre s'ouvre, on clique sur modifier.

| Gestion                | maire de serveur                                                                              |                                           |                             |               |                      |                                                             |                                               |                             |                 |             |
|------------------------|-----------------------------------------------------------------------------------------------|-------------------------------------------|-----------------------------|---------------|----------------------|-------------------------------------------------------------|-----------------------------------------------|-----------------------------|-----------------|-------------|
| $\widehat{\mathbf{+}}$ |                                                                                               |                                           |                             |               |                      | r local • (                                                 | छे। 🔽                                         | Gérer Outils                | Affiche         | r Aid       |
|                        | Propriétés système                                                                            |                                           |                             |               | ×                    |                                                             |                                               |                             |                 |             |
|                        | Paramètres système                                                                            | e avancés                                 | Utilisatio                  | n à distance  |                      |                                                             |                                               |                             |                 |             |
| Tab                    | Nom de l'ordir                                                                                | nateur                                    | N                           | Matériel      |                      |                                                             |                                               |                             | TÂCHES          | \$ <b>•</b> |
| Ser                    | Windows utilise les informations suivantes pour identifier votre<br>ordinateur sur le réseau. |                                           | -38HBP5CTU44                | Dernières mis | es à jour installées |                                                             |                                               |                             |                 |             |
|                        | Description de                                                                                |                                           |                             |               |                      | 124.com                                                     | Dornière rech                                 | iate<br>orcho do misos à is |                 |             |
| DH                     | l'ordinateur :                                                                                | Par exemple : "S<br>"Serveur de ges       | ierveur de produ<br>tion''. | ction IIS" ou |                      |                                                             | Demererech                                    | erche de mises a ju         | ur.             |             |
| DN                     | Nom complet de                                                                                | WIN-38HBP5CT                              | U44.teste24.com             | m             |                      | aine : Actif                                                | Antivirus Micr                                | osoft Defender              |                 |             |
| Ser                    | Domaine :                                                                                     | teste24 com                               |                             |               |                      | ré                                                          | Commentaire                                   | s et diagnostics            |                 |             |
|                        | Domaine . testeza.com                                                                         |                                           |                             | ctivé         | Configuration        | de sécurité renfor                                          | cée d'Inte                                    | ernet E:                    |                 |             |
|                        | Pour renommer cet ordina<br>ou de groupe de travail, o                                        | ateur ou changer (<br>cliquez sur Modifie | de domaine<br>r.            | Modifier      |                      | ctivé                                                       | Fuseau horaire                                |                             |                 |             |
|                        |                                                                                               |                                           |                             |               |                      | sse IPv4 attribuee par DHCP, Compatible IPv                 | o ID de produit                               | (Product ID)                |                 |             |
|                        |                                                                                               |                                           |                             |               |                      | psoft Windows Server 2022 Standard<br>rare, Inc. VMware20,1 | Processeurs<br>Mémoire insta<br>Espace disque | allée (RAM)<br>e total      |                 |             |
|                        |                                                                                               |                                           |                             |               |                      |                                                             |                                               |                             |                 | >           |
|                        |                                                                                               | ОК                                        | Annuler                     | Appli         | quer                 |                                                             |                                               |                             | TÂCHE           |             |
|                        |                                                                                               | Ious les                                  | evenements                  | 30 au totai   |                      |                                                             |                                               |                             | TACHE           | , •         |
|                        |                                                                                               | Filtre                                    | r                           |               |                      |                                                             |                                               |                             |                 | ۲           |
|                        |                                                                                               | Nom o                                     | lu serveur                  | ID Gra        | wité                 | Source                                                      | Journal                                       | Date et heure               |                 |             |
|                        |                                                                                               | WIN-3                                     | 8HBP5CTU44                  | 1058 Fm       | Pur                  | Microsoft-Windows-GroupPolicy                               | Système                                       | 25/01/2024 11:5             | 8:39            | $\sim$      |
|                        |                                                                                               | WIN-3                                     | 8HRP5CTU44                  | 1058 Em       |                      | Microsoft-Windows-GroupPolicy                               | Système                                       | 25/01/2024 11:5             | 3-39            |             |
|                        |                                                                                               | WIN-3                                     | 8HBP5CTU44                  | 8198 Err      | eur                  | Microsoft-Windows-Security-SPP                              | Application                                   | 25/01/2024 11:5             | 0:08            |             |
|                        |                                                                                               | fectuer une r                             | echerche                    | Ħ             | 0                    | 2 🔒 🛓                                                       |                                               | ^ ∉≎ ₫⊻                     | 12:4<br>25/01/2 | 0<br>2024   |

On peut modifie le nom de notre serveur ici, une fois choisie on clique sur ok puis appliquer. Le serveur vas redémarrer, dite oui, il en a besoin pour prendre en compte ce changement.

| Tab                                                             | Modification du nom ou du                                                                 | domaine de l'ordinateur                                | × ta     | ance               |                                              |                                    |                              | ÂCHES 💌        |
|-----------------------------------------------------------------|-------------------------------------------------------------------------------------------|--------------------------------------------------------|----------|--------------------|----------------------------------------------|------------------------------------|------------------------------|----------------|
| Ser<br>Tou                                                      | Vous pouvez modifier le nom et<br>ordinateur. Ces modifications per<br>ressources réseau. | l'appartenance de cet<br>euvent influer sur l'accès au | ×        | votre              | -38HBP5CTU44<br>:24.com                      | Dernières mise<br>Windows Upd      | es à jour installées<br>late | ACHES          |
| AD                                                              | Nom de l'ordinateur :                                                                     |                                                        |          |                    |                                              | Dernière reche                     | erche de mises à jour        | :              |
| DH                                                              | WIN-38HBP5CTU44                                                                           |                                                        | s        | " ou               |                                              |                                    |                              |                |
| DN Nom complet de l'ordinateur :<br>WIN-38HBP5CTU44.teste24.com |                                                                                           |                                                        |          | aine : Actif<br>ré | Antivirus Micr<br>Commentaires               | osoft Defender<br>s et diagnostics |                              |                |
| -e                                                              |                                                                                           | Autres.                                                |          |                    | ctivé                                        | Configuration                      | de sécurité renforcée        | e d'Internet E |
|                                                                 | Membre d'un                                                                               |                                                        | d        | lifier             | ctivé                                        | Fuseau horaire                     | e                            |                |
|                                                                 | Domaine :                                                                                 |                                                        |          |                    | sse IPv4 attribuée par DHCP, Compatible IPv6 | ID de produit                      | (Product ID)                 |                |
|                                                                 | teste24.com                                                                               |                                                        |          |                    |                                              |                                    |                              |                |
|                                                                 | Groupe de travail :                                                                       |                                                        |          |                    |                                              |                                    |                              |                |
|                                                                 |                                                                                           |                                                        |          |                    | osoft Windows Server 2022 Standard           | Processeurs                        |                              |                |
|                                                                 |                                                                                           |                                                        |          |                    | rare, Inc. VMware20,1                        | Mémoire insta                      | allée (RAM)                  |                |
|                                                                 |                                                                                           | OK Annule                                              | r        |                    |                                              | Espace disque                      | total                        |                |
| L                                                               |                                                                                           |                                                        |          |                    |                                              |                                    |                              | >              |
|                                                                 |                                                                                           | OK Annule                                              | r        | Appliquer          |                                              |                                    |                              |                |
|                                                                 |                                                                                           | Tous les événements                                    | 30 au te | otal               |                                              |                                    | Т                            | âches 🔻        |
|                                                                 |                                                                                           | Filtrer                                                |          | ر                  | ► (ii) ► (ii)                                |                                    |                              | ۲              |
|                                                                 |                                                                                           | Nom du serveur                                         | ID       | Gravité            | Source                                       | Journal                            | Date et heure                |                |
|                                                                 |                                                                                           | WIN-38HBD5CTUAA                                        | 1058     | Freeur             | Microsoft-Windows-GroupPolicy                | Suctàma                            | 25/01/2024 11:58:3           | o ^            |
|                                                                 |                                                                                           | WIN-38H8D5CTU44                                        | 1058     | Errour             | Microsoft-Windows-GroupPolicy                | Système                            | 25/01/2024 11:50:5           | ő              |
|                                                                 |                                                                                           | wine-sonor-sci1044                                     | 1000     | crieur             | where some windows for oup for cy            | systeme                            | 20/01/2024 11:00:0           |                |

Maintenant on peut modifier les ip/dns, pour ça, on va dans « Serveur Local » et on clique sur « Ethernet ».

| 🚘 Gestionnaire de serveur                                           |                                                                                                    |                                                                                                    | – 0 ×                                                                                                    | < |
|---------------------------------------------------------------------|----------------------------------------------------------------------------------------------------|----------------------------------------------------------------------------------------------------|----------------------------------------------------------------------------------------------------|---|
| Gestionnaii                                                         | re de serveur 🕨 Se                                                                                                    | rveur local -                                                                                                    | Gérer Outils Afficher Aide     Gérer Outils Afficher Aide     Gérer Outils     Gérer Outils     Gére |   |
| Tableau de bord                                                     | PROPRIÉTÉS<br>Pour WIN-38HBP5CTU44                                                                                                    |                                                                                                    | TÂCHES 👻                                                                                                    | ^ |
| Serveur local     Tous les serveurs     Services de fichiers et d ▷ | Nom de l'ordinateur<br>Groupe de travail                                                                                                    | WIN-38H8P5CTU44<br>WORKGROUP                                                                                                    | Dernières mises à jour installées<br>Windows Update<br>Dernière recherche de mises à jour :                                                                                                    |   |
|                                                                     | Pare-feu Microsoft Defender<br>Gestion à distance<br>Bureau à distance<br>Association de cartes réseau<br>Ethernet0                                                                               | Public : Actif<br>Activé<br>Désactivé<br>resactive<br>Adresse IPv4 attribuée par DHCP, Compatible                                               | Antivirus Microsoft Defender<br>Commentaires et diagnostics<br>Configuration de sécurité renforcée d'Internet E<br>Fuseau horaire<br>ID de produit (Product ID)                                                                                                    |   |
|                                                                     | Version du système d'exploitatio<br>Informations sur le matériel                                                                                                    | n Microsoft Windows Server 2022 Standard<br>VMware, Inc. VMware20,1                                                                             | Processeurs<br>Mémoire installée (RAM)<br>Espace disque total                                                                                                    |   |
|                                                                     | ÉVÉNEMENTS<br>Tous les événements   11 au total                                                                                                    | <ul> <li>◄ (#) ▼ (#) </li> </ul>                                                                                                    | TÂCHES 👻                                                                                                    |   |
|                                                                     | Nom du serveur         ID         Gra           WIN-38H8P5CTU44         8198         Erre           WIN-38H8P5CTU44         10016         Ave           WIN-38H8P5CTU44         10016         Ave | vité Source<br>sur Microsoft-Windows-Security-SPP<br>rtissement Microsoft-Windows-DistributedCOM<br>rtissement Microsoft-Windows-DistributedCOM | Journal         Date et heure           Application         25/01/2024         10:50:24           Système         25/01/2024         10:50:23           Système         25/01/2024         10:50:11                                                                                                    |   |
| ← P Tapez ici pour effectue                                         | r une recherche                                                                                                    | <b>⊙</b> ■ <b>⊾</b>                                                                                                    | ∧ ⊕ ⊄ <mark>≥</mark> 11:01                                                                                                    |   |

« N.B : II y a un autre chemin pour tous les systèmes Windows, mais il est plus long. »

On arrive sur cette page, on clique sur « Ethernet0 » pour avoir la fenêtre d'état de Ethernet.

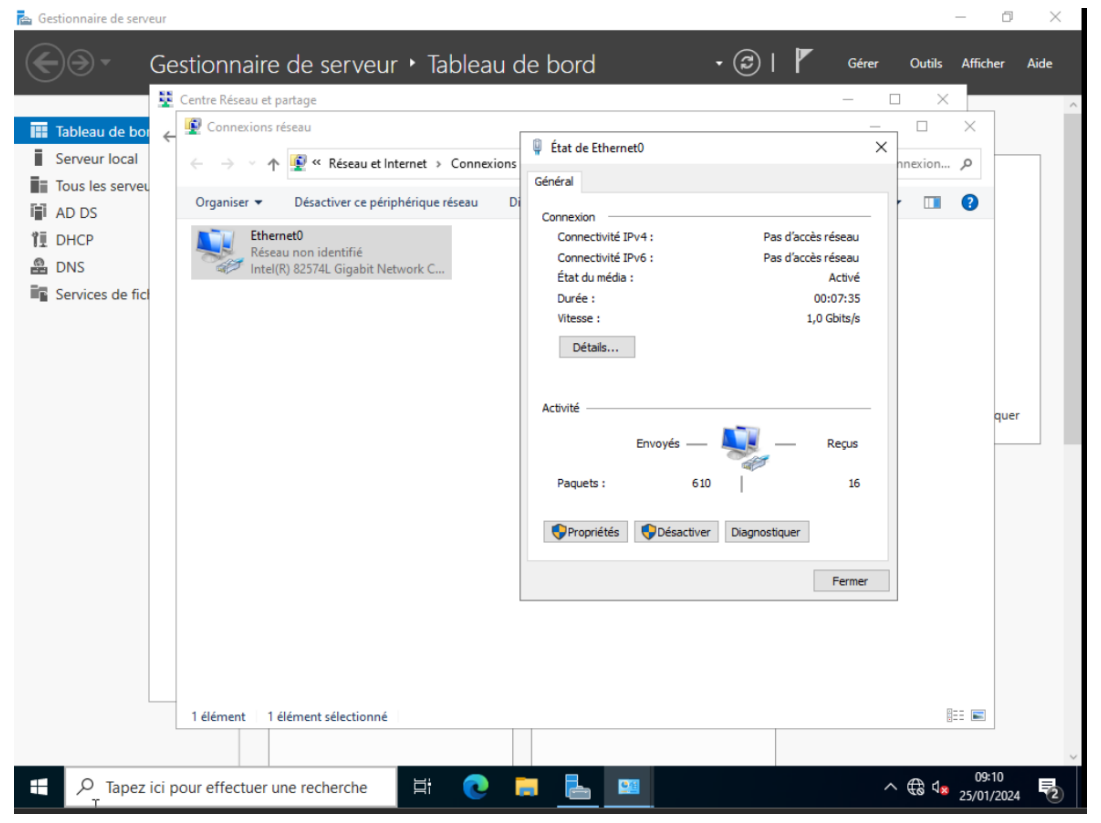

On clique sur « Propriétés » pour avoir la fenêtre « Propriétés de Ethernet » et on double-clique sur « Protocole version 4 (TCP/IPv4) ».

| 💼 Gest | ionnaire de serveur                                                                    |                                  |                                          | - (                                   | 0 X    |
|--------|----------------------------------------------------------------------------------------|----------------------------------|------------------------------------------|---------------------------------------|--------|
| E      | Gestionnaire de serveur • Tableau d                                                    | le bord 🔹 (                      | 🕄   🚩 Gérer                              | Outils Afficher                       | r Aide |
|        | Centre Réseau et partage                                                               |                                  | - 0                                      | ×                                     | ^      |
|        | ableau de bor 🖉 😨 Connexions réseau                                                    |                                  | _                                        |                                       |        |
| i s    | Propriétés de Ethernet0 ×                                                              | État de Ethernet0                | $\times$                                 | nevion 0                              | _      |
|        | Gestion de réseau                                                                      | Général                          |                                          | mexion p                              |        |
| iii /  | Computer on utilization                                                                | Computer                         |                                          | · 💷 🔞                                 |        |
| 21     | Connexion en utilisant :                                                               | Connexion<br>Connectivité IPv4 : | Pas d'accès réseau                       |                                       |        |
| 0      |                                                                                        | Connectivité IPv6 :              | Pas d'accès réseau                       |                                       |        |
|        | Configurer                                                                             | État du média :                  | Activé                                   |                                       |        |
|        | Cette connexion utilise les éléments suivants :                                        | Durée :                          | 00:08:10                                 |                                       |        |
|        | Client pour les réseaux Microsoft                                                      | Vitesse :                        | 1,0 Gbits/s                              |                                       |        |
|        | Partage de tichiers et imprimantes Réseaux Microsoft     Planfricateur de naquets On S | Détails                          |                                          |                                       |        |
|        | Protocole Internet version 4 (TCP/IPv4)                                                |                                  |                                          |                                       |        |
|        | Protocole de multiplexage de carte réseau Microsoft                                    |                                  |                                          |                                       |        |
|        | Pilote de protocole LLDP Microsoft                                                     | Activité                         |                                          | qu                                    | uer    |
|        |                                                                                        | Envoyés — 📕                      | Reçus                                    | _                                     | _      |
|        | Installer Distantaller Description                                                     |                                  | 19 A A A A A A A A A A A A A A A A A A A |                                       |        |
|        | Description                                                                            | Paquets : 636                    | 16                                       |                                       |        |
|        | Protocole TCP/IP (Transmission Control Protocol/Internet Protocol), Protocole          |                                  |                                          |                                       |        |
|        | de réseau étendu par défaut permettant la communication entre différents               | Propriétés Désactiver D          | Diagnostiquer                            |                                       |        |
|        | rededux interconnectes.                                                                |                                  |                                          |                                       |        |
|        |                                                                                        |                                  | Fermer                                   |                                       |        |
|        | OK Annuler                                                                             |                                  |                                          |                                       |        |
|        |                                                                                        |                                  |                                          |                                       |        |
|        |                                                                                        |                                  |                                          |                                       |        |
|        |                                                                                        |                                  |                                          |                                       |        |
|        |                                                                                        |                                  |                                          |                                       |        |
|        | 1 élément 1 élément sélectionné                                                        |                                  |                                          | i== 📼                                 |        |
| Démarr | er                                                                                     |                                  |                                          |                                       | ~      |
| -      | 7 Tapez ici pour effectuer une recherche                                               |                                  | ^                                        | 09:10<br>€€ 4 <mark>8</mark> 25/01/20 | 024 2  |

Maintenant, nous pouvons modifier l'adresse IP/DNS de notre serveur. On renseigne l'IP que l'on a choisie pour notre serveur en cochant « Utiliser l'adresse IP/DNS suivante ». En DNS préféré, on renseigne : 127.0.0.1, très important pour que le serveur soit reconnu comme tel.

| Gestionnane de serveur                                                                                                    |                                                                                                    |                                            | D ~          |
|----------------------------------------------------------------------------------------------------|----------------------------------------------------------------------------------------------------|--------------------------------------------|--------------|
| Gestionnaire de serveu                                                                                                    | r • Serveur local 🛛 🗸 🕲 l 🏲                                                                                                    | Gérer Outils Affiche                       | er Aide      |
| Connexions réseau P                                                                                                    | Propriétés de : Protocole Internet version 4 (TCP/IPv4)                                                                                                    | - 🗆 ×                                      | ^            |
| IIII Tableau de bor $\leftarrow \ 	o \ 	o$ $\land \ igvee \ $ Réseau et Inte                                                                                                    | Général her da                                                                                                    | ns : Connexion , ACHE                      | s 💌          |
| Serveur local<br>Tous les serveu<br>Services de fic<br>Services de fic<br>Chemeto<br>Chemeto | Les paramètres IP peuvent être déterminés automatiquement si votre réseau le permet. Sinon, vous devez demander les paramètres IP appropriés à votre administrateur réseau. O Obtenir une adresse IP automatiquement O Utiliser l'adresse IP autvante : Adresse IP : 192.168.11.250 Masque de sous-réseau : 255.255.0 Passerelle par défaut : O Obtenir les adresses des serveurs DNS automatiquement O Utiliser l'adresse de serveur DNS automatiquement Serveur DNS préféré : 127.0.0.1 | ji‡ ▼ III <b>⊘</b><br>ď"int                | ernet E:     |
|                                                                                                    | Serveur DNS auxiliaire :                                                                                                    | <u>ache</u>                                | ,<br>s •     |
|                                                                                                    | OK Annuler                                                                                                    |                                            | <u> </u>     |
|                                                                                                    | Vix Princier                                                                                                    | 8 🔲                                        |              |
| VIN-38HBP5CTU44<br>WIN-38HBP5CTU44                                                                                                    | 10016 Avertissement Microsoft-Windows-DistributedCOM Système<br>10016 Avertissement Microsoft-Windows-DistributedCOM Système                                                                                                    | 25/01/2024 10:50:23<br>25/01/2024 10:50:11 | ^            |
| $\mathcal{P}$ Tapez ici pour effectuer une recherche                                                                                                    | H; 💽 📜 🔚 📟                                                                                                    | ∧ ⊕ ⊄ <mark>≋</mark> 11:1<br>25/01/        | 11<br>2024 2 |

Notre serveur a une bonne IP/DNS maintenant il faut lui installer le DHCP et l'AD DS.

## Installations des roles

On retourne sur le Gestionnaire de serveur, on clique sur « Gérer » et « Ajouter rôles et fonctionnalités ».

| La Gestionnaire de serveur    |                                   |                                        |                                                         |                               | - o ×                                                              |
|-------------------------------|-----------------------------------|----------------------------------------|---------------------------------------------------------|-------------------------------|--------------------------------------------------------------------|
| € Gestionna                   | ire de serveur ▸ Serv             | veur local                             |                                                         | • 🗐 I                         | Gérer Outils Afficher Aide<br>Ajouter des rôles et fonctionnalités |
| Tableau de bord               | PROPRIÉTÉS<br>Pour winservemaster |                                        |                                                         |                               | Supprimer des roles et fonctionnalités                             |
| Serveur local                 |                                   |                                        |                                                         |                               | Ajouter des serveurs                                               |
| Tous les serveurs             | Nom de l'ordinateur<br>Domaine    | winservemaster<br>revise.com           | Dernières mises à jour installées<br>Windows Update     | Jamais<br>Télécharger les mis | Pronriétés du Gestionnaire de serveur                              |
| 🖬 AD DS                       |                                   |                                        | Dernière recherche de mises à jour :                    | Jamais                        | riophetes de destionnaire de serveur                               |
| 11 DHCP                       |                                   |                                        |                                                         |                               |                                                                    |
| 🔒 DNS                         | Pare-feu Microsoft Defender       | Domaine : Actif                        | Antivirus Microsoft Defender                            | Protection en temps ré        | el : activée                                                       |
| ■ Services de fichiers et d > | Gestion à distance                | Activé                                 | Commentaires et diagnostics                             | Paramètres                    |                                                                    |
|                               | Bureau à distance                 | Désactivé                              | Configuration de sécurité renforcée d'Internet Explorer | Actif                         |                                                                    |
|                               | Association de cartes réseau      | Désactivé                              | Fuseau horaire                                          | (UTC+01:00) Bruxelles,        | Copenhague, Madrid, Paris                                          |
|                               |                                   |                                        |                                                         |                               |                                                                    |
|                               | Version du système d'exploitation | Microsoft Windows Server 2022 Standard | Processeurs                                             | AMD Ryzen 5 7520U w           | ith Radeon Graphics , AMD Ryzen 5 75                               |
|                               | Informations sur le matériel      | VMware, Inc. VMware20,1                | Mémoire installée (RAM)                                 | 2 Go                          |                                                                    |
|                               |                                   |                                        | Espace disque total                                     | 59,68 Go                      |                                                                    |
|                               | <                                 |                                        |                                                         |                               | >                                                                  |
|                               |                                   |                                        |                                                         |                               |                                                                    |
|                               | ÉVÉNEMENTS                        |                                        |                                                         |                               | TÂCHES 💌                                                           |
|                               |                                   |                                        |                                                         |                               | in certes                                                          |
|                               | Filtrer                           | ◄ (ii) ▼ (iii) Q                       |                                                         |                               | $\odot$                                                            |
|                               | Nom du serveur ID Gravi           | té Source                              | Journal Date et heure                                   |                               |                                                                    |
|                               | Explo                             | prateur de fichiers                    |                                                         |                               |                                                                    |

On fait Suivant jusqu'à arriver sur cette fenêtre. Là, on coche « Serveur DHCP », « Serveur AD DS » quand la fenêtre s'ouvre, cliquez sur « Ajouter des fonctionnalités ».

## Pour ajouter le roles iscsi il faut allez ici. On clique sur suivant.

| électionner des                           | rôles de serveurs                                                                                                    | SERVEUR DE DESTINATION<br>MUL-SRVW01.CCI-CAMPUS.LAN                         |
|-------------------------------------------|----------------------------------------------------------------------------------------------------|-----------------------------------------------------------------------------|
| Avant de commencer<br>Type d'installation | Sélectionnez un ou plusieurs rôles à installer sur le serveur séle<br><b>Rôles</b>                                                                                                    | ctionné.<br>Description                                                     |
| Sélection du serveur                      | Serveur de télécopie                                                                                                    | Les services de fichiers et de                                              |
| Rôles de serveurs                         | Serveur DHCP (Installé)                                                                                                    | stockage contiennent des services<br>qui sont toujours installés, ainsi que |
| Fonctionnalités                           | Serveur Web (IIS)                                                                                                    | des fonctionnalités que vous pouvez                                         |
|                                           | Service Guardian hôte                                                                                                    | installer pour faciliter la gestion des                                     |
| Résultats                                 | <ul> <li>Services AD LDS (Active Directory Lightweight Dire</li> <li>Services AD RMS (Active Directory Rights Manage)</li> <li>Services Bureau à distance</li> <li>Services d'activation en volume</li> <li>Services de certificats Active Directory</li> <li>Services de déploiement Windows</li> <li>Services de fédération Active Directory (AD FS)</li> <li>Services de fichiers et de stockage (5 sur 12 install)</li> <li>Services de stockage (Installé)</li> <li>Services de stockage (Installé)</li> <li>Services de stockage et d'accès réseau</li> <li>Services WSUS (Windows Server Update Services)</li> </ul> |                                                                             |

## On ne décoche rien et Suivant.

| Gestionnaire de servei | eur                                                                                       |                                                                                                    |                                                                                                    | - 0 X                                                                                                    |
|------------------------|-------------------------------------------------------------------------------------------|----------------------------------------------------------------------------------------------------|----------------------------------------------------------------------------------------------------|----------------------------------------------------------------------------------------------------|
| <u>ب</u> رک            | Gestionnaire de ser                                                                       | veur • Serveur local                                                                                                    |                                                                                                    | 🕶 🧭   🚩 Gérer Outils Afficher Aide                                                                                                    |
| Tableau de borg        | d PROPR                                                                                   | RIÉTÉS<br>nservemaster                                                                                                    |                                                                                                    | TÂCHES 👻                                                                                                    |
| Serveur local          | 📥 Assistant Ajout de rôles et de f                                                        | fonctionnalités                                                                                                    | - 🗆 ×                                                                                                    | 1 months                                                                                                    |
| Tous les serveu        |                                                                                           |                                                                                                    |                                                                                                    | Télécharger les mises à jour uniquement à l'aide de Windows Upd                                                                                         |
| AD DS                  | Sélectionner des                                                                          | rôles de serveurs                                                                                                    | SERVEUR DE DESTINATION<br>winservemaster.revise.com                                                                                                    | Jamais                                                                                                    |
| TI DHCP                |                                                                                           |                                                                                                    |                                                                                                    |                                                                                                    |
| 🔒 DNS                  | Avant de commencer                                                                        | Sélectionnez un ou plusieurs rôles à installer sur le serveur séle                                                                                                    | ectionné.                                                                                                    | Protection en temps réel : activée                                                                                                    |
| Services de fich       | Type d'installation                                                                       | Rôles                                                                                                    | Description                                                                                                    | Paramètres                                                                                                    |
|                        | Sélection du serveur<br>Rôles de serveurs<br>Fonctionnalités<br>Confirmation<br>Résultats | Acces a distance     Attestation d'intégrité de l'appareil     Hyper V     Serveur DAPC (Installé)     Serveur DNS (Installé)     Serveur DNS (Installé)     Serveur DNS (Installé)     Services AD LDS Active Directory Lightweight Dire     Services AD LDS Active Directory Rights Manager     Services Bureau à distance     Services d'activation en volume     Services d'activation en volume     Services d'activation en volume     Services d'activation en volume     Services d'activation en volume     Services d'activation en volume     Services d'activation et de numérisation de docur     Services de stratés de té stockage (2 sur Li Installe     Services de stratégie et d'accès réseau     Services VSUS (Windows Server Update Services) ~ | L'accés à distance fournit une<br>connectivité transparente via<br>DirectÀccess, les réseaux VPN et<br>le proxy d'application Web.<br>DirectÀccess, les réseaux VPN et<br>le proxy d'application Web.<br>DirectÀccess fournit une<br>expérience de connectivité<br>permanente et gérée en continu.<br>Le service d'accès à distance<br>(RAS) fournit des services VPN<br>classiques, notamment une<br>connectivité de site à site (filale<br>ou nuage). Le proxy d'application<br>Web permet la publication de<br>certaines applications HTP et<br>HTTPS spécifiques de votre<br>réseau d'entreprise à destination<br>d'appareils clents situés hors du<br>réseau d'entreprise. Le routage<br>fournit des fonctionnalités de<br>routage classiques, notamment la<br>traduction d'adresses réseau | Explorer Actif (UTC+01:00) Bruxelles, Copenhague, Madrid, Paris Non active AMD Ryzen 5 7520U with Radeon Graphics , AMD Ryzen 5 75 2 Go 59,68 Go TÁCHES |
| 🗄 🔎 Tapez i            | ci pour effectuer une recher                                                              | che                                                                                                    | nt > Installer Annuler                                                                                                    | ∧ ⊕ ⊄ <mark>≋</mark> 23/01/2024                                                                                                    |

On clique sur Suivant jusqu'à arriver sur cette page. Là, on clique sur Installer et on attend.

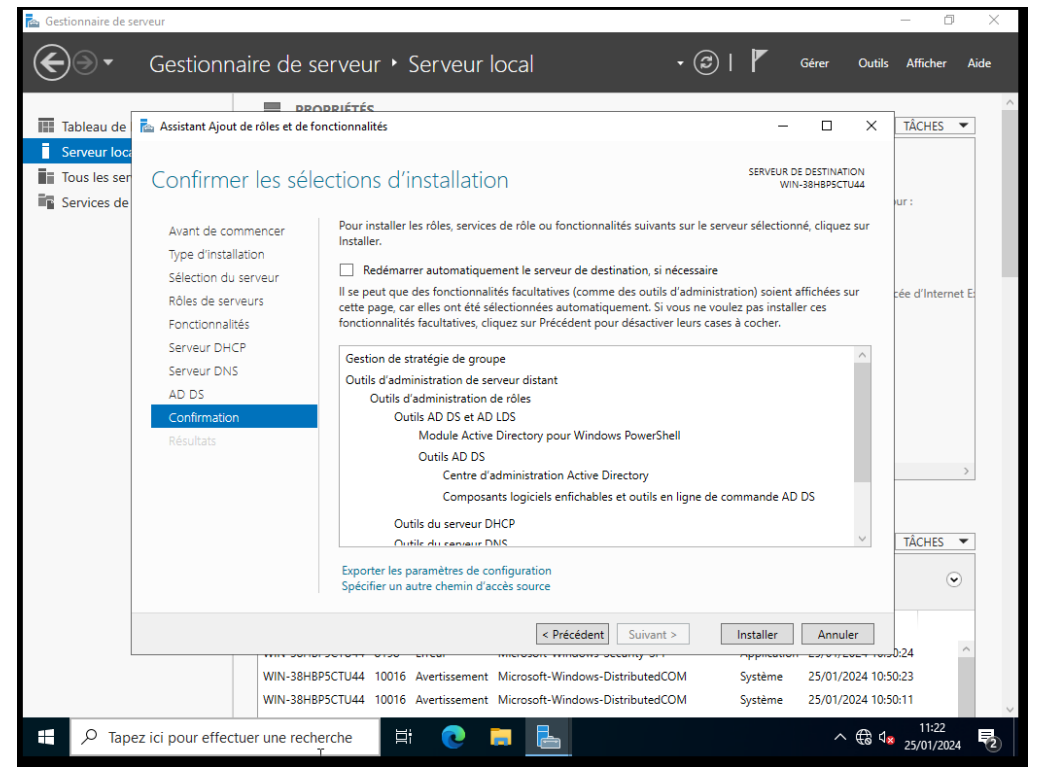

Une fois que tout est installé, on clique sur « Fermer », et un triangle jaune aura apparu sous le drapeau en haut à droite.

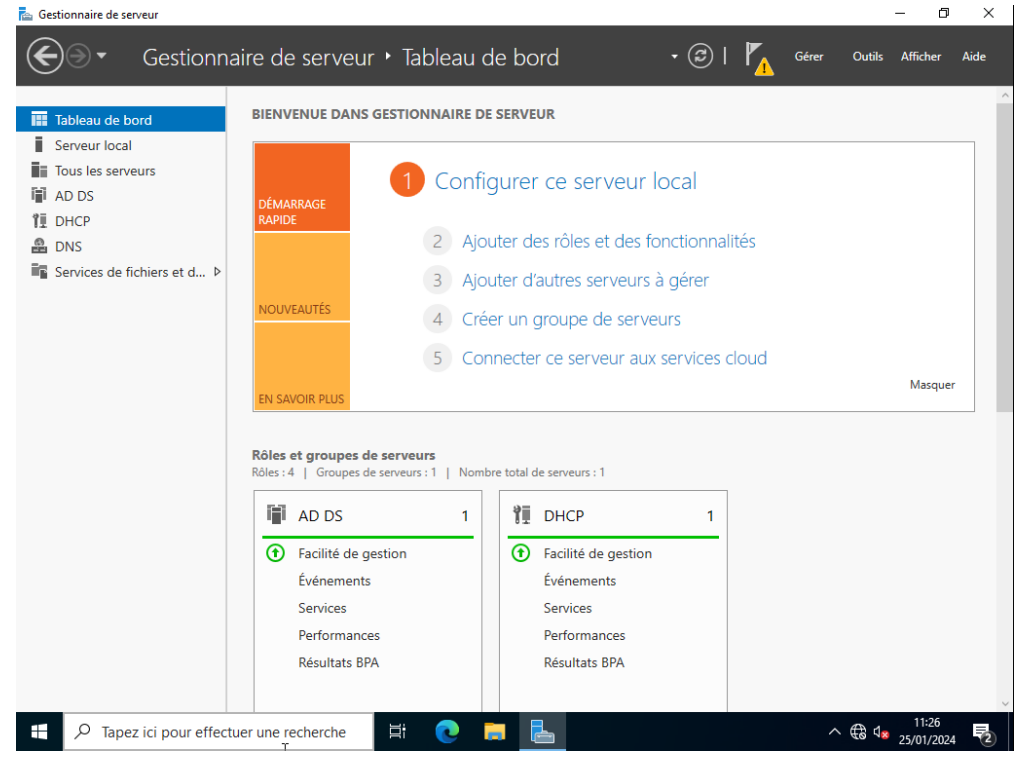

On clique dessus pour commencer à configurer le DHCP/ADDS. Une fois le menu ouvert, on clique sur les phrases en bleu.

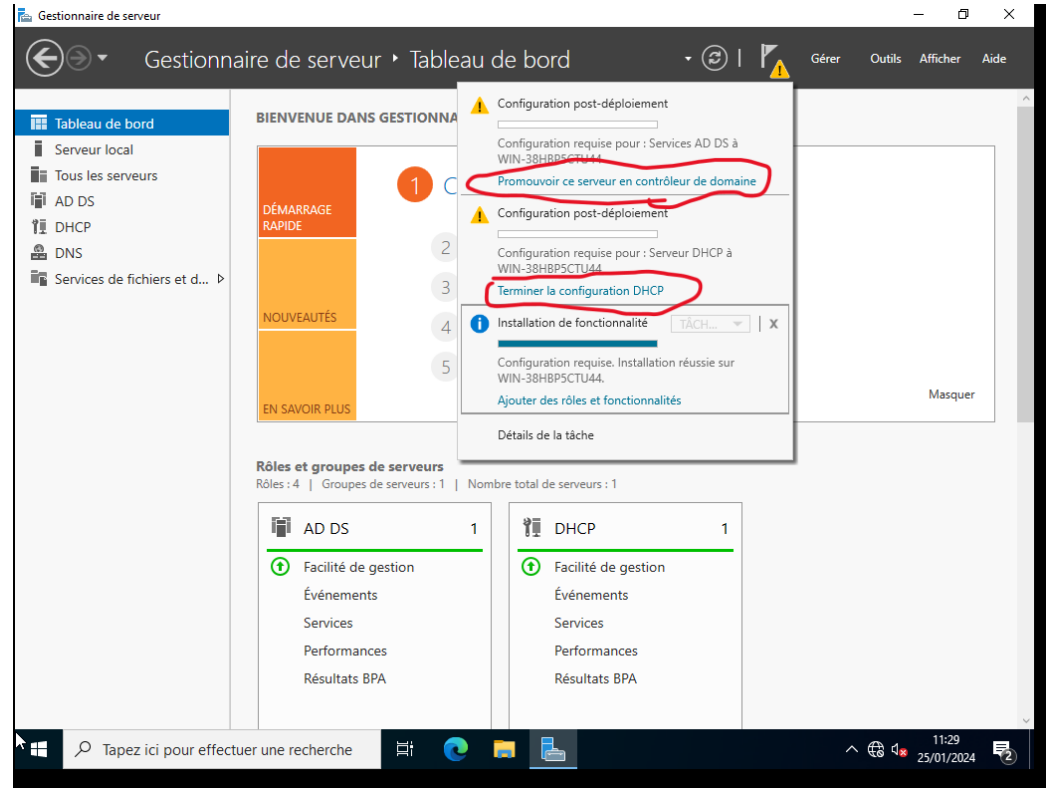

On commence par l'AD DS. On coche « Créer une nouvelle forêt » et on lui donne un nom. Ici pour l'exemple j'ai mis teste24.com, puis Suivant, Suivant.

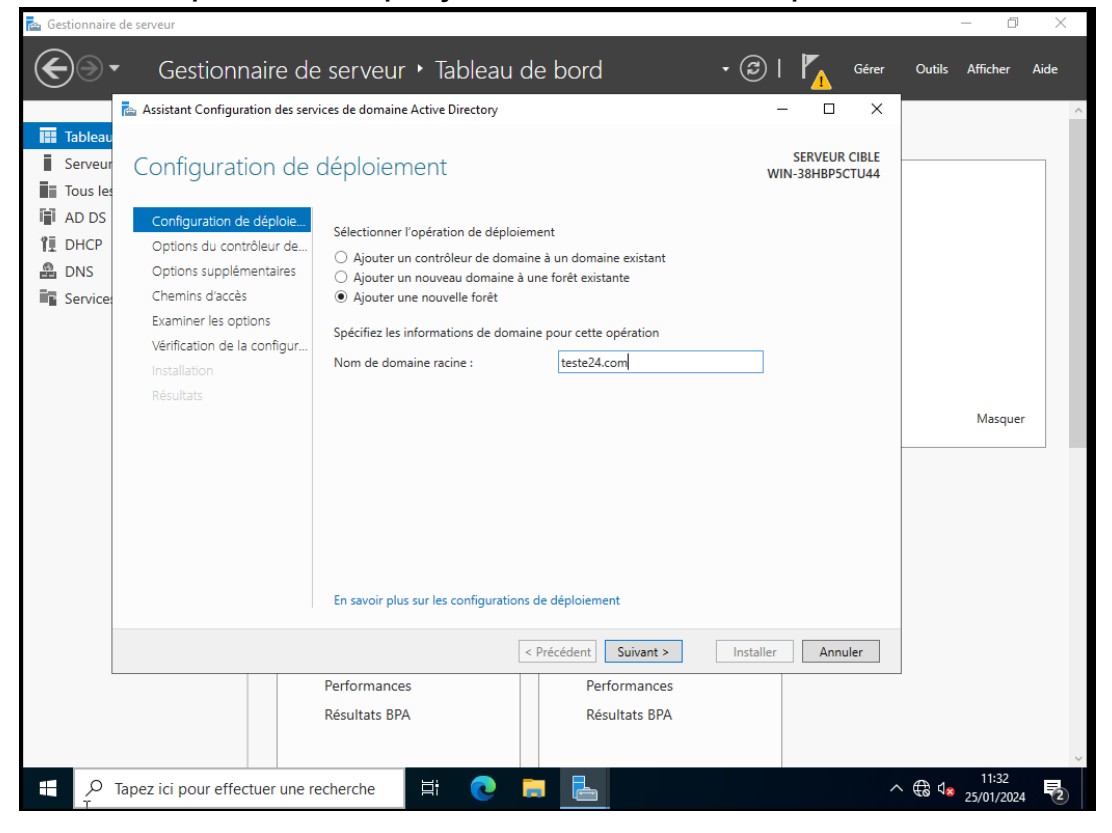

lci, on ne touche qu'au mot de passe. Une fois renseigné, on clique sur Suivant.

| 📥 Gestionnaire                                                                      | de serveur                                                                                                    |                                                                                                    |                                                                                                    |                                  | - 0               | $\times$ |
|-------------------------------------------------------------------------------------|----------------------------------------------------------------------------------------------------|----------------------------------------------------------------------------------------------------|----------------------------------------------------------------------------------------------------|----------------------------------|-------------------|----------|
| • کی                                                                                | Gestionnaire de                                                                                                    | e serveur 🕨 Tableau d                                                                                                    | e bord 🔹 🤕                                                                                                    | )   🍢 Gérer                      | Outils Afficher A | Aide     |
|                                                                                     | 📥 Assistant Configuration des sen                                                                                                    | vices de domaine Active Directory                                                                                                    |                                                                                                    | - 🗆 ×                            |                   | ^        |
| Tableau       Serveur       Tous les       AD DS       DHCP       DNS       Service | Options du contro<br>Configuration de déploie<br>Options du contrôleur de<br>Options DNS<br>Options supplémentaires<br>Chemins d'accès<br>Examiner les options<br>Vérification de la configur | Deur de domaine<br>Sélectionner le niveau fonctionnel de<br>Niveau fonctionnel de la forêt :<br>Niveau fonctionnel du domaine :<br>Spécifier les fonctionnalités de contrr<br>Serveur DNS (Domain Name Syst<br>Catalogue global (GC) | e la nouvelle forêt et du domaine racine<br>Windows Server 2016 ~<br>Windows Server 2016 ~<br>ôleur de domaine<br>tem) | SERVEUR CIBLE<br>WIN-38HBP5CTU44 |                   |          |
|                                                                                     |                                                                                                    | Contrôleur de domaine en lectur<br>Taper le mot de passe du mode de re<br>Mot de passe :<br>Confirmer le mot de passe :<br>En savoir plus sur les options pour le                                                                    | e seule (RODC)<br>estauration des services d'annuaire (DSRM<br>""<br>""<br>contrôleur de domaine                       | <b>0</b><br>]<br>]               | Masquer           |          |
|                                                                                     |                                                                                                    | Performances<br>Résultats BPA                                                                                                    | Précédent Suivant > Insta<br>Performances<br>Résultats BPA                                                             | ller Annuler                     | 11:34             | ,        |

## Rien à faire ici, Suivant.

| 🚘 Gestionnair                           | re de serveur                                                                                                    |                                                             |                                       |                                                              | - 0 ×                        |
|-----------------------------------------|----------------------------------------------------------------------------------------------------|-------------------------------------------------------------|---------------------------------------|--------------------------------------------------------------|------------------------------|
| $ \mathbf{E} $                          | <ul> <li>Gestionnaire de</li> </ul>                                                                               | e serveur 🕨 Tablea                                          | u de bord                             | • 🕲   🍢 Gér                                                  | rer Outils Afficher Aide     |
|                                         | 📥 Assistant Configuration des ser                                                                                 | vices de domaine Active Directory                           |                                       | - 🗆                                                          | ×                            |
| Tableau<br>Serveur<br>Tous les<br>AD DS | Options DNS                                                                                                    | ne délégation pour ce serveur DN3                           | S car la zone parente faisant autorii | SERVEUR CIBL<br>WIN-38HBP5CTU4<br>té est intro Afficher plus | E                            |
| 11 DHCP<br>DNS<br>Service               | Configuration de déploie<br>Options du contrôleur de<br>Options DNS<br>Options supplémentaires<br>Chemins d'accès | Spécifier les options de déléga<br>Créer une délégation DNS | tion DNS                              |                                                              |                              |
|                                         | Examiner les options<br>Vérification de la configur<br>Installation<br>Résultats                                  |                                                             |                                       |                                                              | Masquer                      |
|                                         |                                                                                                    | En savoir plus sur la délégation                            | DNS                                   |                                                              |                              |
|                                         |                                                                                                    |                                                             | < Précédent Suivant >                 | Installer Annuler                                            | 1                            |
|                                         |                                                                                                    | Performances<br>Résultats BPA                               | Performances<br>Résultats BPA         |                                                              | <br>                         |
| <u>م</u> ا                              | Tapez ici pour effectuer une r                                                                                    | echerche 🗮 💽                                                | <b>—</b>                              |                                                              | ^ ∰ <b>4</b> ≈ 25/01/2024 ₹2 |

Important, ici Windows va nous « générer » notre nom de domaine, ne pas l'oublier. On fait Suivant.

| 📥 Gestionnaire                                                                                   | de serveur                                                                                                    |                                                                    |                                                  |                                  |                       | - 0                 | $\times$ |
|--------------------------------------------------------------------------------------------------|----------------------------------------------------------------------------------------------------|--------------------------------------------------------------------|--------------------------------------------------|----------------------------------|-----------------------|---------------------|----------|
| • کی                                                                                             | Gestionnaire                                                                                                    | de serveur 🕨 Tableau d                                             | e bord 🔹 🤅                                       | 🕑   🍢 Gérer                      | Outils                | Afficher            | Aide     |
|                                                                                                  | 📥 Assistant Configuration des                                                                                                    | services de domaine Active Directory                               |                                                  | – 🗆 ×                            |                       |                     |          |
| Tableau         Serveur         Tous les         AD DS         DHCP         DNS         Services | Options supplér<br>Configuration de déploie<br>Options du contrôleur de<br>Options DNS<br>Options supplémentaires<br>Chemins d'accès<br>Examine les options<br>Vérification de la configur<br>Installation<br>Résultats | Vérifiez le nom NetBIOS attribué au<br>Le nom de domaine NetBIOS : | domaine et modifiez-le si nécessaire.<br>TESTE24 | SERVEUR CIBLE<br>WIN-38H8P5CTU44 |                       | Masquer             |          |
|                                                                                                  |                                                                                                    | En savoir plus sur d'autres options                                |                                                  |                                  |                       |                     |          |
|                                                                                                  |                                                                                                    | <                                                                  | Précédent Suivant > Inst                         | aller Annuler                    |                       |                     |          |
| _                                                                                                |                                                                                                    | Performances                                                       | Performances                                     |                                  |                       |                     |          |
|                                                                                                  |                                                                                                    | Résultats BPA                                                      | Résultats BPA                                    |                                  |                       |                     |          |
|                                                                                                  |                                                                                                    |                                                                    |                                                  |                                  |                       |                     |          |
| • م                                                                                              | Tapez ici pour effectuer un                                                                                                    | e recherche 🛛 🗄 💽 🖡                                                |                                                  | ,                                | 丶 €₿ ¢ <mark>≥</mark> | 11:36<br>25/01/2024 | 2        |

## Rien à faire, Suivant.

| 📥 Gestionnaire de servei                                                                       | ur                                                                                                    |                                                                                                    |                                                                                                  |                                                        | - 0                  | ×  |
|------------------------------------------------------------------------------------------------|----------------------------------------------------------------------------------------------------|----------------------------------------------------------------------------------------------------|--------------------------------------------------------------------------------------------------|--------------------------------------------------------|----------------------|----|
| • • ک                                                                                          | Gestionnaire de                                                                                                    | e serveur 🕨 Tableau de                                                                                                    | e bord 🔹 (                                                                                       | 🕄   🍢 Gérer                                            | Outils Afficher Aide | 2  |
| 📥 Assi                                                                                         | stant Configuration des sen                                                                                                    | vices de domaine Active Directory                                                                                               |                                                                                                  | – 🗆 X                                                  |                      | ^  |
| Tableau       Serveur       Tous let       AD DS       DHCP       DNS       Servicet       Che | emins d'accès<br>onfiguration de déploie<br>otions du contrôleur de<br>Options DNS<br>otions supplémentaires<br>memins d'accès<br>aminer les options | Spécifier l'emplacement de la base de<br>Dossier de la base de données :<br>Dossier des fichiers journaux :<br>Dossier SYSVOL : | e données AD DS, des fichiers journau<br>C:\Windows\NTDS<br>C:\Windows\NTDS<br>C:\Windows\SYSVOL | SERVEUR CIBLE<br>WIN-38HBP5CTU44<br>x et de SYSVOL<br> |                      |    |
| Vé<br>Ins<br>Ré                                                                                | rification de la configur<br>stallation<br>isultats                                                                                                  | En savoir plus sur les chemins d'accèt                                                                                          | : Active Directory                                                                               |                                                        | Masquer              |    |
|                                                                                                |                                                                                                    | Performances     Résultats BPA                                                                                                  | Précédent Suivant > In<br>Performances<br>Résultats BPA                                          | staller Annuler                                        |                      | ,  |
| 🛨 🔎 Tapez io                                                                                   | ci pour effectuer une r                                                                                                    | echerche 🛛 🛱 💽 🖡                                                                                                    |                                                                                                  | ^                                                      | + € 4× 25/01/2024    | 2) |

### Rien à faire, Suivant.

| 🚡 Gestionnaire     | de serveur                                                          |                                                                                                    |                                                      |                                  |          | - 0                 | $\times$ |
|--------------------|---------------------------------------------------------------------|----------------------------------------------------------------------------------------------------|------------------------------------------------------|----------------------------------|----------|---------------------|----------|
| €∍∙                | Gestionnaire de                                                     | serveur 🕨 Tableau                                                                                      | de bord                                              | • 🕄   🍢 Gére                     | r Outils | Afficher            | Aide     |
|                    | 📥 Assistant Configuration des servi                                 | ices de domaine Active Directory                                                                       |                                                      | - 🗆 ×                            | (        |                     | ^        |
| Tableau<br>Serveur | Examiner les optic                                                  | ons                                                                                                    |                                                      | SERVEUR CIBLE<br>WIN-38HBP5CTU44 |          |                     |          |
| I AD DS            | Configuration de déploie                                            | Vérifiez vos sélections :                                                                              | i d- di A-+                                          | Disastan d'una                   |          |                     |          |
| I DHCP             | Options du contrôleur de<br>Options DNS                             | Configurez ce serveur en tant qu<br>nouvelle forêt.                                                    | e premier controleur de domaine Actr                 | e la nouvelle forêt              |          |                     |          |
| Service:           | Options supplémentaires                                             |                                                                                                    |                                                      |                                  |          |                     |          |
|                    | Examiner les options<br>Vérification de la configur<br>Installation | Nom NetBIOS du domaine : IESI<br>Niveau fonctionnel de la forêt : V<br>Niveau fonctionnel du domaine : | 1E24<br>Vindows Server 2016<br>Windows Server 2016   |                                  |          |                     |          |
|                    |                                                                     | Options supplémentaires :                                                                              |                                                      |                                  |          | Masquer             |          |
|                    |                                                                     | Catalogue global : Oui                                                                                 |                                                      |                                  |          |                     |          |
|                    |                                                                     | Serveur DNS : Oui                                                                                      |                                                      | ~                                |          |                     |          |
|                    |                                                                     | Ces paramètres peuvent être exp<br>automatiser des installations supp                                  | ortés vers un script Windows PowerSh<br>plémentaires | Afficher le script               |          |                     |          |
|                    |                                                                     | En savoir plus sur les options d'in                                                                    | stallation                                           |                                  |          |                     |          |
|                    |                                                                     |                                                                                                    | < Précédent Suivant >                                | Installer Annuler                |          |                     |          |
|                    |                                                                     | Performances<br>Résultats BPA                                                                          | Performances<br>Résultats BPA                        |                                  |          |                     | ~        |
| t 21               | Tapez ici pour effectuer une re                                     | echerche 🗐 🔁                                                                                           |                                                      |                                  | ^ ∉ ₫≥   | 11:38<br>25/01/2024 | 2        |

lci, on descend en bas pour vérifier que tout est correct, c'est vert donc on peut installer AD DS. On clique sur Installe.

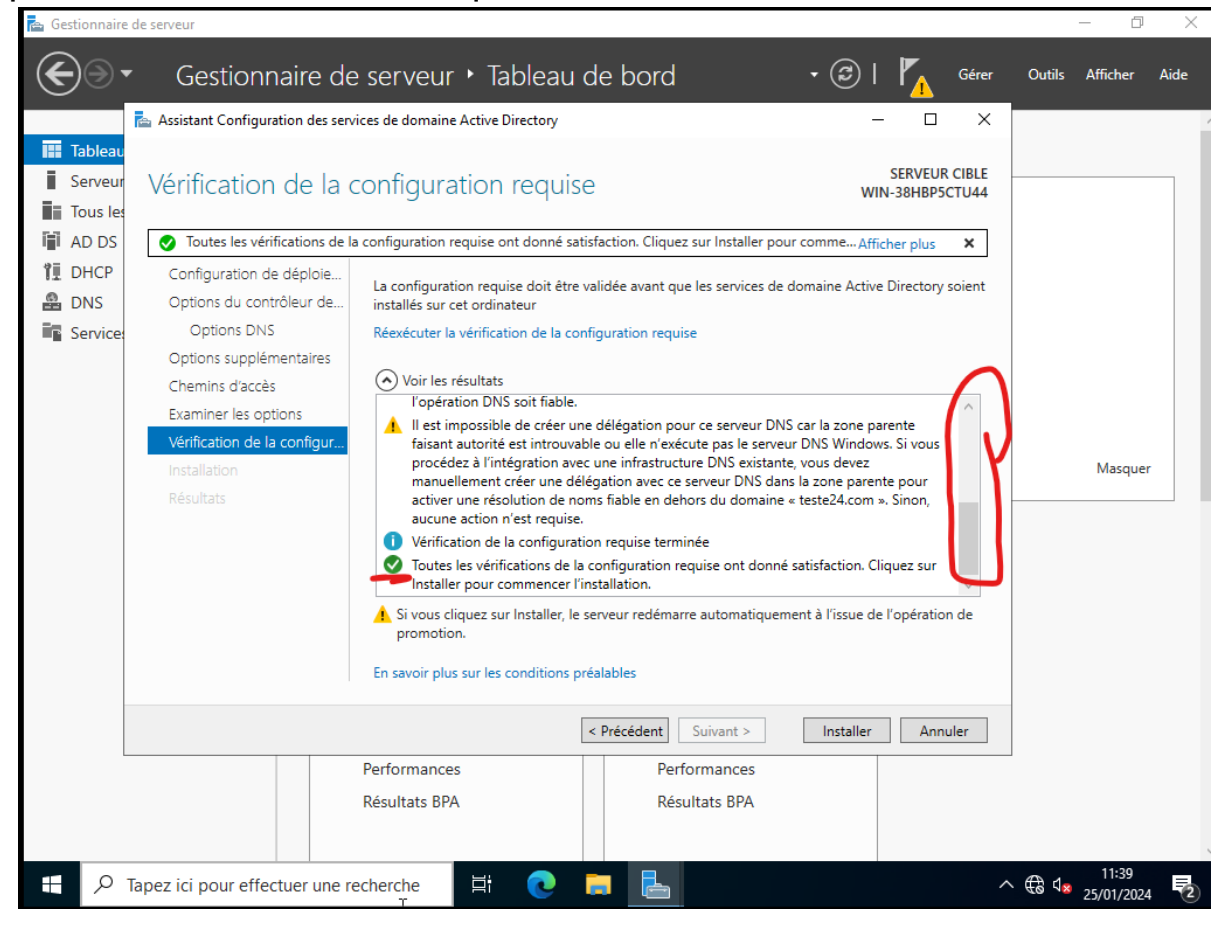

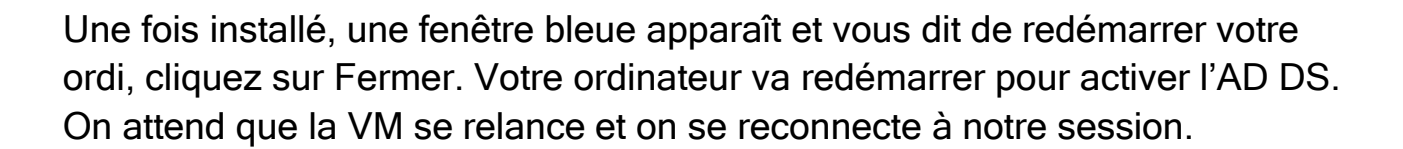

« N.B : Windows est un OS qui prend beaucoup de temps à charger donc patience. »

Maintenant, on passe à la configuration du DHCP. Pareil que pour l'AD DS, on clique sur le drapeau et « Terminer configuration DHCP ».

Pour le DHCP, c'est encore plus simple, on appuie sur Suivant.

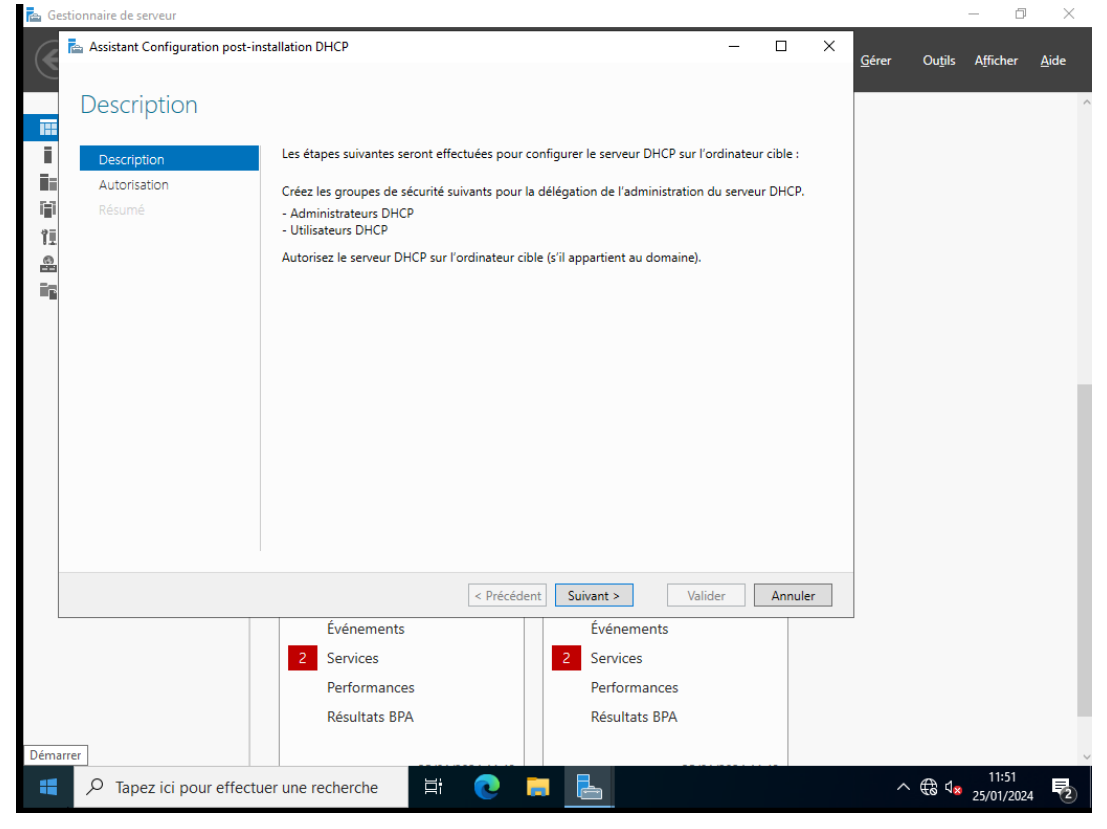

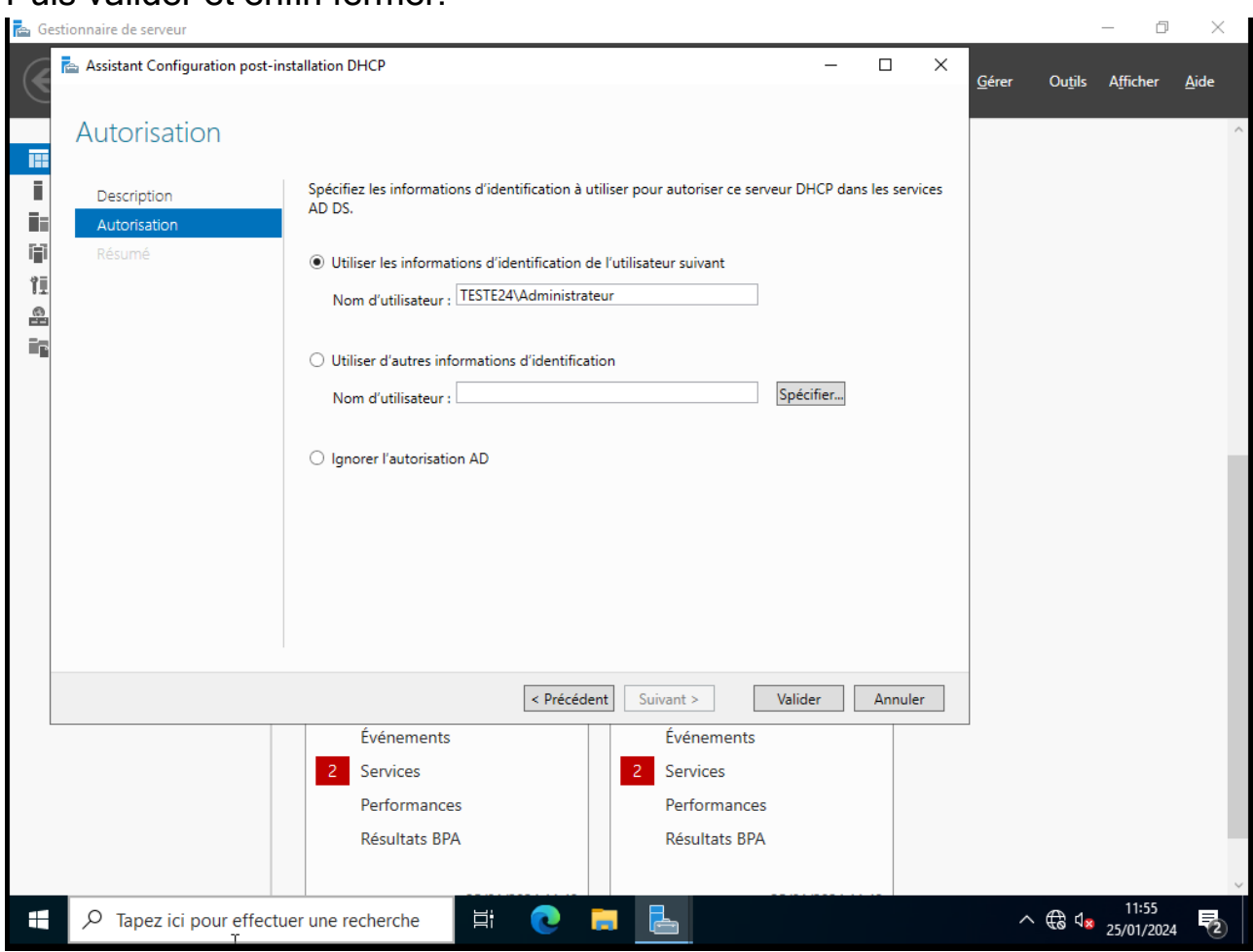

### Puis valider et enfin fermer.

Maintenant, tout est fait, donc une petite snapshot dans la description. On peut noter les MDP, le nom de domaine, tout ce qui peut être oublié.

# DHCP

Pour accéder au DHCP dans le gestionnaire de serveur, allez dans DHCP puis cliquez droit sur Serveur puis sur Gestionnaire DHCP.

| 🚡 Gestionnaire de serveur             |                           |                                                                                                    |                                                               |                 |                      |              | - 0                 | ×    |
|---------------------------------------|---------------------------|----------------------------------------------------------------------------------------------------|---------------------------------------------------------------|-----------------|----------------------|--------------|---------------------|------|
| Gestionna                             | ire de serv               | eur • DHCP                                                                                          |                                                               | • @             | 🕑   🚩 Gén            | er Outils    | Afficher            | Aide |
| Tableau de bord                       | SERVEUR<br>Tous les se    | <b>RS</b><br>rveurs   1 au total                                                                    |                                                               |                 |                      |              | TÂCHES 🔻            | •    |
| Serveur local                         | Filtrer                   | م                                                                                                   |                                                               |                 |                      |              | ۲                   |      |
| Tous les serveurs                     |                           |                                                                                                    |                                                               |                 |                      |              |                     |      |
| I AD DS                               | Nom du serveur            | Adresse IPv4 Facilité                                                                               | de gestion                                                    |                 | Dernière mise à jou  | r Activation | de Windows          |      |
| DNS     Services de fichiers et d. D. | REVISION                  | 192.168.11.250 En ligne<br>Ajouter des rôles et fon<br>Arrêter le serveur local                     | <ul> <li>Compteurs de performance<br/>ctionnalités</li> </ul> | ces non démarre | ≦ 25/01/2024 09:06:0 | 1 Non activé |                     |      |
| Services de liciliers et d P          |                           | Gestion de l'ordinateur<br>Connexion Bureau à dis<br>Windows PowerShell<br>Configurer l'association | tance<br>de cartes réseau                                     |                 |                      |              |                     |      |
|                                       |                           | Gestionnaire DHCP                                                                                   |                                                               |                 |                      |              |                     |      |
|                                       | ÉVÉNEMEN<br>Tous les évén | Gérer en tant que<br>Démarrer les compteurs                                                         | s de performances                                             |                 |                      |              | TÂCHES 🔻            | •    |
|                                       | Filtrer                   | Copier                                                                                              |                                                               |                 |                      |              | ۲                   |      |
|                                       | Nom du serveur            | ID Gravité                                                                                          | Source                                                        | Journal         | Date et heure        |              |                     |      |
|                                       | REVISION                  | 1059 Erreur                                                                                         | Microsoft-Windows-DHCP-Se                                     | erver Système   | 25/01/2024 09:03:43  |              |                     |      |
|                                       | REVISION                  | 1059 Erreur                                                                                         | Microsoft-Windows-DHCP-Se                                     | erver Système   | 25/01/2024 09:03:43  |              |                     |      |
|                                       | REVISION                  | 10020 Avertissement I                                                                               | Microsoft-Windows-DHCP-Se                                     | erver Système   | 25/01/2024 09:03:19  |              |                     |      |
|                                       | REVISION                  | 10020 Avertissement I                                                                               | Microsoft-Windows-DHCP-Se                                     | erver Système   | 25/01/2024 08:33:26  |              |                     |      |
|                                       |                           |                                                                                                    |                                                               |                 |                      |              |                     | ļ    |
| P Tapez ici pour effectu              | er une recherche<br>T     | e 🗄 💽                                                                                               | 📮 🛃                                                           |                 |                      | ^ ∉ ₫        | 09:13<br>25/01/2024 | 2    |

Une fois ici, on remarque que IPv4 a un sigle rouge, on garde ça de côté pour la fin.

| 9 DHCP                                                      |                                                                                                    | -              | ٥ | $\times$ |
|-------------------------------------------------------------|----------------------------------------------------------------------------------------------------|----------------|---|----------|
| Fichier Action Affichage ?                                  |                                                                                                    |                |   |          |
| 🗢 🌩 🙍 🖬 🖾 🙆 🖬 📮 🥵                                           | <b>9</b>                                                                                                    |                |   |          |
| 9 DHCP                                                      |                                                                                                    | Actions        |   |          |
| <ul> <li>winservemaster.revise.com</li> <li>IPv4</li> </ul> | Configuration du serveur DHCP                                                                                                    | IPv4           |   | •        |
| Options de serveur                                          | Avant qu'un serveur DHCP puisse émettre des adresses IP, vous devez créer une étendue qui autorise le serveur DHCP.                                                                                                    | Autres actions |   | •        |
| > 📝 Filtres<br>> 混 IPv6                                     | Une étendue est une plage d'adresses IP qui est assignée aux ordinateurs demandant une adresse IP dynamique. L'autorisation est une précaution de<br>sécurité qui assure que seuls les serveurs DHCP autorisés fonctionnent sur le réseau. |                |   |          |
|                                                             | * Pour ajouter une nouvelle étendue, diquez sur Nouvelle étendue dans le menu Action.                                                                                                    |                |   |          |
|                                                             | * Pour autoriser ce serveur DHCP, accédez au nœud serveur et cliquez sur Autoriser dans le menu Action. Vous devez ouvrir une session en tant qu'utilisateur<br>de domaine disposant des privilèges nécessaires pour autoriser le serveur. |                |   |          |
|                                                             | L'autorisation peut prendre quelques instants pour s'effectuer. Pour une mise à jour de l'état, appuyez sur F5, ou cliquez sur Actualiser dans le menu Action.                                                                             |                |   |          |
|                                                             | Pour plus d'informations sur l'installation d'un serveur DHCP, voir l'aide en ligne.                                                                                                    |                |   |          |
|                                                             |                                                                                                    |                |   |          |
|                                                             |                                                                                                    |                |   |          |
|                                                             |                                                                                                    |                |   |          |
|                                                             |                                                                                                    |                |   |          |
|                                                             |                                                                                                    |                |   |          |
|                                                             |                                                                                                    |                |   |          |
|                                                             |                                                                                                    |                |   |          |
|                                                             |                                                                                                    |                |   |          |
|                                                             | Attichana dar téchar                                                                                                    | 1              |   |          |

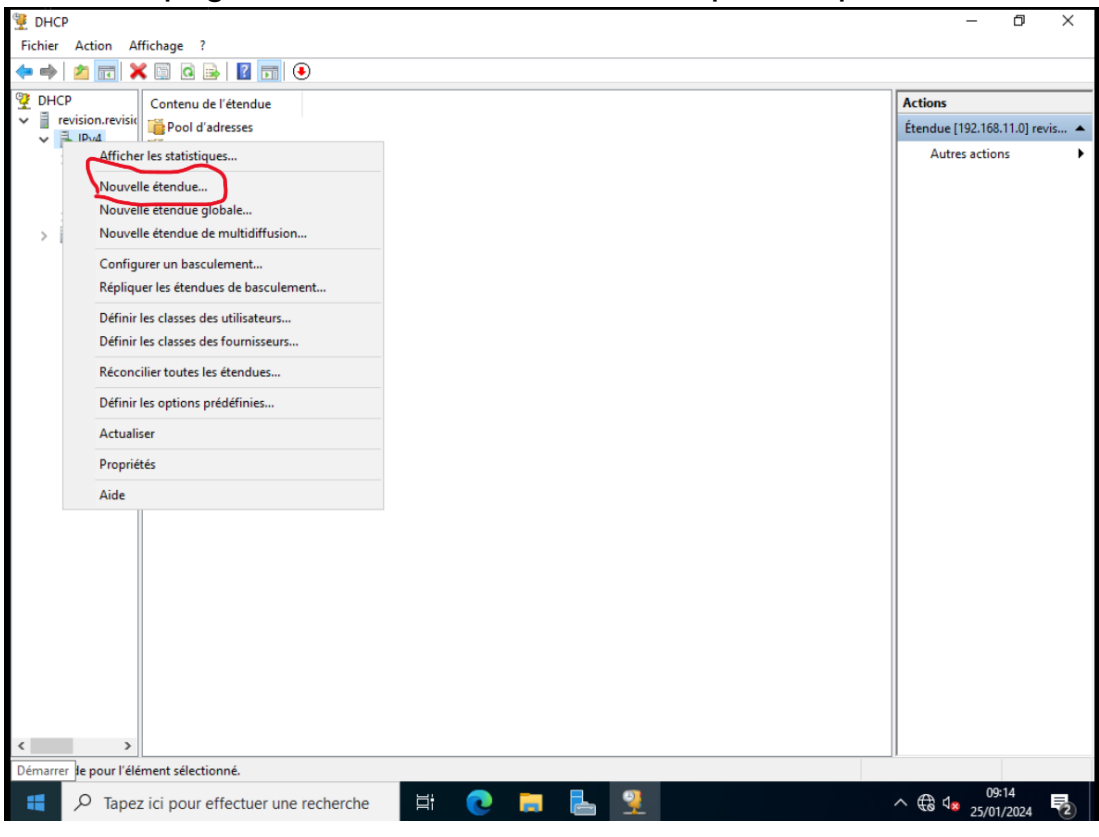

Sur cette page, faites un clic droit sur IPv4 puis cliquez sur Nouvelle étendue.

Toujours aussi simple, beaucoup de suivants durant cette installation. Alors, Suivant.

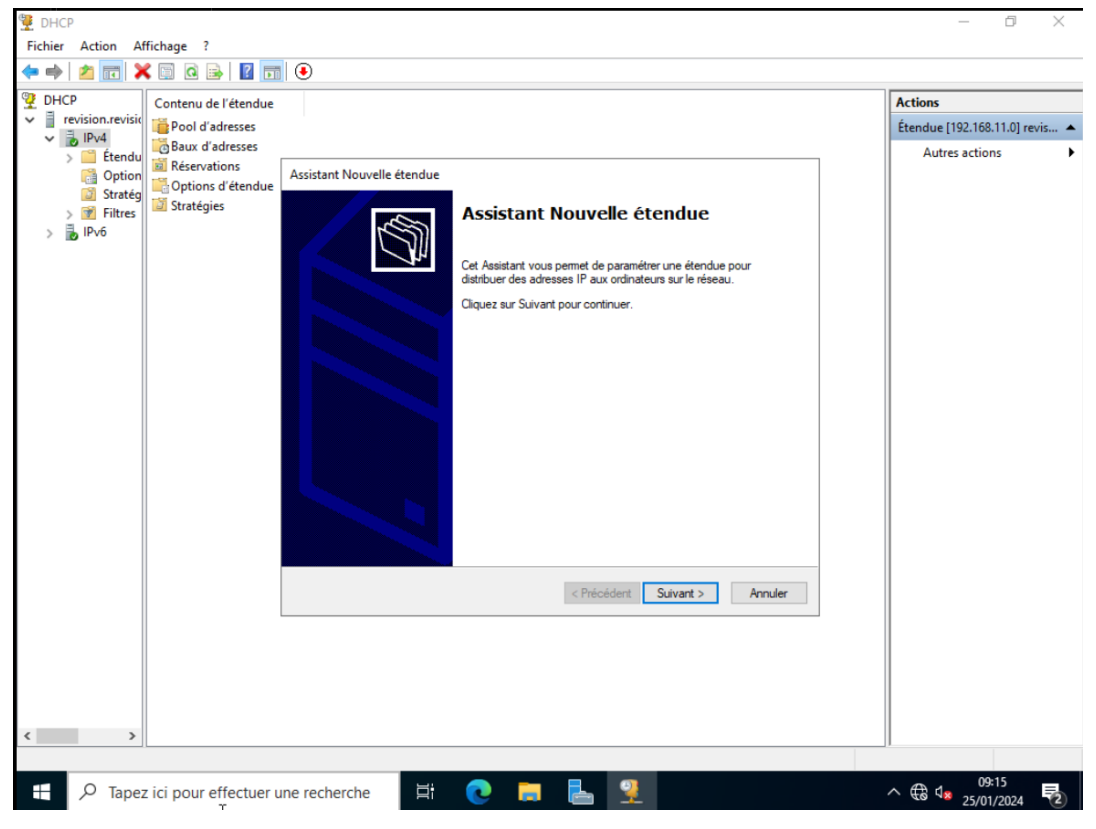

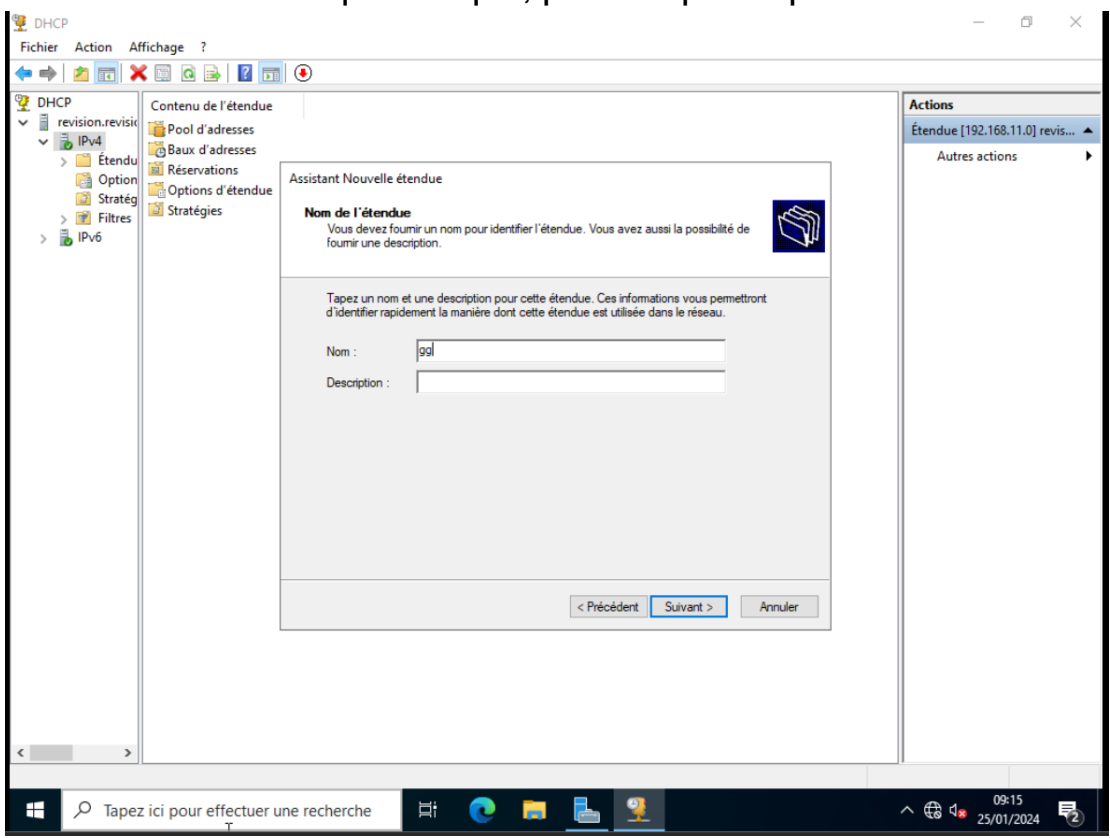

Donnez-lui un nom quelconque, pas n'importe quoi comme ici.

Ici, mettez votre plage d'adresse de la plus petite à la plus grande. J'ai mis la fin à 249 car je voulais 250 adresses disponibles.

| Fichier Action Affichage ?                                                                                                    |             |
|----------------------------------------------------------------------------------------------------|-------------|
| <ul> <li>← ⇒ ≥ □ × □ × □ 0 ⇒ 1 0 □</li> <li>Ontenu de l'étendue</li> <li>Prevision.revisit</li> <li>Pond d'adresses</li> </ul>                                                                                                    |             |
| Q DHCP             Contenu de l'étendue                Actions                 ✓              Prevision.revisit                   Contenu de l'étendue                 Contenu de l'étendue                 Contenu de l'étendue                 Contenu de l'étendue                 Contenu de l'étendue                                                                                                    |             |
| <ul> <li>Bridd Stratégies</li> <li>Stratégies</li> <li>Assistant Nouvelle étendue</li> <li>Autres actions</li> <li>Options d'étendue</li> <li>Stratégies</li> <li>Assistant Nouvelle étendue</li> <li>Plage d'adresses IP</li> <li>Vous définissez la plage d'adresses en identifiant un jeu d'adresses IP consécutives.</li> <li>Paramètres de configuration pour serveur DHCP</li> <li>Entre la plage d'adresses que l'étendue peut distribuer.</li> <li>Adresse IP de 1192-168.11.1</li> <li>Adresse IP de 1192-168.11.249</li> <li>Paramètres de configuration qui se propagent au client DHCP.</li> <li>Longueur: 24-#</li> <li>Masque de 255.255.255.0</li> <li>Veréodent Suivant&gt; Annuler</li> </ul> | .0] revis 🔺 |
| <ul> <li>✓ Tapez ici pour effectuer une recherche</li> <li>☐</li></ul>                                                                                                    | 024         |

### On ne fait rien, donc Suivant.

| 🗜 DHCP                                                                                                    | $-$ 0 $\times$                     |
|----------------------------------------------------------------------------------------------------|------------------------------------|
| Fichier Action Affichage ?                                                                                                    |                                    |
| Þ 🔿 📩 🔀 🖬 🖉 🕞 🛛 🔀 🔲 🕘                                                                                                    |                                    |
| DHCP Contenu de l'étendue                                                                                                    | Actions                            |
| revision.revision<br>pool d'adresses                                                                                                    | Étendue [192.168.11.0] revis 🔺     |
| <ul> <li>IPv4</li> <li>Ipv6</li> <li>Baux d'adresses</li> <li>Réservations</li> <li>Options d'étendue</li> <li>Stratégies</li> <li>Assistant Nouvelle étendue</li> <li>Adresse et la durée pendant laquéle le serveur retardera la transmission d'un mesage DHCPOFFER.</li> <li>Ipv6</li> </ul> | Autres actions                     |
|                                                                                                    |                                    |
|                                                                                                    |                                    |
| 🗄 🔎 Tapez ici pour effectuer une recherche 🛛 🛱 💽 📜 🛃 涅                                                                                                    | ^ ∰ 4 <mark>∞</mark> 25/01/2024 ₹2 |

#### 8 jours est bien. Suivant.

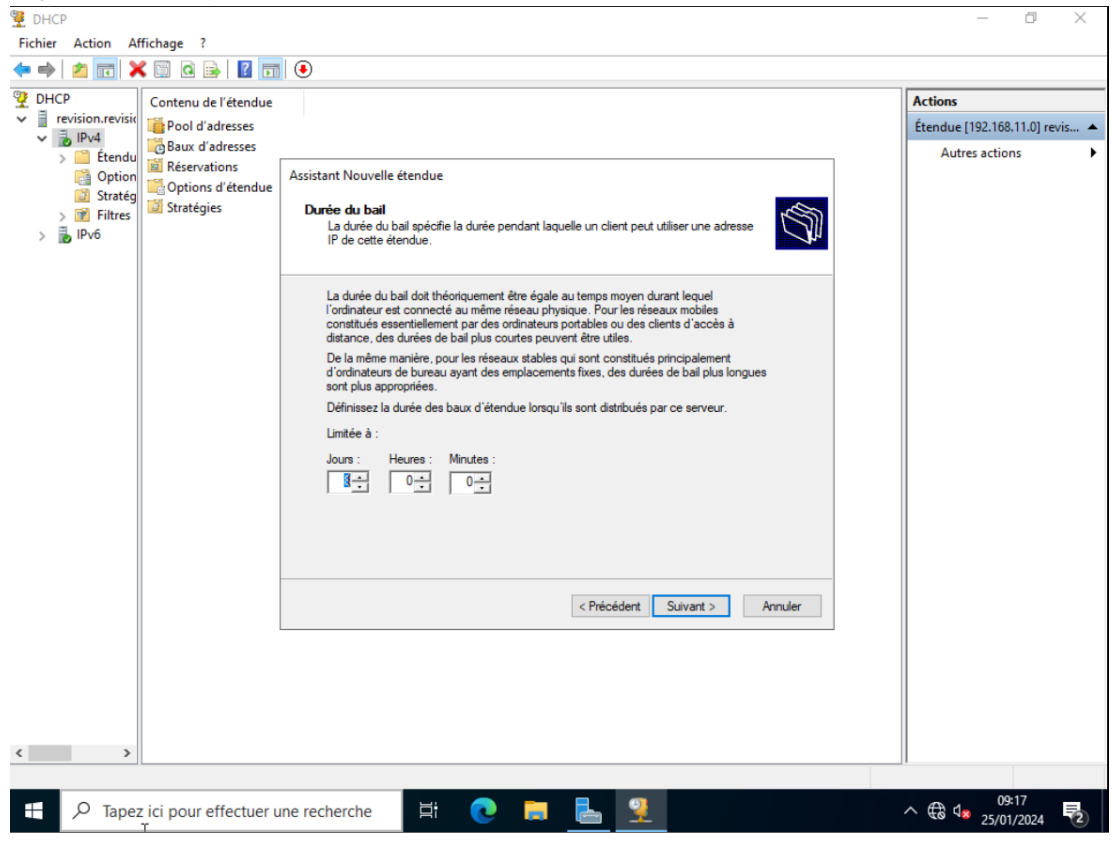

#### On laisse « Oui » coché, donc Suivant

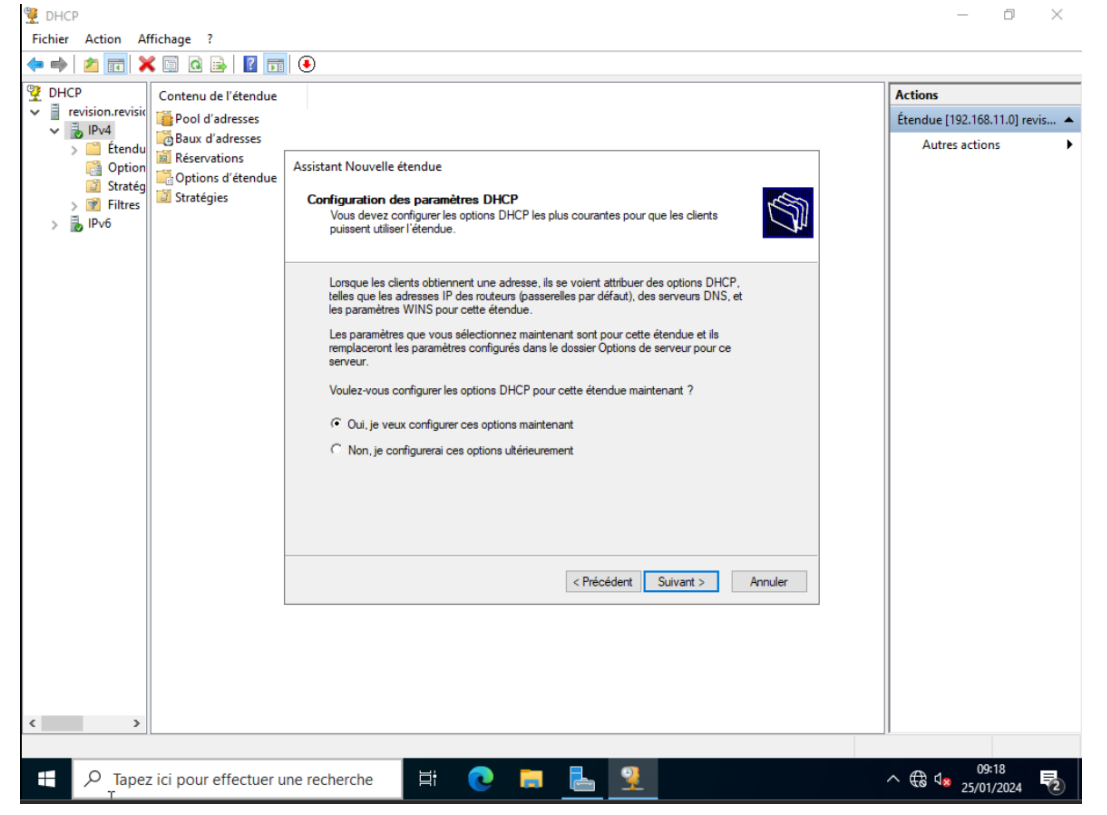

| <b>A</b> 22                          |                      | •                                                                           |                                |
|--------------------------------------|----------------------|-----------------------------------------------------------------------------|--------------------------------|
| DHCP                                 |                      |                                                                             | - 0 ×                          |
| Fichier Action Aff                   | fichage ?            |                                                                             |                                |
| 🗢 🔿 🙍 😿                              | l 🗉 🖸 📑 🚺 🛅          | •                                                                           |                                |
| CHCP                                 | Contenu de l'étendue |                                                                             | Actions                        |
| <ul> <li>revision.revisio</li> </ul> | Pool d'adresses      |                                                                             | Étendue [192.168.11.0] revis 🔺 |
| ✓ 10 IPv4                            | Baux d'adresses      |                                                                             | Autres actions                 |
| > Etendu                             | 📓 Réservations       | Assistant Nouvelle étendue                                                  | Autres actions                 |
| Stratég                              | Options d'étendue    |                                                                             |                                |
| > 📝 Filtres                          | Stratégies           | Routeur (passerelle par défaut)                                             |                                |
| > 🚡 IPv6                             |                      | distribués par cette étendue.                                               |                                |
|                                      |                      |                                                                             |                                |
|                                      |                      | Pour ajouter une adresse IP pour qu'un routeur soit utilisé par les clients |                                |
|                                      |                      | entrez l'adresse ci-dessous.                                                |                                |
|                                      |                      | Adresse IP :                                                                |                                |
|                                      |                      | Ajouter                                                                     |                                |
|                                      |                      | Supprimer                                                                   |                                |
|                                      |                      | Manhar                                                                      |                                |
|                                      |                      | Monter                                                                      |                                |
|                                      |                      | Descendre                                                                   |                                |
|                                      |                      |                                                                             |                                |
|                                      |                      |                                                                             |                                |
|                                      |                      |                                                                             |                                |
|                                      |                      |                                                                             |                                |
|                                      |                      |                                                                             |                                |
|                                      |                      | < Précédent Suivant > Annuler                                               |                                |
|                                      |                      |                                                                             |                                |
|                                      |                      |                                                                             |                                |
|                                      |                      |                                                                             |                                |
|                                      |                      |                                                                             |                                |
|                                      |                      |                                                                             |                                |
|                                      |                      |                                                                             |                                |
|                                      |                      |                                                                             |                                |
|                                      |                      |                                                                             | 09:18                          |
| E 🔎 Tapez                            | ici pour effectuer u | ne recherche 🛛 🛱 💽 🔚 🔛 💆                                                    | ^ ⊕ ⊄ <sub>8 25/01/2024</sub>  |
|                                      |                      |                                                                             |                                |

Ici on rentre l'adresse ip des routeurs, Suivant.

Ici, il va nous renseigner notre nom de domaine. On ne fait rien, donc Suivant.

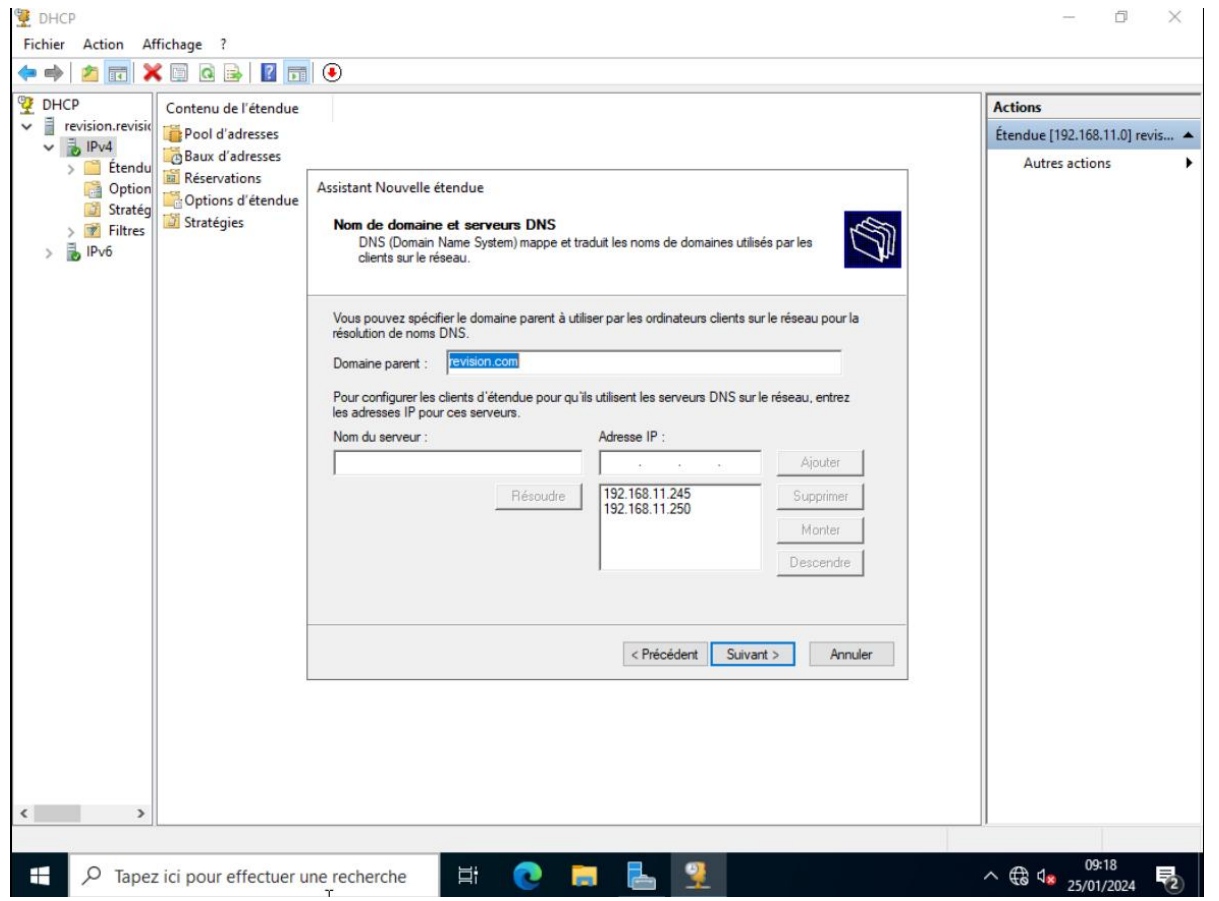

### On ne fait rien, donc suivant.

| 🖞 DHCP                                                                                                    |                                                                                                    | - ā ×                                                       |
|----------------------------------------------------------------------------------------------------|----------------------------------------------------------------------------------------------------|-------------------------------------------------------------|
| Fichier Action Affichage ?                                                                                                    |                                                                                                    |                                                             |
| ♥ DHCP       Contenu de l'étendue         ● Pol d'adresses       ● Pol d'adresses         ● Option       ● Réservations         ● Stratég       > ● Filtres         > ● Filtres       > ● Filtres | Assistant Nouvelle étendue Activer l'étendue Les clients ne peuvent obtenir des baux d'adresses que si une étendue est activée.                    | Actions<br>Étendue [192.168.11.0] revis A<br>Autres actions |
|                                                                                                    | Voulez-vous activer cette étendue maintenant ?<br>C Oui, je veux activer cette étendue maintenant<br>Non, j'activeral cette étendue uitérieurement |                                                             |
| < >>                                                                                                    | < Précédent Suivant > Annuler                                                                                                    |                                                             |
| ← P Tapez ici pour effectuer u                                                                                                    | ine recherche 🗮 💽 🚍 🖳                                                                                                    | ^ ⊕ 4 <mark>≈</mark> 25/01/2024 ₹2                          |

On clique sur Terminer et super, le DHCP est paramétré, mais on n'oublie rien ici. Au début, je vous ai dit de retenir pour plus tard l'IPv4 en rouge. On va le mettre au vert maintenant.

Cliquez droit sur le nom de domaine au-dessus de IPv4. Cliquez sur « Autoriser » et c'est fini.

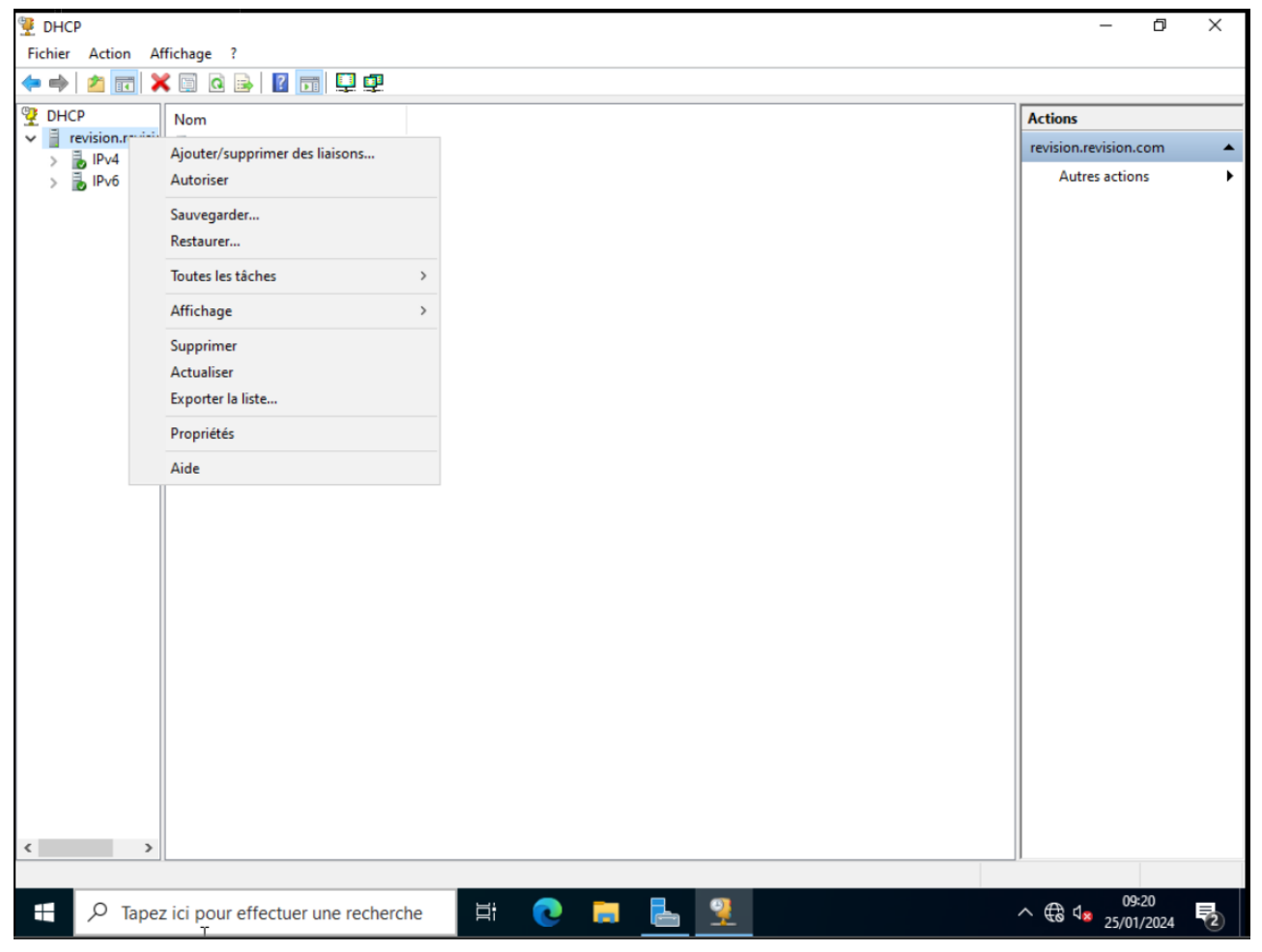

# **DHCP** réplication

Maintenant il faut paramétrais le basculement du dhcp, que celui-ci fonctionne même si le serveur principal saute.

Dans le menu dhcp, clic droit sur notre étendu dhcp, on s'électionne « configurer un basculement »
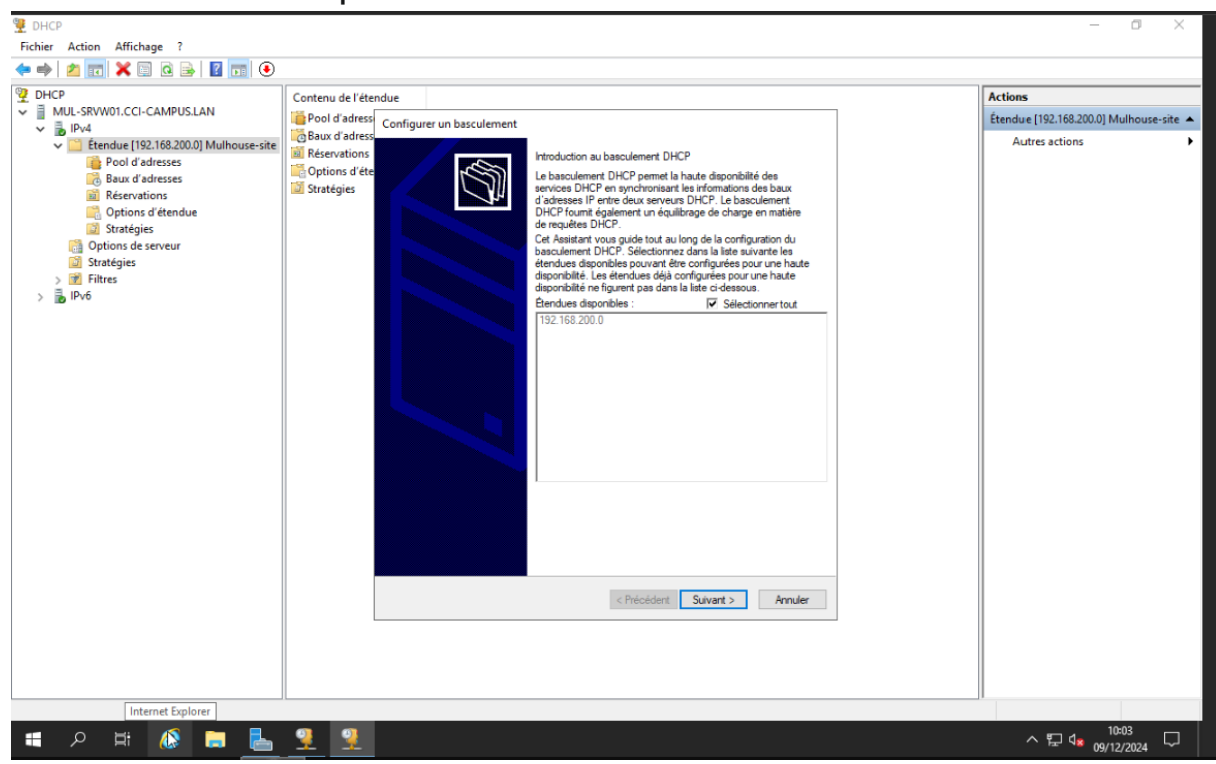

On rentre le nom du serveur de redondance. Suivant.

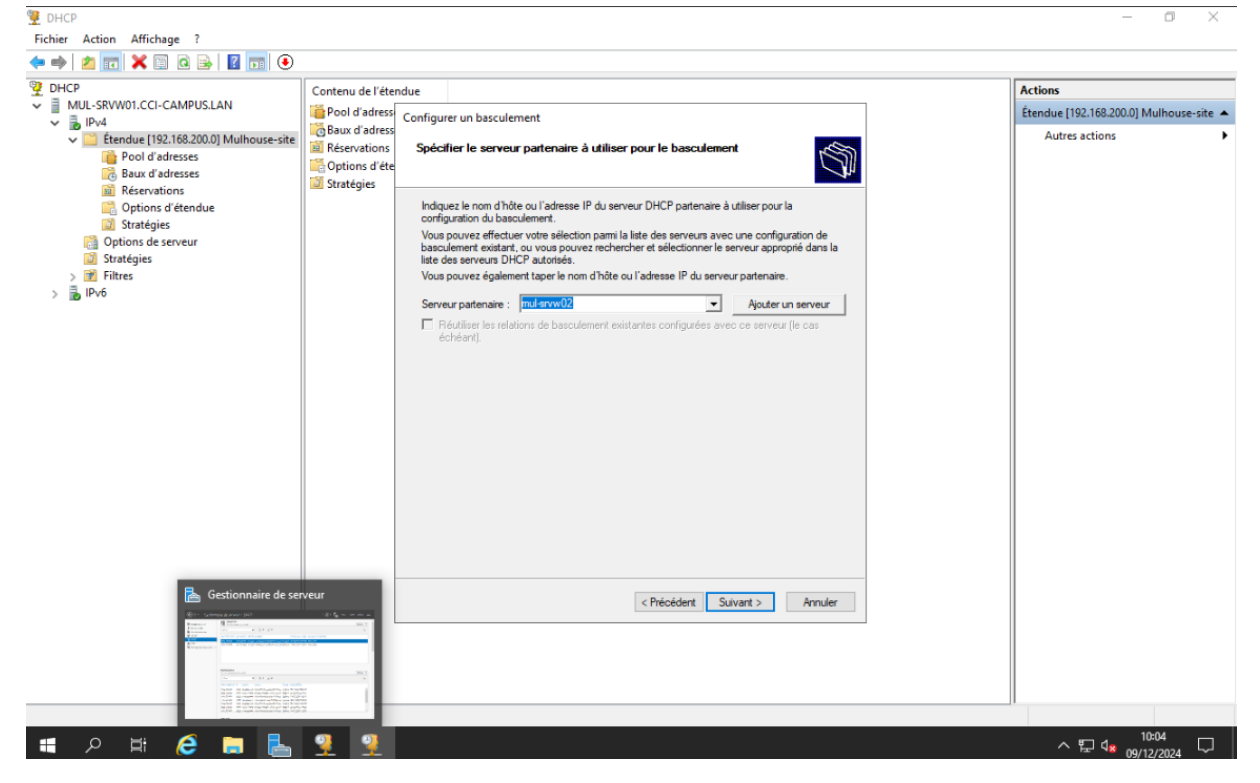

On arrive ici. On clique sur suivant.

Ici on paramètre l'action de basculement (quand le serveur doit basculer, le pourcentage de travail en commun, etc.). On le paramètre selon notre besoin, puis suivant.

| 9 DHCP                                                                                                    |                                             |                                                                     |                                       |  | – a ×                                   |
|----------------------------------------------------------------------------------------------------|---------------------------------------------|---------------------------------------------------------------------|---------------------------------------|--|-----------------------------------------|
| Fichier Action Affichage ?                                                                                                    |                                             |                                                                     |                                       |  |                                         |
| 🗢 🔿 🙍 📰 🗶 🗐 🖻 🛃 🚺 💽                                                                                                    |                                             |                                                                     |                                       |  |                                         |
| DHCP                                                                                                    | Contenu de l'éter                           | ndue                                                                | Actions                               |  |                                         |
| Pod     Pod     P | Pool d'adress                               | Configurer un basculement                                           |                                       |  | Etendue [192.168.200.0] Mulhouse-site 🔺 |
|                                                                                                    | Réservations<br>Options d'éte<br>Stratégies | Créer une relation de basculement                                   | Ś                                     |  | Autres actions                          |
|                                                                                                    |                                             | Créer une relation de basculement avec le                           | partenaire mul-arvw02                 |  |                                         |
| > 📝 Filtres                                                                                                    |                                             | Nom de la relation :                                                | mul-srvw(01.cci-campus.lan-mul-srvw02 |  |                                         |
|                                                                                                    |                                             | Délai de transition maximal du client<br>(MCLT) :                   | 1 heures 0 minutes                    |  |                                         |
|                                                                                                    |                                             | Mode :                                                              | Serveur de secours                    |  |                                         |
|                                                                                                    |                                             | Configuration du serveur de secours<br>Rôle du serveur partenaire : | Veille                                |  |                                         |
|                                                                                                    |                                             | Adresses réservées pour le serveur de<br>secours :                  | 20 ··· 7.                             |  |                                         |
|                                                                                                    |                                             | ☐ Intervalle de basculement d'état :                                | 60 minutes                            |  |                                         |
|                                                                                                    |                                             | Activer l'authentification du message                               |                                       |  |                                         |
|                                                                                                    |                                             | Secret partagé :                                                    |                                       |  |                                         |
|                                                                                                    |                                             |                                                                     |                                       |  |                                         |
|                                                                                                    | -                                           |                                                                     |                                       |  |                                         |
| Co.                                                                                                    |                                             |                                                                     | < Précédent Suivant > Annuler         |  |                                         |
|                                                                                                    |                                             |                                                                     |                                       |  |                                         |
|                                                                                                    |                                             |                                                                     |                                       |  |                                         |
|                                                                                                    |                                             |                                                                     |                                       |  |                                         |
|                                                                                                    |                                             |                                                                     |                                       |  |                                         |
| 📲 🔎 🛱 🤌 📕                                                                                                    | 2                                           |                                                                     |                                       |  | ヘ 腔 4 <mark>≋</mark> 09/12/2024 ▽       |

Notre basculement est prêt, il nous faut juste vérifier/ajouter le serveur dans l'étendue dhcp.

Clique sur DHCP, et on clique sur ajouter un serveur.

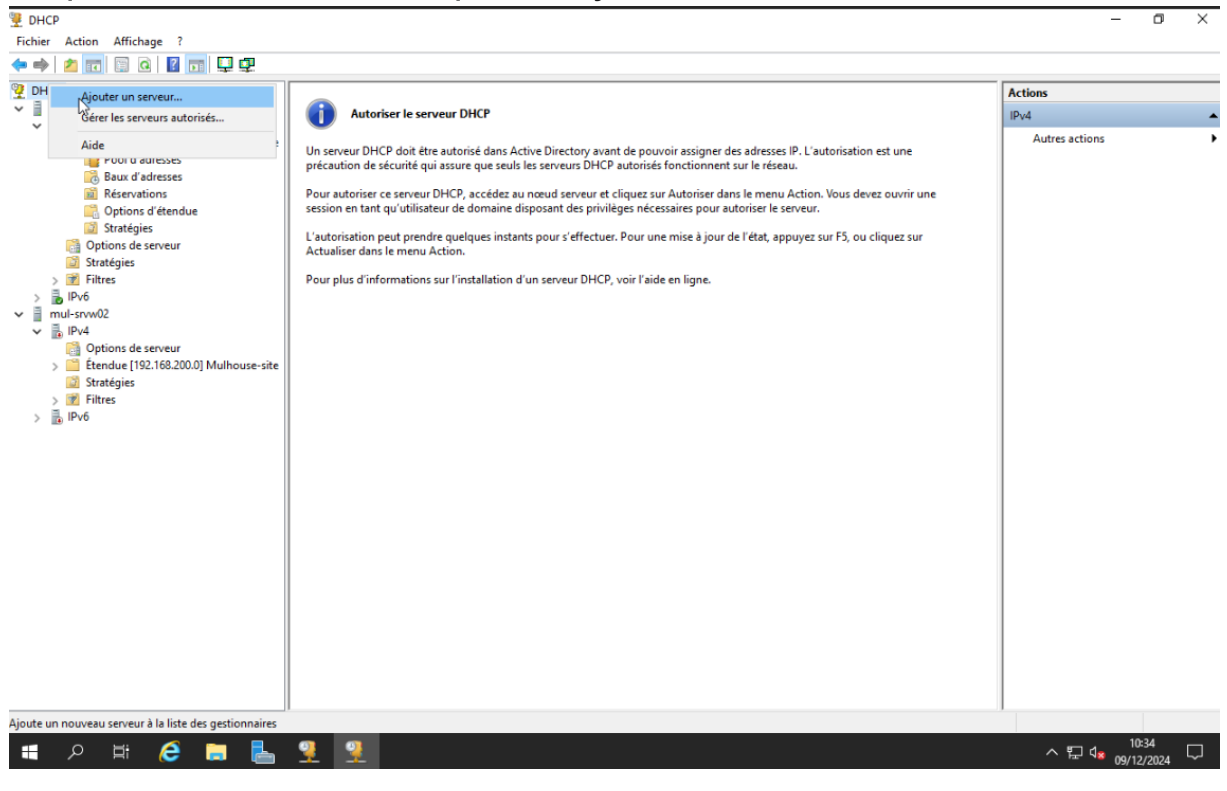

La page qui s'ouvre nous permet d'ajouter un serveur sur l'étendu, ici le serveur 2 y est bien renseigner.

| 👮 DHCP                                                                                                    |                                                                                                    |                                                                                                    | - 0 ×                        |
|----------------------------------------------------------------------------------------------------|----------------------------------------------------------------------------------------------------|----------------------------------------------------------------------------------------------------|------------------------------|
| Fichier Action Affichage ?                                                                                                    |                                                                                                    |                                                                                                    |                              |
| 🗢 🔿 🙍 📰 🖼 🖓 💭                                                                                                    |                                                                                                    |                                                                                                    |                              |
| Pichier       Action       Attichage       :         Image: State State | Autoriser le<br>Un serveur DHCP doi<br>précaution de sécurit<br>Pour autoriser ce serv<br>session en tant qu'uti<br>L'autorisation peut p<br>Actualiser dans le me<br>Pour plus d'informat | erveur DHCP<br>Etre autorisé dans Active Directory avant de pouvoir assigner des adresses IP. L'autorisation est une<br>qui assure que seuis les serveurs DHCP autorisés fonctionnent sur le réseau.<br>ur DHCP, accédez au nœud serveur et cliquez sur Autoriser dans le menu Action. Vous devez ouvrir une<br>sateur de domaine disposant des privilèges nécessaires pour autoriser le serveur.<br>Ajouter un serveur ? X ur F5, ou cliquez sur<br>Sélectionnez un serveur que vous voulez ajouter à votre console.<br>C de serveur DHCP autorisé :<br><u>Nom</u> <u>Adresse IP</u> <u>Percourit.</u><br>C ce serveur DHCP autorisé :<br><u>Nom</u> <u>Adresse IP</u> <u>192 165 20012</u><br><u>OK</u> <u>Anuler</u> | Actions IP.v4 Autres actions |
| Evolorateur de fichiers                                                                                                    |                                                                                                    |                                                                                                    |                              |
| Explorateur de nomes                                                                                                    |                                                                                                    |                                                                                                    | 10:30 —                      |
| 📲 🔎 🛱 🌔 🧮 陆 .                                                                                                    | 9 9 .                                                                                                    |                                                                                                    | ^ 문 48 09/12/2024 ↓          |

Notre basculement et paramétrés, depuis le serveur principal on peut modifier ou ajouter les serveurs à cette étendue.

Bien, on passe à l'ADDS et nous aurons fini avec les installations et le paramétrage du serveur.

# ADDS

Dans le menu recherche en bas à gauche, renseignez juste « ad », et vous tomberez sur « Utilisateur et ordinateur Active Directory », cliquez dessus.

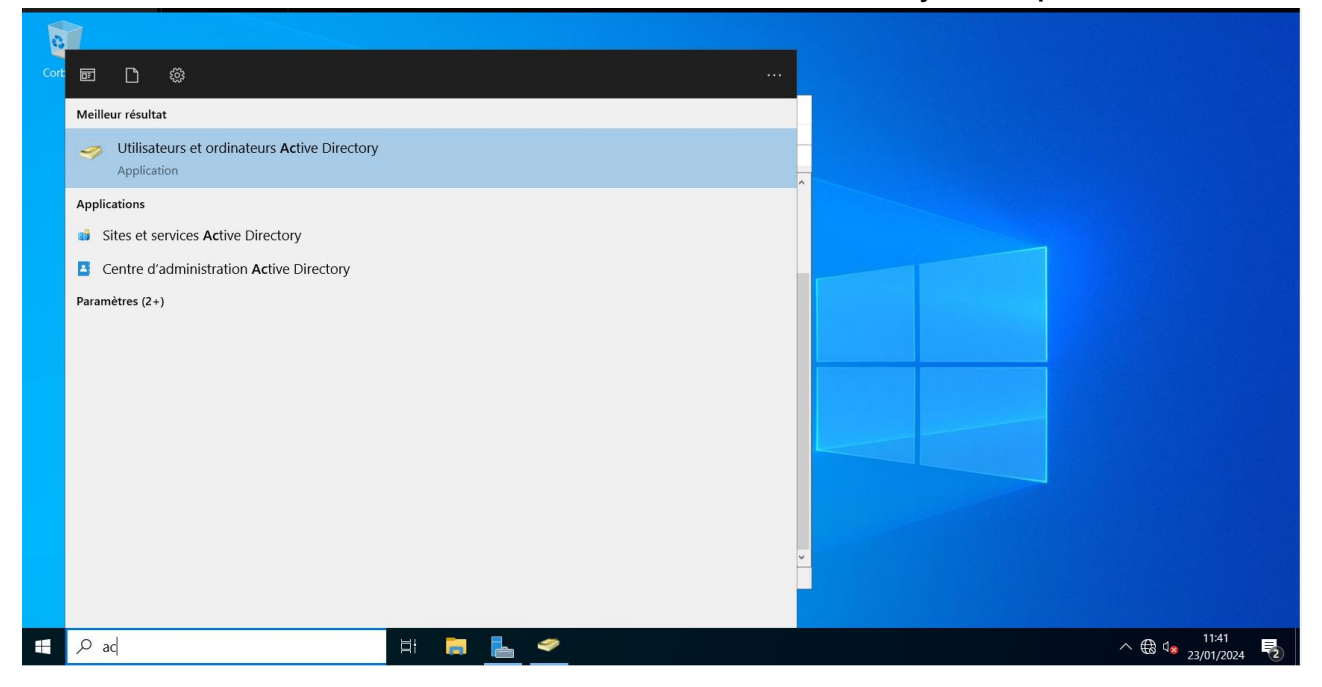

Vous atterrissez dans l'Active Directory du serveur où vous pouvez gérer les utilisateurs de notre serveur.

Pour ajouter notre futur utilisateur, allez dans les bons dossiers. N'étant pas la de base nous allons les créer. Un dossier pour les users de Mulhouse et un pour ceux de Strasbourg.

Clic droit sur le nom de domaine, puis on choisie nouveau et dans nouveau on sélectionne « unité d'organisation ».

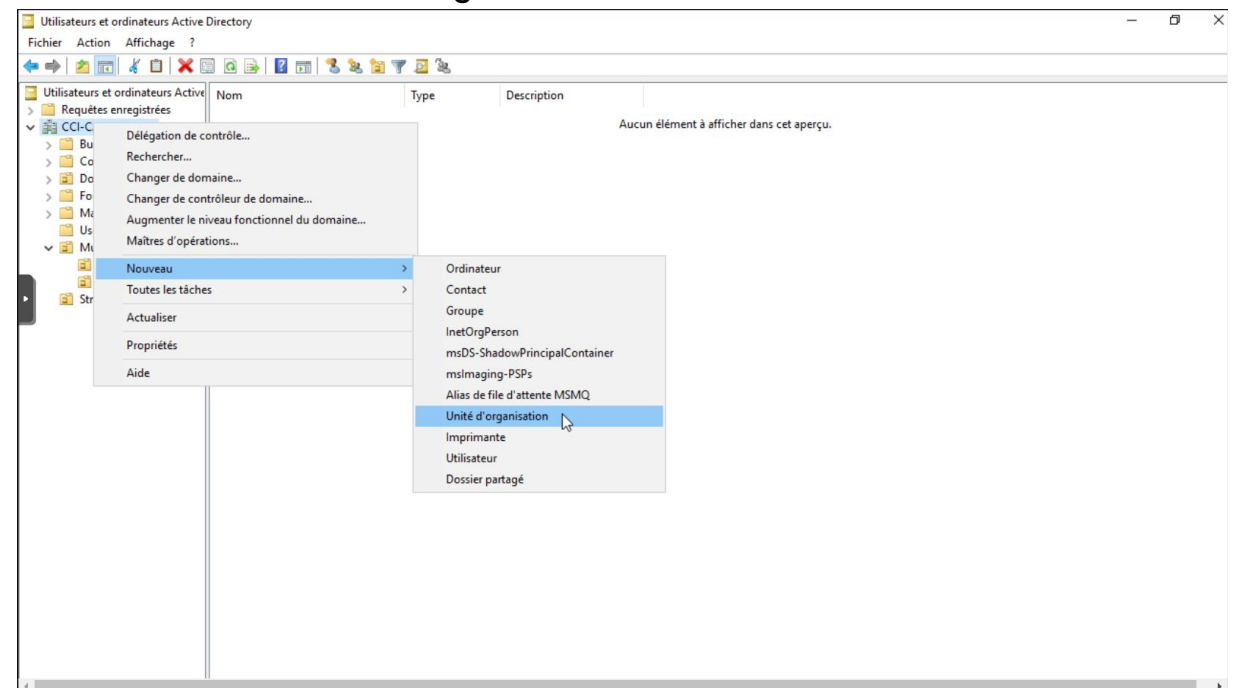

Je renseigne le nom de mon dossier, ici Strasbourg et on clique sur ok.

| ľ | F | Nouvel objet - Unité d'organisation                       | ×    |             |                                           |
|---|---|-----------------------------------------------------------|------|-------------|-------------------------------------------|
|   |   | Créer dans : CCI-CAMPUS.LAN/                              |      | Description |                                           |
|   | 1 | Nom :<br>Strasbourg                                       | _    |             | Aucun élément à afficher dans cet aperçu. |
|   |   | Protéger le conteneur contre une suppression accidentelle |      |             |                                           |
|   |   |                                                           |      |             |                                           |
| l |   |                                                           |      |             |                                           |
|   | • |                                                           |      |             |                                           |
|   |   | OK Annuler                                                | Aide |             |                                           |
|   |   |                                                           |      |             |                                           |
|   |   |                                                           |      |             |                                           |

Dans ces dossiers on refait pareil pour créer cette fois les dossiers user et administrateur.

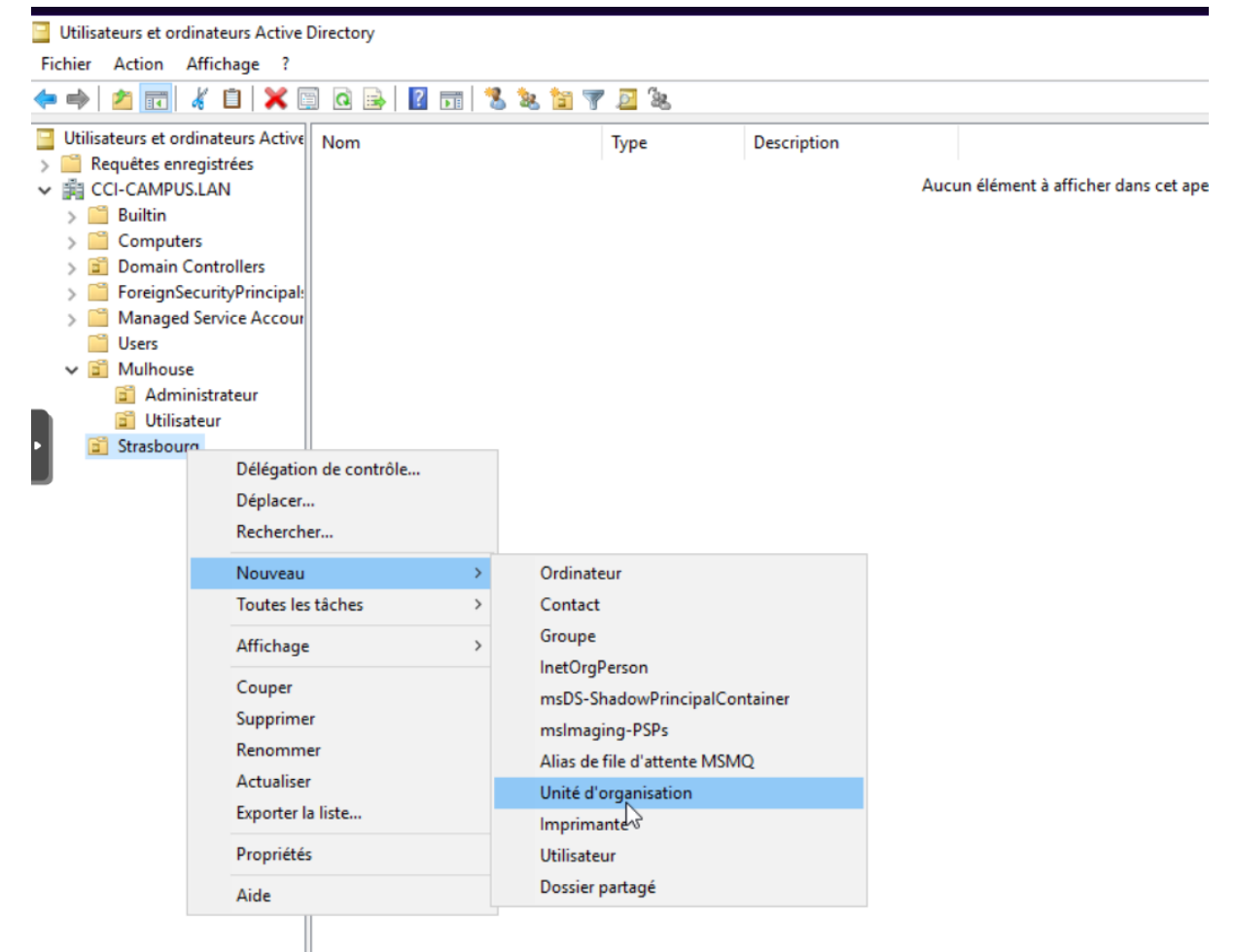

Maintenant que nous avons tous les dossiers créer dans l'ad il nous faut renseigner les users dedans.

| Utilisateurs et ordinateurs Active Nom                                                                                                    | Type Description                                                                                          |   |
|----------------------------------------------------------------------------------------------------|----------------------------------------------------------------------------------------------------|---|
| CCI-CAMPUS.LAN                                                                                                    | Grou<br>Initia Nouvel objet - Utilisateur                                                                 | > |
| <ul> <li>Builtin</li> <li>Computers</li> <li>Domain Controllers</li> <li>ForeignSecurityPrincipal:</li> <li>Managed Service Accour</li> <li>Mulhouse</li> <li>Administrateur</li> <li>Utilisateur</li> <li>Strasbourg</li> <li>Users</li> </ul> | Utilis Utilis Utilis Créer dans : CCI-CAMPUS.LAN/Mulhouse/Utilisateur Utilis Prénom : Nom : Nom complet : |   |
|                                                                                                    | Nom d'ouverture de session de l'utilisateur :                                                             |   |
|                                                                                                    | @CCI-CAMPUS.LAN                                                                                           | ~ |
|                                                                                                    | Nom d'ouverture de session de l'utilisateur (antérieur à Windows 2000)                                    |   |
|                                                                                                    | CCI-CAMPUS                                                                                                |   |
|                                                                                                    |                                                                                                    |   |

À cet utilisateur, donnez un mot de passe qu'il devra changer plus tard, puis Suivant.

Nous allons créer les groupes des users.

| Utilisateurs et ordinateurs Active Nom                                                                                                    | Type Description                                                                                                    |   |
|----------------------------------------------------------------------------------------------------|----------------------------------------------------------------------------------------------------|---|
| <ul> <li>Address of the galaxies</li> <li>Computers</li> <li>Computers</li> <li>Domain Controllers</li> <li>ForeignSecurityPrincipale</li> <li>Managed Service Accour</li> <li>Mulhouse</li> <li>Administrateur</li> <li>Utilisateur</li> <li>Strasbourg</li> </ul> | Groupe de séc Nouvel objet - Groupe Créer dans : CCI-CAMPUS.LAN/Mulhouse/Utilisateur Nom du groupe : I Nom de groupe (antérieur à Windows 2000) : | × |
| > Users                                                                                                    | Étendue du groupe Type de groupe<br>O Domaine local<br>Globale Distribution<br>Universelle                                                        |   |

Cliquez sur Ok, Nous avons les groupes et les dossiers tout terminer pour l'ad. Vous pouvez créer tout vos users et les ajouter dans les dossiers adaptés.

# Redondance

Pour redonder tous les serveurs au serveur principal, rendez-vous dans le gestionnaire de serveur, gérer et cliquer sur « ajouter des serveurs ».

| Tablaau de herd             | SERVEURS                                                                                                    |                                                                                                  |                                                                                                    |                                                                |                                                                                                    | Supprimer des rôles et                | t fonctionnalités  |
|-----------------------------|----------------------------------------------------------------------------------------------------|--------------------------------------------------------------------------------------------------|----------------------------------------------------------------------------------------------------|----------------------------------------------------------------|----------------------------------------------------------------------------------------------------|---------------------------------------|--------------------|
|                             | Tous les serveur                                                                                                    | is   4 au totai                                                                                  |                                                                                                    |                                                                |                                                                                                    | Ajouter des serveurs                  | 6                  |
| Servedi local               | Filtrer                                                                                                    | م                                                                                                |                                                                                                    |                                                                |                                                                                                    | Créer un groupe de se                 | erveurs            |
| Tous les serveurs           |                                                                                                    |                                                                                                  |                                                                                                    |                                                                |                                                                                                    | Propriétés du Gestionnaire de serveur |                    |
| AD DS                       | Nom du serveur Ad                                                                                                    | resse IPv4                                                                                       | Facilité de gestion                                                                                                    |                                                                |                                                                                                    |                                       | Dernière mise à    |
| DHCP                        | MUL-SRVW01 192                                                                                                    | 2.168.200.1                                                                                      | En ligne - Compteurs de performances                                                                                                    | non démarré                                                    |                                                                                                    | 8                                     | 31/12/2024 22:3    |
| DNS                         | MUL-SRVW02 -                                                                                                    |                                                                                                  | Ordinateur cible inaccessible                                                                                                    |                                                                |                                                                                                    | 8                                     | 31/12/2024 22:3    |
| Services de fichiers et d > | STRG-SRVW01 -                                                                                                    |                                                                                                  | Ordinateur cible inaccessible                                                                                                    |                                                                |                                                                                                    |                                       | 31/12/2024 22:3    |
|                             | STRG-SRVW02 -                                                                                                    |                                                                                                  | Ordinateur cible inaccessible                                                                                                    |                                                                |                                                                                                    |                                       | 31/12/2024 22:3    |
|                             | <<br>ÉVÉNEMENTS<br>Tous les événements   2                                                                                                    | 220 au total                                                                                     |                                                                                                    |                                                                |                                                                                                    |                                       | TÂCHES 💌           |
|                             | <<br>ÉVÉNEMENTS Tous les événements   2<br>Filtrer                                                                                               | 220 au total<br>عر                                                                               |                                                                                                    |                                                                |                                                                                                    | _                                     | TÂCHES V           |
|                             | EVÉNEMENTS Tous les événements   2     Filtrer Nom du serveur ID                                                                                 | 220 au total<br>حر<br>Gravité                                                                    | B ★ B ★<br>Source                                                                                                    | Journal                                                        | Date et heure                                                                                                    |                                       | →<br>TÀCHES ▼<br>⊙ |
|                             | EVÉNEMENTS Tous les événements   2     Filtrer Nom du serveur ID MUL-SRVW01 157                                                                  | 220 au total<br>Caravité<br>7 Avertissement                                                      | Goldeneur con indecession<br>ⓐ ★ ⓐ ★<br>Source<br>Disk                                                                                                    | Journal<br>Système                                             | Date et heure<br>31/12/2024 22:27:58                                                                                                    |                                       | TÁCHES V           |
|                             | EVÉNEMENTS Tous les événements   2     Filtrer Nom du serveur ID     MUL-SRVW01 157     MUL-SRVW01 100                                           | 220 au total<br>Gravité<br>7 Avertissement<br>128 Erreur                                         | B ← B ←<br>Source<br>Disk<br>Microsoft-Windows-DistributedCOM                                                                                                    | Journal<br>Système<br>Système                                  | Date et heure<br>31/12/2024 22:27:58<br>31/12/2024 22:27:54                                                                                             |                                       | TÂCHES V           |
|                             | EVÉNEMENTS Tous les événements (2     Filtrer     Nom du serveur ID     MUL-SRVW01 157     MUL-SRVW01 100     MUL-SRVW01 100                     | 220 au total<br>Gravité<br>7 Avertissement<br>128 Erreur<br>128 Erreur                           | B ← B ←<br>Source<br>Disk<br>Microsoft-Windows-DistributedCOM<br>Microsoft-Windows-DistributedCOM                                                                                                | Journal<br>Système<br>Système<br>Système                       | Date et heure<br>31/12/2024 22:27:58<br>31/12/2024 22:27:54<br>31/12/2024 22:27:54                                                                      |                                       | TÂCHES V           |
|                             | C<br>C<br>C<br>C<br>C<br>C<br>C<br>C<br>C<br>C<br>C<br>C<br>C<br>C                                                                               | 220 au total<br>Gravité<br>7 Avertissement<br>228 Erreur<br>228 Erreur<br>228 Erreur             | B<br>B<br>Commetcur cohe indecession<br>Source<br>Disk<br>Microsoft-Windows-DistributedCOM<br>Microsoft-Windows-DistributedCOM<br>Microsoft-Windows-DistributedCOM                               | Journal<br>Système<br>Système<br>Système                       | Date et heure<br>31/12/2024 22:27:58<br>31/12/2024 22:27:54<br>31/12/2024 22:27:54<br>31/12/2024 22:27:54                                               |                                       | TĂCHES V           |
|                             | EVÉNEMENTS Tous les événements   2     Filtrer Nom du serveur ID MUL-SRVW01 100 MUL-SRVW01 100 MUL-SRVW01 100 MUL-SRVW01 100                     | 220 au total<br>Gravité<br>Avertissement<br>228 Erreur<br>228 Erreur<br>228 Erreur               | B ← B ←<br>Source<br>Disk<br>Microsoft-Windows-DistributedCOM<br>Microsoft-Windows-DistributedCOM<br>Microsoft-Windows-DistributedCOM                                                            | Journal<br>Système<br>Système<br>Système<br>Système            | Date et heure<br>31/12/2024 22:27:58<br>31/12/2024 22:27:54<br>31/12/2024 22:27:54<br>31/12/2024 22:27:54<br>31/12/2024 22:27:54                        |                                       | TÂCHES V           |
|                             | EVÉNEMENTS Tous les événements   2     Filtrer     Nom du serveur ID     MUL-SRVW01 100     MUL-SRVW01 100     MUL-SRVW01 100     MUL-SRVW01 100 | 220 au total<br>Gravité<br>Avertissement<br>228 Erreur<br>228 Erreur<br>228 Erreur<br>228 Erreur | Bisk<br>Bisk<br>Microsoft-Windows-DistributedCOM<br>Microsoft-Windows-DistributedCOM<br>Microsoft-Windows-DistributedCOM<br>Microsoft-Windows-DistributedCOM<br>Microsoft-Windows-DistributedCOM | Journal<br>Système<br>Système<br>Système<br>Système<br>Système | Date et heure<br>31/12/2024 22:27:58<br>31/12/2024 22:27:54<br>31/12/2024 22:27:54<br>31/12/2024 22:27:54<br>31/12/2024 22:27:54<br>31/12/2024 22:27:54 | indows                                | TÂCHES •           |

On renseigne le nom des serveurs puis on les ajoutes les serveurs. Ta-da. Vous avez fini.

| 🔁 Ajouter des serveurs                                                                                                    | -       |     | ×    |
|----------------------------------------------------------------------------------------------------|---------|-----|------|
| Active Directory     DNS     Importer     Sélectionné       Emplacement :     Importer     Importer     Ordinateur       Système d'exploitation :     Tous     ✓       Nom (CN) :     MUL-SRV     Rechercher maintenant                                                                                  |         |     |      |
| Nom       Système d'exploitation         MUL-SRVW01       Windows Server 2019 Standard         MUL-SRVW02       Windows Server 2019 Standard         Vuindows Server 2019 Standard       Image: Comparison of the server 2019 Standard         2 ordinateur(s) trouvé(s)       0 ordinateur(s) sélection | onné(s) |     |      |
| Aide                                                                                                    | OK      | Ann | uler |

# Ip bounding

L'ip boundig est l'opération la plus simple de toute la doc, elle nécessite peux de moyens et permet une haute disponibilité des services, si une carte réseaux crame la deuxième prend le relais.

Pour ca on vas dans notre panneau de configuration>Réseau et internet>connexion réseau. Vous devriez voir ici vos deux carte réseaux.

On fait clique droit sur une des deux carte et on clique sur « connexions de pont ».

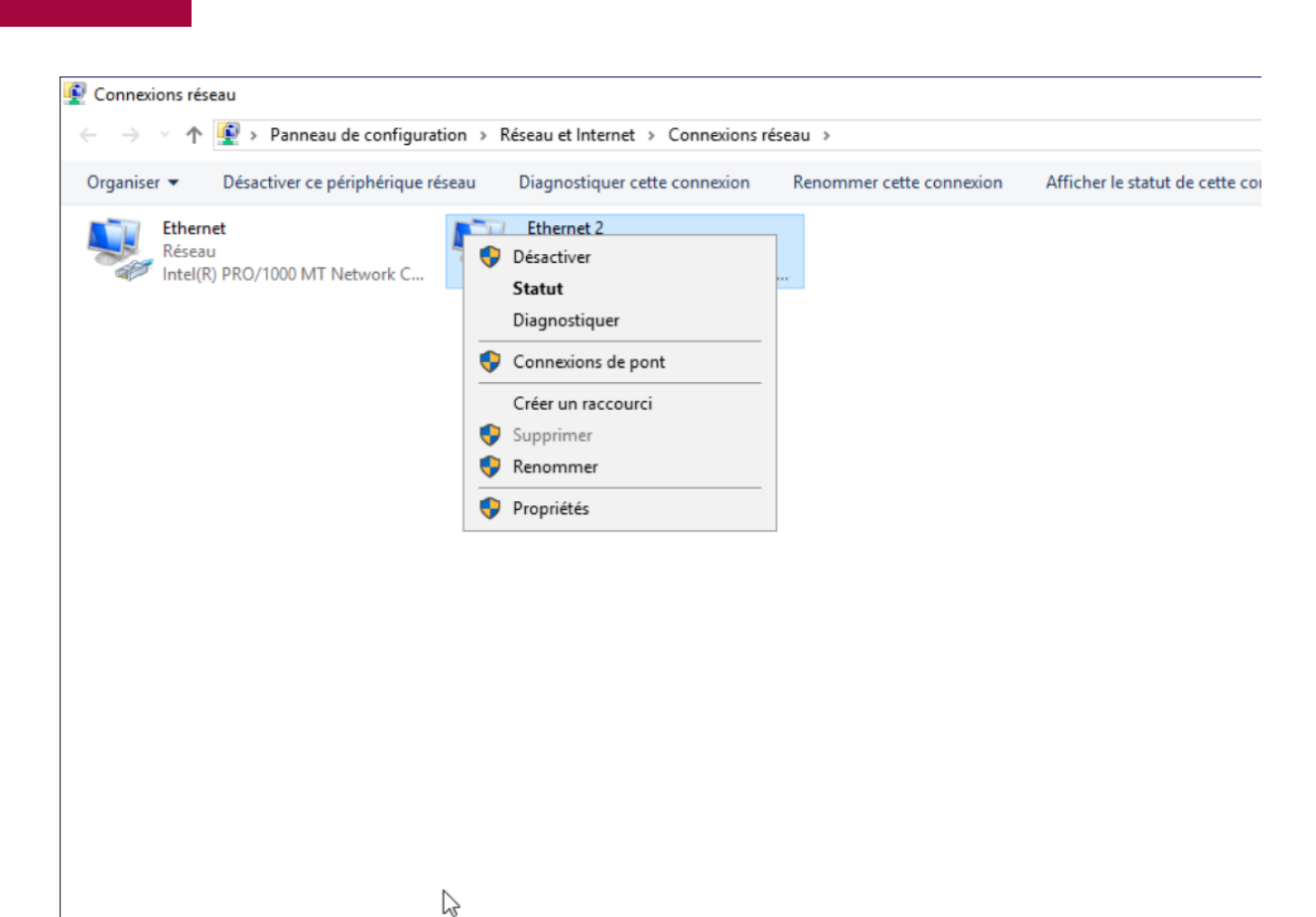

Un pont de réseaux vient de se créer a paramétrés. Clique droite dessus, puis propriétés.

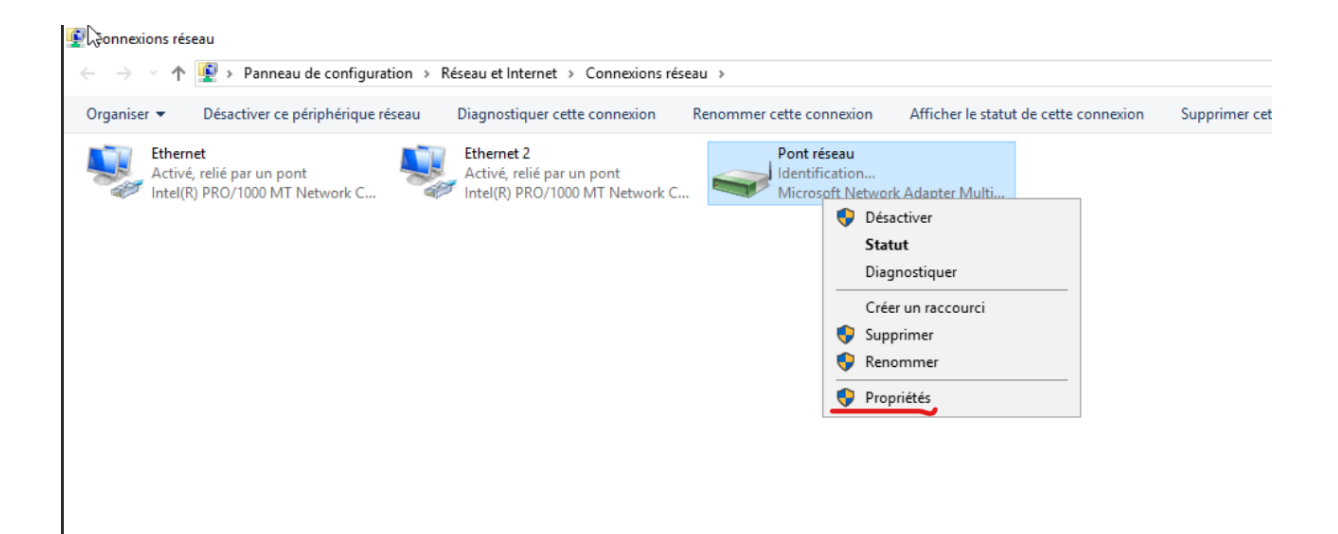

On clique sur protocole internet version 4 (TCP/IPv4)

Ici on renseigne l'adresse IP de la machine ainsi que les Dns et voilà. Vous avez configuré un pont réseaux entre vos deux carte réseaux.

Pour tester que le pont fonctionne vous pouvez lancer un ping continue et couper une carte réseaux pendant le ping. Si correctement paramétrés le ping continuera.

# GPO

L'un des gros morceaux de cette documentations. Ici on va voir comment paramétrés les gpo qui nous sont donné et donc pouvoir les modifier. Les règles de gpo sont nombreuse Alor amuser vous. Les règles qui nous sont demandé son diviser en deux groupes. Celle qui impacte tous les users et celle qui n'affecte pas les admins.

Pour accéder aux paramètres des gpo on clique sur outils et on choisit « gestion des stratégies de groupe ».

| ᡖ Gestionnaire de serveur                     |                                                                                                    |                                                                        |                                                                                                    |                              | - o <u>×</u>                                                                                                    |
|-----------------------------------------------|----------------------------------------------------------------------------------------------------|------------------------------------------------------------------------|----------------------------------------------------------------------------------------------------|------------------------------|----------------------------------------------------------------------------------------------------|
| Gestionn                                      | aire de serveur 🔸 Serveu                                                                                                    | r local                                                                |                                                                                                    | _                            | 🕰 🗸 🖌 🖌 🕶 Gérer 🖓 Outilis Afficher Aide                                                                                                    |
| Tableau de bord                               | PROPRIÉTÉS<br>Pour MUL-SRVW01                                                                                                    |                                                                        |                                                                                                    |                              | Analyseur de performances<br>Centre d'administration Active Directory<br>Configuration du système                                                                                                    |
| Serveur local Tous les serveurs AD DS Toucher | Nom de l'ordinateur MUL-<br>Domaine CCI-C                                                                                                    | SRVW01<br>CAMPUS.LAN                                                   | Dernières mises à jour<br>Windows Update<br>Dernière recherche de                                                                             | r installées<br>e mises à jo | Défragmenter et optimiser les lecteurs<br>DHCP<br>Diagnostic de mémoire Windows<br>DNS                                                                                                    |
| DNS     DNS     Services de fichiers et d ▷   | Pare-feu Windows Defender     Public       Gestion à distance     Active       Bureau à distance     Désac       Association de cartes réseau     Désac       Ethernet     192.1 | c : Actif<br>é<br>ctivé<br>ctivé<br>68.200.1, Compatible IPv6          | Antivirus Windows Defender<br>Commentaires et diagnostics<br>Configuration de sécurité renfor<br>Fuseau horaire<br>ID de produit (Product ID) |                              | Domaines et approbations Active Directory<br>Éditeur du Registre<br>Gestion de l'impression<br>Gestion de l'ordinateur<br>Gestion des stratégies de groupe<br>Informations système<br>Infitiateur iSCSI |
|                                               | Version du système d'exploitation Micro<br>Informations sur le matériel QEMU                                                                                                    | osoft Windows Server 2019 Standard<br>U Standard PC (Q35 + ICH9, 2009) | Processeurs<br>Mémoire installée (RA<br>Espace disque total                                                                                   | AM)                          | Lecteur de récupération<br>Modification ADSI<br>Module Active Directory pour Windows PowerShell<br>Moniteur de ressources<br>Nutruence de diseure                                                       |
|                                               | ÉVÉNEMENTS<br>Tous les événements   29 au total                                                                                                    | ≝ ▼ ® ▼                                                                |                                                                                                    |                              | Nettoyage de diaque<br>Observateur d'événements<br>ODBC: Data Sources (32-bit)<br>Pare-feu Windows Defender avec fonctions avancées de sécurité<br>Planificateur de tâches<br>Sauvegarde Windows Server |
|                                               | Nom du serveur         ID         Gravité           MUL-SRVW01         153         Avertissem           MUL-SRVW01         1014         Avertissem                               | Source<br>ent Disk<br>ent Microsoft-Windows-DNS Client E               | Jo<br>Sy:<br>ivents Sy:                                                                                                    | ournal<br>rstème<br>rstème   | Services<br>Services de composants<br>Services Microsoft Azure<br>Sites et services Active Directory<br>coursed at Materia Michael (antisa)                                                             |

Une fois arriver a cette page on déroule le menu, on fait clique droit sur le nom de notre domaine et on choisie « créer un objet gpo dans ce domaine, et le lier ici.. »

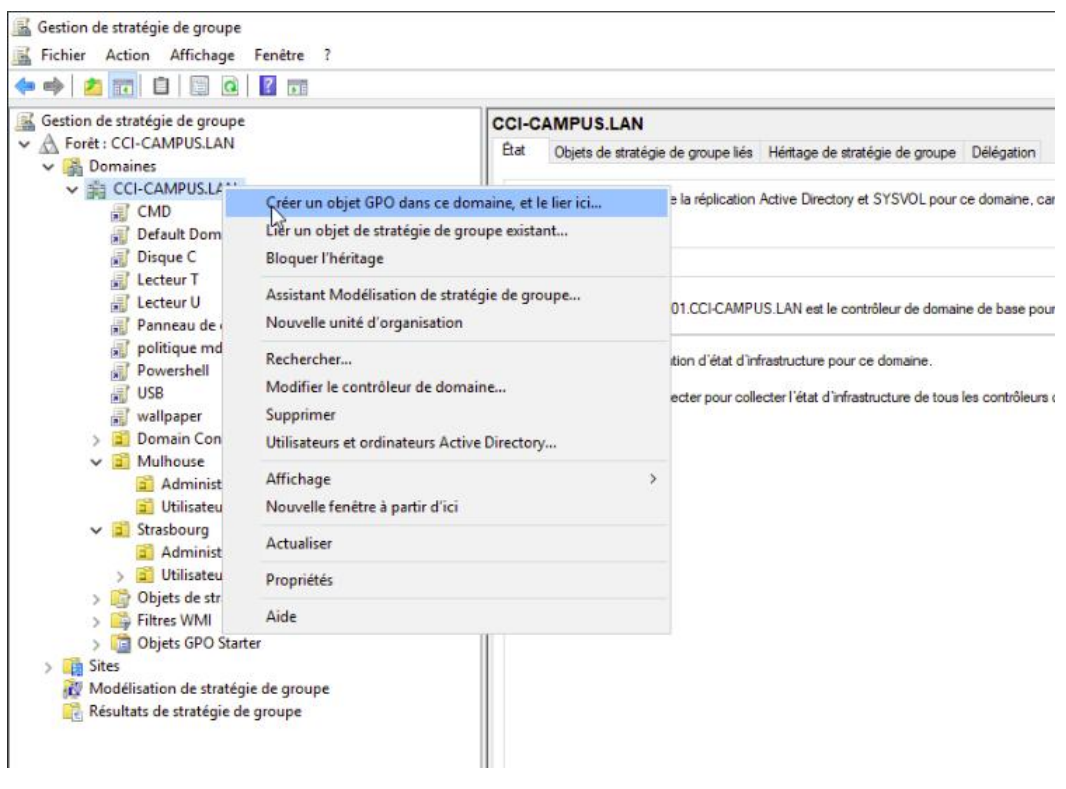

| Nouvel objet GPO                    |  | × | ed |
|-------------------------------------|--|---|----|
| Nom :                               |  |   |    |
| Nouvel objet de stratégie de groupe |  |   |    |
|                                     |  |   |    |
| Objet Starter GPO source :          |  |   |    |

Une fois créer elle sera visible sur la barre de gauche, pour la modifier il suffit de la sélectionner et de cliquer sur action puis modifier. Une fenêtre s'ouvrira.

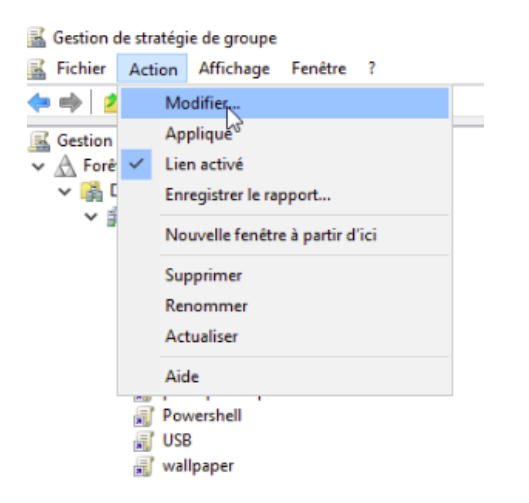

Maintenant que l'on sait utiliser les gpo, c'est le moment de les paramétrés.

Tous les users :

#### GPO fond d'écran

Pour la gpo du fond d'écran on suit le chemin sur la capture d'écran et on active la dite gpo. Pour que le fond d'écran soit disponible à n'importe quelle machine j'ai enregistré l'image dans un dossier que j'ai partagé sur le serveur principal.

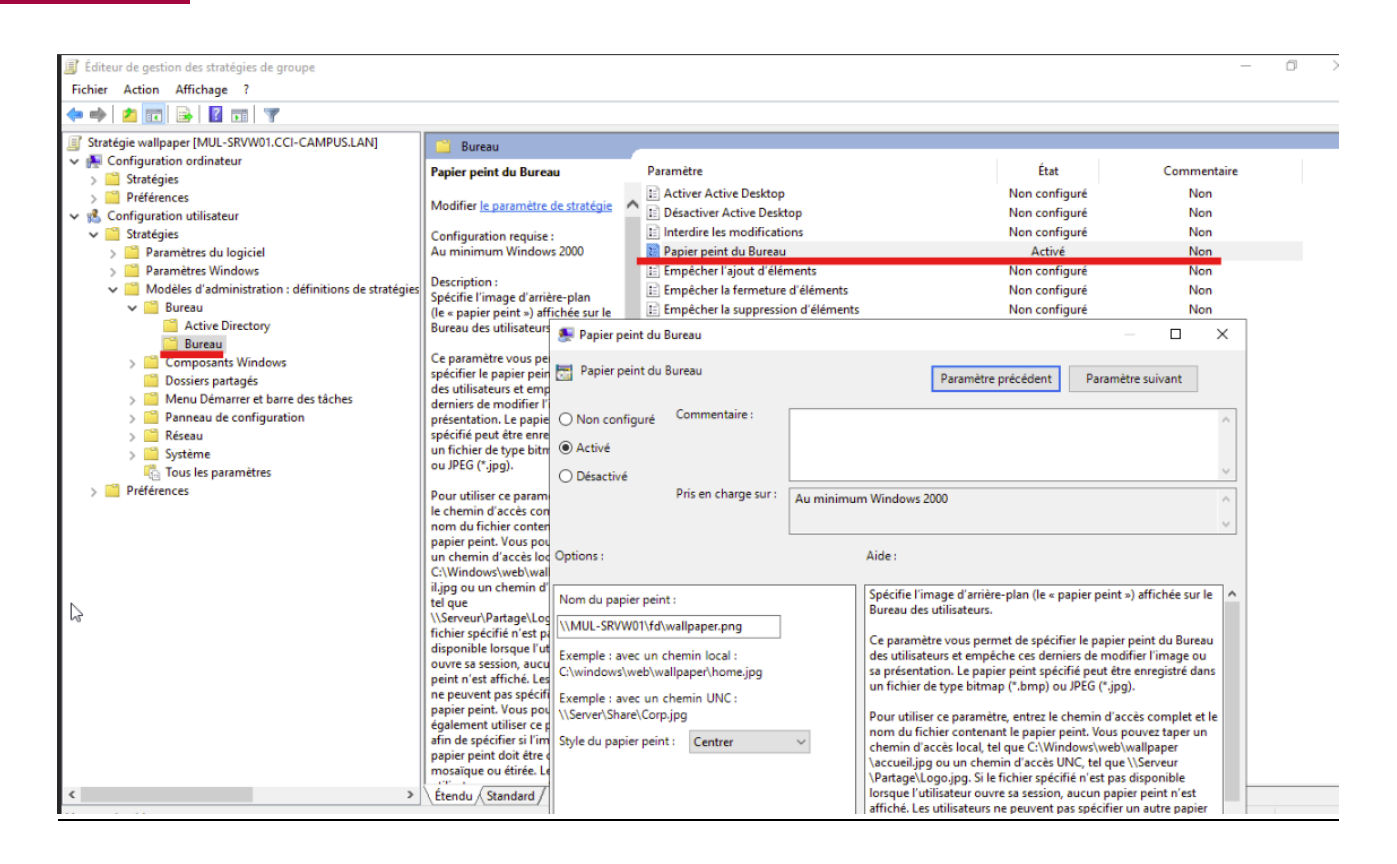

Dans nom du papier peint on rentre juste le chemin d'accès de l'image qui dans notre dossier partager.

#### GPO politique de mot de passe

Pour les mots de passe il y a deux paramètres à activer.

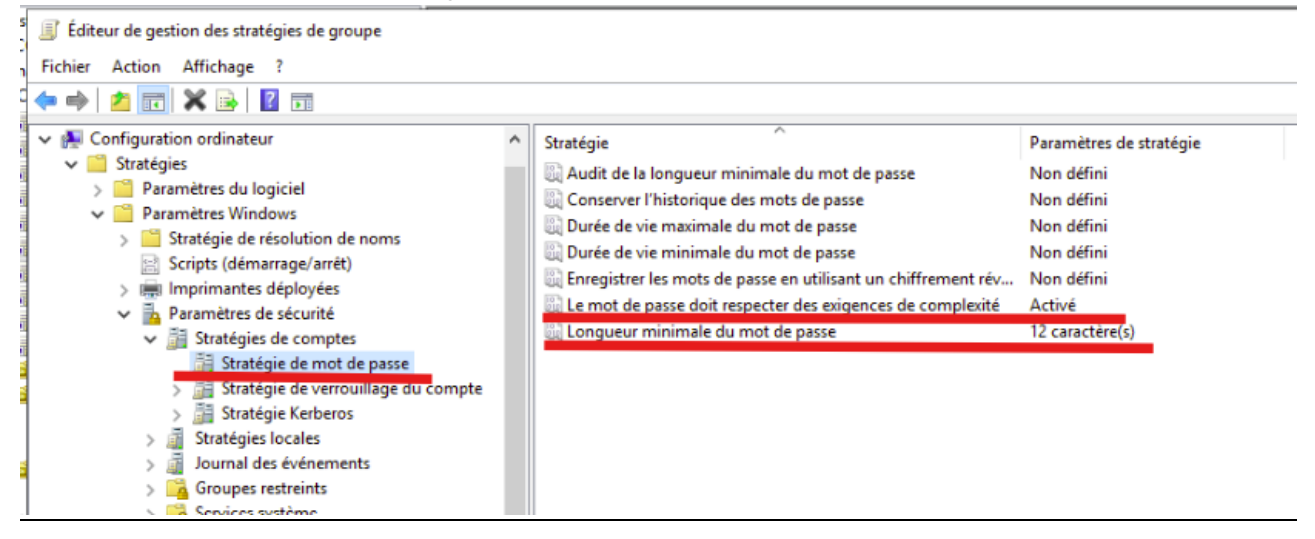

On coche activer puis, appliquer.

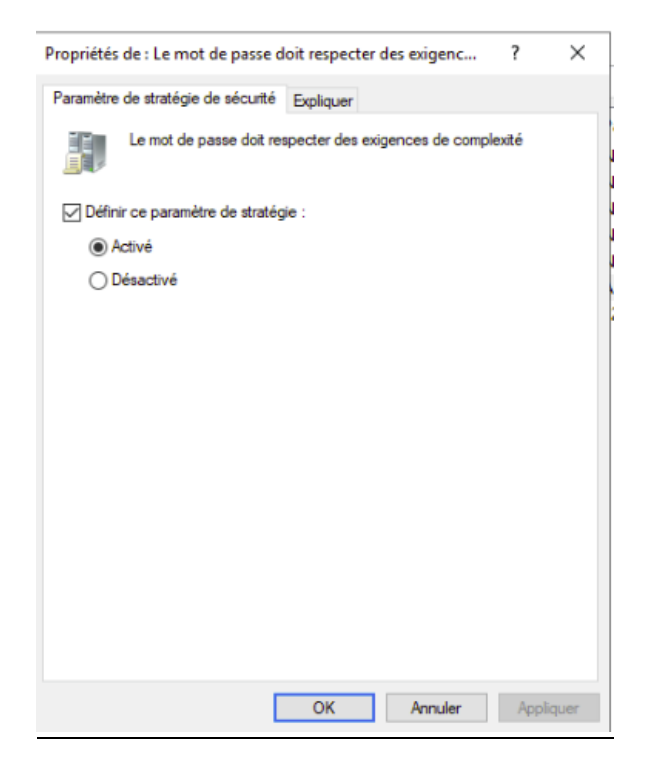

On entre la valeur souhaiter, puis appliquer.

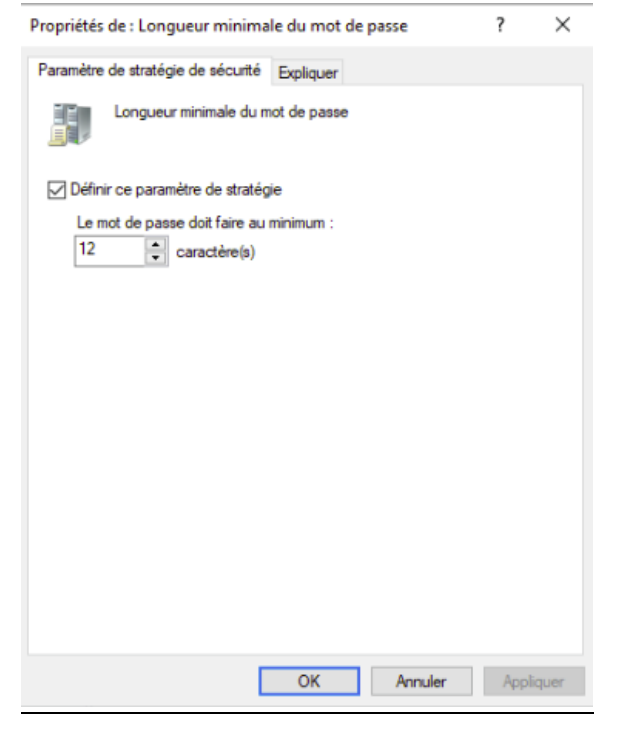

Notre politique de mot de passe est maintenant fonctionnel.

## GPO lecteur U et T

Pour la gpo des lecteur U et T suivre le même chemin que moi. Clic droit propriétés

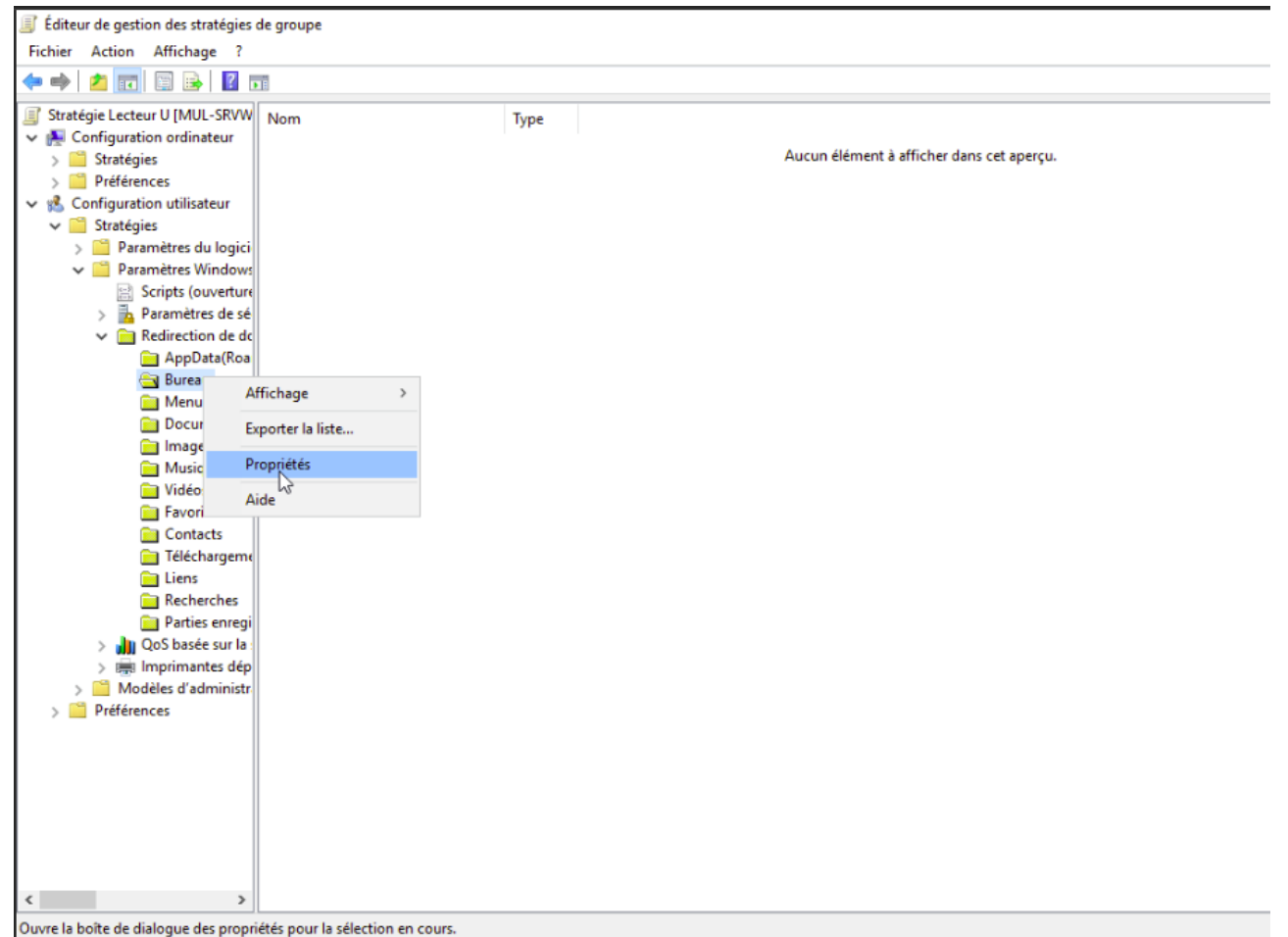

Ensuite ici modifier tout pour avoir le même chemin que moi.

| Propriétés de : Bureau                                                        | ?          | ×     |
|-------------------------------------------------------------------------------|------------|-------|
| Cible Paramètres                                                              |            |       |
| Vous pouvez spécifier l'emplacement du dossier Bureau.                        |            |       |
| Paramètre : De base - Rediriger les dossiers de tout le monde vers le même en | nplacement | •     |
| Ce dossier va être redirigé vers l'emplacement spécifié.                      |            |       |
|                                                                               |            |       |
| Emplacement du dossier cible                                                  |            |       |
| Créer un dossier pour chaque utilisateur sous le chemin d'accès racine        | •          |       |
| Chemin d'accès de la racine :                                                 |            |       |
| \\cci-campus Jan\INTRANET\users                                               |            |       |
|                                                                               | Parcourir  |       |
| Pour l'utilisateur Claire, ce dossier sera redirigé vers :                    |            |       |
| \\cci-campus.lan\INTRANET\users\Claire\Desktop                                |            |       |
| OK Annuler                                                                    | Appli      | iquer |

Dans les paramètres cocher les même case puis appliquer.

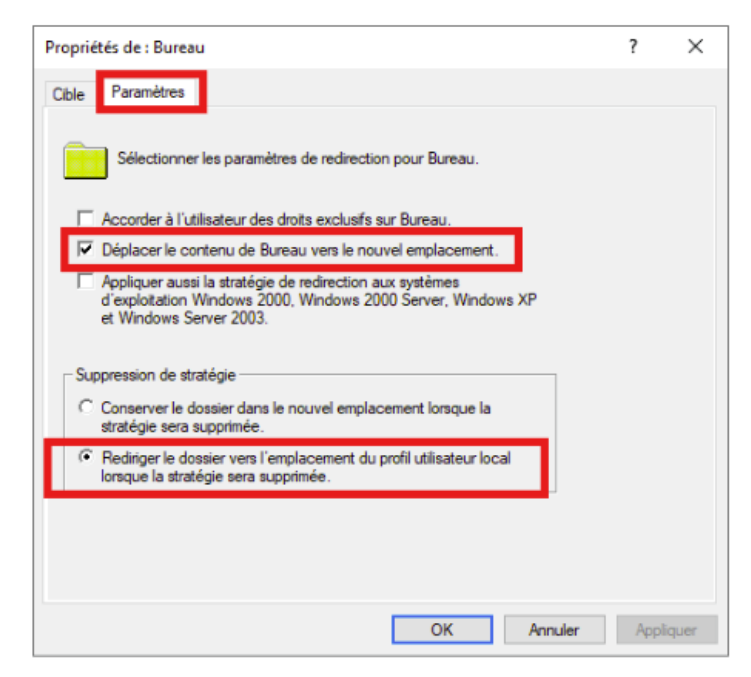

Voila, le bureau de vos user sera dans un lecteur U.

Pour le lecteur T, il faut vous rendre ici. Clique droit, propriétés.

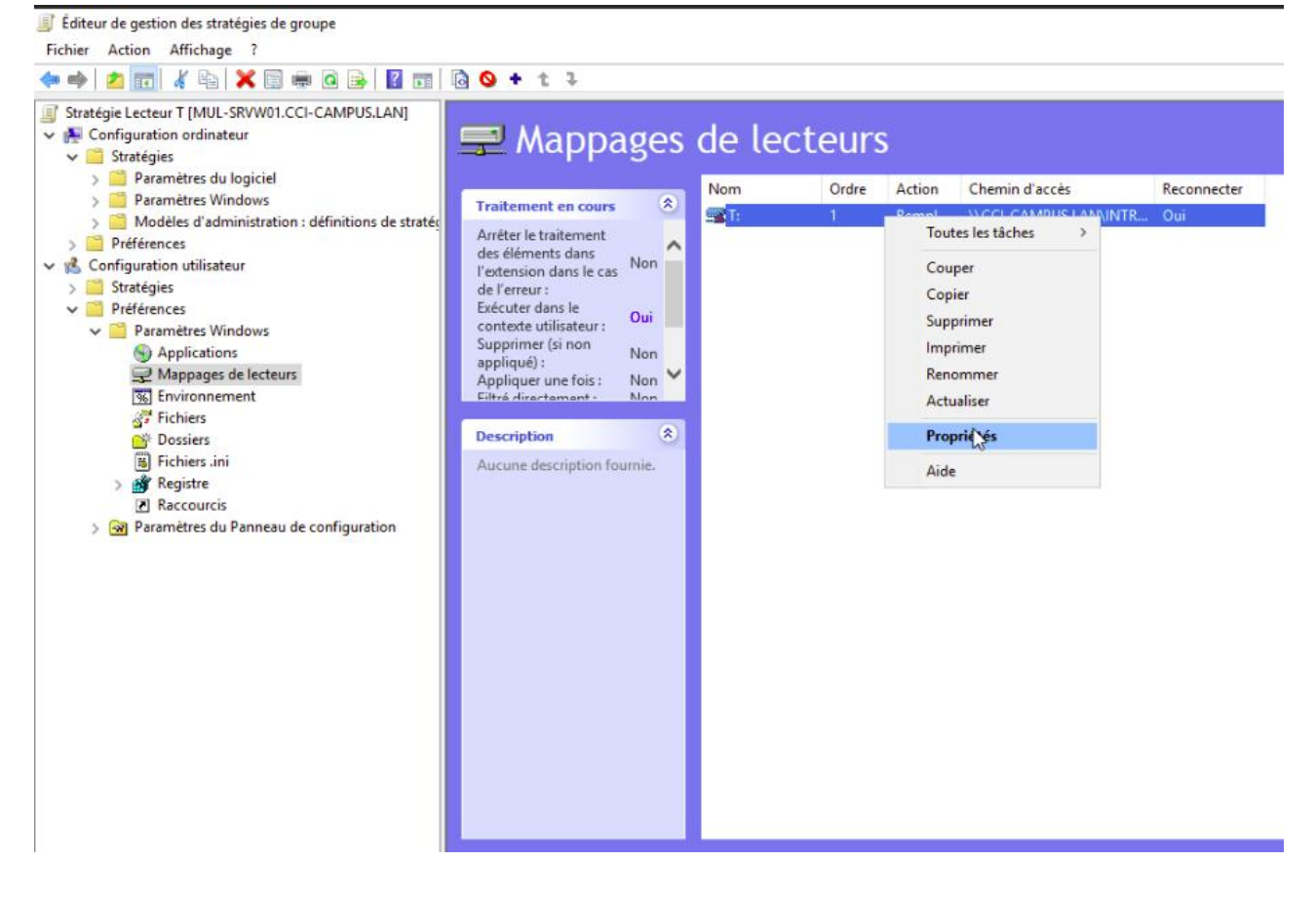

Cocher les mêmes cases que moi ici, puis on se rend dans l'onglet commun.

| T: | 1                              | Rempl                                                    | \\CCI-CAMPUS.LAN\INTR Oui                                                              |
|----|--------------------------------|----------------------------------------------------------|----------------------------------------------------------------------------------------|
|    | Propriétés d                   | e:T:                                                     | ×                                                                                      |
|    | Général C                      | ommun                                                    |                                                                                        |
|    | <b>_</b> •                     | ction : Rempl                                            | lacer ~                                                                                |
|    | Emplaceme                      | nt: \\CCI                                                | -CAMPUS.LAN\INTRANET\TRANSFERT                                                         |
|    | Reconnecte                     | er: 🗹 Libeller                                           | en tant que : TRANSFERT                                                                |
|    | Lettre de<br>O Utilis<br>en ci | lecteur<br>er le premier disp<br>ommençant à :           | ponible, I Utiliser : 🖳 T 🗸                                                            |
|    | Se conne                       | cter en tant que                                         | (facultatif)                                                                           |
|    | Nom d'util                     | isateur :                                                |                                                                                        |
|    | Mot de pa                      | sse :                                                    | Confirmer le mot de passe                                                              |
|    | Masquer/<br>Aucu<br>Mase       | Afficher ce lecte<br>ine modification<br>quer ce lecteur | Masquer/Afficher tous les lecteurs<br>Aucune modification<br>Masquer tous les lecteurs |
|    | Affic                          | her ce lecteur                                           | ○ Afficher tous les lecteurs                                                           |
|    |                                | OK                                                       | Annuler Appliquer Aide                                                                 |

Pareil ici, cocher les mêmes cases que moi, puis cliquer sur appliquer.

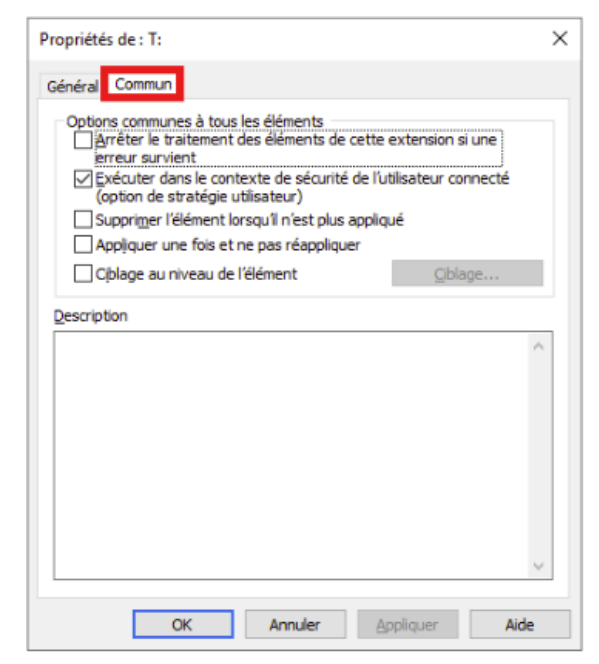

Petite particularité ici, si l'on souhaite que les admins ne soit pas impacté par le gpo il faut suivre cette étape a chaque activation de gpo.

Quand on modifie une gpo, on clique sur action, puis propriétés.

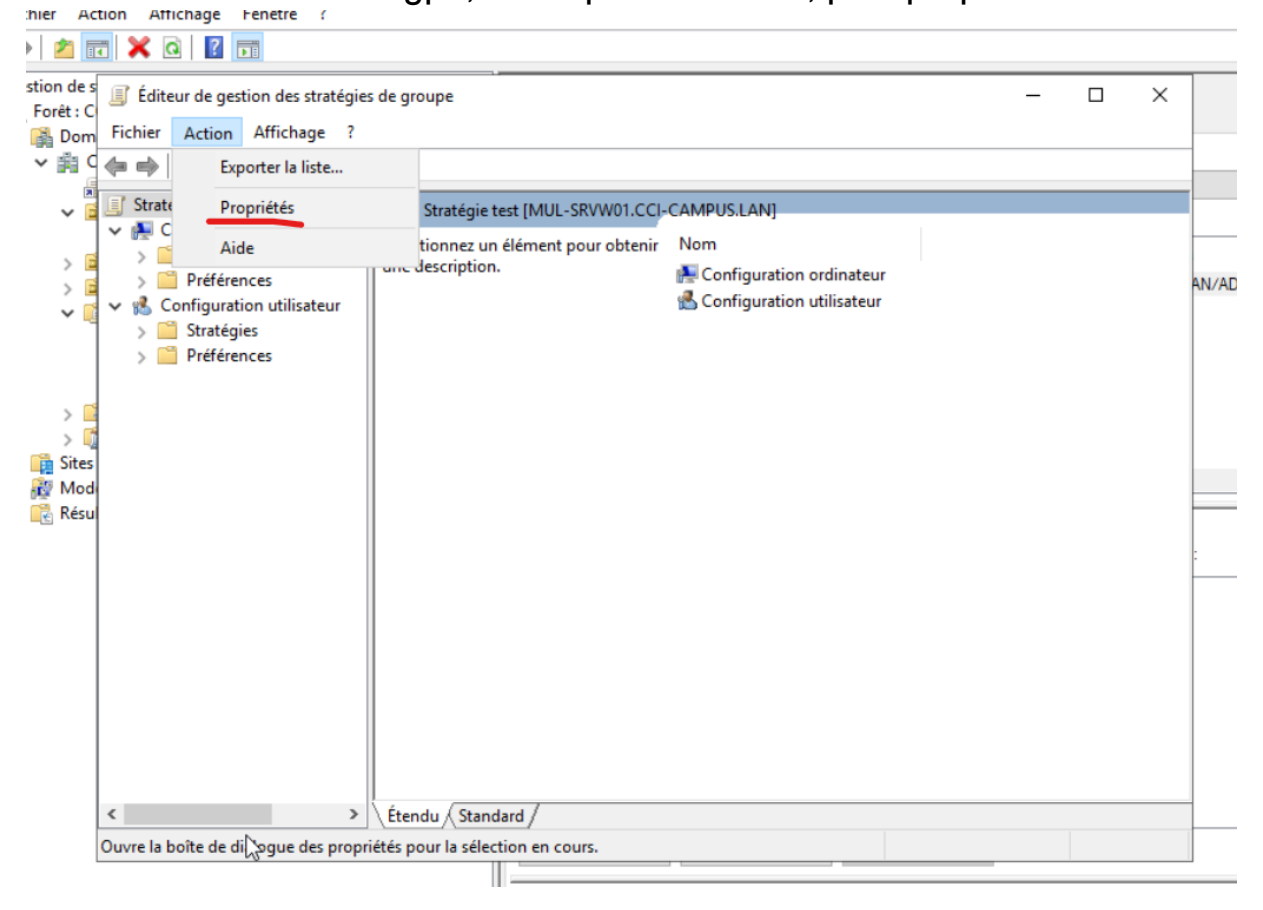

Dans la liste on cherche les admins du domaine et on leur refuse « appliquer la stratégie de groupe ».

Comme ça les admins du domaine n'auront aucun problème avec ces gpo et ne seront pas impactés.

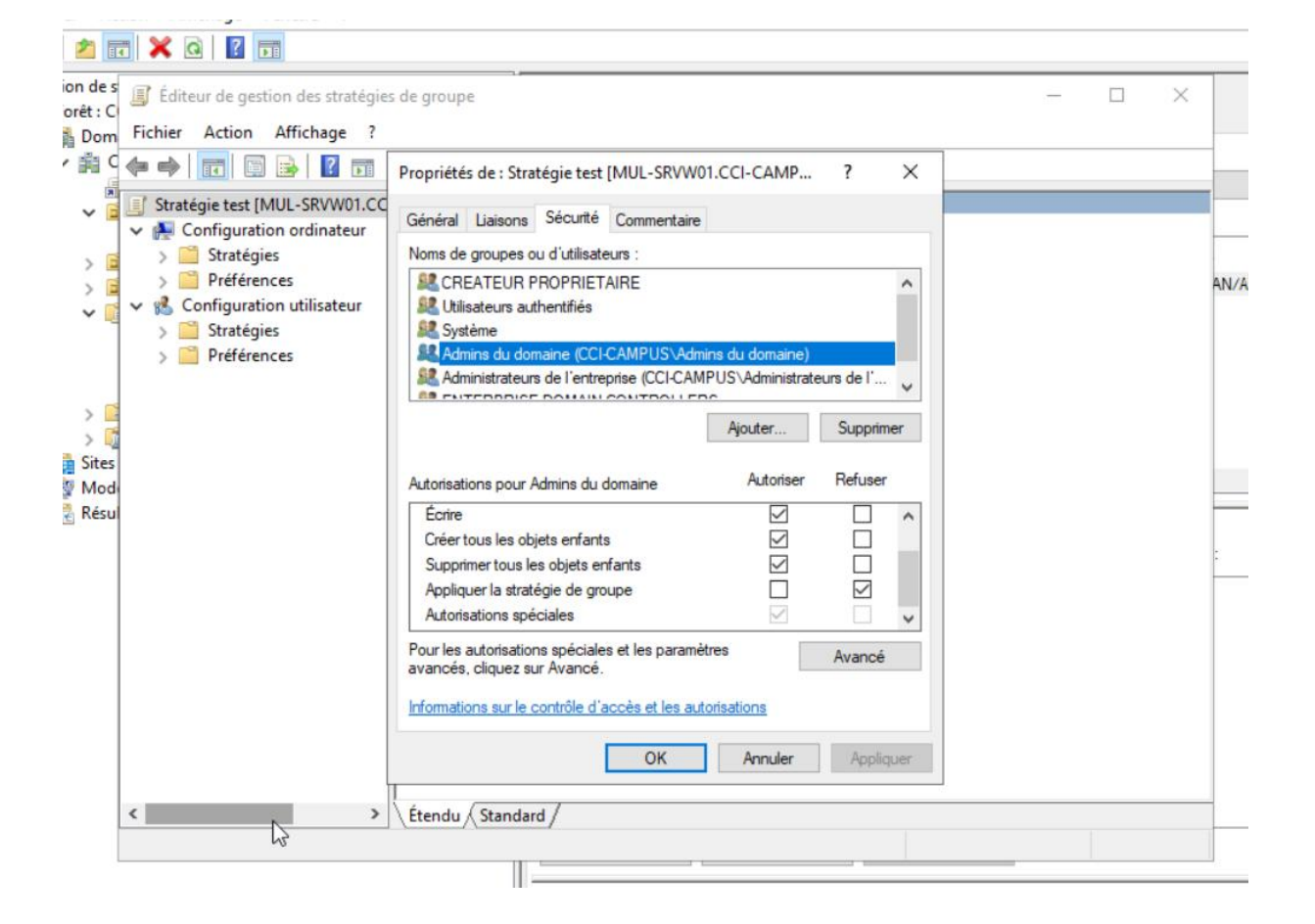

## GPO usb

Voici le chemin donc on l'active et on fait comme dit au-dessus la technique pour que les admins ne soient pas impactés.

| Éditeur de gestion des stratégies de groupe |                                        |                                                                 |               |             | o × |
|---------------------------------------------|----------------------------------------|-----------------------------------------------------------------|---------------|-------------|-----|
| Fichier Action Affichage ?                  |                                        |                                                                 |               |             |     |
| (+ - +) 🖄 📷 🕞 🖬 🐨 🝸                         |                                        |                                                                 |               |             |     |
| Stratégie USB [MUL-SRVW01.CCI-CAMPUS.LAN]   | 📋 Accès au stockage amovible           |                                                                 |               |             |     |
| Stratégier                                  | Toutes les classes de stockage         | Paramètre                                                       | État          | Commentaire |     |
| Paramètres du logiciel                      | amovible : refuser tous les accès      | E Définir le délai (en secondes) avant de forcer le redémarrage | Non configuré | Non         |     |
| Paramètres Windows                          | Martin Landa da Antoin                 | CD et DVD : refuser l'accès en exécution                        | Non configuré | Non         |     |
| Modèles d'administration : définitions de   | Modifier le parametre de strategie     | CD et DVD : refuser l'accès en lecture                          | Non configuré | Non         |     |
| > 🧮 Composants Windows                      | Configuration requise :                | E CD et DVD : refuser l'accès en écriture                       | Non configuré | Non         |     |
| Imprimantes                                 | Au minimum Windows Vista               | E Classes personnalisées : refuser l'accès en lecture           | Non configuré | Non         |     |
| > Menu Démarrer et barre des tâches         | Description                            | E Classes personnalisées : refuser l'accès en écriture          | Non configuré | Non         |     |
| > 🧮 Panneau de configuration                | Permet de configurer l'accès à toutes  | E Lecteurs de disquettes : refuser l'accès en exécution         | Non configuré | Non         |     |
| > 🧮 Réseau                                  | les classes de stockage amovible.      | E Lecteurs de disquettes : refuser l'accès en lecture           | Non configuré | Non         |     |
| Serveur                                     |                                        | E Lecteurs de disquettes : refuser l'accès en écriture          | Non configuré | Non         |     |
| ✓ 🦳 Système                                 | Sur les paramètres de stratégie        | Disques amovibles : refuser l'accès en exécution                | Non configuré | Non         |     |
| Accès au stockage amovible                  | individuels relatifs au stockage       | Disques amovibles : refuser l'accès en lecture                  | Non configuré | Non         |     |
| Accès au stockage étendu                    | amovible. Pour gérer des classes       | Disques amovibles : refuser l'accès en écriture                 | Non configuré | Non         |     |
| Affichage                                   | individuelles, utilisez les paramètres | Toutes les classes de stockage amovible : refuser tous les ac   | Activé        | Non         |     |
| > App-v                                     | classe.                                | E Tout stockage amovible : permet l'accès direct pendant des    | Non configuré | Non         |     |
| Assistance à distance                       |                                        | E Lecteurs de bandes : refuser l'accès en exécution             | Non configuré | Non         |     |
| Assistance en cas d'accès refusé            | Si vous activez ce paramètre de        | E Lecteurs de bandes : refuser l'accès en lecture               | Non configuré | Non         |     |
| Audit de création de processus              | strategie, aucun acces n est autorise  | E Lecteurs de bandes : refuser l'accès en écriture              | Non configuré | Non         |     |
| Cache NV de disque                          | dux classes de stockage amonisier      | Périphériques WPD : refuser l'accès en lecture                  | Non configuré | Non         |     |
| Complexité du code confidentiel             | Si vous désactivez ce paramètre de     | Périphériques WPD : refuser l'accès en écriture                 | Non configuré | Non         |     |
| > COM                                       | stratégie ou si vous ne le configurez  |                                                                 |               |             |     |
| Délégation d'informations d'identi          | sont autorisés pour l'ensemble des     |                                                                 |               |             |     |
| > Dépannage et diagnostics                  | classes de stockage amovible.          |                                                                 |               |             |     |
| 🚞 Device Guard                              | 100 C                                  |                                                                 |               |             |     |
| Fermeture                                   |                                        |                                                                 |               |             |     |
| Fournisseur de clichés instantanés          |                                        |                                                                 |               |             |     |
| > Gestion de l'alimentation                 |                                        |                                                                 |               |             |     |
| Gestion de la communication Inte            |                                        |                                                                 |               |             |     |
| Gestionnaire de serveur                     | tore l                                 |                                                                 |               |             |     |
| Intrastruct ye de classification des fich   | ners                                   |                                                                 |               |             |     |
| > installation de piloter                   |                                        |                                                                 |               |             |     |
| Intégrité du stockage                       |                                        |                                                                 |               |             |     |
|                                             | 1 4 . / /                              |                                                                 |               |             |     |

# GPO disque C

## Pour cacher le disque c il y a deux gpo dans le même dossier à activer. Donc voici la première à activer.

| Éditeur de gestion des stratégies de groupe             |                                      |                                                                    |               | - 0 ×       |
|---------------------------------------------------------|--------------------------------------|--------------------------------------------------------------------|---------------|-------------|
| Fichier Action Affichage ?                              |                                      |                                                                    |               |             |
| ← ⇒   2 📷   🗟 🖬   🍸                                     |                                      |                                                                    |               |             |
| Stratégie Disque C [MUL-SRVW01.CCI-CAMPUS.LAN]          | Explorateur de fichiers              |                                                                    |               |             |
| Configuration ordinateur                                | Dans Poste de travail, masquer ces   | Paramètre                                                          | État          | Commentaire |
| > Strategies                                            | lecteurs spécifiés                   | E Activer l'interface classique                                    | Non configuré | Non         |
| Configuration utilisateur                               |                                      | Afficher la barre de menus dans l'Explorateur de fichiers          | Non configuré | Non         |
| v Stratégies                                            | Modifier le parametre de strategie   | Afficher la boîte de dialogue de confirmation lors de la supp      | Non configuré | Non         |
| > Paramètres du logiciel                                | Configuration requise :              | Dans Poste de travail, masquer ces lecteurs spécifiés              | Non configuré | Non         |
| > Paramètres Windows                                    | Au minimum Windows 2000              | E Demander des informations d'identification pour des install      | Non configuré | Non         |
| Modèles d'administration : définitions de stratégies (f | Description                          | Démarrer l'Explorateur de fichiers avec le ruban réduit            | Non configuré | Non         |
| > 🧮 Bureau                                              | Ce paramètre de stratégie permet     | Désactiver l'affichage des entrées de recherche récentes de l      | Non configuré | Non         |
| ✓ Composants Windows                                    | de masquer les lecteurs spécifiés    | E Désactiver l'affichage des extraits en mode d'affichage Cont     | Non configuré | Non         |
| Calendrier Windows                                      | dans Poste de travail.               | E Désactiver l'affichage des miniatures et afficher seulement l    | Non configuré | Non         |
| Centre de mobilité Windows                              | Ce paramètre de stratégie            | E Désactiver l'affichage des miniatures et afficher seulement l    | Non configuré | Non         |
| Collecte des données et versions d'évaluation           | supprime les icônes représentant     | E Désactiver la liaison directe à lPropertySetStorage sans couc    | Non configuré | Non         |
| Compatibilité des applications                          | les disques durs sélectionnés du     | E Désactiver la mise en cache des miniatures                       | Non configuré | Non         |
| Console de gestion Microsoft                            | Poste de travail et de l'Explorateur | E Désactiver la mise en cache des miniatures dans les fichiers     | Non configuré | Non         |
| Contenu cloud                                           | représentant les lecteurs            | E Désactiver le mode protégé du protocole noyau                    | Non configuré | Non         |
| Dossiers de travail                                     | sélectionnés n'apparaissent pas      | E Désactiver le tri numérique dans l'Explorateur de fichiers       | Non configuré | Non         |
| Emplacement et capteurs                                 | dans la boîte de dialogue Ouvrir     | Désactiver les contrôles communs et les animations                 | Non configuré | Non         |
| Excedition de l'opplication                             | standard.                            | E Désactiver les dossiers connus                                   | Non configuré | Non         |
| Boîte de dialogue commune d'ouverture d                 | Si vous activez ce paramètre de      | E Désactiver les fonctionnalités de bibliothèque Windows qui       | Non configuré | Non         |
| Versions précédentes                                    | stratégie, sélectionnez un lecteur   | E Désactiver les touches de raccourci Windows                      | Non configuré | Non         |
| Volet des cadres de l'Explorateur                       | ou une combinaison de lecteurs       | E Empêcher l'accès aux lecteurs à partir du Poste de travail       | Non configuré | Non         |
| Flux RSS                                                | dans la liste deroulante.            | Empêcher les utilisateurs d'ajouter des fichiers à la racine du    | Non configuré | Non         |
| 🧮 Gadgets du Bureau                                     | Remarque : ce paramètre de           | Emplacement de tous les fichiers de définition de bibliothèq       | Non configuré | Non         |
| > 🧮 Gestionnaire de fenêtres du Bureau                  | stratégie supprime les icônes de     | Épingler les bibliothèques ou les connecteurs de recherche a       | Non configuré | Non         |
| Gestionnaire de pièces jointes                          | lecteur. Les utilisateurs peuvent    | Épingler les sites de recherche Internet aux liens Relancer la r   | Non configuré | Non         |
| ime ime                                                 | lecteur en utilisant d'autres        | E Masque l'élément Gérer du menu contextuel de l'Explorateu        | Non configuré | Non         |
| Interface utilisateur d'informations d'identifica       | méthodes, par exemple en entrant     | 🗈 N'autoriser que les extensions de l'environnement par utilisa    | Non configuré | Non         |
| Interface utilisateur latérale                          | le chemin d'accès à un répertoire    | E Ne pas afficher « Ordinateurs proches » dans les emplaceme       | Non configuré | Non         |
| > 🔛 Wternet Explorer                                    | sur le lecteur dans la boîte de      | E Ne pas afficher « Tout le réseau » dans les emplacements rés     | Non configuré | Non         |
| > Cecteur Windows Media                                 | réseau, dans la boîte de dialoque    | E Ne pas afficher l'Accueil Windows lors de l'ouverture de sess    | Non configuré | Non         |
| Magnétophone                                            | Exécuter, ou dans une fenêtre        | 🖉 🗈 Ne pas autoriser l'ouverture des Options des dossiers à partir | Non configuré | Non         |
| Microsoft User Experience Virtualization                | d'invite de commandes.               | Ne pas demander d'autres informations d'identification             | Non configuré | Non         |

# Pour trouver la deuxième il suffit de scroller pour trouver « Empêcher l'accès aux lecteurs à partir du Poste de travail » et de l'activé.

| Empêcher l'accès aux lecteurs à                                        |   | Paramètre                                                        | État          | Commentaire | ^ |
|------------------------------------------------------------------------|---|------------------------------------------------------------------|---------------|-------------|---|
| partir du Poste de travail                                             |   | E Supprimer le lien Relancer la recherche de Rechercher sur In   | Non configuré | Non         |   |
| Modifier la paramètre de stratégie                                     | ~ | E Supprimer le bouton Rechercher de l'Explorateur de fichiers    | Non configuré | Non         |   |
| Modifier <u>le parametre de strategre</u>                              |   | E Supprimer l'onglet Sécurité                                    | Non configuré | Non         |   |
| Configuration requise :                                                |   | E Supprimer l'onglet Matériel                                    | Non configuré | Non         |   |
| Au minimum Windows 2000                                                |   | E Supprimer l'onglet DFS                                         | Non configuré | Non         |   |
| Description                                                            |   | E Supprimer l'interface utilisateur permettant de modifier les   | Non configuré | Non         |   |
| Empêche les utilisateurs d'utiliser                                    |   | E Supprimer l'interface utilisateur permettant de modifier les   | Non configuré | Non         |   |
| le Poste de travail pour accéder au                                    |   | Nombre maximal de documents récents                              | Non configuré | Non         |   |
| contenu des lecteurs sélectionnés.                                     |   | Ne pas rechercher les raccourcis de l'environnement lors de      | Non configuré | Non         |   |
| Rivous activez ce paramètre les                                        |   | E Ne pas déplacer les fichiers supprimés vers la Corbeille       | Non configuré | Non         |   |
| utilisateurs pourront parcourir la                                     |   | Ne pas demander d'autres informations d'identification           | Non configuré | Non         |   |
| structure de répertoires des                                           |   | 🗈 Ne pas autoriser l'ouverture des Options des dossiers à partir | Non configuré | Non         |   |
| lecteurs sélectionnés dans le Poste                                    |   | Ne pas afficher l'Accueil Windows lors de l'ouverture de sess    | Non configuré | Non         |   |
| fichiers mais ils ne nourront nas                                      |   | 🗄 Ne pas afficher « Tout le réseau » dans les emplacements rés   | Non configuré | Non         |   |
| ouvrir des dossiers pour accéder à                                     |   | Ne pas afficher « Ordinateurs proches » dans les emplaceme       | Non configuré | Non         |   |
| leur contenu. Ils ne pourront pas                                      |   | 🗈 N'autoriser que les extensions de l'environnement par utilisa  | Non configuré | Non         |   |
| non plus utiliser la boîte de                                          |   | 🗄 Masque l'élément Gérer du menu contextuel de l'Explorateu      | Non configuré | Non         |   |
| dialogue Connecter un lecteur                                          |   | Épingler les sites de recherche Internet aux liens Relancer la r | Non configuré | Non         |   |
| réseau pour afficher les répertoires                                   |   | Épingler les bibliothèques ou les connecteurs de recherche a     | Non configuré | Non         |   |
| sur ces lecteurs.                                                      |   | Emplacement de tous les fichiers de définition de bibliothèq     | Non configuré | Non         |   |
| Dour utilizer co paramàtro                                             |   | Empêcher les utilisateurs d'ajouter des fichiers à la racine du  | Non configuré | Non         |   |
| sélectionnez un lecteur ou une                                         |   | Empêcher l'accès aux lecteurs à partir du Poste de travail       | Activé        | Non         |   |
| combinaison de lecteurs dans la                                        |   | E Désactiver les touches de raccourci Windows                    | Non configuré | Non         |   |
| liste déroulante. Pour autoriser                                       |   | 🗈 Désactiver les fonctionnalités de bibliothèque Windows qui     | Non configuré | Non         |   |
| l'acces a tous les repertoires des<br>lecteurs désactivez ce paramètre |   | E Désactiver les dossiers connus                                 | Non configuré | Non         |   |
| ou sélectionnez l'option « Ne pas                                      |   | E Désactiver les contrôles communs et les animations             | Non configuré | Non         |   |
| restreindre les lecteurs » dans la                                     |   | 🗈 Désactiver le tri numérique dans l'Explorateur de fichiers     | Non configuré | Non         |   |
| liste déroulante.                                                      |   | 🗈 Désactiver le mode protégé du protocole noyau                  | Non configuré | Non         |   |
| Remarque : les icônes                                                  |   | 🗈 Désactiver la mise en cache des miniatures dans les fichiers   | Non configuré | Non         |   |
| représentant les lecteurs spécifiés                                    | 6 | E Désactiver la mise en cache des miniatures                     | Non configuré | Non         |   |
| apparaîtront toujours dans le                                          | Ĩ | E Désactiver la liaison directe à lPropertySetStorage sans couc  | Non configuré | Non         | ~ |

#### On suit le chemin pour activer la gpo.

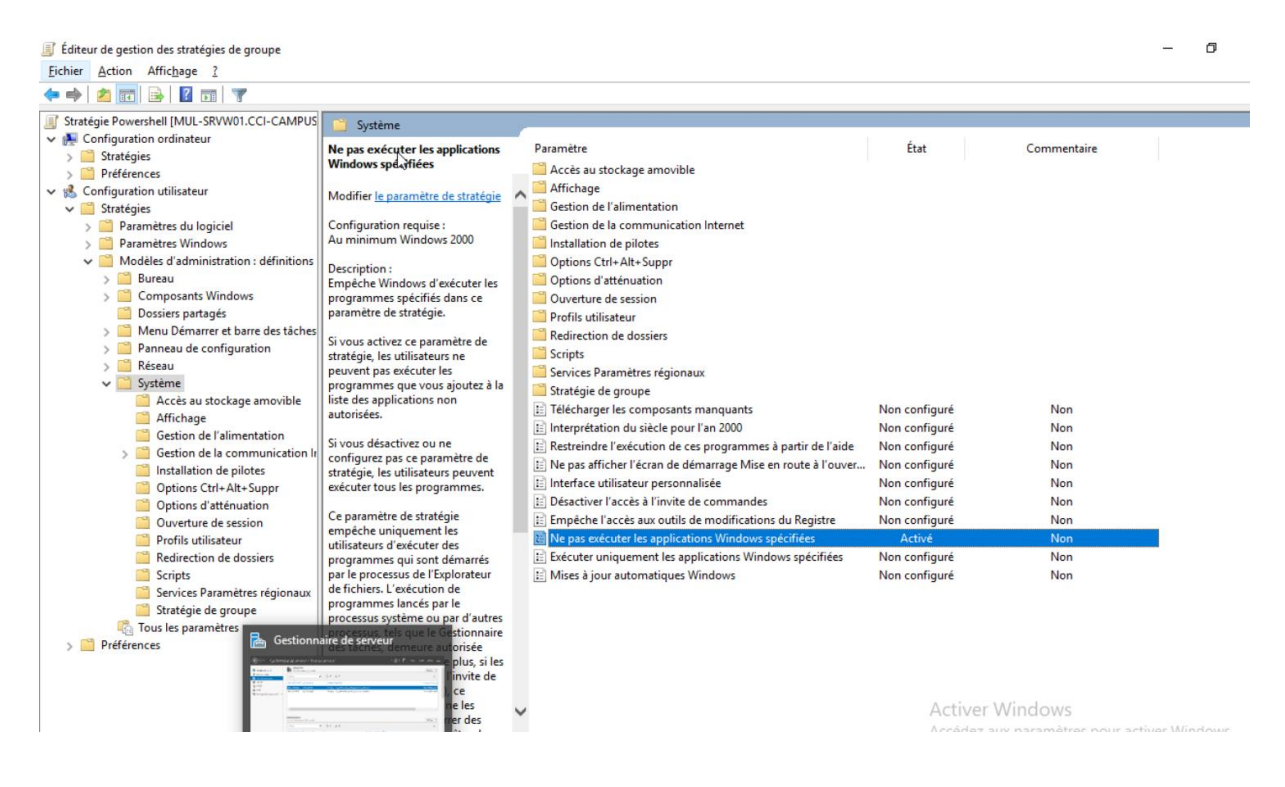

# On coche activer et on clique sur afficher.

| are ne pus excedences a                                              | ppricedons trineor                  | is specifices        |                     |         |                                                                                                    | <u>.</u> |
|----------------------------------------------------------------------|-------------------------------------|----------------------|---------------------|---------|----------------------------------------------------------------------------------------------------|----------|
| Ne pas exécuter les                                                  | applications Windo                  | ows spécifiées       | Paramètre précédent | Paramèt | e suivant                                                                                                    |          |
| <ul> <li>Non configuré</li> <li>Activé</li> <li>Désactivé</li> </ul> | ommentaire :<br>ris en charge sur : |                      | nad                 |         |                                                                                                    | <        |
|                                                                      | in the general                      | Au minimum Windows 2 | 000                 |         |                                                                                                    | Ĵ        |
| Options :                                                            |                                     |                      |                     |         | Aroe :<br>Empèche Windows d'exècuter les programmes spècifiés dans ce paramètre de stratègie.                                                                                                    | 7        |
| Liste des applications n                                             | in autorisees                       | (file)               |                     |         | Si vous activez ce paramètre de stratégie, les utilisateurs ne peuvent pas exécuter les programmes que vous ajoutez à la liste des applications non autorisées.<br>Si vous désactivez ou ne configurez pas ce paramètre de stratégie, les utilisateurs peuvent exécuter tous les programmes.<br>Ce paramètre de stratégie empêche uniquement les utilisateurs d'exécuter des programmes qui sont démartés par le processus y<br>de l'Explorateur de fichiers. L'exécution de programmes lancés par le processus ystéme ou par d'autres processus, tels que le<br>Gestionnaire des tâches, demeure autorisée pour les utilisateurs. De plus, si les utilisateurs ont accès à l'invite docemmentes<br>(Cmd.exé), ce paramètre de stratégie ne les empêche pas de démarrer des programmes dans la fenêtre de commandes<br>alors que cala ne serait pas possible dans l'Explorateur de fichiers.<br>Remarque : les applications tierces disposant d'une certification Windows 2000 ou version ultérieure doivent impérativement se<br>conformer à ce paramètre de stratégie.<br>Remarque : les applications tierces disposant d'une certification Windows 2000 ou version ultérieure doivent impérativement se<br>conformer à ce paramètre de stratégie. | E        |
|                                                                      |                                     |                      |                     |         | Activer Windows                                                                                                    | ~        |
|                                                                      |                                     |                      |                     |         | Accedez aux parametres pour activer Windows.                                                                                                    | er       |

On rentre le nom du .exe que l'on veut interdire, ici « powershell.exe » puis ok.

| r | Affiche | er le contenu                   | ß | -  |       | ×   | Parame |
|---|---------|---------------------------------|---|----|-------|-----|--------|
|   | Liste   | des applications non autorisées |   |    |       |     | -      |
| 4 |         | Valeur                          |   |    |       |     |        |
|   | •       | powershell.exe                  |   |    |       |     |        |
| 1 |         |                                 |   |    |       |     | -      |
|   |         |                                 |   |    |       |     |        |
|   |         |                                 |   |    |       |     |        |
| q |         |                                 |   |    |       |     |        |
| ł |         |                                 |   |    |       |     |        |
| • |         |                                 |   |    |       |     |        |
|   |         |                                 |   |    |       |     |        |
|   |         |                                 |   |    |       |     |        |
|   |         |                                 |   | ОК | Annul | ler |        |
| 1 |         |                                 |   |    |       |     |        |

Maintenant le powershell est désactiver, vous ne pourrez plus l'ouvrir sur une machine client.

## GPO panneau de configuration

Voici le chemin pour activer la gpo pour le panneau de configuration, il suffit de l'activer « Interdire l'accès au Panneau de configuration et à l'application... ».

| Stratégie Panneau de configuration (MUL-SRVW01.CCI-CAMPUS.LAN)   Stratégie Panneau de configuration et al rapplication   Stratégies   Stratégies   Configuration et al rapplication   Paramètres du logiciel   Stratégies   Stratégies   Paramètres du logiciel   Stratégies   Stratégies   Configuration requise :   Aurinimum Windows   Stratégies   Stratégies   Stratégies   Stratégies   Stratégies   Stratégies   Stratégies   Stratégies   Stratégies   Stratégies   Stratégies   Stratégies   Stratégies   Stratégies                                                                                                    |                                                                                                    |                                                                                                    |                                                                                                    |                                                                          | - 0 ×                                   |
|----------------------------------------------------------------------------------------------------|----------------------------------------------------------------------------------------------------|----------------------------------------------------------------------------------------------------|----------------------------------------------------------------------------------------------------|--------------------------------------------------------------------------|-----------------------------------------|
| Implication       Stratégie Panneau de configuration (MUL-SRVW01.CCI-CAMPUS.LAN)         Implication       Panneau de configuration         Interdire l'accès au Panneau de configuration       Paramètre du PC         Interdire l'accès au Panneau de configuration       Paramètre du PC         Implication       Paramètres du logiciel         Implication       Paramètres du logiciel         Implication       Configuration et à l'application         Paramètres du logiciel       Configuration requise :         Implication       Configuration requise :         Implication       Configuration requise :         Implication       Description :         Description :       Description :         Description :       Description :         Implication Paramètres du PC       E Maque les éléments du Panneau de configuration spécifiés       Non configuré         Implication Paramètres du PC       Description :       Description :       Description :         Description :       Description :       Description :       Description :       Description :         Manneau de configuration et al 'application Paramètres du PC.       Panneau de configuration et al 'application.       Non configuré Nor         Implication Paramètres du PC.       Paramètre ede taches       Non configuré Nor         Implication Paramètres                                                                                                    | (+ +) (2 📰 🗟 🗊 🝸                                                                                                    |                                                                                                    |                                                                                                    |                                                                          |                                         |
| ■ Personnalisation     Parametres du PC. Anns, les       ■ Programmes     utilisateurs ne peuvent pas       > ▲ Réseau     configuration (rapplication       > ▲ Système     Paramètres du PC, ni aucun de       ▲ Tous les paramètres     leurs éléments.       > ■ Préférences     Ce paramètre le Panneau de       configuration des éléments     supprimer le Panneau de                                                                                                    | <ul> <li>Stratégie Pannesu de configuration (MUL-SRVW01.CCI-CAMPUS.LAN)</li> <li>Stratégie Pannesu de configuration (MUL-SRVW01.CCI-CAMPUS.LAN)</li> <li>Stratégie Préferences</li> <li>Stratégies</li> <li>Préferences</li> <li>Stratégies</li> <li>Paramètres Vindows</li> <li>Stratégies</li> <li>Bureau</li> <li>Composants Windows</li> <li>Dossiers partagés</li> <li>Menu Démarer et barr des tâches</li> <li>Panneau de configuration</li> <li>Africhage</li> <li>Ajouter ou supprimer des programmes</li> <li>Imprimantes</li> <li>Options régionales et linguistiques</li> <li>Personalisation</li> <li>Personalisation</li> <li>Personalisation</li> <li>Personalisation</li> <li>Système</li> <li>Tous les paramètres</li> <li>Préferences</li> </ul> | Panneau de configuration<br>Interdire l'accès au Panneau de<br>configuration et à l'application<br>Paramètres du PC<br>Modifier <u>le paramètre de stratégie</u><br>Configuration requise :<br>Au minimum Windows 2000<br>Description :<br>Déscription :<br>Dé | Paramètre Africhage Ajouter ou supprimer des programmes Imprimantes Personnalization Programmes Masquer les éléments du Panneau de configuration spécifiés Toujours africher tous les éléments du Panneau de configuration spécifiés Toujours africher tous les éléments du Panneau de configuration specifiés Toujours africher tous les éléments du Panneau de configuration sp. Nafficher que les éléments du Panneau de configuration sp Visibilité de la page des paramètres | État<br>Non configuré<br>Non configuré<br>Non configuré<br>Non configuré | Commentaire<br>Non<br>Non<br>Non<br>Non |
| Can be definiting<br>Carante de serveur<br>Carante de serveur<br>Carante de definition<br>Carante de definition<br>Carante d | Gestionnaire de serveur                                                                                                    | Ecian de Gernariage<br>Explorateur de fichiers<br>Ce paramètre permet de<br>supprimer l'application<br>Paramètres du PC des éléments<br>suivants :<br>Écran de démarrage<br>Icóne Paramètres                                                                                                    | ▼ Activer Wi                                                                                                    | ndows                                                                    |                                         |

#### Pour bloquer le cmd, suivez le même chemin que sur la capture.

Éditeur de gestion des stratégies de groupe Fichier Action Affichage ?

| Thene Action Anonge                                                  |                                         |                                                              |               |     |
|----------------------------------------------------------------------|-----------------------------------------|--------------------------------------------------------------|---------------|-----|
| 🗢 🔿  🚾 🗟 🖬 🖉 📷 🛛 🍞                                                   |                                         |                                                              |               |     |
| Stratégie CMD [MUL-SRVW01.CCI-CAMPUS.LAN]                            | 📋 Système                               |                                                              |               |     |
| V 🛃 Configuration ordinateur                                         | Désactiver l'accès à l'invite de        | État                                                         | Commentaire   |     |
| > Strategies                                                         | commandes                               | Accès au stockage amovible                                   |               |     |
| > Preferences                                                        |                                         | Affichage                                                    |               |     |
| <ul> <li>Stratégies</li> </ul>                                       | Modifier le paramètre de stratégie      | Gestion de l'alimentation                                    |               |     |
| Strategies                                                           | Configuration requise :                 | Gestion de la communication Internet                         |               |     |
| Paramètres Windows                                                   | Au minimum Windows 2000                 | Installation de nilotes                                      |               |     |
| Modèles d'administration : définitions de stratégies (fichiers ADMX) |                                         | Options Ctrl+Alt+Suppr                                       |               |     |
| > 🚰 Bureau                                                           | Description :                           | Ontions d'atténuation                                        |               |     |
| > 🧮 Composants Windows                                               | les utilisateurs d'exécuter l'invite de | Ouverture de session                                         |               |     |
| Dossiers partagés                                                    | commandes interactive, Cmd.exe. Ce      | Profils utilisateur                                          |               |     |
| > 🔛 Menu Démarrer et barre des tâches                                | paramètre de stratégie indique          | Redirection de dossiers                                      |               |     |
| > Panneau de configuration                                           | egalement s'il est permis d'executer    | Scripts                                                      |               |     |
| > 🧰 Réseau                                                           | (.cmd et .bat) sur l'ordinateur.        | Services Paramètres régionaux                                |               |     |
| ✓ ☐ Système                                                          |                                         | Stratégie de groupe                                          |               |     |
| Accès au stockage amovible                                           | Si vous activez ce paramètre de         | Télécharger les composants manguants                         | Non configuré | Non |
| Affichage                                                            | d'ouvrir une fenêtre de commande le     | Interprétation du siècle pour l'an 2000                      | Non configuré | Non |
| Gestion de l'alimentation                                            | système affiche un message signalant    | Restreindre l'exécution de ces programmes à partir de l'aide | Non configuré | Non |
| Gestion de la communication Internet                                 | qu'un paramètre bloque l'action.        | Ne pas afficher l'écran de démarrage Mise en route à l'ouver | Non configuré | Non |
| Installation de pilotes                                              | Ciurana décartina au ar artícular       | E Interface utilisateur personnalisée                        | Non configuré | Non |
| Options Ctri+Ait+Suppr                                               | pas ce paramètre de stratégie. les      | Désactiver l'accès à l'invite de commandes                   | Activé        | Oui |
|                                                                      | utilisateurs peuvent exécuter           | Empêche l'accès aux outils de modifications du Registre      | Non configuré | Non |
| Profils utilisateur                                                  | normalement Cmd.exe et des fichiers     | Ne pas exécuter les applications Windows spécifiées          | Non configuré | Non |
| Bedirection de dossiers                                              | de commandes.                           | Exécuter uniquement les applications Windows spécifiées      | Non configuré | Non |
| Scripts                                                              | Remarque : n'empêchez pas               | Mises à jour automatiques Windows                            | Non configuré | Non |
| Services Paramètres régionaux                                        | l'exécution des fichiers de             |                                                              | ,             |     |
| Stratégie de groupe                                                  | commandes sur l'ordinateur si celui-    |                                                              |               |     |
| 🚯 Tous les paramètres                                                | commandes pour la connexion la          |                                                              |               |     |
| > 🦀 Préférences                                                      | déconnexion, le démarrage ou l'arrêt,   |                                                              |               |     |
|                                                                      | ou pour les utilisateurs ayant recours  |                                                              |               |     |
| 1                                                                    | I auv convicer Rureau à distance        |                                                              |               |     |

٥

## On active la gpo et on laisse tout. On fait appliquer.

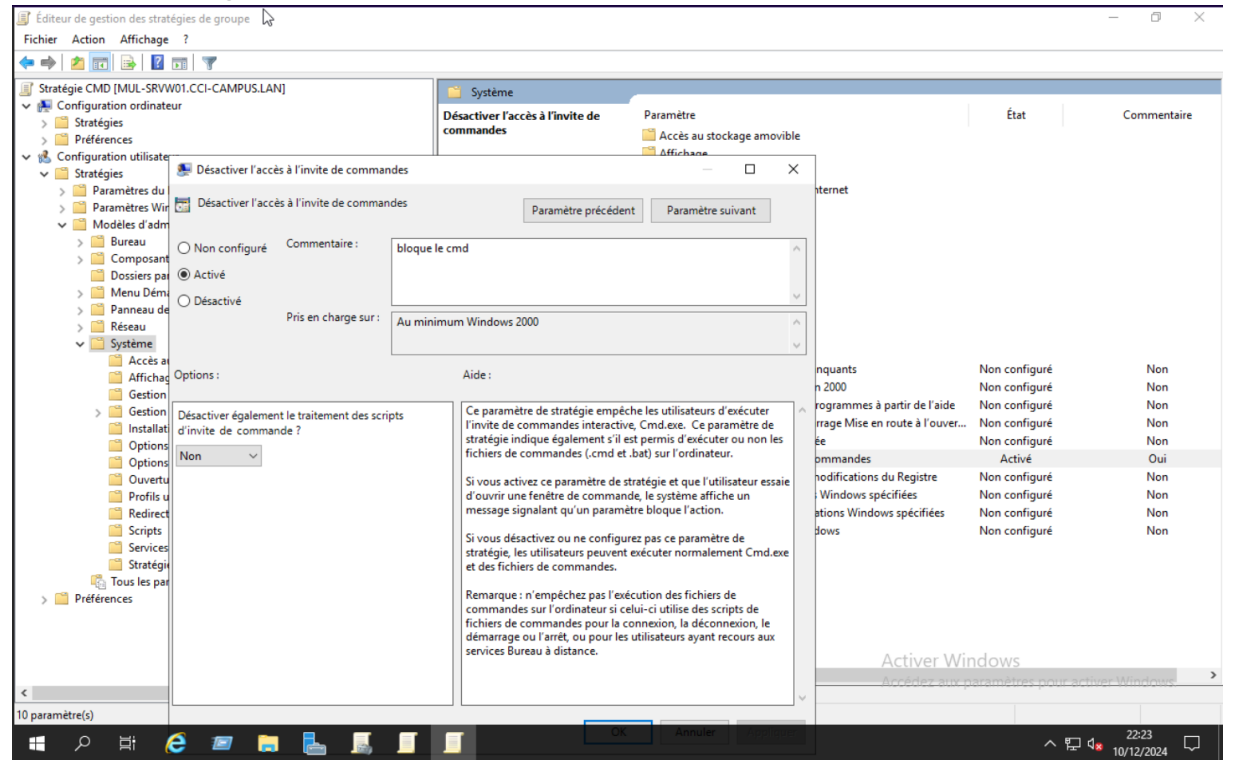

Voilà, vous avez maintenant tous vos règles gpo pour vos users et vos admins. Pour les activer sur les postes ouvrer un cmd et faite un gpupdate /force. Le poste vas redémarrer et les gpo seront appliqué.

Les sites doivent utiliser leur dossier sur n'importe quel site, mais les users d'un groupe ne doivent pas y avoir accès. Avec dfs nous allons créer et paramétrés c'est dossier.

Pour commencer il faut créer un espace de noms. Dans outils on clique sur « gestion du systèmes de fichiers distribués DFS »

| 📥 Gestio                                  | nnaire de serveur                                                                            |                                                                                                    |                                                                                                   |                                                                  |                                                                       |                                                                    |                            | – 🛛 🗡                                                                                                    |
|-------------------------------------------|----------------------------------------------------------------------------------------------|----------------------------------------------------------------------------------------------------|---------------------------------------------------------------------------------------------------|------------------------------------------------------------------|-----------------------------------------------------------------------|--------------------------------------------------------------------|----------------------------|----------------------------------------------------------------------------------------------------|
| $\mathbf{E}$                              | ● ✓ Service                                                                                  | es de fichiers et de                                                                                                    | stockage 🕨                                                                                        | Volumes                                                          | 5 •                                                                   |                                                                    |                            | • ②   Cérer Outils Afficher Aide                                                                                                    |
| m III 11 11 11 11 11 11 11 11 11 11 11 11 | Serveurs<br>Volumes<br>Disques<br>Pools de stocka<br>Partages<br>iSCSI<br>Dossier de travail | Volumes<br>Tous les volumes   5 au<br>Filtrer<br>Volume<br>MUL-SRVW01 (5)<br>\\7\Volume(65<br>C:<br>E:<br>F:<br>\\7\Volume(c19<br>Dernière actualisation : 31/12 | total<br>(E)<br>(E)<br>t Nom de système<br>DATA503<br>Backup02<br>Récupération<br>2/2024 19:54:50 | (R)     (Allocation     Fixe     Fixe     Fixe     Fixe     Fixe | <b>Capacité</b><br>95,0 Mo<br>49,4 Go<br>60,0 Go<br>60,0 Go<br>499 Mo | Espace libre<br>69,2 Mo<br>37,5 Go<br>59,2 Go<br>48,4 Go<br>101 Mo | Taux de déduplica<br>0%    | Analyseur de performances Centre d'administration Active Directory Configuration du système Défragmenter et optimiser les lecteurs DHCP Diagnostic de mémoire Windows DNS Domaines et approbations Active Directory Éditeur du Registre Gestion de l'impression Gestion de l'ordinateur Gestion de stratégies de groupe Gestion du système de fichiers distribués DFS Informations système Initiateur iSCSI Lecteur de récupération Modification ADSI Module Active Directory pour Windows PowerShell Monieur de resources |
|                                           |                                                                                              | RESSOURCES PARTAGÉE<br>Aucun volume n'est sélectionn<br>Sélectionnez a                                                                                           | S<br>é.<br>un volume pour afficher                                                                | les partages as:                                                 | TÂC                                                                   | HES                                                                | DISQUE<br>Aucun volume sél | Nettoyage de disque<br>Observateur d'événements<br>OD&C Data Sources (32-bit)<br>Pare-feu Windows Defender avec fonctions avancées de sécurité<br>Planificateur de tâches<br>Sauvegarde Windows Server<br>Services<br>Services de composants<br>Services Microsoft Azure<br>Sites et services Active Directory<br>Sources de données OD&C (64 bits)<br>Stratikain de données OD&C (64 bits)                                                                                                    |

On arrive dans cette page, on fait clique droit sur espace de nom et on sélectionne « nouvel espace de noms »

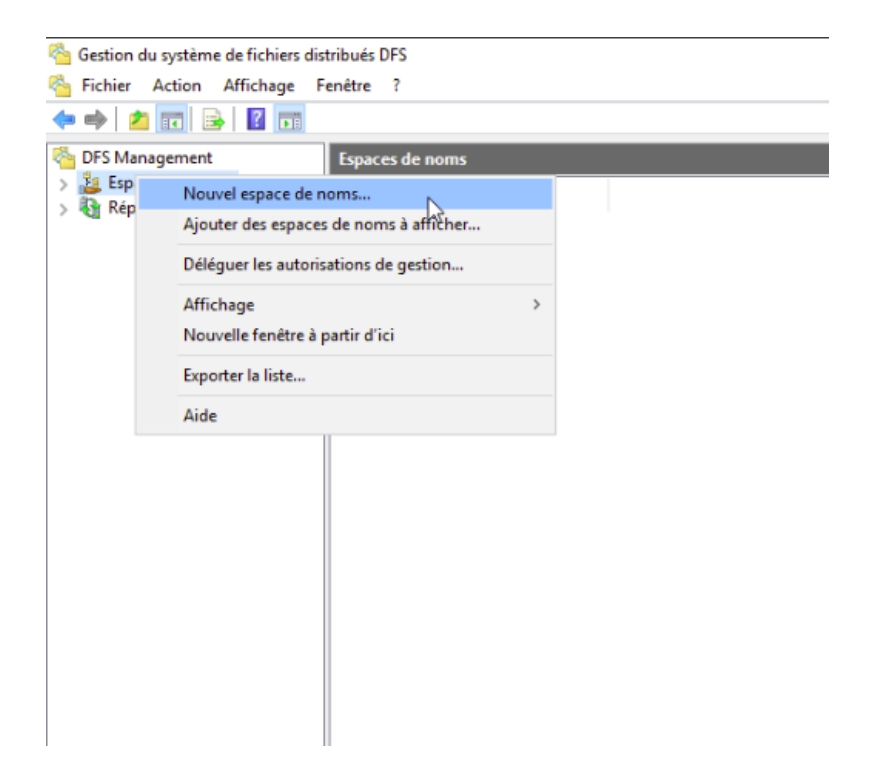

Ici on vas crée le nouvel espaces de noms pour notre dfs. On choisie le serveur sur lequel l'espace de nom sera créer. Puis suivants.

| 🐴 Gestion du système de fichiers dis                                                                                                    | tribués DFS          | •                                                                                                    |                                                                                                    |      |        |   |  |
|----------------------------------------------------------------------------------------------------|----------------------|----------------------------------------------------------------------------------------------------|----------------------------------------------------------------------------------------------------|------|--------|---|--|
| 🗞 Fichier Action Affichage F                                                                                                    | enêtre ?             |                                                                                                    |                                                                                                    |      |        |   |  |
| 🗢 🄿 🙋 📰 🗟 📷                                                                                                    |                      |                                                                                                    |                                                                                                    |      |        |   |  |
| <ul> <li>Fichler Action Affichage F</li> <li>Fichler Action Affichage F</li> <li>Figure Action Affichage F</li> <li>DFS Management</li> <li>Espaces de noms</li> <li>Réplication</li> </ul> | Espaces de no<br>Nom | Assistant Nouvel espace d<br>Serveur d'espace<br>Etapes :<br>Serveur d'espaces de noms<br>Nom et paramètres de l'espace<br>de noms<br>Type d'espace de noms<br>Revoir les paramètres et créer<br>l'espace de noms<br>Confirmation | le noms<br>acces de noms<br>Entrez le nom du serveur qui hébergera l'espace de noms. Le serveur spécifié sera<br>reconnu comme le serveur d'espaces de noms.<br>Serveur :<br>mul-srvw01 Parcourfr | -    |        | × |  |
|                                                                                                    |                      |                                                                                                    | < <u>P</u> récédent <u>S</u> uiva                                                                                                    | nt > | Annule | f |  |

Ici on renseigne le nom de l'espace de nom et on clique sur modifier les paramètres.

| Nom et param                                                                                                    | ètres de l'espace de noms                                                                                                    |  |  |
|----------------------------------------------------------------------------------------------------|----------------------------------------------------------------------------------------------------|--|--|
| Étapes :<br>Serveur d'espaces de noms<br>Nom et paramètres de l'espace<br>de noms<br>Type d'espace de noms<br>Revoir les paramètres et créer<br>l'espace de noms<br>Confirmation | Entrez un nom pour l'espace de noms. Ce nom apparaîtra après le nom du serveur<br>ou du domaine dans le chemin d'accès de l'espace de noms, par exemple<br>\\Serveur\Nom or \\Domaine \Nom.<br>Nom :<br>ata<br>Exemple : Public<br>Au besoin, l'Assistant créera un dossier partagé sur le serveur d'espaces de noms.<br>Pour modifier les paramètres du dossier partagé (chemin d'accès ou autorisations),<br>cliquez sur Modifier les paramètres. |  |  |
|                                                                                                    | Modifier les paramètres                                                                                                    |  |  |

Ma on choisie ou l'espace de nom sera, on prend le chemin d'accès qui nous intéresse et on le colle ici.

| 🐴 Gestion du système de fichiers dis                                                                           | stribués DFS  |                                                                                                    |                                                                     |                                      |        |
|----------------------------------------------------------------------------------------------------|---------------|----------------------------------------------------------------------------------------------------|---------------------------------------------------------------------|--------------------------------------|--------|
| 🐴 Fichier Action Affichage F                                                                                   | Fenêtre ?     |                                                                                                    |                                                                     |                                      |        |
| 🗢 🄿 🙍 📰 🗟 🖬                                                                                                    |               |                                                                                                    |                                                                     |                                      | _      |
| <ul> <li>DFS Management</li> <li>Espaces de noms</li> <li>Réplication</li> <li>Domain System Volume</li> </ul> | Espaces de no | Assistant Nouvel espace of<br>Assistant Nouvel espace of<br>Etapes :<br>Serveur d'espaces de noms<br>Nom et paramètres de l'espace<br>de noms<br>Type d'espace de noms<br>Revoir les paramètres et créer<br>l'espace de noms<br>Confirmation | Modifier les paramètres       X         Serveur d'espaces de noms : | sur<br>sur<br>s.<br>s),<br>Suivant > | Amuler |

## Ici on ne touche à rien, on laisse comme tel et suivant.

| Assistant Nouvel espace                                                                                                    | de noms — $\Box$ X                                                                                                    |
|----------------------------------------------------------------------------------------------------|----------------------------------------------------------------------------------------------------|
| Étapes :<br>Serveur d'espaces de noms<br>Nom et paramètres de l'espace<br>de noms<br>Type d'espace de noms<br>Revoir les paramètres et créer<br>l'espace de noms<br>Confirmation | Sélectionnez le type d'espace de noms à créer.<br>● Espace de noms de domaine<br>Un espace de noms de domaine est stocké sur un ou plusieurs serveurs d'espaces de noms et<br>dans les services de domaine en utilisant plusieurs serveurs. Lorsqu'il est créé dans le mode<br>Windows Server 2008, l'espace de noms prend en charge une plus grande extensibilité et<br>énumération basée sur l'accès.<br>M Activer le mode Windows Server 2008<br>Aperçu de l'espace de noms de domaine :<br>\\CCI-CAMPUS.LAN\UNTRANET<br>O Espace de noms autonome<br>Un espace de noms autonome<br>Un espace de noms autonome est stocké sur un serveur d'espaces de noms unique. Lorsqu'il<br>est hébergé sur un cluster de basculement, sa disponibilité est accrue.<br>Aperçu d'un espace de noms autonome :<br>\\mul-srvw01\UNTRANET |
|                                                                                                    | < Précédent Suivant > Annuler                                                                                                    |

# On vérifie que tout soit correcte et on crée notre espace de nom.

| Revoir les par                                                                                                    | amètres et créer l'espace de noms                                                                                                    |     |        | ^ |
|----------------------------------------------------------------------------------------------------|----------------------------------------------------------------------------------------------------|-----|--------|---|
| Étapes :<br>Serveur d'espaces de noms<br>Nom et paramètres de l'espace<br>de noms<br>Type d'espace de noms<br>Revoir les paramètres et créer<br>l'espace de noms<br>Confirmation | Vous avez sélectionné les paramètres suivants pour le nouvel espace de noms. Si<br>les paramètres sont corrects, cliquez sur Créer pour créer votre espace de noms.<br>Pour changer un paramètre, cliquez sur Précédent ou sélectionnez la page<br>appropriée dans le volet d'orientation.<br>Paramètres de l'espace de noms :<br>Espace de noms<br>Nom de l'espace de noms : \\CCI-CAMPUS LAN\INTRANET<br>Type d'espace de noms : Domaine (Mode Windows Server 2008)<br>Serveur d'espaces de noms : mul-srvw01<br>Dossier racine partagé : Un dossier partagé sera créé s'il n'en existe<br>aucun.<br>Chemin d'accès local du dossier partagé de l'espace de noms : E:<br>\\NTRANET<br>Autorisations du dossier partagé de l'espace de noms : Contrôle total<br>(Administrateurs), lecture /écriture (Tout le monde) |     |        |   |
|                                                                                                    | < Précédent Cr                                                                                                    | éer | Annule | r |

Une fois que l'espace de nom est créé, on doit y renseigner les dossier qui seront partager dedans

Pour ça dans l'onglet de notre espace de nom clique sur « nouveau dossier » a droite. On le nomme.

| 🐴 Gestion du système de fichiers dis | tribués DFS                          |                                        | – 0 ×                            |  |  |  |  |  |  |
|--------------------------------------|--------------------------------------|----------------------------------------|----------------------------------|--|--|--|--|--|--|
| 🗞 Fichier Action Affichage F         | enêtre ?                             |                                        | - 6                              |  |  |  |  |  |  |
| 🗢 🔿 🙍 🖬 👔 🖬                          |                                      |                                        |                                  |  |  |  |  |  |  |
| Carl DFS Management                  | \\CCI-CAMPUS.LAN\INTRANET (De d      | lomaine dans Mode Windows Server 2008) | Actions                          |  |  |  |  |  |  |
| Espaces de noms                      | Espace de noms Serveurs d'espaces de | noms Délégation Rechercher             | \\CCI-CAMPUS.LAN\INTRANET        |  |  |  |  |  |  |
| GRP1                                 | GRP1 1 entrées                       |                                        |                                  |  |  |  |  |  |  |
| > 🍇 Réplication                      | Tura                                 |                                        | Ajouter un serveur d'espaces de  |  |  |  |  |  |  |
|                                      | GRP1                                 | Nouveau dossier X                      | Déléguer les autorisations de ge |  |  |  |  |  |  |
|                                      |                                      |                                        | Supprimer l'espace de noms de    |  |  |  |  |  |  |
|                                      |                                      | Nom :                                  | Affichage                        |  |  |  |  |  |  |
|                                      |                                      |                                        | Nouvelle fenêtre                 |  |  |  |  |  |  |
|                                      |                                      | Aperquide Lespace de noms :            | Supprimer                        |  |  |  |  |  |  |
|                                      |                                      | Cibles de dossier :                    | Actualizer                       |  |  |  |  |  |  |
|                                      |                                      |                                        |                                  |  |  |  |  |  |  |
|                                      |                                      |                                        | Proprietes                       |  |  |  |  |  |  |
|                                      |                                      |                                        | Aide                             |  |  |  |  |  |  |
|                                      |                                      |                                        |                                  |  |  |  |  |  |  |
|                                      |                                      |                                        |                                  |  |  |  |  |  |  |
|                                      |                                      |                                        |                                  |  |  |  |  |  |  |
|                                      |                                      |                                        |                                  |  |  |  |  |  |  |
|                                      |                                      | Ajouter Supprmer                       |                                  |  |  |  |  |  |  |
|                                      |                                      |                                        |                                  |  |  |  |  |  |  |
|                                      |                                      |                                        |                                  |  |  |  |  |  |  |
|                                      |                                      | OK Annuler                             |                                  |  |  |  |  |  |  |
|                                      |                                      |                                        |                                  |  |  |  |  |  |  |
|                                      | 43                                   |                                        |                                  |  |  |  |  |  |  |
|                                      |                                      |                                        |                                  |  |  |  |  |  |  |
|                                      |                                      |                                        |                                  |  |  |  |  |  |  |
|                                      |                                      |                                        |                                  |  |  |  |  |  |  |
|                                      |                                      |                                        |                                  |  |  |  |  |  |  |
|                                      |                                      |                                        |                                  |  |  |  |  |  |  |
| <u> </u>                             |                                      |                                        |                                  |  |  |  |  |  |  |

Ensuite on fait ajouter et on arrive ici, C'est le chemin d'accès de ce dossier qu'il faut renseigner. On clique sur parcourir.

| rs Management                                                                                            | \\CCI-CAMPUS.LAN\INTRANET     | f (De domaine dans Mode Windows Server 2008) | Actions                          |
|----------------------------------------------------------------------------------------------------|-------------------------------|----------------------------------------------|----------------------------------|
| See Espaces de noms     See Espaces de noms     See See See Noms     See See See See See See See See See | Espace de noms Serveurs d'esp | aces de noms Délégation Rechercher           | \\CCI-CAMPUS.LAN\INTRANET        |
|                                                                                                    | 1 entrées                     |                                              | Nouveau dossier                  |
|                                                                                                    | Type Nom                      |                                              | / Ajouter un serveur d'espaces d |
|                                                                                                    | GRP1                          | Nouveau dossier X                            | Déléguer les autorisations de    |
|                                                                                                    |                               | Man                                          | Supprimer l'espace de noms o     |
|                                                                                                    |                               | GRP2                                         | Affichage                        |
|                                                                                                    |                               | Anarou da l'assana da nome -                 | Nouvelle fenêtre                 |
|                                                                                                    |                               | \\CCI-CAMPUS.LAN\INTRANET\GRP2               | X Supprimer                      |
|                                                                                                    |                               | Cibles de dossier :                          | Actualiser                       |
|                                                                                                    |                               | Aiguter une cible de dorrier X               | Propriétés                       |
|                                                                                                    |                               |                                              | 2 Aide                           |
|                                                                                                    |                               | Chemin d'accès à la cible de dossier :       | Aide                             |
|                                                                                                    |                               | Parcourir                                    |                                  |
|                                                                                                    |                               | Exemple : \\Serveur\Dossier partagé\Dossier  |                                  |
|                                                                                                    |                               |                                              |                                  |
|                                                                                                    |                               | OK Annuler                                   |                                  |
|                                                                                                    |                               | La                                           |                                  |
|                                                                                                    |                               |                                              |                                  |
|                                                                                                    |                               |                                              |                                  |
|                                                                                                    |                               | OK Annuler                                   |                                  |
|                                                                                                    |                               |                                              |                                  |
|                                                                                                    | D D                           | 224<br>2                                     |                                  |
|                                                                                                    | 145                           |                                              |                                  |
|                                                                                                    |                               |                                              |                                  |

Sur cette page il faut choisir le dossier que l'on souhaite partager sur le serveur que l'on souhaite. Ici je choisie de répliquer le dossier GRP1 du serveur 1 de mulhouse. Ok.

| 🦓 Gestion du systè 😽 de fichiers dis | tribués DFS                                                         | – 0 ×                             |
|--------------------------------------|---------------------------------------------------------------------|-----------------------------------|
| 🗞 Fichier Action Affichage F         | enêtre ?                                                            | - 6                               |
| 🗢 🤿 🙍 📰 🚺 🖬                          |                                                                     |                                   |
| C DFS Management                     | \CCI-CAMPUS.LAN\INTRANET (De domaine dans Mode Windows Server 2008) | Actions                           |
| Espaces de noms                      | Espace de noms Serveurs d'espaces de noms Délégation Rechercher     | \\CCI-CAMPUS.LAN\INTRANET         |
| GRP1                                 | 1 entrées                                                           | Nouveau dossier                   |
| > 🍇 Réplication                      | Type Nom                                                            | / Ajouter un serveur d'espaces de |
|                                      | GRP1 Nouveau dossier X                                              | Déléguer les autorisations de ge  |
|                                      | Rechercher les dossiers partagés — 🗆 🗙                              | Supprimer l'espace de noms de     |
|                                      | Service -                                                           | Affichage                         |
|                                      | A MUL-SRVW01 Parcourir                                              | Nouvelle fenêtre                  |
|                                      |                                                                     | 🗙 Supprimer                       |
|                                      | d Afficher les dossiers partagés                                    | Actualiser                        |
|                                      | Dossiers partagés :                                                 | Propriétés                        |
|                                      | Nouveau dossier patagé                                              | 2 Aide                            |

On peut créer un dossier depuis cette fenêtre en cliquant sur nouveau dossier. Le dossier sera ensuite créer sur le serveur sélectionner avec une route que l'on a choisie.

| 🐴 Gestion du sys 🕻 me de fichiers dist                                                                                                    | ribués DFS    |                               |      |                                                      |                          |           |       |     | - 0                             |
|----------------------------------------------------------------------------------------------------|---------------|-------------------------------|------|------------------------------------------------------|--------------------------|-----------|-------|-----|---------------------------------|
| 🐴 Fichier Action Affichage Fe                                                                                                    | nêtre ?       |                               |      |                                                      |                          |           |       |     | -                               |
| 🗢 🌩 🙎 📰 📓 🗊                                                                                                    |               |                               |      |                                                      |                          |           |       |     |                                 |
| Carl Stanagement                                                                                                    | \\CCI-CAMPU   | S.LAN\INTRANET (De domair     | ne d | lans Mode Windov                                     | vs Server 2008)          |           |       | Act | tions                           |
| Espaces de noms     Seconda de la computer a la computer a la compu | Espace de nor | ms Serveurs d'espaces de noms | Dé   | légation Recherch                                    | er                       |           |       | \\C | CI-CAMPUS.LAN\INTRANET          |
| GRP1                                                                                                    | 1 entrées     |                               |      |                                                      |                          |           |       |     | Nouveau dossier                 |
| > 🚯 Réplication                                                                                                    | Type N        | Nom                           |      | Créer un partage                                     |                          | ×         | 1     |     | Ajouter un serveur d'espaces d  |
|                                                                                                    | 🔒 G           | GRP1                          | Nc   | creer un partage                                     |                          | ~         |       |     | Déléguer les autorisations de g |
|                                                                                                    |               |                               |      | Nom du serveur :                                     |                          |           |       |     | Supprimer l'espace de noms de   |
|                                                                                                    |               |                               | G    | MUL-SRVW01                                           |                          |           |       |     | Affichage                       |
|                                                                                                    |               |                               | A    | Nom du partage :                                     |                          |           |       |     | Nouvelle fenêtre                |
|                                                                                                    |               |                               | Ν    | Chemin d'aceès la                                    | anl du dansier and naf i |           |       | ×   | Supprimer                       |
|                                                                                                    |               |                               | c    | e:\GRP2                                              | cal du dossier partage . | Parcourir |       | Q   | Actualiser                      |
|                                                                                                    |               |                               | П    |                                                      |                          |           |       |     | Propriétés                      |
|                                                                                                    |               |                               | Ш    | Autorisations du de                                  | Basharahar un dansias    |           | ~     | ?   | Aide                            |
|                                                                                                    |               |                               | Ш    | <ul> <li>Tous les ut</li> </ul>                      | Rechercher un dossier    |           |       |     |                                 |
|                                                                                                    |               |                               | Ш    | 0.000.000                                            | Sélectionner un dossier  |           |       |     |                                 |
|                                                                                                    |               |                               | Ш    | O Tous les ut                                        |                          |           |       |     |                                 |
|                                                                                                    |               |                               | Ч    | Les adminis                                          | MUL-SRVW01               |           |       |     |                                 |
|                                                                                                    |               |                               | Ц    | lecture seu                                          | v es                     |           |       |     |                                 |
|                                                                                                    |               |                               |      | <ul> <li>Les adminis</li> <li>lecture/écr</li> </ul> | GRP1                     |           |       |     |                                 |
|                                                                                                    |               |                               |      |                                                      | GRP2                     |           |       |     |                                 |
|                                                                                                    |               |                               |      | Utiliser des                                         | INTRANET                 |           |       |     |                                 |
|                                                                                                    |               |                               |      |                                                      | > 🚽 f\$                  |           |       |     |                                 |
|                                                                                                    |               |                               |      |                                                      |                          |           |       |     |                                 |
|                                                                                                    |               |                               |      |                                                      | Dossier : GRP2           |           |       |     |                                 |
|                                                                                                    |               |                               |      |                                                      | Créer un nouveau dossier | OK Ani    | nuler |     |                                 |
|                                                                                                    |               |                               |      |                                                      |                          |           |       |     |                                 |
|                                                                                                    |               |                               |      |                                                      |                          |           |       |     |                                 |
|                                                                                                    |               |                               |      |                                                      |                          |           |       |     |                                 |

Personnaliser les autorisations évite les problèmes.

| Gestion du système de fichiers dis | stribués DFS                                                                      |              |                                                                                 |                                         |                  |             | - 0               |  |  |  |
|------------------------------------|-----------------------------------------------------------------------------------|--------------|---------------------------------------------------------------------------------|-----------------------------------------|------------------|-------------|-------------------|--|--|--|
| Sichier Action Affichage F         | enêtre ?                                                                          |              |                                                                                 |                                         |                  |             |                   |  |  |  |
| 🗢 🏟 🙍 🖬 👔 🖬                        |                                                                                   |              |                                                                                 |                                         |                  |             |                   |  |  |  |
| 🚰 DFS Management                   | \\CCI-CAMPUS.LAN\INTRANET (De do                                                  | maine dans N | Aode Windows Server 2008)                                                       |                                         |                  | Actions     |                   |  |  |  |
| ✓ Laspaces de noms                 | Espace de noms Serveurs d'espaces de noms Défension Rechercher (\CCI-CAMPUS.LANIV |              |                                                                                 |                                         |                  |             |                   |  |  |  |
| CCI-CAMPUS.LAN\INTH<br>GRP1        | 1 entrées                                                                         | ina Delegado |                                                                                 |                                         |                  | 🥂 Nouveau d | ossier            |  |  |  |
| > Réplication                      |                                                                                   |              |                                                                                 |                                         |                  | Aiouterun   | serveur d'espaces |  |  |  |
|                                    | Type Nom                                                                          | Nr Créer     | r un partage                                                                    | Autorisations pour GRP2                 |                  | ×           | autorisations de  |  |  |  |
|                                    |                                                                                   | Nom          | n du serveur :                                                                  | Sácuttá                                 |                  |             | espace de pomo    |  |  |  |
|                                    |                                                                                   | MUL          | L-SRVW01                                                                        | No. 1 Parts                             |                  |             | espace de noms    |  |  |  |
|                                    |                                                                                   | G Nom        | n du partage :                                                                  | Noms de groupes ou d'utilisateurs :     |                  |             |                   |  |  |  |
|                                    |                                                                                   | A GRF        | P2                                                                              |                                         |                  |             | petre             |  |  |  |
|                                    |                                                                                   | Cher         | min d'accès local du dossier partagé :                                          |                                         |                  |             |                   |  |  |  |
|                                    |                                                                                   | e:\G         | GRP2 F                                                                          |                                         |                  |             |                   |  |  |  |
|                                    |                                                                                   |              |                                                                                 |                                         |                  |             |                   |  |  |  |
|                                    |                                                                                   | Auto         | orisations du dossier partagé :                                                 |                                         | Ajouter          | Supprimer   |                   |  |  |  |
|                                    |                                                                                   |              | Tous les utilisateurs disposent d'autorisations de lecture                      |                                         |                  |             |                   |  |  |  |
|                                    |                                                                                   |              |                                                                                 | Autorisations pour Tout le monde        | Autoriser        | Refuser     |                   |  |  |  |
|                                    |                                                                                   |              | <ul> <li>Tous les utilisateurs disposent d'autorisations de lecture.</li> </ul> | Contrôle total                          |                  |             |                   |  |  |  |
|                                    |                                                                                   | 4            | <ul> <li>Les administrateurs ont un accès total, les autres ont un</li> </ul>   | Modifier                                |                  |             |                   |  |  |  |
|                                    |                                                                                   |              | lecture seule                                                                   | Lecture                                 |                  |             |                   |  |  |  |
|                                    |                                                                                   |              | Les administrateurs ont un accès total, les autres ont un                       |                                         |                  |             |                   |  |  |  |
|                                    |                                                                                   |              |                                                                                 |                                         |                  |             |                   |  |  |  |
|                                    |                                                                                   |              | Utiliser des autorisations personnalisées :     Personnal                       |                                         |                  |             |                   |  |  |  |
|                                    |                                                                                   |              |                                                                                 | Informations sur le contrôle d'accès et | les autorisation | 5           |                   |  |  |  |
|                                    |                                                                                   |              |                                                                                 | ОК                                      | Annuler          | Appliquer   |                   |  |  |  |
|                                    |                                                                                   |              | OK                                                                              | Appular                                 |                  |             |                   |  |  |  |
|                                    |                                                                                   |              | - OK                                                                            |                                         |                  |             |                   |  |  |  |
|                                    |                                                                                   |              |                                                                                 |                                         |                  |             |                   |  |  |  |
|                                    |                                                                                   |              |                                                                                 |                                         |                  |             |                   |  |  |  |
|                                    |                                                                                   |              |                                                                                 |                                         |                  |             |                   |  |  |  |
|                                    |                                                                                   |              |                                                                                 |                                         |                  |             |                   |  |  |  |

Une fois cette étape accomplie sur le serveur principal, on doit ajouter les autres serveurs dans l'espace de nom.

Pour ça il faut ajouter les autres serveur dans l'espace de nom.

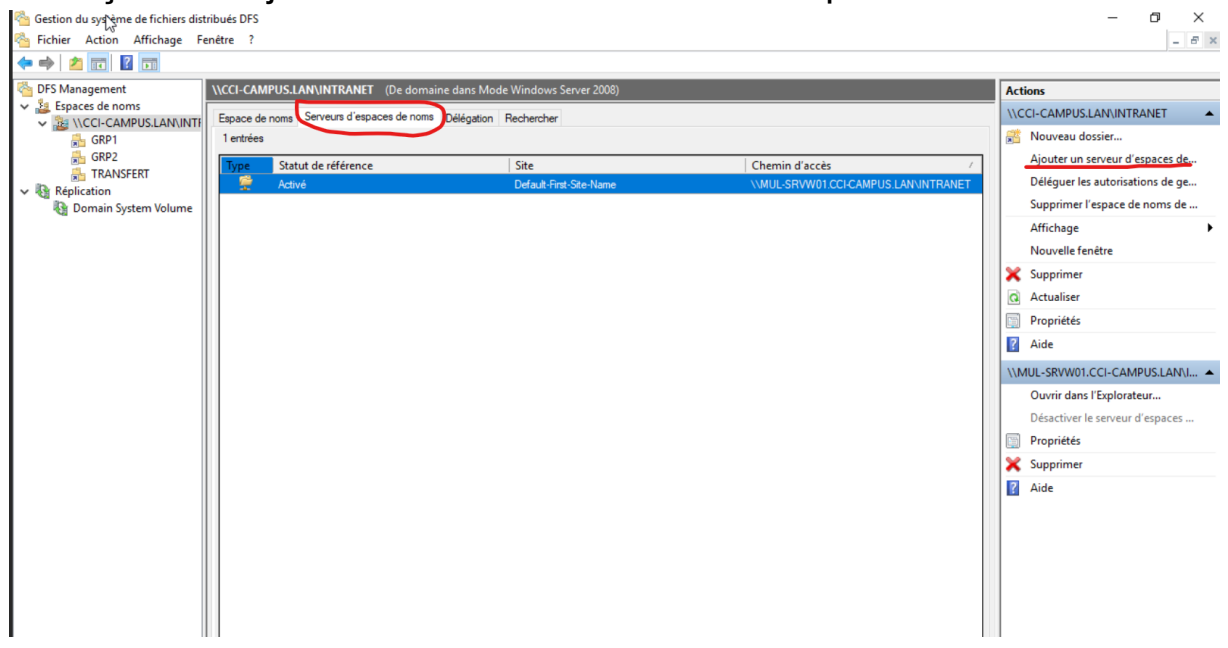

On clique sur parcourir quand la fenêtre s'ouvre, on clique ensuite sur avancer et enfin rechercher. On va chercher les autres serveurs disponibles sur le réseaux.

| Restion   | du système de fichiers distribués DFS                  |              |                 |                                                               |         |             | — ť                 |
|-----------|--------------------------------------------------------|--------------|-----------------|---------------------------------------------------------------|---------|-------------|---------------------|
| 🐴 Fichier | Action Affichage Fenêtre ?                             |              |                 |                                                               |         |             |                     |
| 🗢 🔿 🛛     | 2 🖬 🛛 🖬                                                |              |                 |                                                               |         |             |                     |
| 🐴 DFS Ma  | anagement \\CCI-CAMPUS.LAN\INTRANET (De domaine dans M | lode Windows | s Serv          | er 2008)                                                      |         | Actions     |                     |
| 🗸 🏂 Es    | Sélectionnez un ordinateur                             | ×            | r               |                                                               |         | \\CCI-CAMP  | PUS.LAN\INTRAN      |
|           | Sélectionnez le type de cet objet :                    |              |                 |                                                               |         | 📑 Nouvea    | u dossier           |
|           | un ordinateur Types d'ol                               | bjets        |                 | Chemin d'accès                                                | /       | Ajouter     | un serveur d'esp    |
| 🗸 🚯 Ré    | À partir de cet emplacement :                          |              | irst-Sit        | e-Name \\MUL-SRVW01.CCI-CAMPUS.LAN\INTRANE1                   |         | Délégue     | er les autorisation |
| <u></u>   | CCI-CAMPUS.LAN Emplacem                                | ents         |                 |                                                               |         | Supprin     | ner l'espace de no  |
|           | Requêtes communes                                      |              | paces           | de noms X                                                     |         | Afficha     | ge                  |
|           | Nom : Commence of Co                                   | olonnes      |                 | Sélectionnez un ordinateur                                    |         | ×           | fenêtre             |
|           |                                                        |              | TRAN            | Sélectionnez le type de cet objet :                           |         |             | r                   |
|           | Description : Commence par                             | lechercher   | oms :           | un ordinateur                                                 | Турея   | s d'objets  | ·                   |
|           | Comptes désactivés                                     | Arrêter      | lossia          | A partir de cet emplacement :                                 |         |             | 5                   |
|           | Mot de passe sans date d'expiration                    |              | RAN             | CCR-CAMPUS.LAN                                                | Empla   | acements    |                     |
|           | Nombre de jours depuis la demière session :            | P            |                 | Entrez le nom de l'objet à sélectionner ( <u>exemples</u> ) : |         |             | )1.CCI-CAMPU        |
|           |                                                        |              | tres d<br>de do |                                                               | Vérifie | er les noms | ns l'Explorateur    |
|           |                                                        | A            |                 |                                                               |         |             | r le serveur d'es   |
|           | Résultats de la recherche :                            | Annuler      |                 | Avancé OK                                                     |         | Annuler     | 5                   |
|           | Nom Dossier                                            |              |                 |                                                               |         |             | .: r                |
|           |                                                        |              |                 | OK Annuler                                                    |         | Aide        |                     |
|           |                                                        |              |                 |                                                               |         |             |                     |
|           |                                                        |              |                 |                                                               |         |             |                     |
|           | Ν                                                      |              |                 |                                                               |         |             |                     |
|           | 45                                                     |              |                 |                                                               |         |             |                     |
|           |                                                        |              |                 |                                                               |         |             |                     |
|           |                                                        |              |                 |                                                               |         |             |                     |
|           |                                                        |              |                 | Activer Wi                                                    | ndov    | VS          |                     |
| 1         |                                                        |              |                 |                                                               |         |             |                     |

On peut voir tous les serveurs connecter au réseaux, on les sélectionnera un par. Donc refaire l'opération 4 fois, désolé.

| Espaces de noms       | Sélectionnez un                                                                                                  | ordinateur                                                                                                    |                | >          |  |  |
|-----------------------|----------------------------------------------------------------------------------------------------|----------------------------------------------------------------------------------------------------|----------------|------------|--|--|
| VICCI-CAMPUS.LAN      | Sélectionnez le type de cet objet :                                                                              |                                                                                                    |                |            |  |  |
| GRP1                  | un ordinateur                                                                                                    | Тур                                                                                                    | Types d'objets |            |  |  |
|                       | À partir de cet emp                                                                                              | placement :                                                                                                    |                |            |  |  |
| Réplication           | CCI-CAMPUS.LA                                                                                                    | N                                                                                                    | Emp            | placements |  |  |
| 🖉 Domain System Volur | Requêtes comm                                                                                                    | unes                                                                                                    |                |            |  |  |
|                       | Nom :                                                                                                    | Commence par 🗸 🗸                                                                                                    |                | Colonnes   |  |  |
|                       | Description :                                                                                                    |                                                                                                    |                | Rechercher |  |  |
|                       |                                                                                                    |                                                                                                    |                |            |  |  |
|                       | Comptes dé                                                                                                    |                                                                                                    |                | arratar    |  |  |
|                       |                                                                                                    | sactives                                                                                                    |                | Miletei    |  |  |
|                       | Mot de pas                                                                                                    | se sans date d'expiration                                                                                                    |                | Antelei    |  |  |
|                       | Mot de pass                                                                                                    | rsactives<br>se sans date d'expiration<br>rs depuis la demière session :                                                                                         |                |            |  |  |
|                       | Mot de pass                                                                                                    | rsactives<br>se sans date d'expiration<br>rs depuis la demière session :                                                                                         |                | P          |  |  |
|                       | Nombre de jour                                                                                                   | rsactives<br>se sans date d'expiration<br>rs depuis la demière session :                                                                                         | ок             | Annuler    |  |  |
|                       | Nombre de jour                                                                                                   | rsacuves<br>se sans date d'expiration<br>rs depuis la demière session :                                                                                          | ОК             | Annuler    |  |  |
|                       | Nombre de jour                                                                                                   | rsactives<br>se sans date d'expiration<br>rs depuis la demière session :<br>cherche :<br>Dossier                                                                 | ОК             | Annuler    |  |  |
|                       | Résultats de la rec<br>Nom<br>Mom<br>DESKTOP-1V                                                                  | se sans date d'expiration rs depuis la demière session :                                                                                                    | ОК             | Annuler    |  |  |
|                       | Résultats de la rec<br>Nom<br>Mom<br>DESKTOP-1V<br>MUL-SRVW01                                                    | se sans date d'expiration  rs depuis la demière session :   cherche :  Dossier  CCI-CAMPUS.L  CCI-CAMPUS.L  CCI-CAMPUS.L                                         | ОК             | Annuler    |  |  |
|                       | Nombre de jour<br>Résultats de la rec<br>Nom<br>DESKTOP-1V<br>MUL-SRVW01                                         | seacuves se sans date d'expiration rs depuis la demière session :   cherche :  Dossier  CCI-CAMPUS.L  CCI-CAMPUS.L  CCI-CAMPUS.L  CCI-CAMPUS.L                   | ОК             | Annuler    |  |  |
|                       | Nombre de jour<br>Résultats de la rec<br>Nom<br>DESKTOP-1V<br>MUL-SRVW01<br>MUL-SRVW02<br>STRG-SRVW<br>STRG-SRVW | sesans date d'expiration  rs depuis la demière session :  cherche :  Dossier  CCI-CAMPUS.L  CCI-CAMPUS.L  CCI-CAMPUS.L  CCI-CAMPUS.L  CCI-CAMPUS.L  CCI-CAMPUS.L | ОК             | Annuler    |  |  |

On créer les dossier a partager dans les différent serveur en refessant la première étapes sauf que vous choisissez les autres serveur.

En gros le serveur que l'on vient d'ajouter dans l'espace de nom maintenant il faut lui créer les dossiers pour qu'il puisse les partager lui aussi.

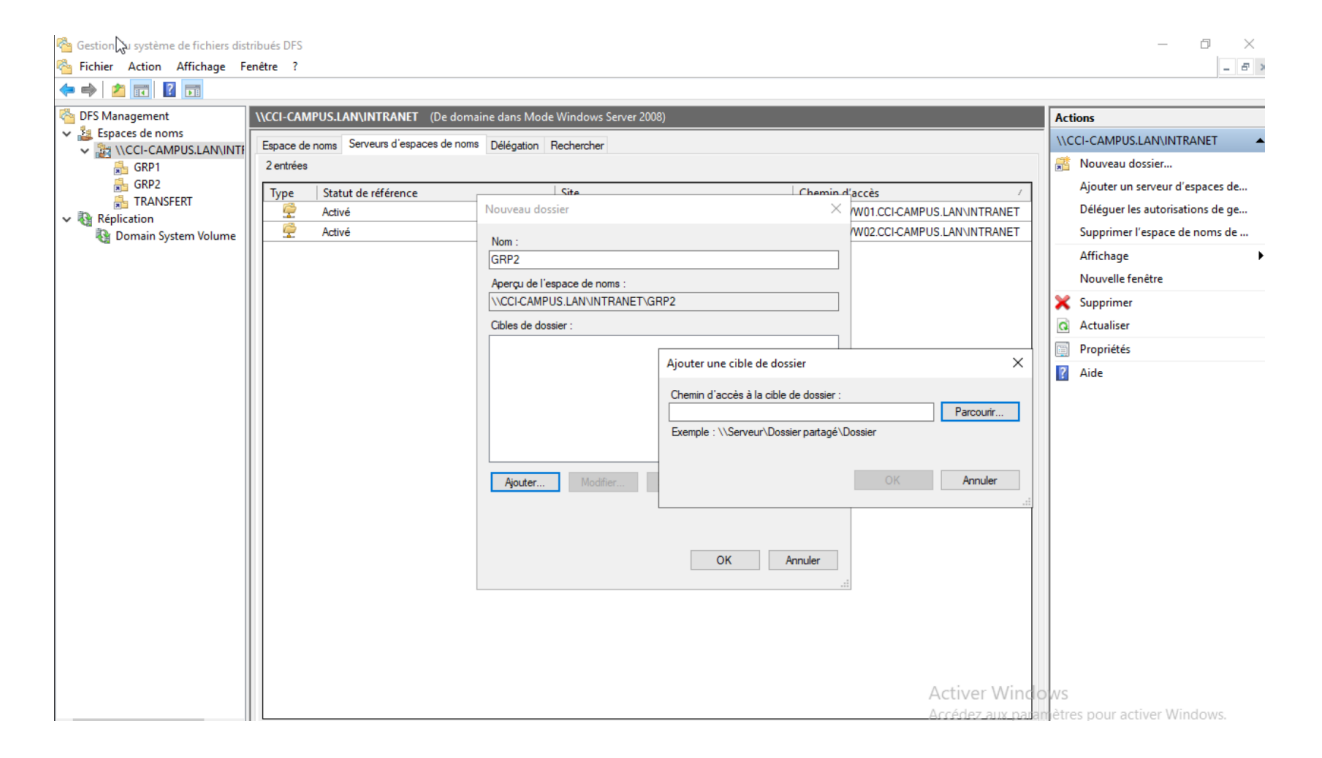

| \\CCI-CAMPUS.LAN\INTRANET (De dom        | naine dans Mode Windows Server 200 | 8)                               |                             |
|------------------------------------------|------------------------------------|----------------------------------|-----------------------------|
| Espace de noms Serveurs d'espaces de nom | ns Délégation Rechercher           |                                  |                             |
| 2 entrées                                |                                    |                                  |                             |
| Type Statut de référence                 | Site                               | Chemin                           | l'accès /                   |
| Activé                                   | Nouveau dossier                    | ×                                | W01.CCI-CAMPUS.LAN\INTRANET |
| 👷 Activé                                 | Nom :                              |                                  | W02.CCI-CAMPUS.LAN\INTRANET |
|                                          | GRP2                               | Rechercher les dossiers partagés | - L X                       |
|                                          | Aperçu de l'espace de noms :       | Serveur :                        |                             |
|                                          | \\CCI-CAMPUS.LAN\INTRANET\G        | MUL-SRVW02                       | Parcourir                   |
|                                          | Cibles de dossier :                | Afficher les dossiers partagés   |                             |
|                                          |                                    | Deview enter (n.                 |                             |
|                                          |                                    | Dossiers partages :              |                             |
|                                          |                                    | INTRANET                         |                             |
|                                          |                                    |                                  |                             |
|                                          |                                    |                                  |                             |
|                                          |                                    |                                  |                             |
|                                          | Ajouter Modifier                   |                                  |                             |
|                                          |                                    |                                  |                             |
|                                          |                                    |                                  |                             |
|                                          |                                    |                                  |                             |
|                                          |                                    |                                  |                             |
|                                          |                                    | Nouveau dossier partagé          | OK Annuler                  |
| ~~~~~~~~~~~~~~~~~~~~~~~~~~~~~~~~~~~~~~~  |                                    |                                  | .:                          |
|                                          |                                    |                                  |                             |
|                                          |                                    |                                  |                             |

Une autre façon, pas plus rapide de rajouter une cible au dossier.

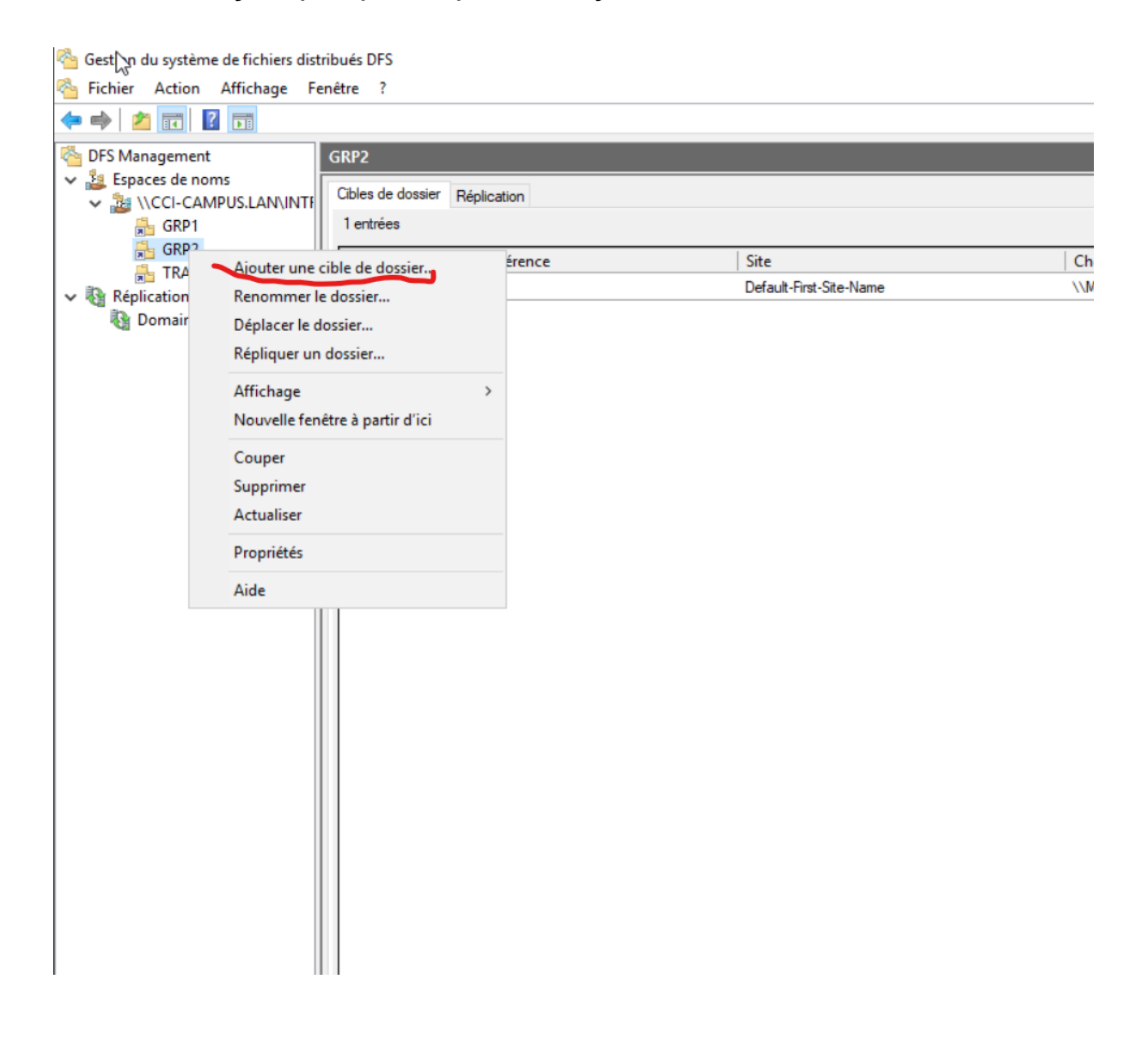
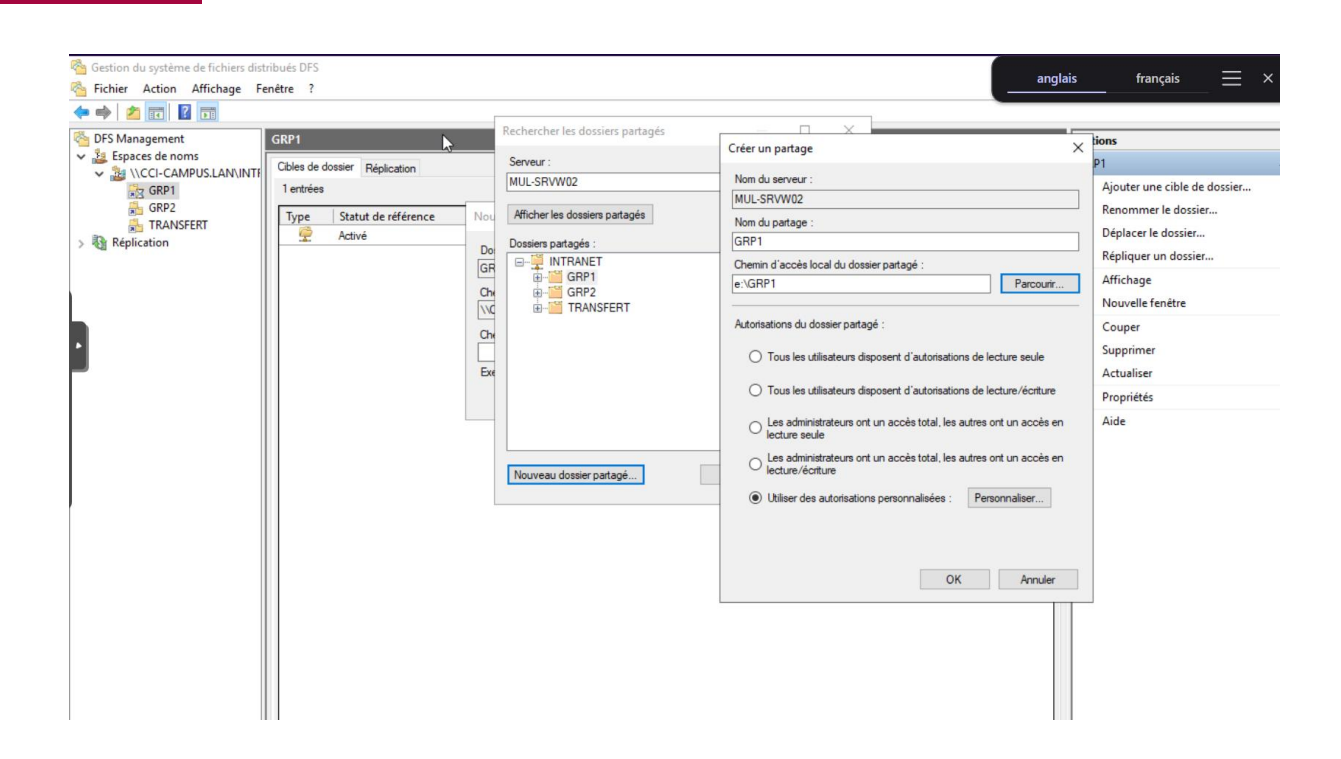

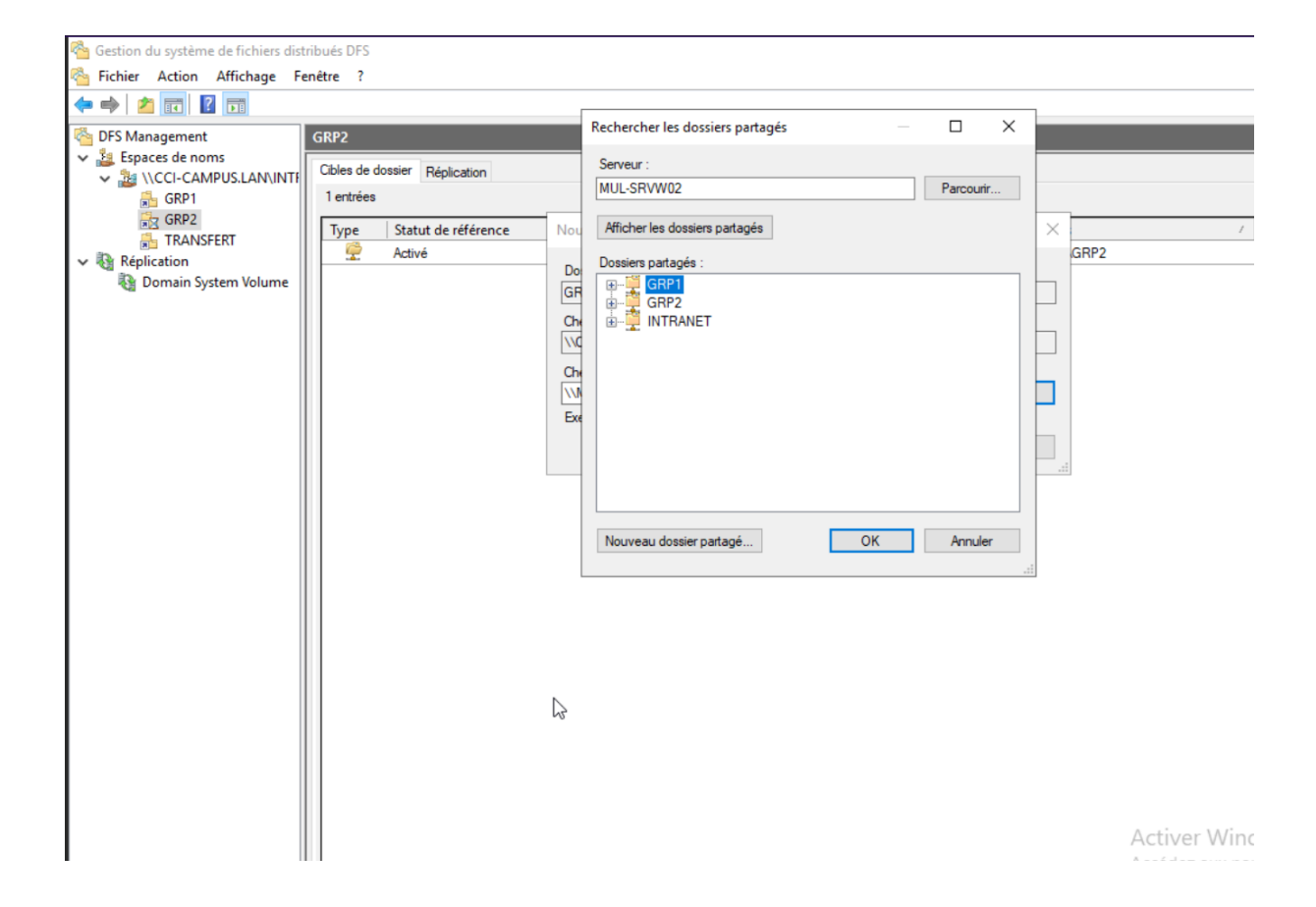

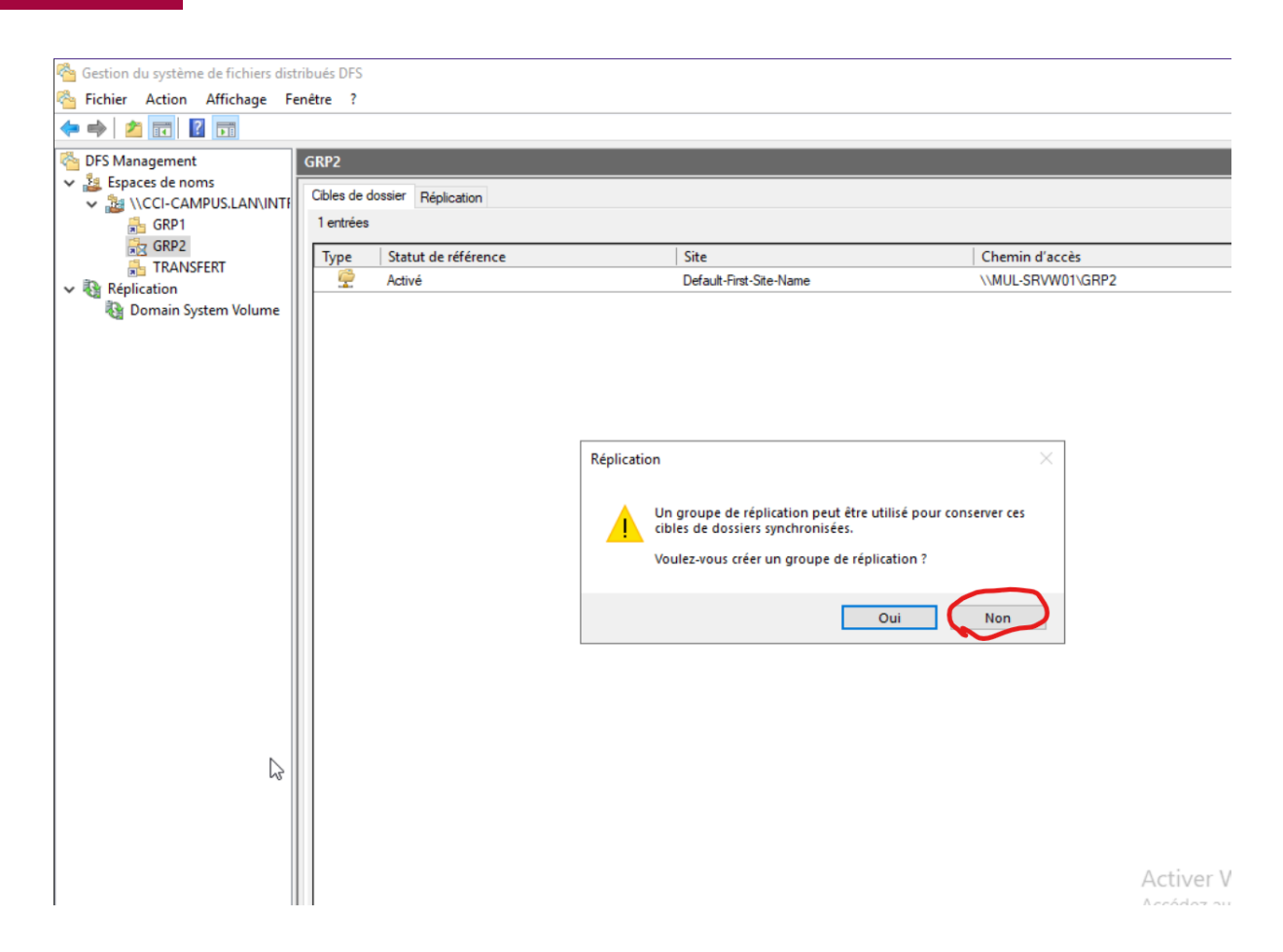

Vous suivez les mêmes étapes pour chaque dossier que vous souhaitez partager en dfs. Et pour chaque serveur. Bonne chance.

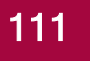

# DFSR

Maintenant que nos dossier dfs existe nous allons les répliquer entre chaque serveur, ce qui augmentera la disponibilité des services.

On sélectionne réplication, a droit on clique sur nouveau groupe de réplication.

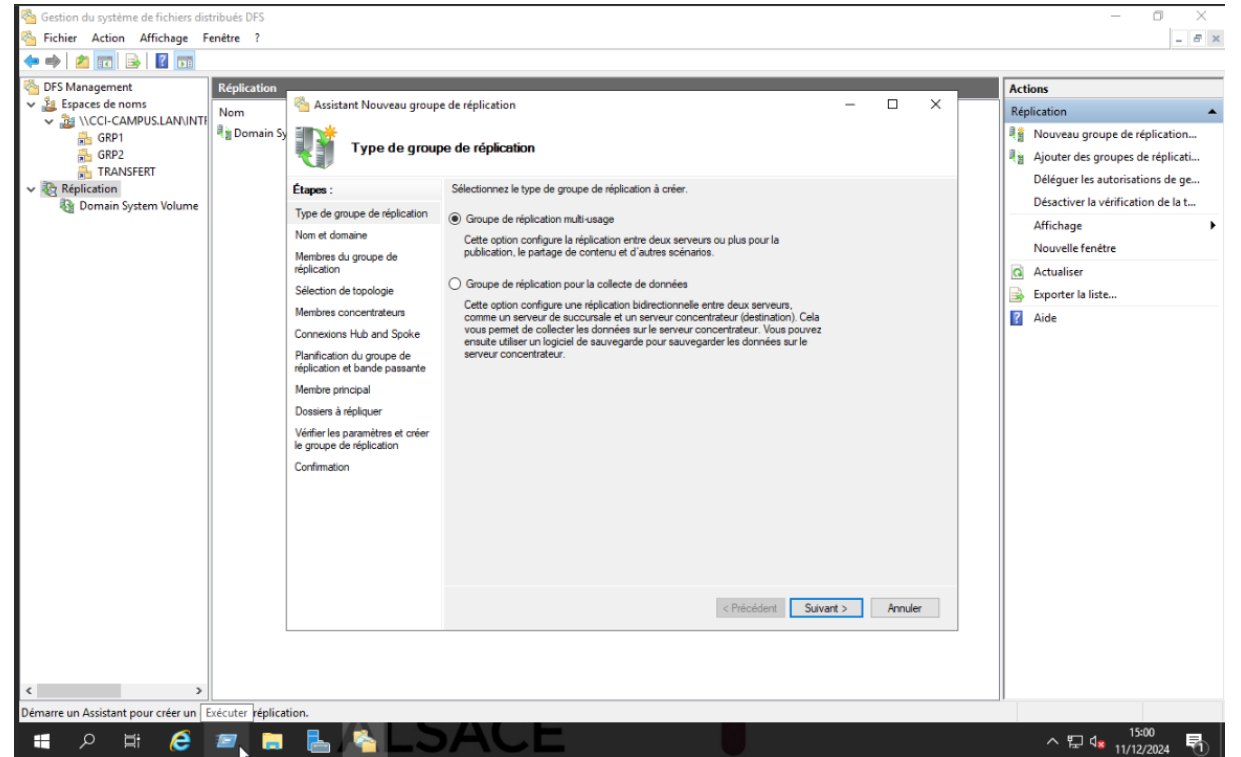

On coche les mêmes cases, puis suivant.

On donne un nom a ce réplica puis suivant.

| Gestion du système de fichiers dis | tribués DFS                                                                                                    |                                                              |                                                                                    |       |         |           |             |                      |
|------------------------------------|----------------------------------------------------------------------------------------------------|--------------------------------------------------------------|------------------------------------------------------------------------------------|-------|---------|-----------|-------------|----------------------|
| Chief Action Affichage F           | enêtre ?                                                                                                    |                                                              |                                                                                    |       |         |           |             |                      |
| 🗢 🔿 🙍 📰 🔁 📷                        |                                                                                                    |                                                              |                                                                                    |       |         |           |             |                      |
| 🚰 DFS Management                   | Réplication                                                                                                    |                                                              |                                                                                    |       |         | _         | Actions     |                      |
| V 🕌 Espaces de noms                | Nom<br>利田<br>見賀 Domain Sy                                                                                                    | 🐴 Assistant Nouveau group                                    | -                                                                                  |       | ×       | Réplicati | ion         |                      |
| GRP1<br>GRP2                       |                                                                                                    | Nom et domai                                                 | ne                                                                                 |       |         |           | Rigit Nou   | uveau gr<br>uter des |
| 🗸 🎨 Réplication                    |                                                                                                    | Étapes :                                                     | Entrez un nom et un domaine pour le groupe de réplication. Le nom du groupe de     |       |         |           | Dér         | eguer les            |
| 🍇 Domain System Volume             |                                                                                                    | Type de groupe de réplication                                | replication doit etre unique dans le domaine qui neberge le groupe de replication. |       |         |           | Des         | activeria            |
|                                    |                                                                                                    | Nom et domaine                                               | Nom du groupe de réplication :                                                     |       |         |           | No          | .cnage               |
|                                    |                                                                                                    | Membres du groupe de<br>réplication                          | REPLICA-DATAS03                                                                    |       |         |           | Act.        | tualiser             |
|                                    | Sélection de topologie Description facultative du groupe de réplication :  Membres concentrateurs Connexions Hub and Spoke Planification du groupe de réplication du groupe de réplication et bande passante Membre principal Dossiers à réollouer CCH-CAMPUS LAN Parcourir Parcourir Parcour | Description facultative du omune de réplication :            |                                                                                    |       |         | Expr      | orter la li |                      |
|                                    |                                                                                                    |                                                              |                                                                                    |       | Aide    | e         |             |                      |
|                                    |                                                                                                    |                                                              |                                                                                    |       |         |           |             |                      |
|                                    |                                                                                                    | · · · · · · · · · · · · · · · · · · ·                        |                                                                                    |       |         |           |             |                      |
|                                    |                                                                                                    | Membre principal                                             | Domaine :                                                                          |       |         |           |             |                      |
|                                    |                                                                                                    | Dossiers à répliquer                                         | CCI-CAMPUS.LAN Parcourir                                                           |       |         |           |             |                      |
|                                    |                                                                                                    | Vérifier les paramètres et créer<br>le groupe de réplication |                                                                                    |       |         |           |             |                      |
|                                    |                                                                                                    | Confirmation                                                 |                                                                                    |       |         |           |             |                      |
|                                    |                                                                                                    |                                                              |                                                                                    |       |         |           |             |                      |
|                                    |                                                                                                    |                                                              |                                                                                    |       |         |           |             |                      |
|                                    |                                                                                                    |                                                              |                                                                                    |       |         |           |             |                      |
|                                    |                                                                                                    |                                                              |                                                                                    |       |         |           |             |                      |
|                                    |                                                                                                    |                                                              |                                                                                    |       |         |           |             |                      |
|                                    |                                                                                                    |                                                              | < Précédent Suiva                                                                  | ant > | Annuler |           |             |                      |
|                                    |                                                                                                    |                                                              |                                                                                    |       |         |           |             |                      |
|                                    |                                                                                                    |                                                              |                                                                                    |       |         |           |             |                      |
|                                    |                                                                                                    |                                                              |                                                                                    |       |         |           |             |                      |
|                                    |                                                                                                    |                                                              |                                                                                    |       |         |           |             |                      |

On clique sur ajouter, avancé et rechercher. On sélectionne tous les serveurs.

Puis Ok, Ok, suivant.

| 🐴 Gestion du système de fichiers dis  | tribués DFS      |                                  |                        |           |                                                            | – o ×                 |
|---------------------------------------|------------------|----------------------------------|------------------------|-----------|------------------------------------------------------------|-----------------------|
| 🐴 Fichier Action Affichage F          | enêtre ?         |                                  |                        |           |                                                            | - & ×                 |
| 🗢 🔿 🙍 📰 🗟 🖬                           |                  |                                  |                        |           |                                                            |                       |
| 🐴 DFS Management                      | Réplication      |                                  |                        |           | Actions                                                    |                       |
| Espaces de noms                       | Nom              | 🐴 Assistant Nouveau groupe       | de réplication         |           | ~ _ ×                                                      | Réplication 🔺         |
| GRP1                                  | 🖣 👔 Domain Sy    | Sélectionnez des ordinateurs     |                        |           | Sélectionnez des ordinateurs                               | ×                     |
| GRP2                                  |                  | Sélectionnez le type de cet obje |                        |           | Sélectionnez le type de cet objet :                        |                       |
| V 🗞 Réplication                       |                  | des ordinateurs                  |                        | Types d'o | des ordinateurs                                            | Types d'objets        |
| 🍇 Domain System Volume                |                  | A partir de cet emplacement :    |                        |           | À partir de cet emplacement :                              |                       |
|                                       |                  | CCI-CAMPUS.LAN                   |                        | Emplacer  | CCI-CAMPUS.LAN                                             | Emplacements          |
|                                       |                  | Entrez les noms des objets à sél | ectionner (exemples) : |           | Requêtes communes                                          |                       |
|                                       |                  |                                  | Vénfier le             |           | Nom : Commence par V                                       | Colonnes              |
|                                       |                  |                                  |                        |           | Description : Commence par                                 | Rechercher            |
|                                       |                  | Avancé                           |                        | OK A      |                                                            | Arrêter               |
|                                       |                  | rianincation ou groupe de        |                        |           | Comptes desactives     Mot de passe sans date d'expiration | Aidd                  |
|                                       |                  | Membre principal                 |                        |           |                                                            |                       |
|                                       |                  | Dossiers à répliquer             |                        |           | Nombre de jours depuis la demiere session :                | ~ 74                  |
|                                       |                  | Vérifier les paramètres et créer |                        |           |                                                            |                       |
|                                       |                  | le groupe de réplication         |                        |           |                                                            | OK Angeler            |
|                                       |                  | Confirmation                     |                        |           | Résultats de la recherche :                                | OK Prinder            |
|                                       |                  |                                  |                        |           | Nom Dossier                                                |                       |
|                                       |                  |                                  |                        |           | MUL-SRVW01 CCI-CAMPUS L.                                   |                       |
|                                       |                  |                                  | Ajouter Supprimer      |           | MUL-SRVW02 CCI-CAMPUS.L                                    |                       |
|                                       |                  |                                  |                        |           | STRG-SRVW CCI-CAMPUS.L                                     |                       |
|                                       |                  |                                  |                        |           | TRUENAS CCI-CAMPUS.L                                       |                       |
|                                       |                  |                                  |                        | < F       |                                                            |                       |
|                                       | '                |                                  |                        |           |                                                            |                       |
|                                       |                  |                                  |                        |           |                                                            |                       |
|                                       |                  |                                  |                        |           |                                                            |                       |
| Démarre un Affichage des tâches le or | oupe de réplicat | tion                             |                        |           |                                                            |                       |
|                                       |                  |                                  |                        |           |                                                            | 15:01                 |
|                                       |                  |                                  |                        |           |                                                            | ^ H 48 11/12/2024 €1) |

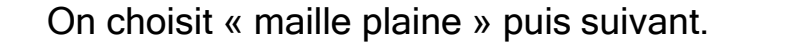

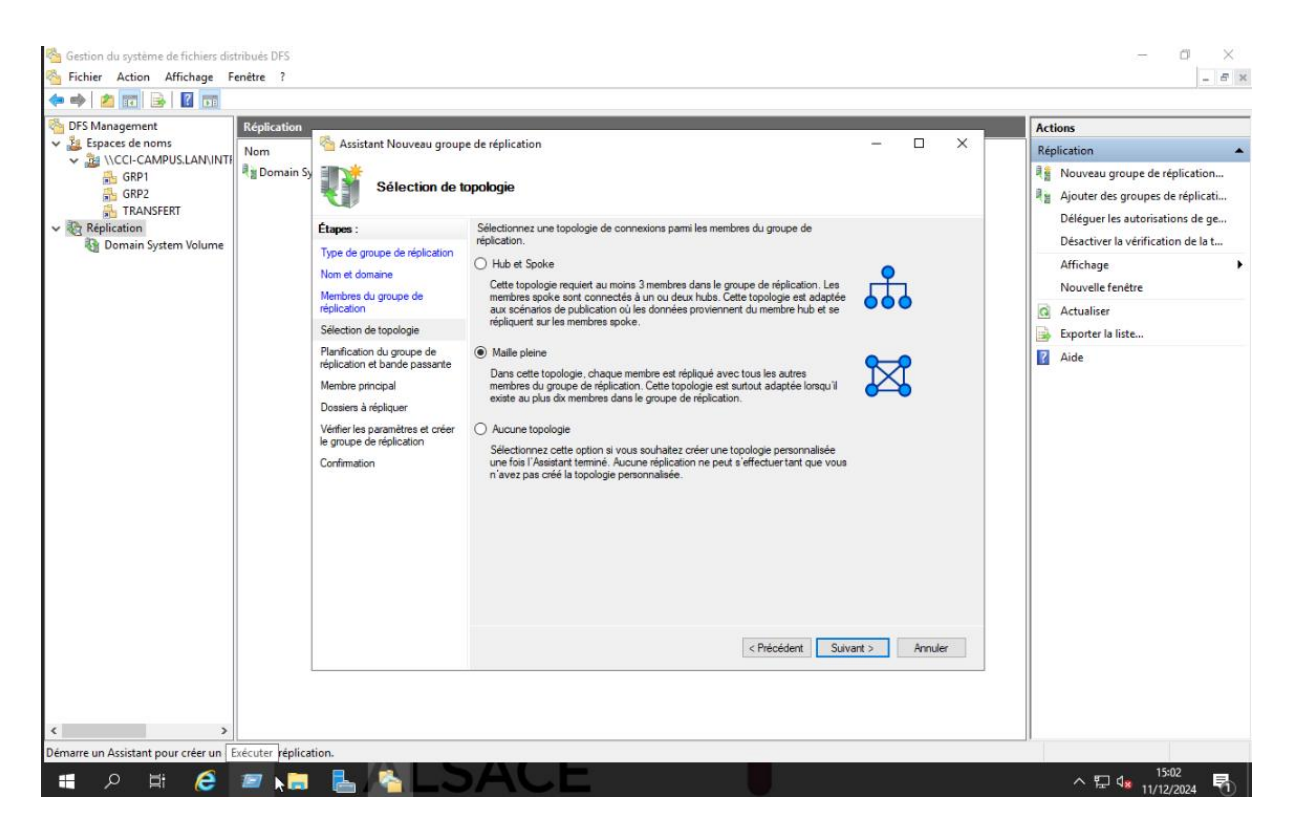

#### On coche les même case, puis suivant.

| Gestion du système de fichiers dis    | tribués DFS     |                                                              |                                                                                                    |               |     | - 0 ×                                                                                                    |
|---------------------------------------|-----------------|--------------------------------------------------------------|----------------------------------------------------------------------------------------------------|---------------|-----|----------------------------------------------------------------------------------------------------|
| Sichier Action Affichage F            | enêtre ?        |                                                              |                                                                                                    |               |     | - 6 )                                                                                                    |
| 🗢 🔿 🙇 🖬 🔒 🛛 🖬                         |                 |                                                              |                                                                                                    |               |     |                                                                                                    |
| 🐴 DFS Management                      | Réplication     |                                                              |                                                                                                    |               | _   | Actions                                                                                                    |
| Espaces de noms                       | Nom             | 🐴 Assistant Nouveau group                                    | e de réplication                                                                                                    | - 🗆           | ×   | Réplication 🔺                                                                                                    |
| GRP1                                  | े Domain Sy     | Planification o                                              | lu groupe de réplication et bande passante                                                                                                    |               |     | Nouveau groupe de réplication           Image: Ajouter des groupes de réplicati           Déléquer les autorisations de ge |
| Réplication     Demain Sustem Valuese |                 | Étapes :                                                     | Sélectionnez la planification de réplication et la bande passante à utiliser par défaut<br>pour toutes les nouvelles connexions dans le groupe de réplication. |               |     | Désactiver la vérification de la t                                                                                         |
| Comain System Volume                  |                 | Type de groupe de réplication                                | Répliquer en continu à l'aide de la bande passante spécifiée                                                                                                   |               |     | Affichage                                                                                                    |
|                                       |                 | Nom et domaine                                               | Utilisez cette option pour activer la réplication 24 heures sur 24 et sept jours                                                                               |               |     | Nouvelle fenêtre                                                                                                    |
|                                       |                 | réplication                                                  | sur sept, avec la bande passante suivante :                                                                                                    |               |     | Actualiser                                                                                                    |
|                                       |                 | Sélection de topologie                                       | Bande passante :                                                                                                    |               |     | 😹 Exporter la liste                                                                                                    |
|                                       |                 | Planification du groupe de<br>réplication et bande passante  | Complète V                                                                                                    |               |     | Aide                                                                                                    |
|                                       |                 | Membre principal                                             | O Répliquer aux jours et heures spécifiés                                                                                                    |               |     |                                                                                                    |
|                                       |                 | Dossiers à répliquer                                         | Utilisez cette option pour spécifier les jours et heures de réplication par                                                                                    |               |     |                                                                                                    |
|                                       |                 | Vérifier les paramètres et créer<br>le groupe de réplication | réplication. Vous devez en créer au moins un pour que la réplication puisse<br>avoir lieu.                                                                     |               |     |                                                                                                    |
|                                       |                 | Confirmation                                                 | Modifier In planification                                                                                                    |               |     |                                                                                                    |
|                                       |                 |                                                              | mounter to protrincount                                                                                                    |               |     |                                                                                                    |
|                                       |                 |                                                              |                                                                                                    |               |     |                                                                                                    |
|                                       |                 |                                                              |                                                                                                    |               |     |                                                                                                    |
|                                       |                 |                                                              |                                                                                                    |               |     |                                                                                                    |
|                                       |                 |                                                              |                                                                                                    |               |     |                                                                                                    |
|                                       |                 |                                                              |                                                                                                    |               |     |                                                                                                    |
|                                       |                 |                                                              | (Deladard Dela                                                                                                    | at the second |     |                                                                                                    |
|                                       |                 |                                                              | < Precédent Suiva                                                                                                    | nt > Annu     | ier |                                                                                                    |
|                                       |                 |                                                              |                                                                                                    |               |     |                                                                                                    |
|                                       |                 |                                                              |                                                                                                    |               |     |                                                                                                    |
| < >                                   |                 | N                                                            |                                                                                                    |               |     |                                                                                                    |
| Démarre un Assistant pour créer un gr | oupe de réplica | itiols                                                       |                                                                                                    |               |     |                                                                                                    |

On renseigne le serveur qui sera le serveur principal, puis suivant.

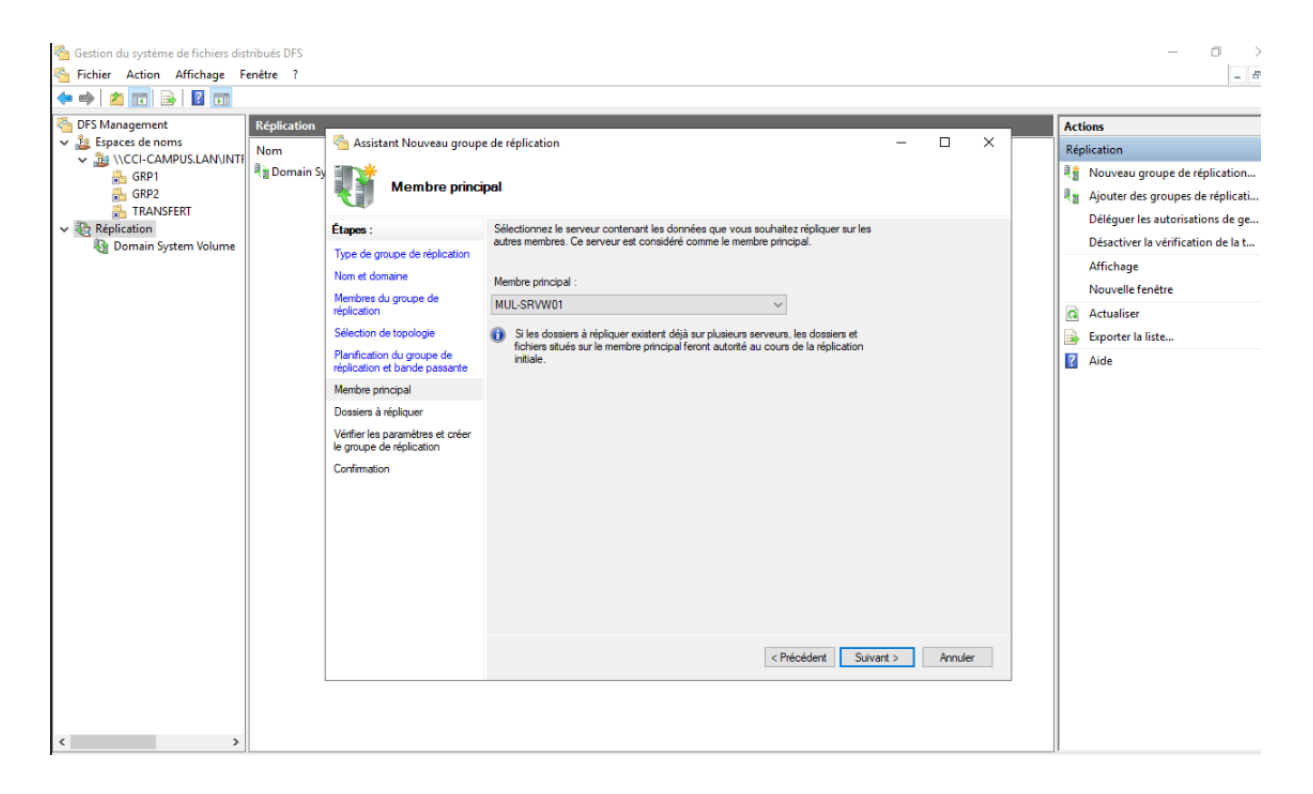

#### On clique sur ajouter. On rentre le chemin d'accès du dossier intranet. Ok.

| 1 | 🐴 Assistant Nouveau groupe                                                                                                    | de réplication                                                                                                    |           | _ |        | $\times$ |
|---|----------------------------------------------------------------------------------------------------|----------------------------------------------------------------------------------------------------|-----------|---|--------|----------|
| ÿ | Dossiers à répli                                                                                                    | Ajouter un dossier à répliquer X                                                                                                    |           |   |        |          |
|   | Étapes :                                                                                                    | MUL-SRVW01                                                                                                    | 3         |   |        |          |
|   | Type de groupe de réplication<br>Nom et domaine<br>Membres du groupe de<br>réplication<br>Sélection de topologie<br>Planfication du groupe de<br>réplication et bande passante<br>Membre principal<br>Dossiers à répliquer<br>Vérifier les paramètres et créer<br>le groupe de réplication<br>Confirmation | Chemin d'accès local du dossier à répliquer :         e:\INTRANET\TRANSFERT       Parcourir         Exemple : C:\Documents         Sélectionnez ou entrez un nom représentant ce dossier sur tous les membres du groupe de réplication. Ce nom est reconnu comme le nom du dossier répliqué. <ul> <li>Utiliser le nom en fongtion du chemin d'accès :</li> <li>TRANSFERT</li> <li>Lytilser un nom personnalisé :</li> <li>Exemple : Documents</li> </ul> Autorisations >> <ul> <li>OK</li> <li>Annuler</li> </ul> | : NT      |   |        |          |
|   |                                                                                                    | < Précédent                                                                                                    | Suivant > |   | Annule | e -      |

### On fait suivant.

| Assistant Nouveau group                                                                                                    | e de réplication<br><b>pliquer</b>                                                             |                                                              |                                         | - |       | ×  |
|----------------------------------------------------------------------------------------------------|------------------------------------------------------------------------------------------------|--------------------------------------------------------------|-----------------------------------------|---|-------|----|
| Étapes :<br>Type de groupe de réplication<br>Nom et domaine                                                                                                    | Cliquez sur Ajouter pour sélectio<br>souhaitez répliquer sur les autre<br>Dossiers répliqués : | onner un dossier du membre p<br>s membres du groupe de répli | rincipal que vous<br>cation.            |   |       |    |
| Membres du groupe de<br>réplication<br>Sélection de topologie<br>Planfication du groupe de<br>réplication et bande passante<br>Membre principal<br>Dossiers à répliquer<br>Chemin d'accès local de<br>TRANSFERT sur les autres<br>membres<br>Vérifier les paramètres et créer<br>le groupe de réplication<br>Confirmation | Chemin d'accès local<br>e:\INTRANET\TRANSFERT                                                  | Nom du dossier répliqué<br>TRANSFERT                         | Autorisations NT<br>Utiliser les autori |   |       |    |
|                                                                                                    | Ajouter Modifier                                                                               | Supprimer                                                    | < Précédent Suivan                      | Þ | Annul | er |

## On paramètres chaque serveur et leur chemin, pour ca on clique sur modifier.

| Assistant Nouveau group                                                                                                    | e de réplication                                                                                                    | NSFERT sur les au                                                                                                    | tres membres                                                                                                    |                           | -    |        | × |
|----------------------------------------------------------------------------------------------------|----------------------------------------------------------------------------------------------------|----------------------------------------------------------------------------------------------------|----------------------------------------------------------------------------------------------------|---------------------------|------|--------|---|
| Étapes :<br>Type de groupe de réplication<br>Nom et domaine<br>Membres du groupe de<br>réplication<br>Sélection de topologie<br>Planfication du groupe de<br>réplication et bande passante<br>Membre principal<br>Dossiers à répliquer<br>Chemin d'accès local de<br>TRANSFERT sur les autres<br>membres<br>Vérifier les paramètres et créer<br>le groupe de réplication<br>Confirmation | Pour spécifier le che<br>du dossier, sélectior<br>() Membre prin<br>Chemin d'ac<br>Détails du membre :<br>Membre<br>MUL-SRVW02<br>STRG-SRVW01<br>STRG-SRVW02 | emin d'accès local du dos<br>inez le membre approprié,<br>cipal :<br>cès local du membre princ<br>Chemin d'accès local<br>e:\TRANSFERT<br><non défini=""><br/><non défini=""></non></non> | sier répliqué ou l'état d<br>puis cliquez sur Modi<br>MUL-SRVW01<br>cipal : e:\INTRANET<br>Statut de l'appar<br>Activé<br>Désactivé<br>Désactivé | de lecture seule<br>fier. |      |        |   |
|                                                                                                    | Modifier                                                                                                    |                                                                                                    |                                                                                                    |                           |      |        |   |
|                                                                                                    |                                                                                                    |                                                                                                    | < Préc                                                                                                    | cédent Suiva              | nt > | Annule | r |

On coche les même case et con choisie les chemins d'accès. Puis Ok et suivant.

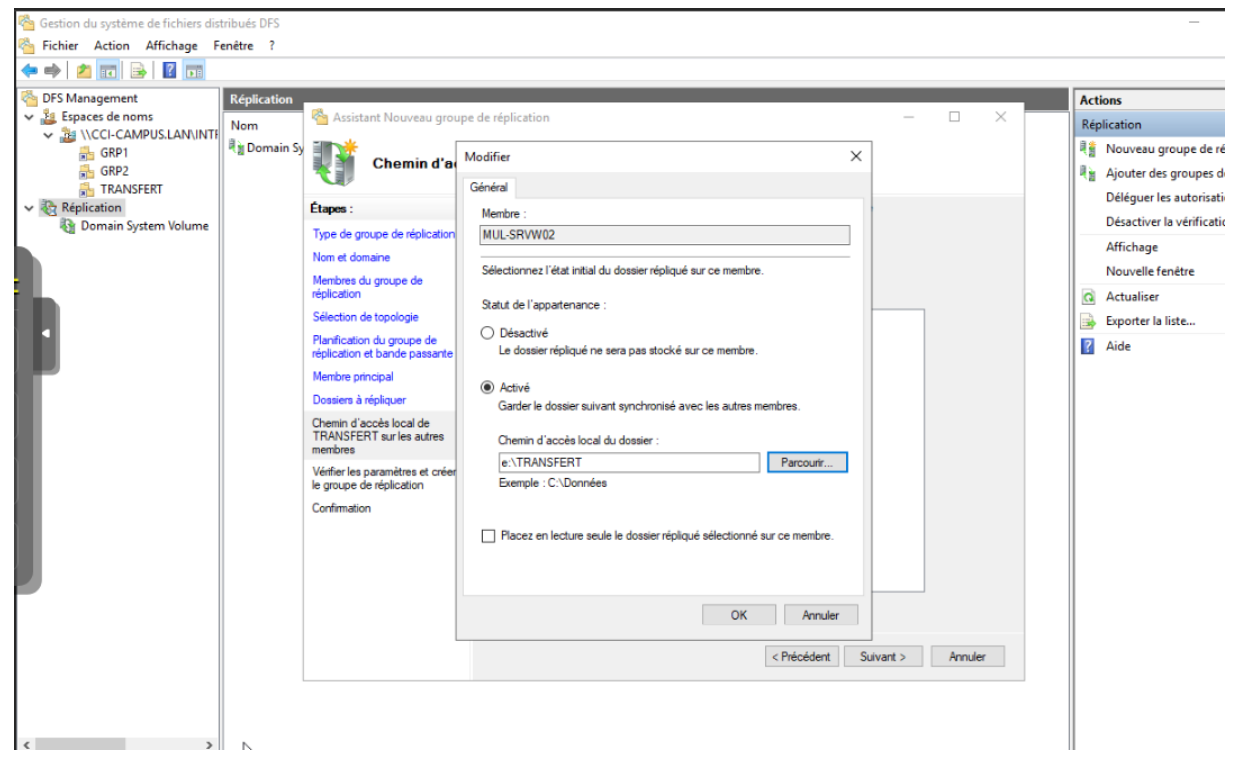

#### Un petit récapitulatif, on vérifie tout puis créer.

| 1 | 🐴 Assistant Nouveau groupe                                                                                                    | _                                                                                                    |            | $\times$ | ſ    |  |
|---|----------------------------------------------------------------------------------------------------|----------------------------------------------------------------------------------------------------|------------|----------|------|--|
| 2 | Vérifier les par                                                                                                    | amètres et créer le groupe de réplication                                                                                                    |            |          |      |  |
|   | Étapes :<br>Type de groupe de réplication<br>Nom et domaine<br>Membres du groupe de                                                                                                    | Vous avez sélectionné les paramètres suivants pour le nouveau groupe de<br>réplication. Si les paramètres sont corrects, cliquez sur Créer pour créer le groupe<br>de réplication. Pour changer un paramètre, cliquez sur Précédent ou sélectionnez<br>la page appropriée dans le volet d'orientation.<br>Paramètres du groupe de réplication :                                                                                                    |            |          |      |  |
|   | replication<br>Sélection de topologie<br>Planfication du groupe de<br>réplication et bande passante<br>Membre principal<br>Dossiers à répliquer<br>Chemin d'accès local de<br>TRANSFERT sur les autres<br>membres<br>Vérifier les paramètres et créer<br>le groupe de réplication<br>Confirmation | STRG-SRVW02           Type de topologie :<br>Maille pleine           Liste des connexions (12) :           MUL-SRVW02 >> MUL-SRVW01           MUL-SRVW01 >> MUL-SRVW01           MUL-SRVW01 >> MUL-SRVW01           MUL-SRVW01 >> MUL-SRVW01           MUL-SRVW01 >> MUL-SRVW01           MUL-SRVW01 >> MUL-SRVW01           MUL-SRVW01 >> STRG-SRVW01           STRG-SRVW02 >> MUL-SRVW01           MUL-SRVW01 >> STRG-SRVW02           STRG-SRVW02 >> STRG-SRVW01           STRG-SRVW02 >> STRG-SRVW01           STRG-SRVW02 >> STRG-SRVW02           MUL-SRVW02 >> STRG-SRVW01           STRG-SRVW02 >> STRG-SRVW02           STRG-SRVW03           STRG-SRVW04 >> STRG-SRVW04           STRG-SRVW05 >> STRG-SRVW05           STRG-SRVW04 >> STRG-SRVW01           STRG-SRVW05 >> STRG-SRVW01           STRG-SRVW04 >> STRG-SRVW02 | •          |          |      |  |
|   | L3                                                                                                    | Planification de connexion par défaut :<br>Répliquer en continu avec la bande passante Complète<br>Membre principal :<br>< Précédent                                                                                                    | v<br>Créer | Ann      | uler |  |

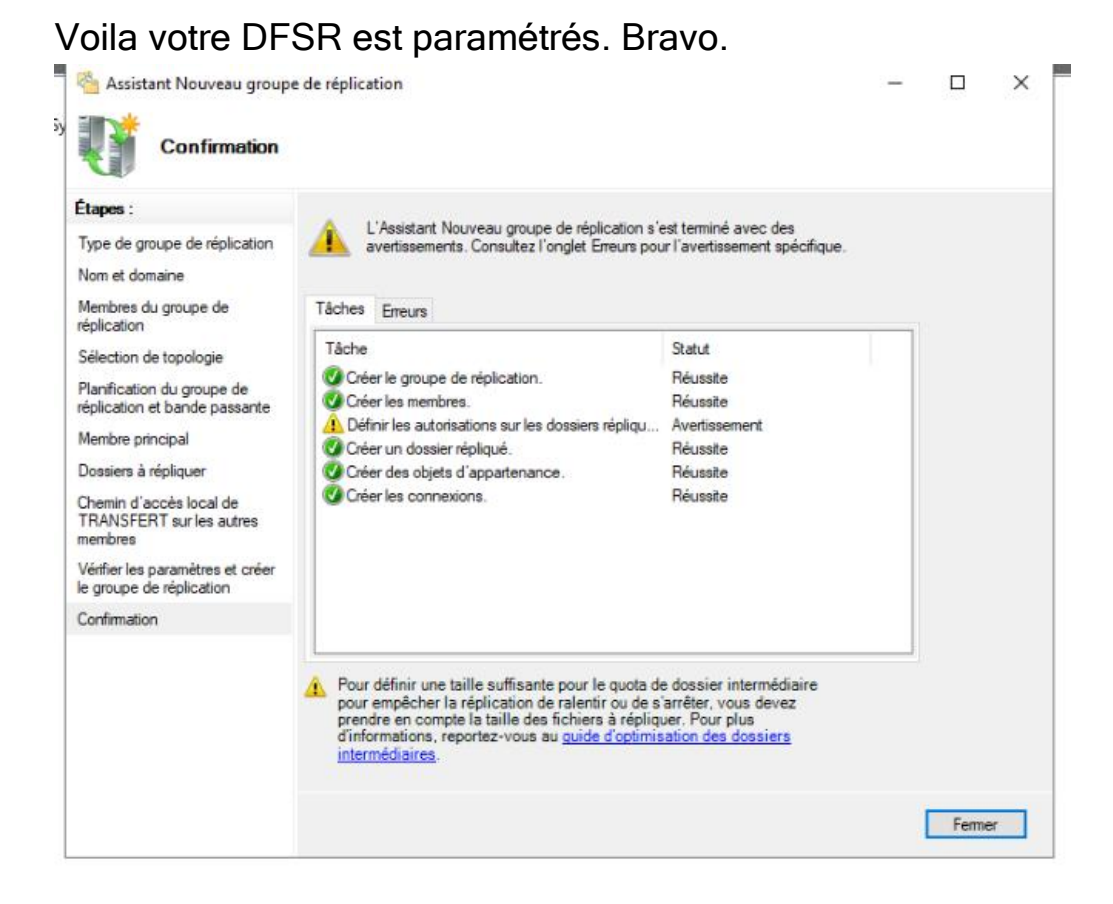

Nous avons terminé la réplication dfsr pour notre espace de noms ainsi que les dossiers qui si trouve.

## Connecter un utilisateur

Maintenant que le serveur est prêt à recevoir ses premiers utilisateurs, il nous en faut un. Vous pouvez en créer avec une nouvelle VM, mais il vous faudra un ISO Windows 10 basic.

Quand votre VM est prête, vous pourrez tester le serveur, nous on continue.

Alors, dans le nouveau Windows 10 que l'on vient d'installer, il faut changer les DNS.

Cliquez droit en bas à droite sur le sigle du WiFi et « Ouvrir les paramètres réseaux et WiFi ». Dans la grande fenêtre « Centre Réseaux et Partage ».

| 0             |                                                         |                                          |
|---------------|---------------------------------------------------------|------------------------------------------|
| Corb          | Paramétres                                              | - U X                                    |
|               | ம் Accueil                                              | Ethernet                                 |
| El<br>Microse | Rechercher un paramètre $ ho$                           | Réseau non identifié                     |
|               | Réseau et Internet                                      | - Linite                                 |
|               | État                                                    | Paramètres associés                      |
|               | <ul><li>₽ Ethernet</li><li>a Accès à distance</li></ul> | Modifier les options d'adaptateur        |
|               |                                                         | Modifier les options de partage avancées |
|               | % VPN                                                   | Pare-feu Windows                         |
|               | Proxy                                                   |                                          |
|               |                                                         | Q Obtenir de l'aide                      |
|               |                                                         | Donner des commentaires                  |
|               |                                                         |                                          |
|               |                                                         |                                          |
|               |                                                         |                                          |
|               |                                                         | Résoudre les problèmes                   |
|               |                                                         | Ouvrir les paramètres réseau et Internet |
|               | ${\cal P}$ Tapez ici pour effectuer une recherche       | O 🛱 💽 篇 🖆 🖄 🔨 ^ 🖽 🕬 25/01/2024 🐔         |

Ici, cliquez à gauche dans « Modifier les paramètres de la carte réseau », et vous vous retrouvez dans le même menu Ethernet que dans le serveur tout à l'heure.

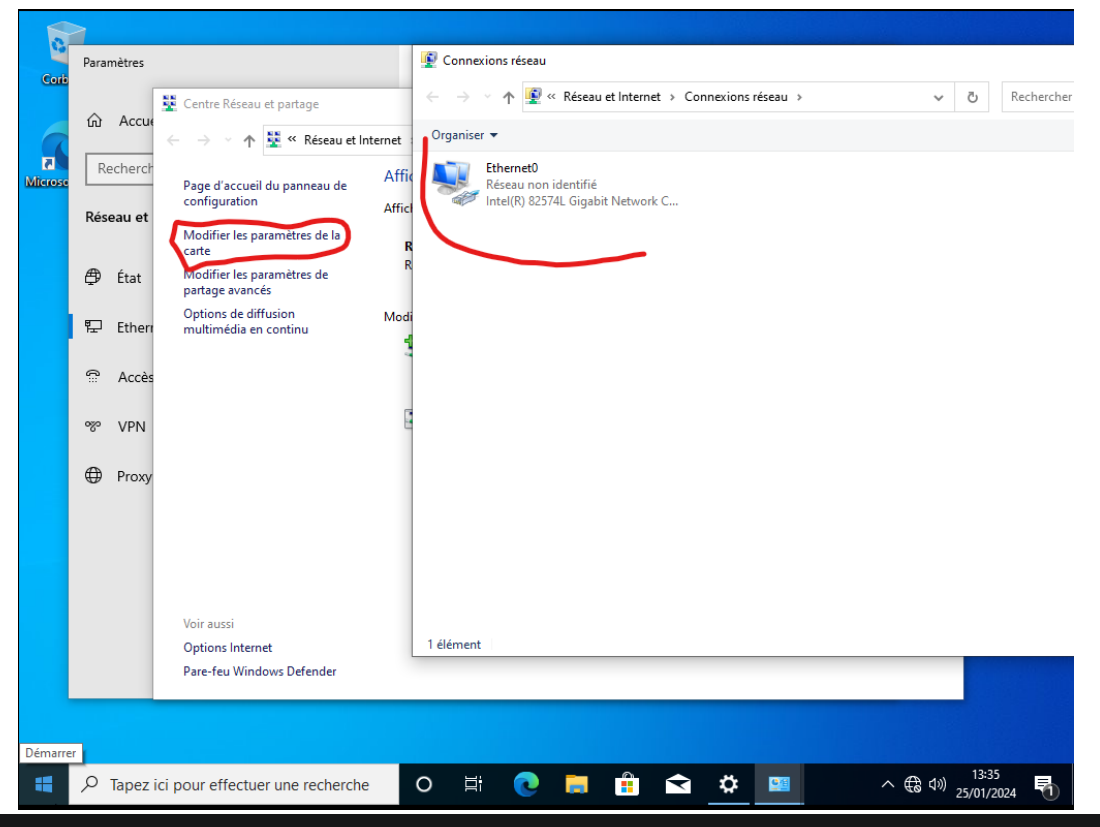

Rien ne change dans le chemin comparé au serveur, on continue jusqu'à arriver dans le menu des IP/DNS comme tout à l'heure.

|           |                        |                                              |                                                 |                                            |                    |                 |                 | ₿ é   | tat de Ethern                   | iet0      |              |              | $\times$     |
|-----------|------------------------|----------------------------------------------|-------------------------------------------------|--------------------------------------------|--------------------|-----------------|-----------------|-------|---------------------------------|-----------|--------------|--------------|--------------|
| <b>1</b>  | Paramètres             |                                              | Propriétés de Eth                               | ernet0                                     |                    |                 |                 | × Gén | éral                            |           |              |              |              |
| Corb      | [                      | Centre Résea                                 | Gestion de réseau                               |                                            |                    |                 |                 | Co    | nnexion —                       |           |              |              | _            |
|           | ம் Accue               | Centrentesed                                 | Connexion en utilisant :                        |                                            |                    |                 |                 |       | Connectivité I                  | IPv4:     | Pas d        | accès réseau |              |
|           |                        | $\leftarrow \rightarrow \checkmark \uparrow$ | 📄 Intel(R) 82574                                | Intel(R) 82574L Gigabit Network Connection |                    |                 |                 |       | Connectivité I<br>État du média | (Pv6:     | Pas d        | accès réseau |              |
| Microse   | Recherch               |                                              |                                                 |                                            |                    |                 | 0.0             |       | Durée :                         |           |              | 00:18:06     |              |
| MICIONE   |                        | configuration                                | Cette connexion utilis                          | e les élémen                               | nts suivants :     |                 | Configurer      |       | Vitesse :                       |           |              | 1,0 Gbits/s  |              |
|           | Réseau et              | Mar di Caraliana                             | Client pour                                     | es réseaux M                               | Aicrosoft          |                 | ^               |       | Détails                         |           |              |              |              |
|           |                        | carte                                        | 🗹 👮 Partage de                                  | ichiers et imp                             | primantes Réseau   | Microsoft       |                 |       |                                 | _         |              |              |              |
|           | 🗇 État                 | Modifier les p                               | Planificateu                                    | de paquets                                 | QoS                |                 |                 |       |                                 |           |              |              |              |
| Propriété | és de : Protocol       | e Internet version 4                         | (TCP/IPv4)                                      | × 19                                       | je de carte réseau | Microsoft       |                 | AC    | tivite                          |           | -            |              | -            |
|           |                        |                                              | (,                                              | ÞF                                         | P Microsoft        |                 |                 |       |                                 | Envoyés — | - 💵 –        | - Reçus      |              |
| Général   | Configuration          | alternative                                  |                                                 | 101                                        | n 6 (ICP/IPV6)     |                 | >               |       | Describer                       |           |              | 54           |              |
| Les par   | ramètres IP peuv       | vent être déterminés                         | automatiquement si vot<br>der les paramètres IP | e                                          | Désinstaller       |                 | Propriétés      |       | Paquets :                       | 2         | 41           | 54           |              |
| approp    | riés à votre adm       | inistrateur réseau.                          | der les parametres in                           |                                            | Desinstanen        |                 | riopiletes      |       | Dropriátác                      | Décacti   | Pingpostique | or           |              |
|           | htenir une adres       | se IP automatiqueme                          | ot                                              | io                                         | n Control Protocol | /Internet Proto | col). Protocole |       | Proprietes                      | Desacut   | Diagnostiqui | 2            |              |
|           | tiliser l'adresse Il   | P suivante :                                 |                                                 | pe                                         | ermettant la comm  | unication entre | differents      |       |                                 |           |              | Ferme        | r            |
| Adre      | esse IP :              |                                              |                                                 |                                            |                    |                 |                 | -     |                                 |           |              |              | _            |
| Mas       | aue de sous-rés        | eau :                                        |                                                 |                                            |                    | OK              | Appular         |       |                                 |           |              |              |              |
| Pase      | '<br>serelle nar défau | t :                                          |                                                 |                                            |                    | UK              | Annue           |       |                                 |           |              |              |              |
|           | renene par aenaa       |                                              |                                                 | - 1                                        |                    |                 |                 |       |                                 |           |              |              |              |
| 00        | btenir les adress      | es des serveurs DNS                          | automatiquement                                 |                                            |                    |                 |                 |       |                                 |           |              |              |              |
| ٥U        | tiliser l'adresse d    | e serveur DNS suivar                         | te :                                            | - 1                                        |                    |                 |                 |       |                                 |           |              |              |              |
| Serv      | eur DNS préféré        | é: 127                                       | . 0 . 0 . 1                                     |                                            |                    |                 |                 |       |                                 |           |              |              |              |
| Serv      | /eur DNS auxiliai      | re:                                          |                                                 | é                                          | élément 1 élé      | ment sélectio   | onné            |       |                                 |           |              |              |              |
|           | /alider les param      | ètres en quittant                            | Augustá                                         |                                            |                    |                 |                 |       |                                 |           |              |              |              |
|           |                        |                                              | Avance                                          |                                            |                    |                 |                 |       |                                 |           |              |              |              |
|           |                        |                                              | OK Ar                                           | nuler                                      |                    |                 |                 |       |                                 |           |              |              |              |
|           | Q Tapez                | ici pour effectue                            | er une recherche                                | 0                                          |                    |                 |                 | à     | <b>1</b>                        |           | へ (余 (1))    | 13:39        |              |
|           | ,                      |                                              | Т                                               |                                            |                    |                 |                 |       |                                 |           | 25,          | 01/2024      | $\mathbb{D}$ |

Ici, on ne modifie pas l'adresse IP, on change juste les DNS et on met les mêmes que le serveur.

On passe au changement de domaine pour notre utilisateur. Pour ça, il faut se remémorer le nom de notre domaine en majuscules. Dans l'exemple ici, c'est « TEST24 ».

Pour aller modifier le domaine.

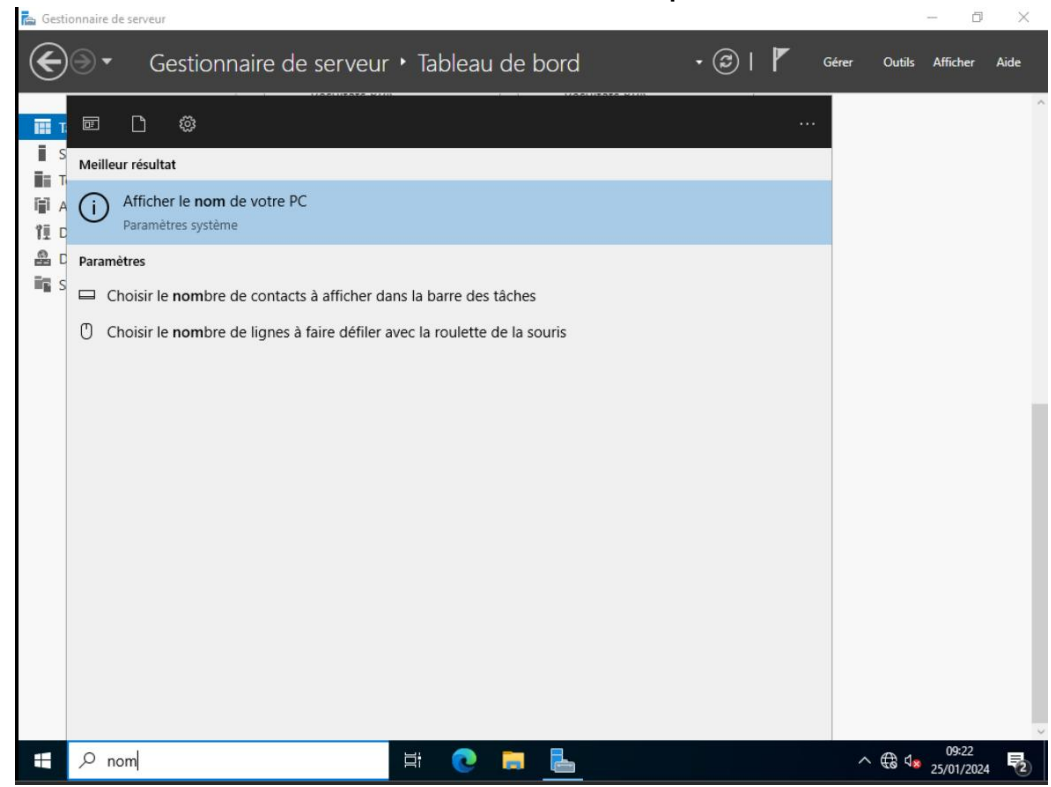

Alors, dans la barre de recherche, on tape « nom ».

### On descend jusqu'à trouver « Changer nom PC (avancée) ».

|        | Paramètres                       |                                               |                                                   | - |  |                                  |
|--------|----------------------------------|-----------------------------------------------|---------------------------------------------------|---|--|----------------------------------|
| Con    | ன் Accueil                       | À propos de                                   |                                                   |   |  |                                  |
|        | Pacharchar un paramètra          | Version                                       | 21H1                                              |   |  |                                  |
|        | Rechercher un parametre p        | Installé le                                   | 23/01/2024                                        |   |  |                                  |
| Micros | Système                          | Version du système d'exploitation             | 19043.928                                         |   |  |                                  |
|        |                                  | Expérience                                    | Windows Feature Experience Pack<br>120.2212.551.0 |   |  |                                  |
|        | 🖵 Affichage                      | Copier                                        |                                                   |   |  |                                  |
|        | d에 Son                           | Mettre à niveau votre édition de Wi           | ndows ou modifier la clé de produit               |   |  |                                  |
|        | Notifications et actions         | (Product Key)                                 | ani danationa è neo services                      |   |  |                                  |
|        | Assistant de concentration       | Lire les termes du contrat de licence         | e logiciel Microsoft                              |   |  |                                  |
|        | O Alimentation et mise en veille | Paramàtros associós                           |                                                   |   |  |                                  |
|        | Stockage                         | Paramètres de Bitlocker                       |                                                   |   |  |                                  |
|        | Tablette                         | Gestionnaire de périphériques                 |                                                   |   |  |                                  |
|        | H Multitâche                     | Bureau à distance                             |                                                   |   |  |                                  |
|        | Projection sur ce PC             | Protection du système                         |                                                   |   |  |                                  |
|        | X Expériences partagées          | Paramètres avancés du système                 |                                                   |   |  |                                  |
|        | Presse-papiers                   | Renommer ce PC (avance)                       |                                                   |   |  |                                  |
|        | > Bureau à distance              | Obtenir de l'aide     Donner des commentaires |                                                   |   |  |                                  |
|        |                                  |                                               |                                                   |   |  |                                  |
| 4      |                                  | 0 🛱 💽 👼 🖆                                     | 🗎 🖻 🜼                                             |   |  | ^ ⊕ ⊄ <sup>3)</sup> 25/01/2024 ₹ |

Ensuite, une fenêtre s'ouvre, on clique sur Modifier et dans la nouvelle fenêtre qui s'ouvre, on coche Domaine et là, on rentre le nom de notre domaine.

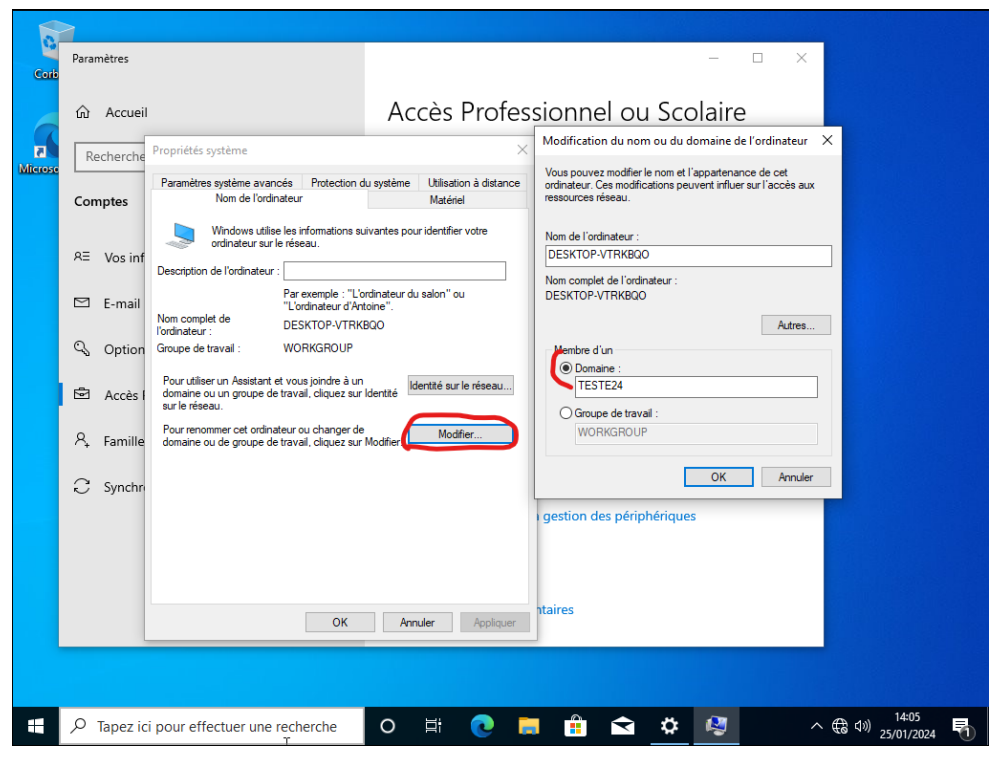

Dans la nouvelle fenêtre, on entre le nom d'utilisateur que l'on a inscrit dans l'AD DS du serveur ainsi que le mot de passe.

Une fois que tout est correctement saisi, voilà, vous avez un client.

Maintenant que l'utilisateur est connecté au réseau, l'ordi redémarre et maintenant, il devra rentrer le MDP et le nom d'utilisateur qu'on lui aura mis pour se connecter à sa session au démarrage de Windows.

En vert, on voit que ma machine est connectée au réseau.

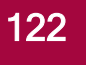

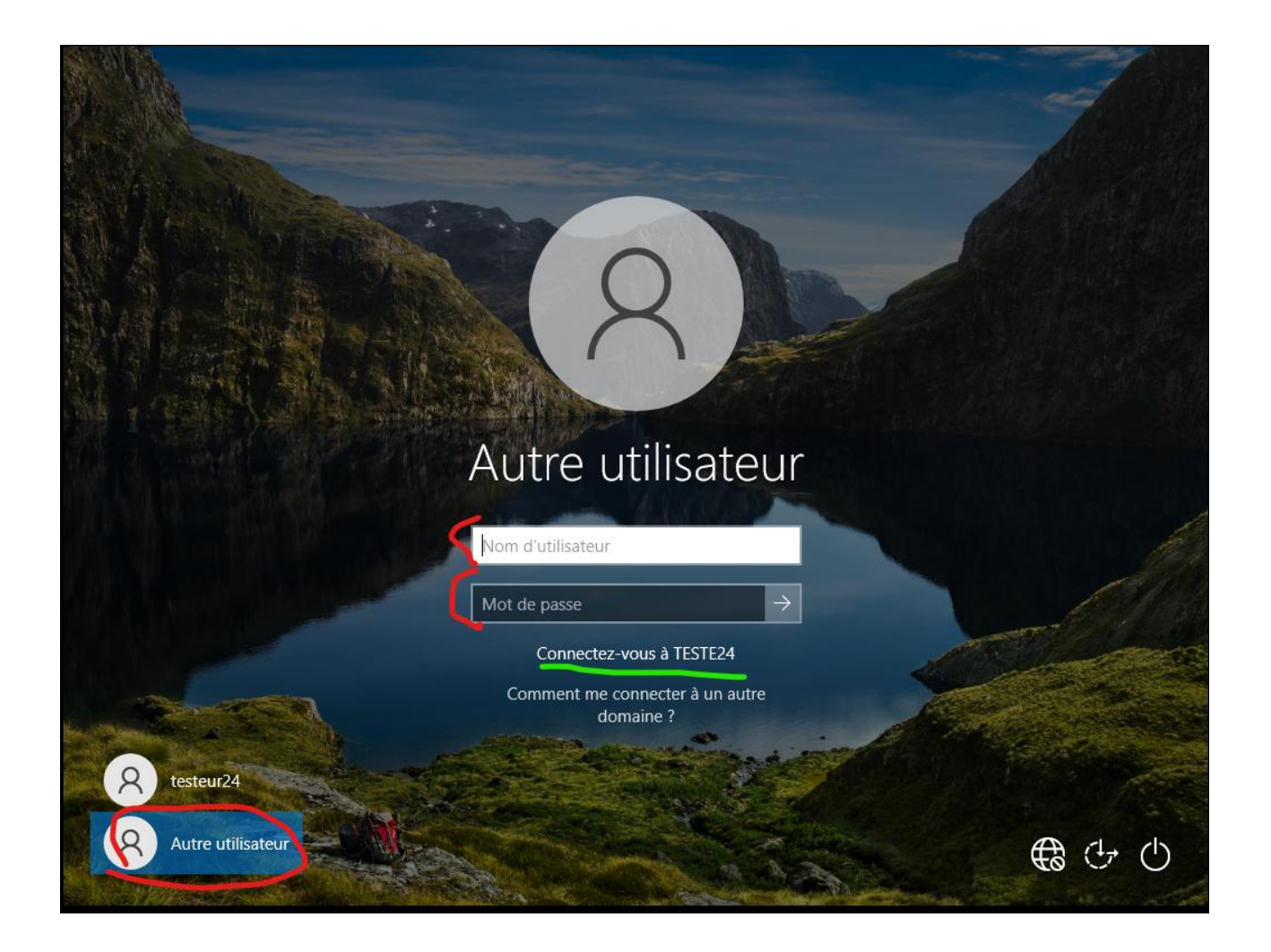

## IP et DNS

La deuxième chose qui va changer sera l'IP/DNS. Ce deuxième serveur doit être dans la même plage d'adresse que le principal sans avoir la même IP, sinon « conflits d'adresse », et on évite ce genre de problème de noob.

Le plus important, les DNS. On a modifié l'IP du serveur secondaire, maintenant dans les DNS préférés, on met l'adresse IP du serveur principal. Dans notre exemple, cela donne :

DNS préféré : 192.168.200.1 DNS secondaire : 192.168.200.2 Et pour le serveur principal, car oui, si l'on veut que les deux serveurs communiquent, il faut changer leur DNS tous les deux. Donc, pour le serveur principal, on retourne dans les paramètres IP/DNS et dans DNS préféré, on met l'IP du serveur de secours.

Exemple :

DNS préféré : 192.168.200.2 DNS secondaire : 207.0.0.1

Et voilà, vous avez votre serveur paramétré et prêt à l'emploi. Faites attention à ne pas perdre les mots de passe et n'allez pas les écrire n'importe où.

## Installation Windows serveur core

Pour installer Windows serveur en version core il faut juste choisir la version standard pendant l'installe.

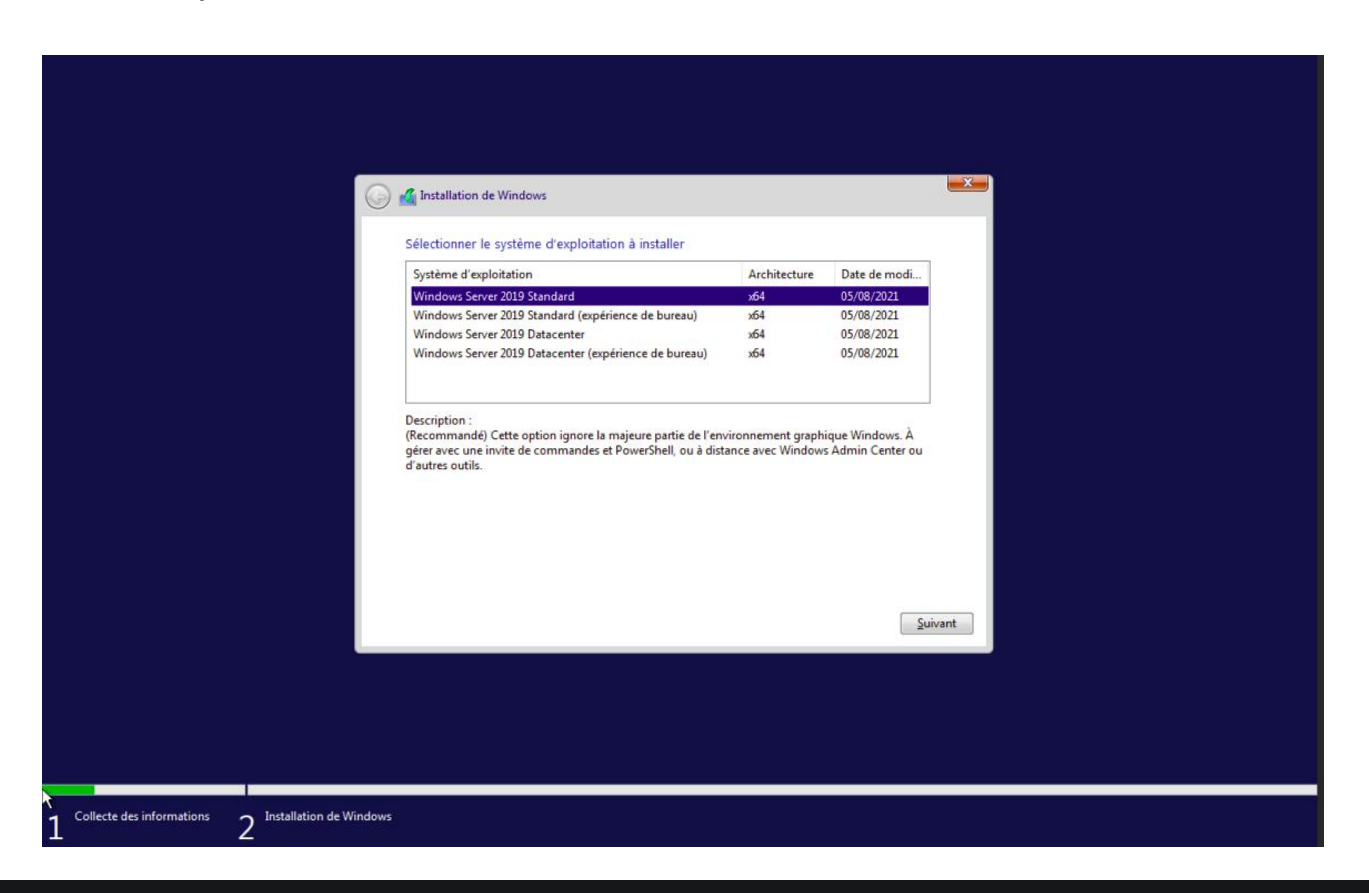

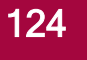

On suit les mêmes étapes que pour l'installation d'un Windows serveur basique.

Quand on a terminé l'installe on arrive sur cette page en ligne de commande.

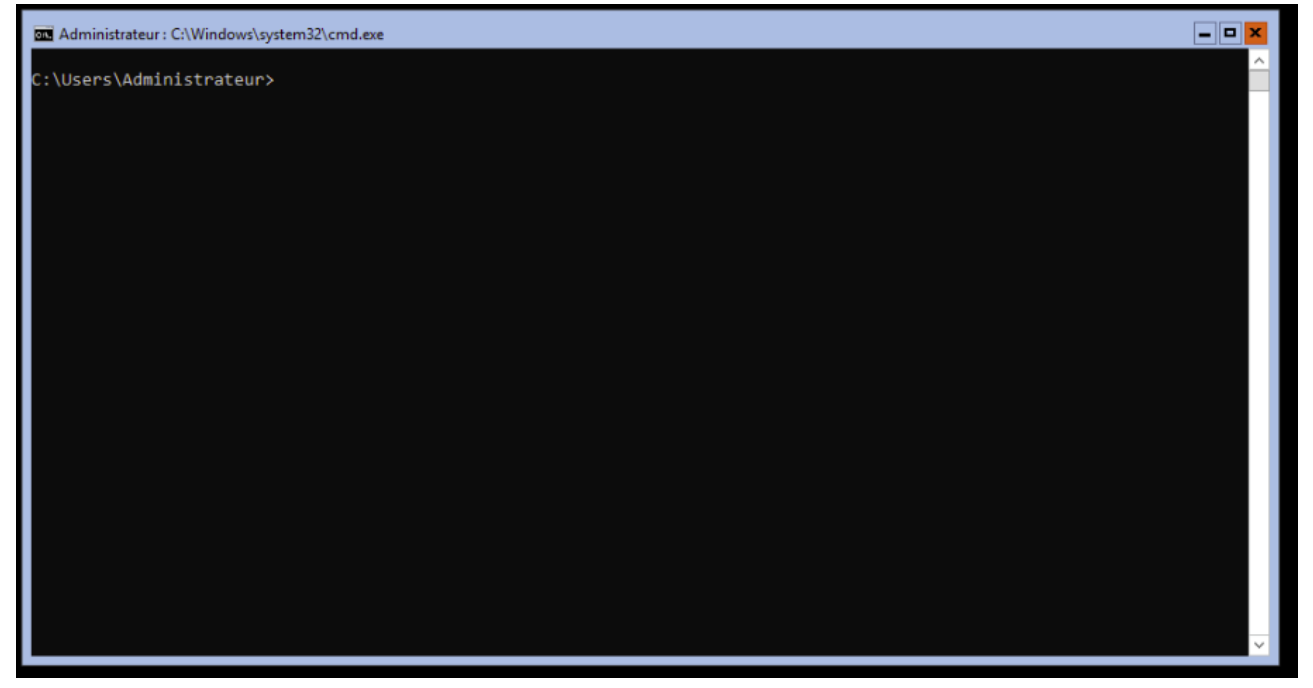

On tape « sconfigue » est nous arrivons sur une page plus simple a comprendre.

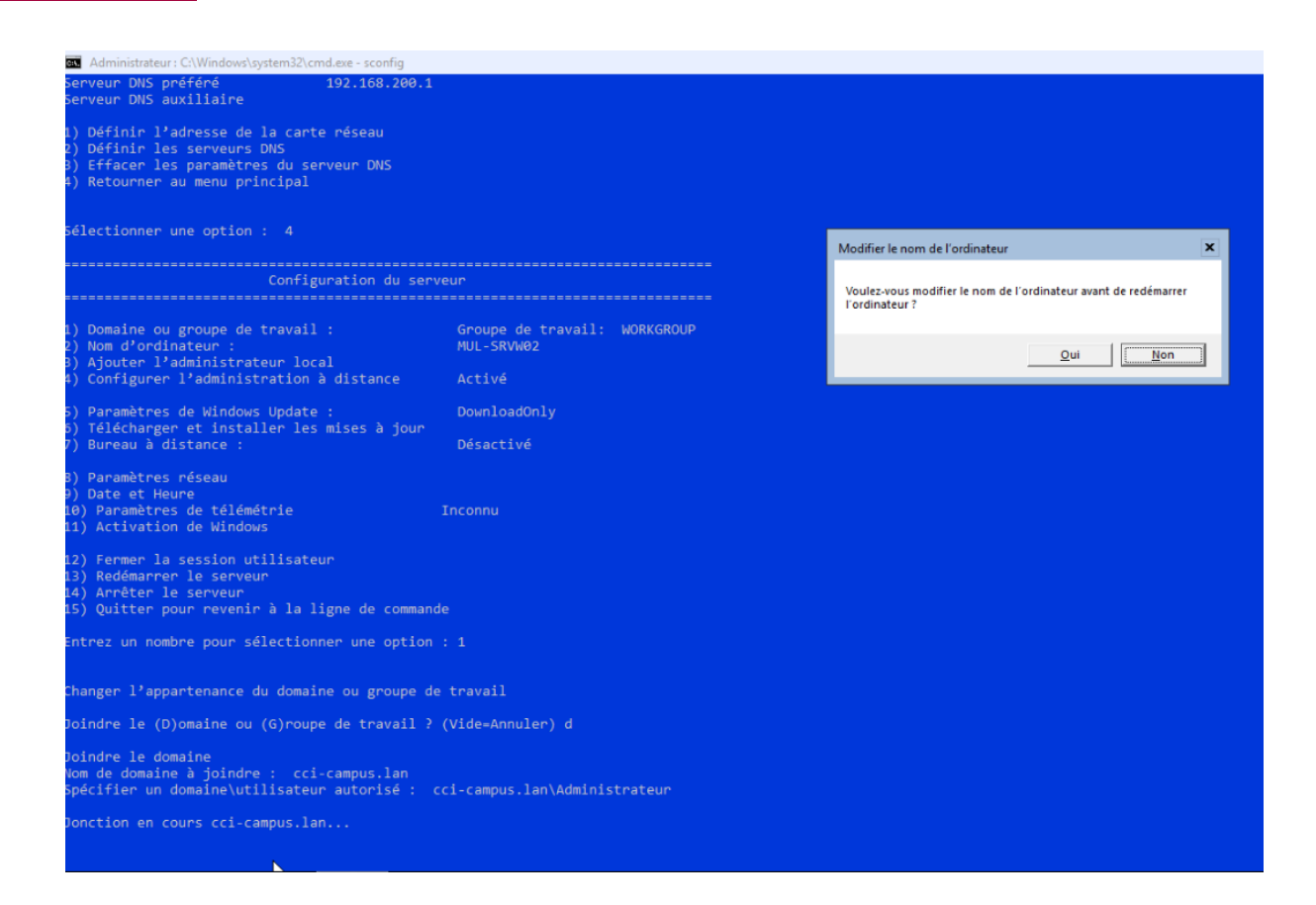

Sure le windows core nous allons changer le nom de la machine, l'ajouter au groupe « ccicampus.lan », modifier l'ip et les dns. Les rôles et etc, seront paramétrable depuis le serveur principal.

Pour modifier le nom de la machine on tape 2 puis entrer.

| Administrateur : C:\Windows\system32\cmd.exe - sconfig                                                                                       |                                                                                                    |          |  |  |  |  |  |
|----------------------------------------------------------------------------------------------------|----------------------------------------------------------------------------------------------------|----------|--|--|--|--|--|
|                                                                                                    |                                                                                                    | <u>^</u> |  |  |  |  |  |
| Configuration du serv                                                                                                    | /eur                                                                                                    |          |  |  |  |  |  |
| 1) Domaine ou groupe de travail :<br>2) Nom d'ordinateur :<br>3) Ajouter l'administrateur local<br>4) Configurer l'administration à distance | Groupe de travail: WORKGROUP<br>WIN-NM3NM8BG937<br>Activé                                                                                   |          |  |  |  |  |  |
| 5) Paramètres de Windows Update :<br>6) Télécharger et installer les mises à jour<br>7) Bureau à distance :                                  | DownloadOnly<br>Désactivé                                                                                                    |          |  |  |  |  |  |
| 8) Paramètres réseau<br>9) Date et Heure<br>10) Paramètres de télémétrie<br>11) Activation de Windows                                        | Inconnu                                                                                                    |          |  |  |  |  |  |
| 12) Fermer la session utilisateur<br>13) Redémarrer le serveur<br>14) Arrêter le serveur<br>15) Quitter pour revenir à la ligne de command   | .2) Fermer la session utilisateur<br>.3) Redémarrer le serveur<br>.4) Arrêter le serveur<br>15) Quitter pour revenir à la ligne de commande |          |  |  |  |  |  |
| Entrez un nombre pour sélectionner une option                                                                                                |                                                                                                    |          |  |  |  |  |  |
| Nom de l'ordinateur                                                                                                    |                                                                                                    |          |  |  |  |  |  |
| Entrer un nouveau nom d'ordinateur (Vide=Annul                                                                                               | ler) :                                                                                                    | ~        |  |  |  |  |  |

Le serveur va redémarrer.

Pour ajouter dans le groupe on fait 1 puis entrer. On rentre le nom de notre domaine et une fois que le serveur la trouver il nous demandera de nous connecter en administrateur.

| an Administrateur : C:\Windows\system32\cmd.exe - sconfig                                                                                    |                                                 |   |  |  |  |
|----------------------------------------------------------------------------------------------------|-------------------------------------------------|---|--|--|--|
| Configuration du serv                                                                                                    | veur                                            | ^ |  |  |  |
| 1) Domaine ou groupe de travail :<br>2) Nom d'ordinateur :<br>3) Ajouter l'administrateur local<br>4) Configurer l'administration à distance | Groupe de travail: WORKGROUP<br>ZEUBI<br>Activé |   |  |  |  |
| 5) Paramètres de Windows Update :<br>6) Télécharger et installer les mises à jour                                                            | DownloadOnly                                    |   |  |  |  |
| 7) Bureau à distance :                                                                                                    | Désactivé                                       |   |  |  |  |
| 8) Paramètres réseau<br>9) Date et Heure<br>10) Paramètres de télémétrie<br>11) Activation de Windows                                        | Inconnu                                         |   |  |  |  |
| 12) Fermer la session utilisateur<br>13) Redémarrer le serveur<br>14) Arrêter le serveur<br>15) Quitter pour revenir à la ligne de command   | de                                              |   |  |  |  |
| Entrez un nombre pour sélectionner une option                                                                                                |                                                 |   |  |  |  |
| Changer l'appartenance du domaine ou groupe de                                                                                               | e travail                                       |   |  |  |  |
| Joindre le (D)omaine ou (G)roupe de travail ?                                                                                                | (Vide=Annuler) toto.lan                         |   |  |  |  |
| oindre le (D)omaine ou (G)roupe de travail ? (Vide=Annuler)                                                                                  |                                                 |   |  |  |  |

En gros, on met le domaine du serveur principal ici « ccicampus.lan ».

Ensuite, pour les informations d'identification, on met « Administrateur@ », ensuite le nom de domaine. Dans l'exemple, « Administrateur@ccicampus.lan»

Administrateur avec un A majuscule puis @ nom de domaine.

Pour modifier l'ip et le dns on entre 8 et puis entrer.

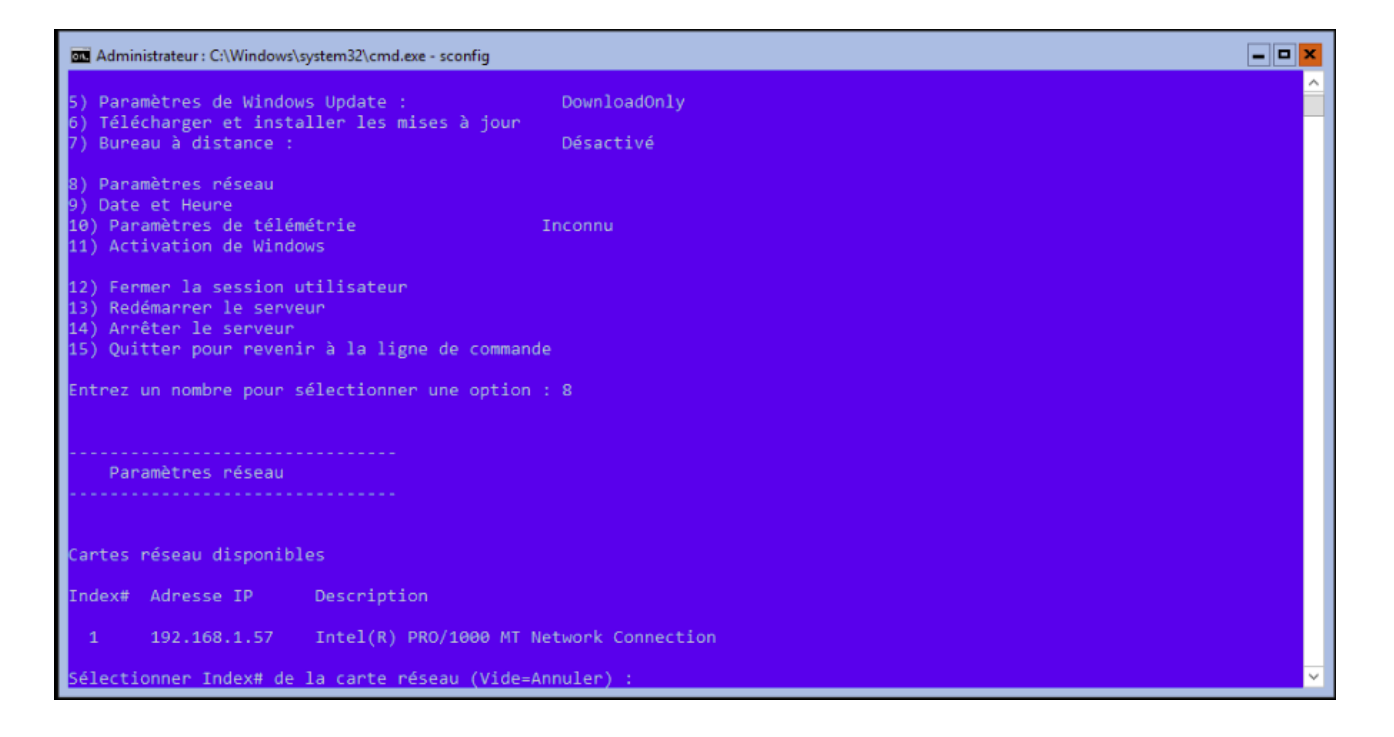

#### Ont choisie la carte réseaux que l'on veut paramétrés, puis entrer.

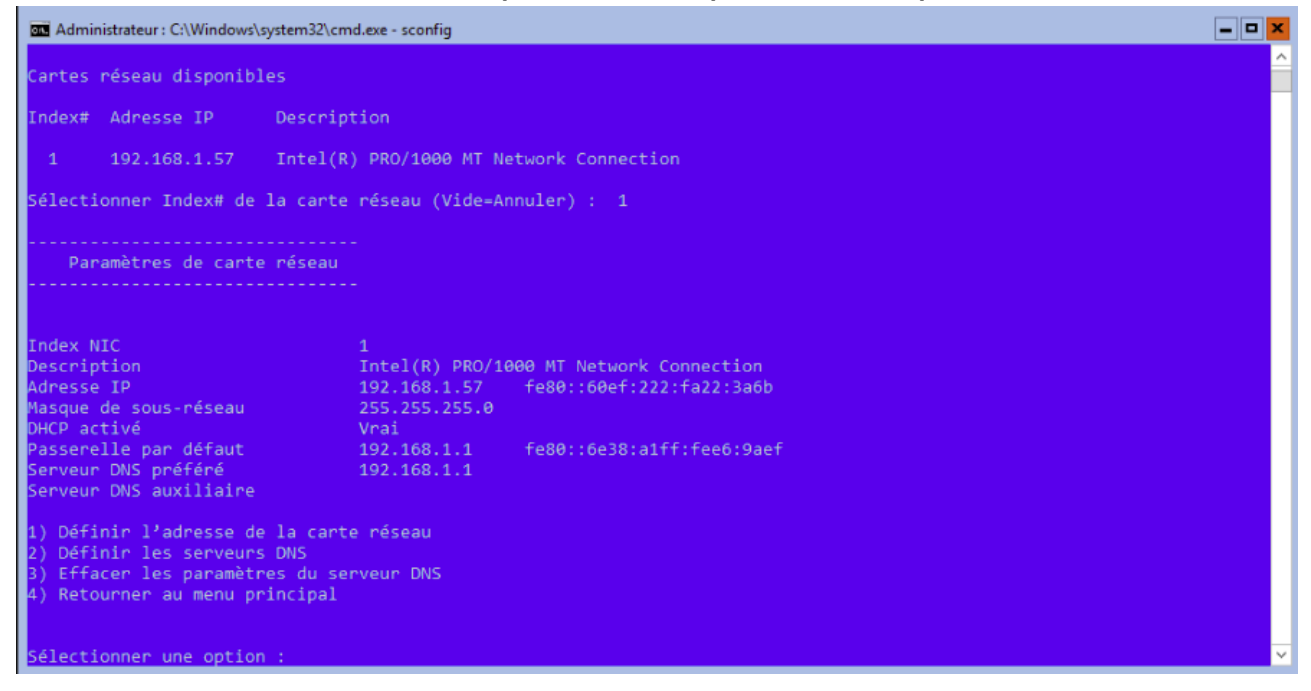

lci nous pouvons voir le tableau de bord de notre carte réseaux, en entrent les numéros en face des paramètres on peut accéder aux paramétrages nommés. A cette étape il faut entrer les ip et les dns qu'il nous faut. Pour créer les disques on utilise la commande diskpart depuis le cmd.

C:\Users\Administrateur.CCI-CAMPUS>diskpart Microsoft DiskPart version 10.0.17763.1911 Copyright (C) Microsoft Corporation. Sur l'ordinateur : STRG-SRVW02 DISKPART> list disk N° disque Statut Taille Libre Dyn GPT Disque 0 En ligne 50 G octets 0 octets \* Disque 1 En ligne 60 G octets 60 G octets \* DISKPART> select disk 1 Le disque 1 est maintenant le disque sélectionné. DISKPART> clean DiskPart a réussi à nettoyer le disque. DISKPART> convert gpt DiskPart a correctement converti le disque sélectionné au format GPT. DISKPART>

Sure cette image on peut voir chaque étape pour choisir un disque, le formater et le convertire le disque au bon format.

Suiver les puis vous aurez fini.

Une fois ces quatre paramètres notre serveur core est prêt à être utiliser depuis le serveur principal.

## **Installation Truenas**

Nous allons utiliser l'iso de truenas 13 pour cette vm. L'installation et l'utilisation de truenas ressemble à celle de pfsense. Installer truenas sur une vm et ensuite utiliser un navigateur sur un client pour la paramétrés.

On lance notre vm avec l'iso de truenas.

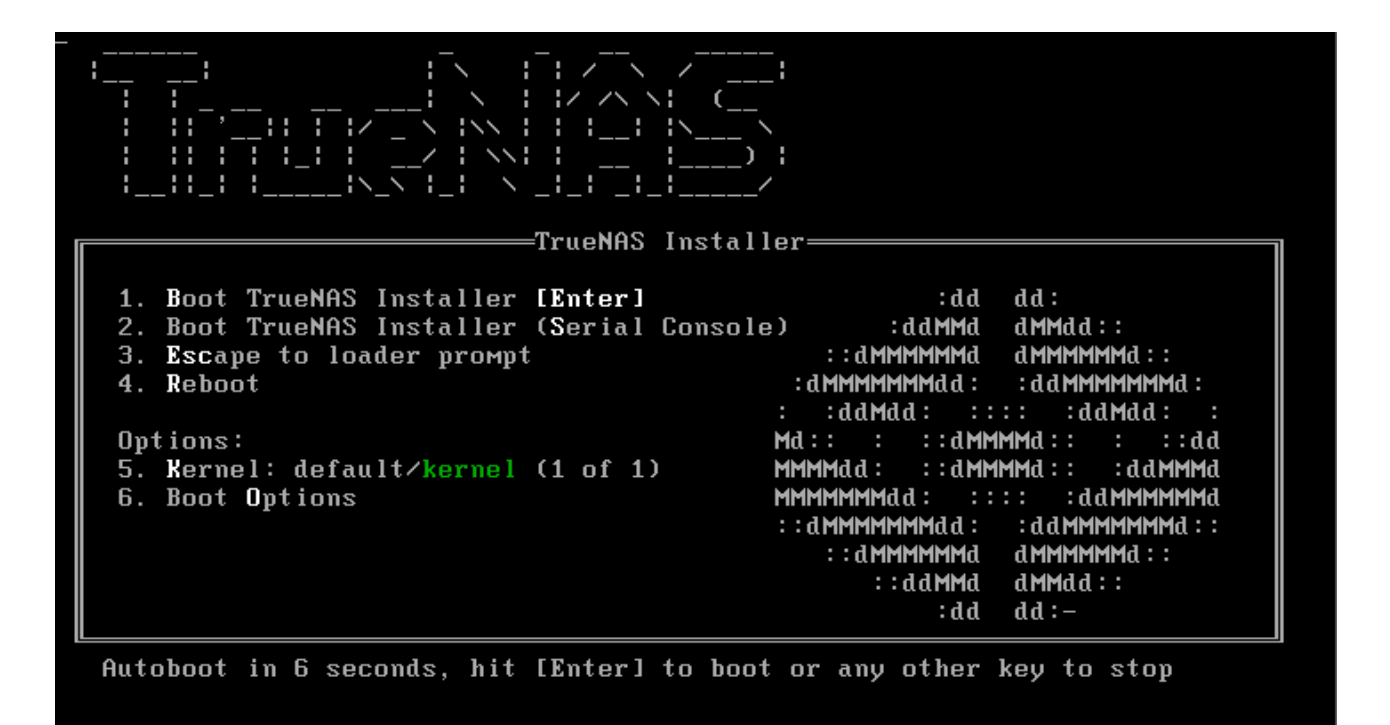

Arriver ici on choisit install-upgrade, on fait entrer.

| TrueNAS | 12.0-MASTER-202004080426 Console Setup          |  |
|---------|-------------------------------------------------|--|
|         | 2 Shell<br>3 Reboot System<br>4 Shutdown System |  |
|         | < DK > <cancel></cancel>                        |  |
|         |                                                 |  |
|         |                                                 |  |

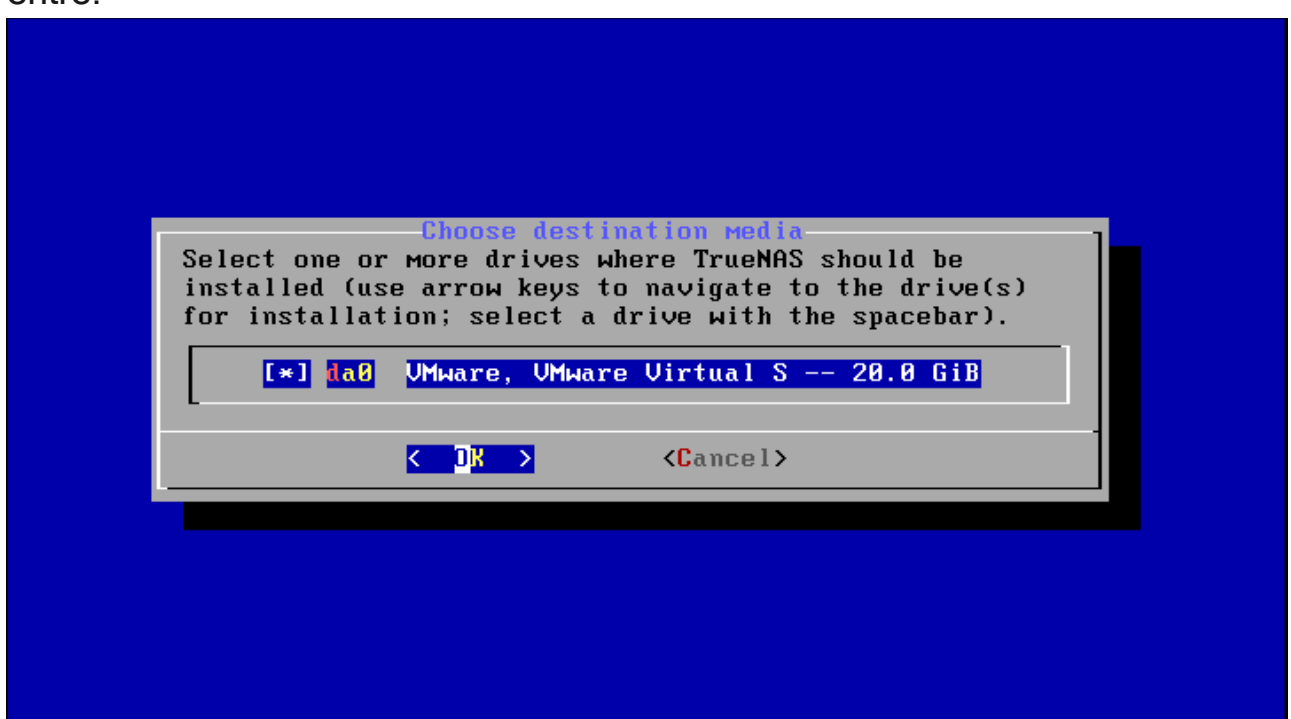

On sélectionne yes et on fait entrer.

| WARNING:<br>- This will era                                                             | TrueNAS installation<br>ase ALL partitions and data on da0.            |   |
|-----------------------------------------------------------------------------------------|------------------------------------------------------------------------|---|
| <ul> <li>You can't use</li> <li>NOTE:</li> <li>Installing on<br/>hard drive.</li> </ul> | e aao for sharing data.<br>n flash media is preferred to installing on | a |
| Proceed with th                                                                         | he installation?                                                       |   |
|                                                                                         | <pre>Xes &gt; &lt; No &gt;</pre>                                       |   |
|                                                                                         |                                                                        |   |
|                                                                                         |                                                                        |   |

Ici il faut renseigner le mot de passe de notre truenas.

ATTENTION : le clavier est en qwerty. Les touche ne sont pas les même.

| Enter your root password; cancel for no root  |  |
|-----------------------------------------------|--|
| Password: *******<br>Confirm Password: ****** |  |
| Cancel>                                       |  |

On laisse en boot par bios et on fait entrer.

| TrueNAS Boot Mode<br>TrueNAS can be booted in either BIOS or UEFI mode.<br>BIOS mode is recommended for legacy and enterprise hardward<br>whereas UEFI may be required for newer consumer motherboard | e,<br>Is. |
|----------------------------------------------------------------------------------------------------|-----------|
| <boot uefi="" via=""> <mark><boot bios="" via=""></boot></mark></boot>                                                                                                    |           |
|                                                                                                    |           |

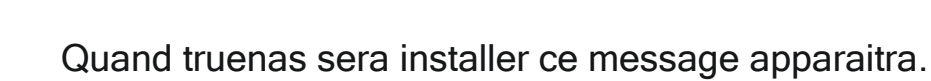

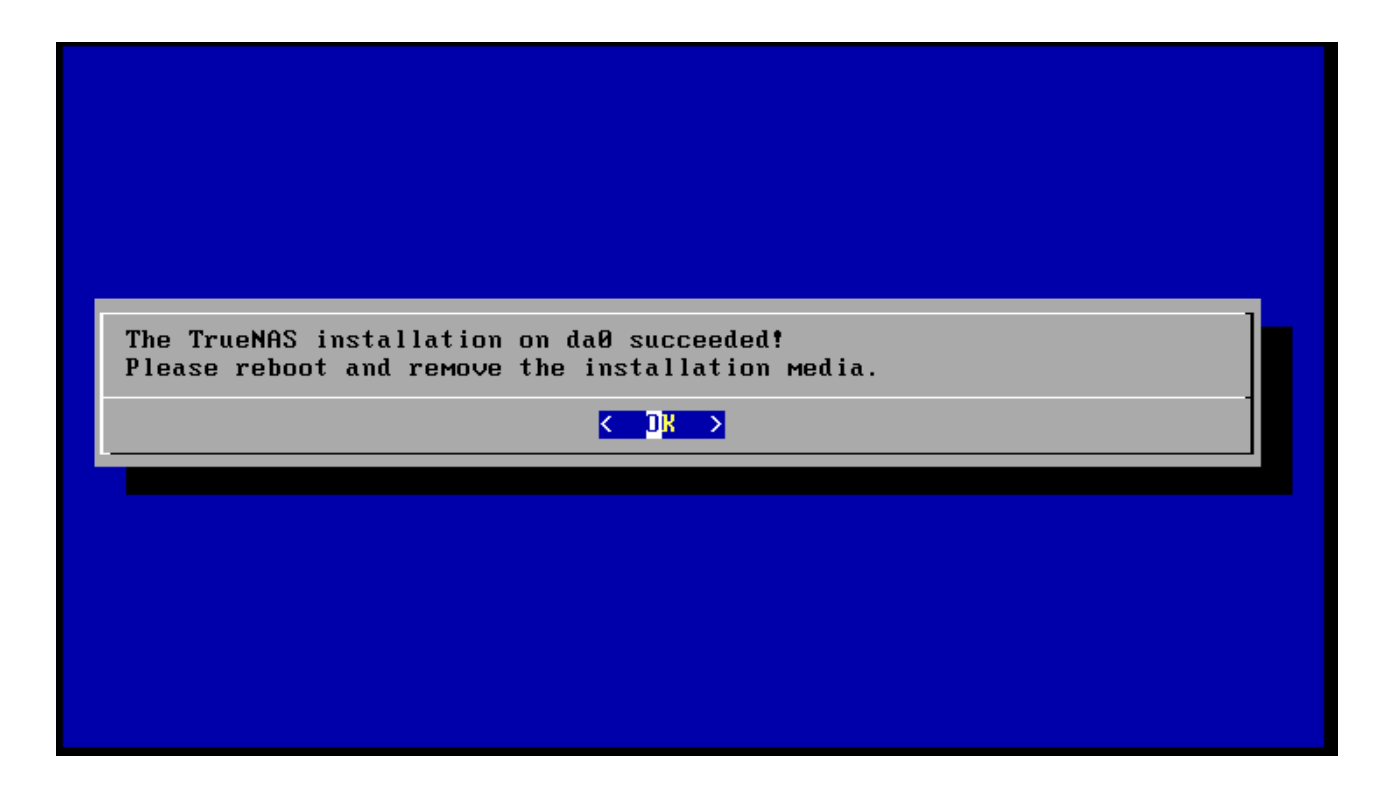

On fait reboot pour utiliser notre trunas.

| TrueNAS 12.0-MASTER-202004080426 Console Setup<br>1 Install/Upgrade<br>2 Shell<br>3 Reboot System<br>1 Shutdown System |
|----------------------------------------------------------------------------------------------------|
| Cancel>                                                                                                    |
|                                                                                                    |

On peut changer l'adresse ip de notre truenas, pour le reste c'est depuis un navigateur. Bravo vous avez installé truenas.

```
Console setup
1) Configure Network Interfaces
2) Configure Link Aggregation
3) Configure VLAN Interface
4) Configure Default Route
5) Configure Static Routes

) Configure DNS
Reset Root Password
B) Reset Configuration to Defaults
9) Shell
10) Reboot
11) Shut Down
The web user interface is at:
http://192.168.200.3
https://192.168.200.3
Enter an option from 1-11: Dec 31 10:00:49 truenas 1 2024-12-31T10:00:49.00146
08:00 truenas.local ntpd 1089 - - restrict: ignoring line 13, address/host '2
eebsd.pool.ntp.org' unusable.
```

Une fois que la vm de truenas est correctement paramétrés on passe sur le navigateur d'un client, toujours connecté aux mêmes réseaux que la vm.

Une fois connecter à notre truenas avons accès à tout ces paramétrages.

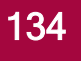

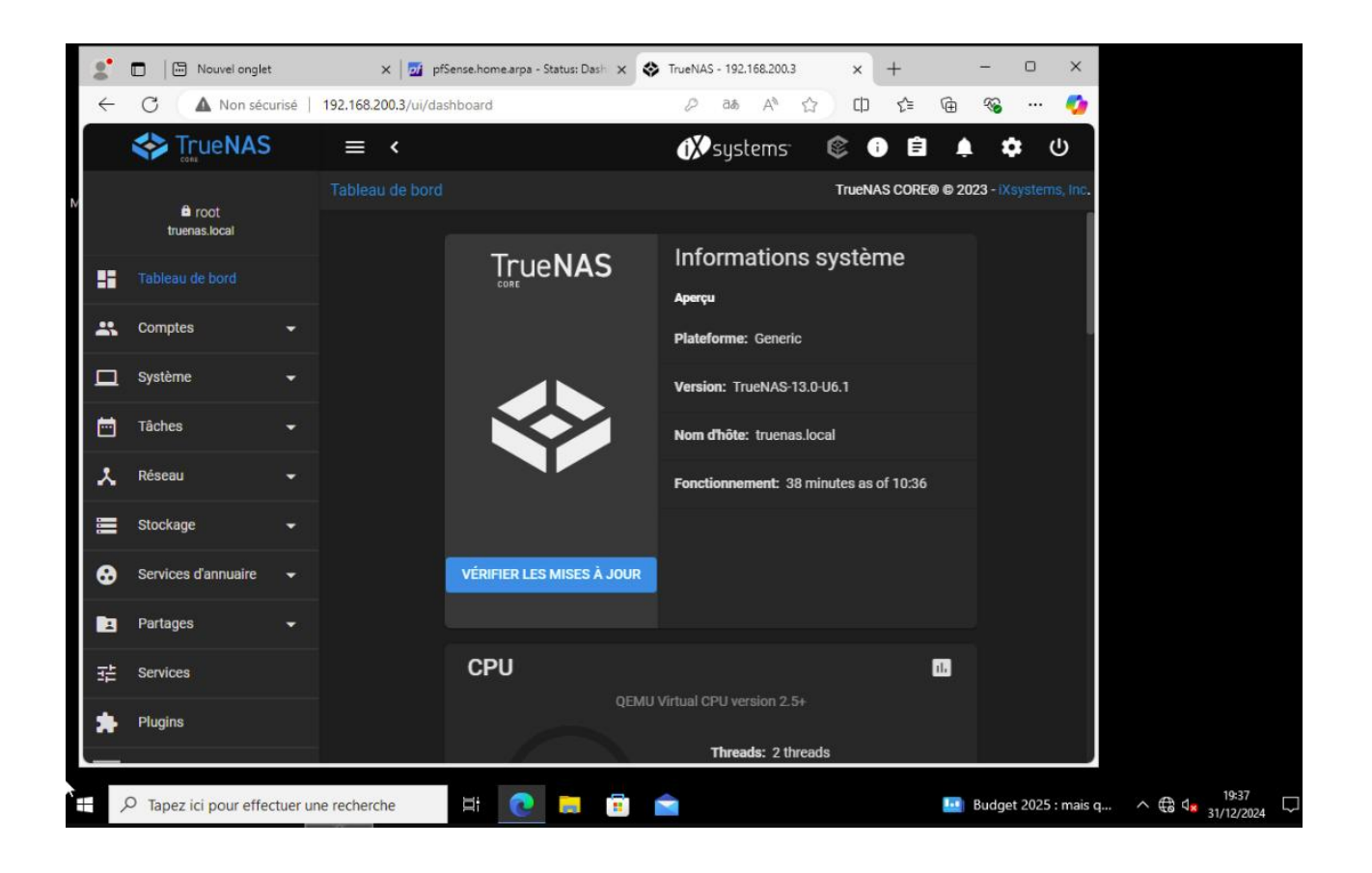

En premier lieux nous allons utiliser un volume sur notre truenas pour le se stockage ISCSI. On clique « ajouter » en haut à droite. Ensuite on sélectionne créer un volume et on arrive devant cette page.

On sélectionne le disque que l'on souhaite utiliser et on le renom. On valide ensuite la création du volume.

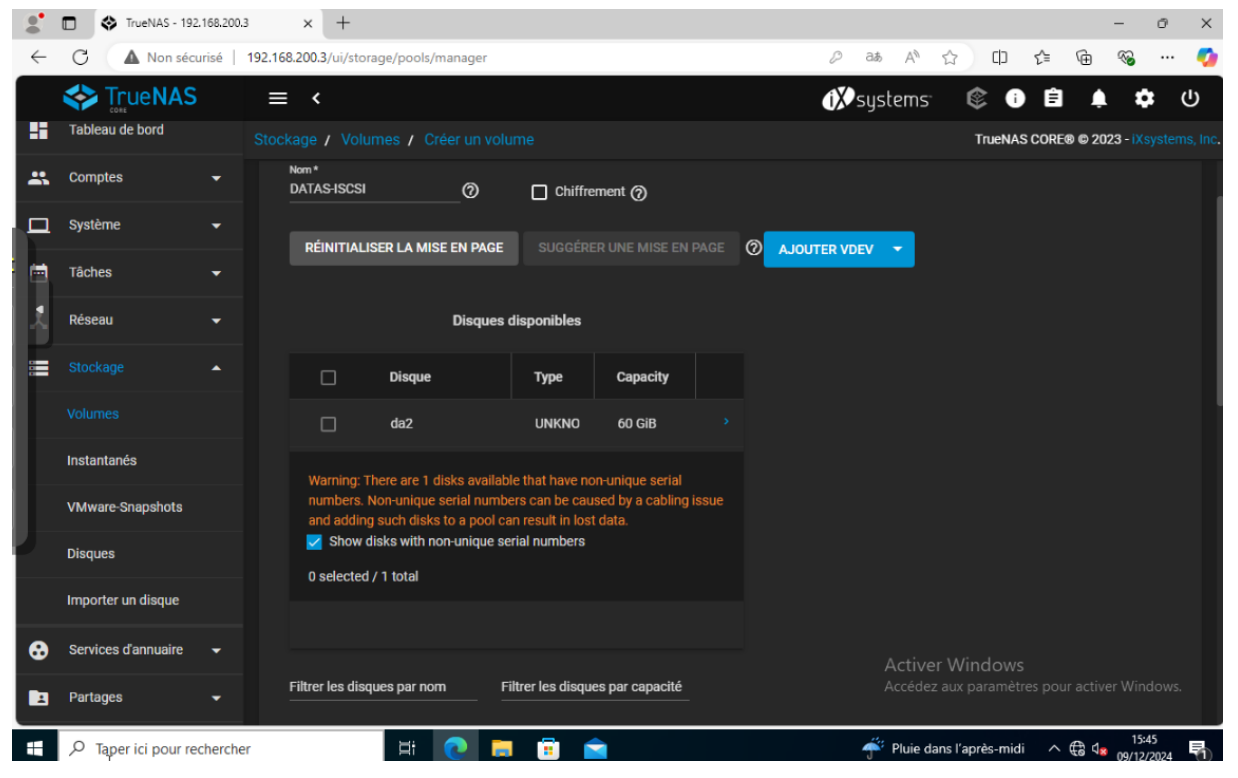

Notre volume a étais créer.

|              | Nouvel onglet                  |         | ×             | pfSense.home.arpa - Status: Dash | × 💸 TrueNAS - 192.168.200.3 | × +                   |                   | -                | Ø         | ×        |
|--------------|--------------------------------|---------|---------------|----------------------------------|-----------------------------|-----------------------|-------------------|------------------|-----------|----------|
| $\leftarrow$ | C 🔺 Non sécu                   | risé    | 192.168.200.3 | /ui/services                     |                             | ⊘ a∌ AN               | ሰ 🗘               | ÷ 😵              |           | <b>%</b> |
|              |                                |         | ≡ <           |                                  |                             | (X) systems           | 🔅 i Ê             | <b>.</b>         | ڻ<br>ا    |          |
|              | Système                        |         |               |                                  |                             |                       | TrueNAS CORE      | © 2023 - iXsy    |           | , Inc.   |
|              | Tâches                         | •       |               |                                  |                             |                       |                   |                  |           |          |
| *            | Réseau                         | -       |               | Q Filter Service                 |                             |                       |                   |                  |           |          |
|              | Stockage                       | •       |               | Nom                              | En cours                    | Démarrage automatique | Actions           |                  |           |          |
| •            | Services d'annuaire            |         |               | AFP                              |                             |                       | 1                 |                  |           |          |
|              | Partages                       |         |               | Dynamic DNS                      | ••                          |                       | 1                 |                  |           |          |
|              |                                |         |               | FTP                              | •                           |                       | 1                 |                  |           |          |
| *            | Plugins                        |         |               | iSCSI                            | -                           |                       | 1                 |                  |           |          |
|              | Jails                          |         |               | LLDP                             | •                           |                       | 1                 |                  |           |          |
| 16           | Rapports                       |         |               | NFS                              | •                           |                       | i                 |                  |           |          |
|              | Machines virtuelles            |         |               | OpenVPN Client                   | •                           |                       | 1                 |                  |           |          |
| 4            | Processus système              |         |               | 17 total                         |                             |                       | <b>⊮ &lt; 1</b> 2 |                  |           |          |
| <br>Démarr   | Console<br>er 00.3/ui/services |         |               |                                  |                             |                       |                   |                  |           |          |
|              |                                | fectuer | une recherch  | e 🛱 💽 📻                          | 🖻 💼                         | _                     | 3°C Nuageux       | 19:44<br>31/12/2 | 3<br>1024 |          |

#### On se rend dans les services pour activer ISCSI.

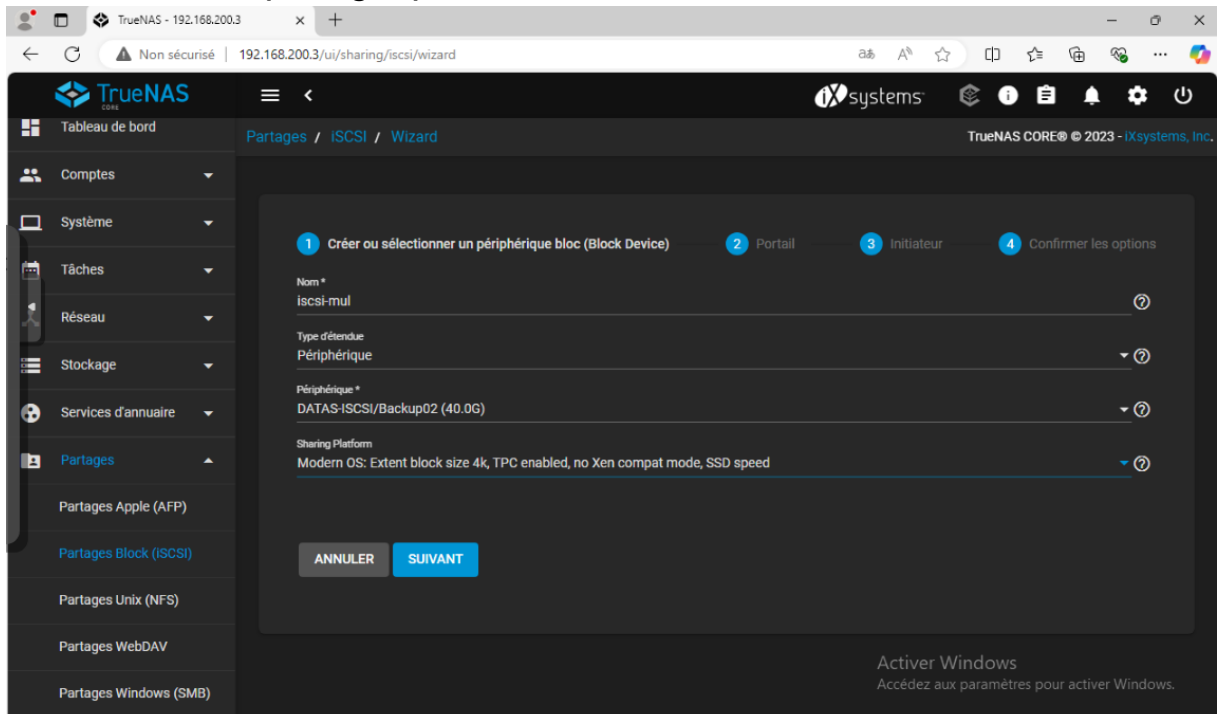

On nome notre partage, puis suivant.

#### On met 0.0.0.0 en adresse ip et le port 3260, puis suivant.

|              | TrueNAS - 192,16      | 58.200.3 ×        | +                          |                   |               |               |            |         |              |            |                    |        |        |        |         | -                     | Ø           | ×  |
|--------------|-----------------------|-------------------|----------------------------|-------------------|---------------|---------------|------------|---------|--------------|------------|--------------------|--------|--------|--------|---------|-----------------------|-------------|----|
| $\leftarrow$ | C 🔺 Non sécuris       | sé   192.168.200. | .3/ui/sharing/i            | scsi/wizard       |               |               |            |         |              | аљ         | $\forall_{\theta}$ | ☆      | C )    | £≞     | Ē       | ~                     |             | -  |
|              | STrueNAS              | ≡ <               | :                          |                   |               |               |            |         | đ)           | Øsys       | stems              | ¢      | i      | Ê      | Į.      | 1                     |             | ሆ  |
| -            | Tableau de bord       |                   |                            |                   |               |               |            |         |              |            |                    | Т      | rueNAS | S CORE | 8 © 2(  | 023 - <mark>iX</mark> |             |    |
| **           | Comptes               | •                 |                            |                   |               |               |            |         |              |            |                    |        |        |        |         |                       |             |    |
| •            | Système               | •                 | Créer ou sé                | electionner ur    | n périphériqu | Je bloc (Bloc | :k Device) | 2 Porta | ail          | 3          | Initiate           |        | - 4    | Confi  |         |                       |             |    |
|              | Tâches                | Por               | rtail *<br>eate New        |                   |               |               |            |         |              |            |                    |        |        |        |         | - (                   | ລັງ         |    |
|              | Réseau                | ▼                 | thode d'authentific        | ation de découve  | rte           |               |            |         |              |            |                    |        |        |        |         |                       | -           |    |
|              | Stockage              |                   | DNE<br>supe d'authentifica | tion de découvert | e             |               |            |         |              |            |                    |        |        |        |         |                       | 0           |    |
| •            | Services d'annuaire   | ✓ Au              | icun                       |                   |               |               |            |         |              |            |                    |        |        |        |         | - (                   | D           |    |
| 8            |                       | Adi 0.0           | resse IP *<br>0.0.0        |                   |               |               |            |         | Pro<br>7 7 3 | ort<br>260 |                    |        |        |        | 0       | AJOUT                 | ER          |    |
|              | Partages Apple (AFP)  |                   |                            |                   |               |               |            |         |              |            |                    |        |        |        |         |                       |             |    |
|              |                       |                   | ANNULER                    | RETOUR            | SUIVAN        | Π             |            |         |              |            |                    |        |        |        |         |                       |             |    |
|              | Partages Unix (NFS)   |                   |                            |                   |               |               |            |         |              |            |                    |        |        |        |         |                       |             |    |
|              | Partages WebDAV       |                   |                            |                   |               |               |            |         |              |            | Active             |        | dows   |        |         |                       |             |    |
|              | Partages Windows (SMB | 3)                |                            |                   |               |               |            |         |              |            | Accédez            | aux pa | ramèti | es pou | r activ | ver Win               | dows.       |    |
|              |                       | ercher            |                            | Hi 💽              | <b>i</b>      | i 📄           | R          |         |              |            | ~                  | OR     | +1,37% | ^      | € 4     | 15:<br>09/12          | 52<br>/2024 | P) |

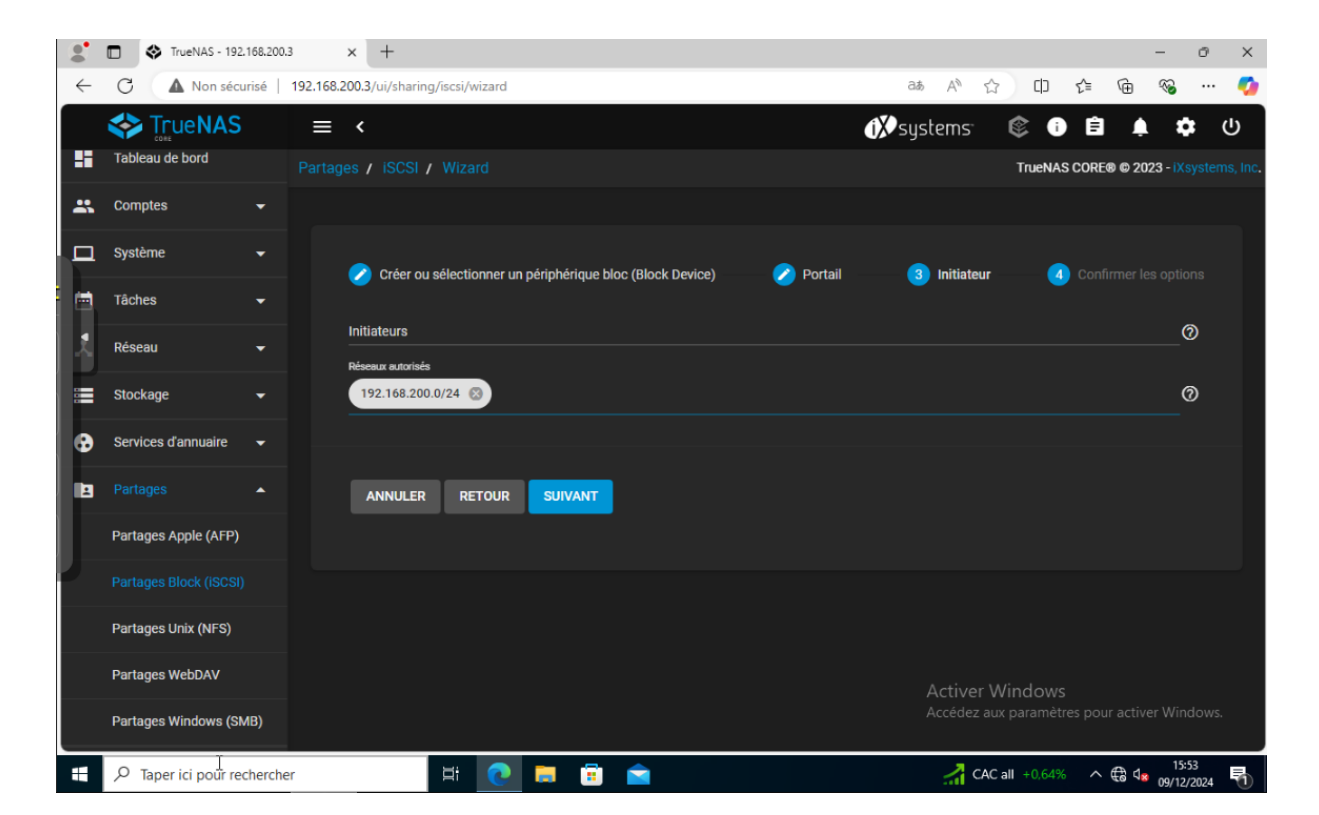

Ici on renseigne l'adresse du réseaux sur le quel notre serveur ce trouve.

Une fois que tout est paramétrés sur truenas direction le serveur pour paramétrés les disques.

Depuis le centre du serveur on se rend dans outils et l'on choisit initiateur iscsi.

| 📥 Gestion    | nnaire de serveur                                          |                                                                                                    | - 0 ×                                                                                                    |
|--------------|------------------------------------------------------------|----------------------------------------------------------------------------------------------------|----------------------------------------------------------------------------------------------------|
| $\mathbf{E}$ | 🔊 🔹 😽 Service                                              | s de fichiers et de stockage • Volumes •                                                                                                    | • 🕄   🚩 Gérer <mark>Outils</mark> Afficher Aide                                                                                                    |
|              | Serveurs<br>Volumes<br>Disques                             | Volumes       Tous les volumes       7 au total         Filtrer         P         (ii)         (iii)         (iii)         (iii)         (iii)         (iii)         (iii)         (iii)         (iii)         (iii)         (iii)         (iii)         (iii)         (iiii)         (iiii)         (iiii)         (iiii)         (iiii)         (iiii)         (iiii)         (iiii)         (iiii)         (iiii)         (iiii)         (iii)         (iii)         (iiii)         (iiii)         (iiii)         (iiii)         (iiii)         (iiii)         (iiii)         (iiii) | Configuration du système<br>Défragmenter et optimiser les lecteurs<br>DHCP<br>Diagnostic de mémoire Windows<br>DNS                                                                                         |
| 11<br>&<br>■ | Pools de stocka<br>Partages<br>iSCSI<br>Dossier de travail | Volume         Statut         Nom de système         Allocation         Capacité         Espace libre         Taux de déduplication           MUL-SRVW01 (4)                                                                                                    | Domaines et approbations Active Directory<br>Éditeur du Registre<br>Gestion de l'indrateur<br>Gestion de l'ordinateur<br>Gestion des stratégies de groupe<br>Gestion du système de fichiers distribués DFS |
|              |                                                            | MUL-SRVW02 (3)     \\\Z\Volume(48 Récupération Fixe 499 Mo 102 Mo     C: Fixe 49.4 Go 41.3 Go     \\Z\Volume(fRc Fixe 95.0 Mo 70.1 Mo     Demine activitation: 0/012/0204 14/3102                                                                                                    | Informations système Initiateur iSCSI Lecteur de récupération Modification ADSI Module Active Directory pour Windows PowerShell Module Active Concentry pour Windows PowerShell                            |
|              |                                                            | RESSOURCES PARTAGÉES     DISQUE       Aucun partage associé n'est disponible.     TÂCHES ▼       Aucun partage associé n'est disponible.     CMUL-SRVW       QEMU HARE     Constitue                                                                                                    | Nonneur de resources<br>Nettoyage de disque<br>Observateur d'événements<br>ODBC Data Sources (32-bit)<br>Pare-feu Windows Defender avec fonctions avancées de sécurité<br>Planificateur de tâches          |
|              |                                                            | Statut :<br>Type de bus :                                                                                                    | Sauvegarde Windows Server<br>Services<br>Services de composants<br>Services Microsoft Azure<br>Sites et services Active Directory<br>Sources de données ODBC (64 bits)<br>Stratégie de sécurité locale     |
|              |                                                            | Aller à Vue d'ensemble des partages > Accéder à la vue                                                                                                    | Utilisateurs et ordinateurs Active Directory                                                                                                    |
|              | २ म 🤶 🖡                                                    |                                                                                                    | ^ 〒 4 <mark>≈</mark> 09/12/2024 ♀                                                                                                    |

Cette fenêtre s'ouvre, a nous de renseigner l'ip de notre truenas pour que le windows serveur puisse l'utiliser comme moyen de sauvegarde. On clique sur connexion.

| Serveurs       Volumes         Disques       Tous les volumes   5 au total         Filtrer       Nom         Pools de stocka       MUL-SRVW01 (5)         V/Volume(65       Cis         Ci       Dissier de travail         Fi       Ba         Pernière actualisation : 31/12/2024         RESSOURCES PARTAGÉES         Aurun volume n'est sélectionne.         Firer         Dernière actualisation : 31/12/2024         Ressource: à l'aide d'options avanture doile, più connextor à l'aide de la Connexton a l'aide de la Connexton rapide. | Gestio | nnaire de serveur                                                                 | es de fichiers et de stc                                                                                                    | Propriétés de : Initiateur iSCSI                                                                                                    | × 😴   🔽 Gérer Outik                                                                                                    |
|----------------------------------------------------------------------------------------------------|--------|-----------------------------------------------------------------------------------|----------------------------------------------------------------------------------------------------|----------------------------------------------------------------------------------------------------|----------------------------------------------------------------------------------------------------|
| Selectioninez un voit<br>sélectioninez la cole, puis cliquez sur Périphé<br>OK Annuler Appliquer                                                                                                    |        | Serveurs<br>Volumes<br>Pools de stocka<br>Partages<br>iSCSI<br>Dossier de travail | VOLUMES         Tous les volumes [ 5 au total         Filtrer <ul> <li>Volume</li> <li>Statut Nc</li> <li>MUL-SRVW01 (5)</li> <li>\\7\Volume(65</li> <li>C:</li> <li>E:</li> <li>DA</li> <li>F:</li> <li>Ba</li> <li>\\7\Volume(c19</li> <li>Ré</li> </ul> <li>Dernière actualisation : 31/12/2024</li> <li>RESSOURCES PARTAGÉES</li> <li>Aucun volume n'est sélectionné.</li> <li>Sélectionnez un volu</li> | Cibles       Découverte       Cibles favorites       Volum         Connexion rapide       Pour découvrir une cible et s'y connecter à l'adresse IP ou nom DNS, puis cliquez sur Con         Cible :       192.168.200.3         Cibles découvertes       Cibles découvertes         Nom       mulhouse-truenas-back:backup02         Pour vous connecter à l'aide d'options avanc<br>une cible, puis cliquez sur Connexion.         Pour vous connecter entièrement une cible, séi<br>puis cliquez sur Déconnecter.         Pour les propriétés cibles, notamment la con<br>sessions, sélectionnez la cible et cliquez sur Périphé<br>sélectionnez la cible, puis cliquez sur Périphé | Connexion rapide       X         Les obles qui sont disponibles pour la comexion à l'adresse IP ou au nom DNS fourni sont répertoriées d'après. Si plusieurs obles sont disponibles, vous devez connecter chaque oble individuellement.         Les comexions établies id seront ajoutées à la liste des obles favorites et une tentative de restauration sera effectuée à chaque redémarrage de l'ordinateur.         Chies découvertes         Nom         Statut         mulhouse-truenas-back/backup02         Connectá         Rapport de progression         Acuene oble disponible pour la connexion à l'aide de la Connexion rapide.         Cornexion         Terminer         socié |

Une fois le truenas renseigner dans le domaine on se rend dans le gestionnaire de disque pour initialiser le disque.

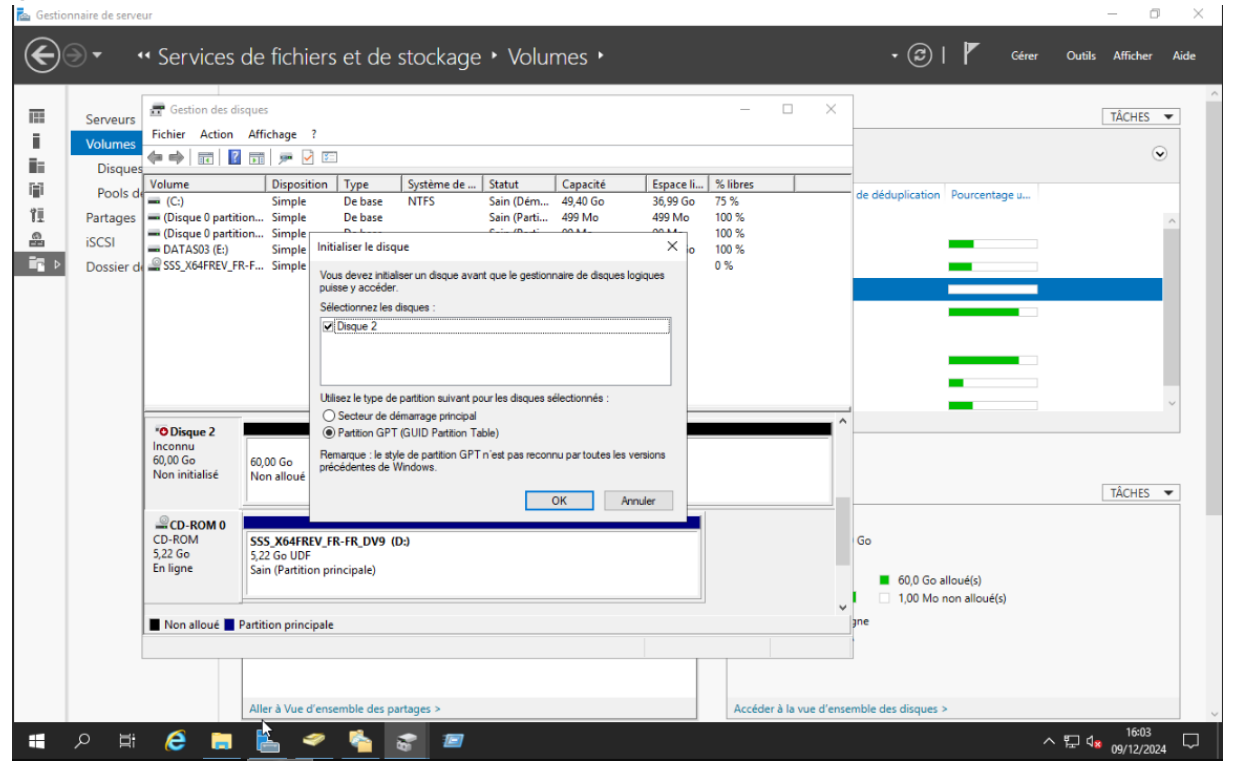

#### Je l'ai renommé ainsi qu'attribuer la lettre F.

|         |            |                     | de fichiers          | : et de      | stockade   | . ► Volu    | mes 🕨               |           |          |             |          | • @   P                   |
|---------|------------|---------------------|----------------------|--------------|------------|-------------|---------------------|-----------|----------|-------------|----------|---------------------------|
|         |            | Jer vices           | de nemera            |              | JUCKUGC    |             | 1105                |           |          |             |          |                           |
|         |            |                     |                      |              |            |             |                     |           |          | _           |          | ]                         |
| 122     | Serveurs   | 📅 Gestion des di    | sques                |              |            |             |                     |           | _        |             | ×        |                           |
| 1.1     | Volumes    | Fichier Action      | Affichage ?          |              |            |             |                     |           |          |             |          |                           |
| 1 i 1   | volumes    | (= =) 📰 🛛           | 🗔 🗩 🗙 🗹              | ] 🔒 🍌 🗵      |            |             |                     |           |          |             |          |                           |
| 5-2     | Disques    | Volume              | Disposition          | Type         | Système de | Statut      | Canacité            | Espace li | % libres | 1           |          |                           |
| 181     | Pools de   | - (C:)              | Simple               | De base      | NTFS       | Sain (Dém   | 49,40 Go            | 37,53 Go  | 76 %     |             |          | ain de déduplication P    |
| ŤĒ      | Partages   | 💻 (Disque 0 partiti | ion Simple           | De base      |            | Sain (Parti | 499 Mo              | 499 Mo    | 100 %    |             |          |                           |
| <u></u> | iscsi      | 💳 (Disque 0 partiti | ion Simple           | De base      |            | Sain (Parti | 99 Mo               | 99 Mo     | 100 %    |             |          | _                         |
| ER N    | Devie      | Backup02 (F:)       | Simple               | De base      | NTFS       | Sain (Parti | 59,98 Go            | 48,41 Go  | 81 %     |             |          |                           |
|         | Dossier de |                     | Simple<br>R-E Simple | De base      | UDF        | Sain (Parti | 59,96 00<br>5 22 Go | 0 Mo      | 99%      |             |          | -                         |
|         |            |                     |                      |              |            |             | -,                  |           |          |             |          | ,00 O                     |
|         |            |                     |                      |              |            |             |                     |           |          |             |          | -                         |
|         |            |                     |                      |              |            |             |                     |           |          |             |          |                           |
|         |            |                     |                      |              |            |             |                     |           |          |             |          |                           |
|         |            |                     |                      |              |            |             |                     |           |          |             |          |                           |
|         |            |                     |                      |              |            |             |                     |           |          |             |          |                           |
|         |            |                     | i                    |              |            |             |                     |           |          |             |          |                           |
|         |            | - Disque 1          |                      |              |            |             |                     |           |          |             | _        |                           |
|         |            | De base<br>59.98 Go | DATASO3 (E:)         |              |            |             |                     |           |          |             |          |                           |
|         |            | En ligne            | Sain (Partition pr   | incipale)    |            |             |                     |           |          |             |          |                           |
|         |            |                     |                      |              |            |             |                     |           |          |             |          | à                         |
|         |            |                     |                      |              |            |             |                     |           |          |             |          |                           |
|         |            | De base             | Backwell (Fa)        |              |            |             |                     |           |          |             | 77       | nnez un volume afin d'afi |
|         |            | 59,98 Go            | 59.98 Go NTFS        |              |            |             |                     |           |          |             |          |                           |
|         |            | En ligne            | Sain (Partition pr   | incipale)    |            |             |                     |           |          |             |          |                           |
|         |            |                     |                      |              |            |             |                     |           |          |             |          |                           |
|         |            |                     |                      |              |            |             |                     |           |          |             | ~        |                           |
|         |            | Non alloué          | Partition principale |              |            |             |                     |           |          |             |          |                           |
|         |            |                     |                      |              |            |             |                     |           |          |             |          |                           |
|         |            |                     |                      |              |            |             |                     |           |          |             |          |                           |
|         |            |                     |                      |              |            |             |                     |           |          |             |          |                           |
|         |            |                     | Aller à Vue d'ense   | emble des pa | artages >  |             |                     |           | Accéd    | ler à la vu | e d'ense | mble des disques >        |
|         |            |                     |                      | 2.4.1        |            |             | _                   |           |          |             |          |                           |

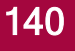

Maintenant que nous avons initialiser l'iscsi nous pouvons faire des back up du système. On va tester les backups ainsi que les shadow copy.

Pour ca depuis le gestionnaire de serveur on vas dans outils, sauvegarde windows server.

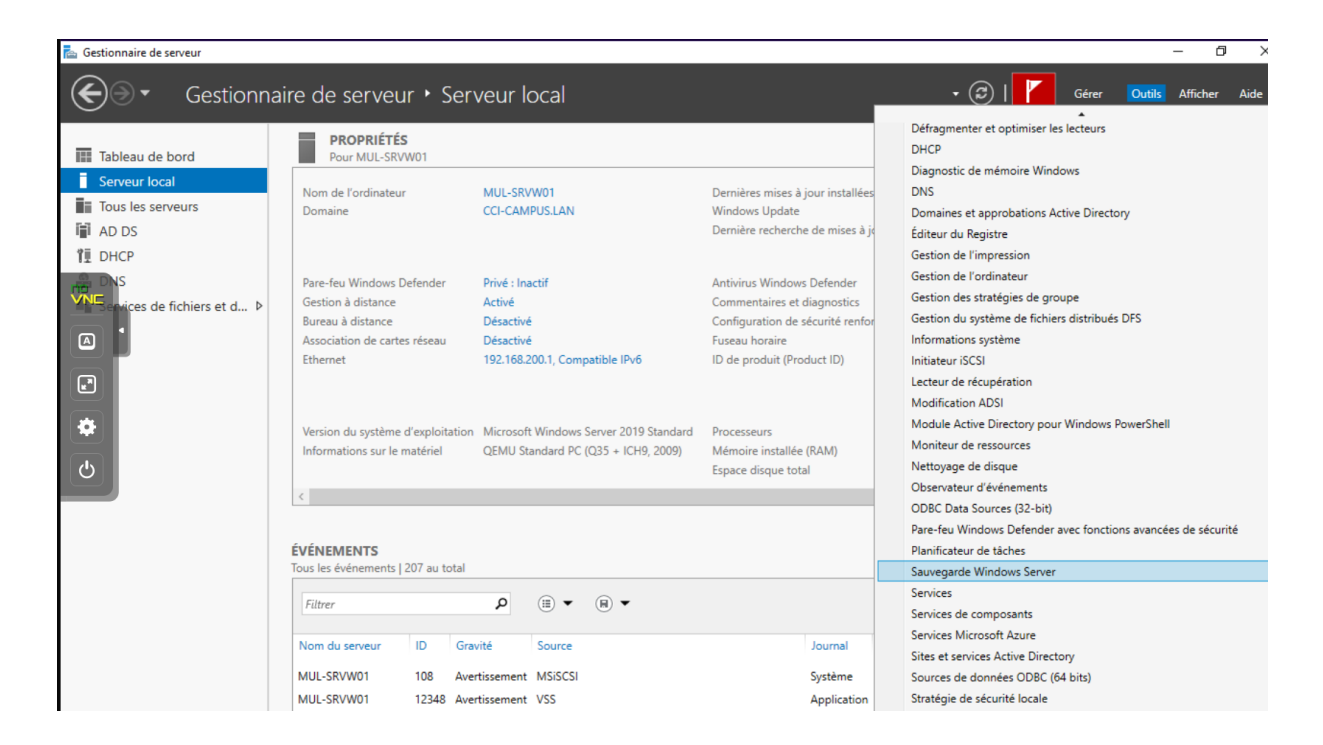

### Clic droit sur sauvegarde local, on sélectionne « sauvegarde unique ».

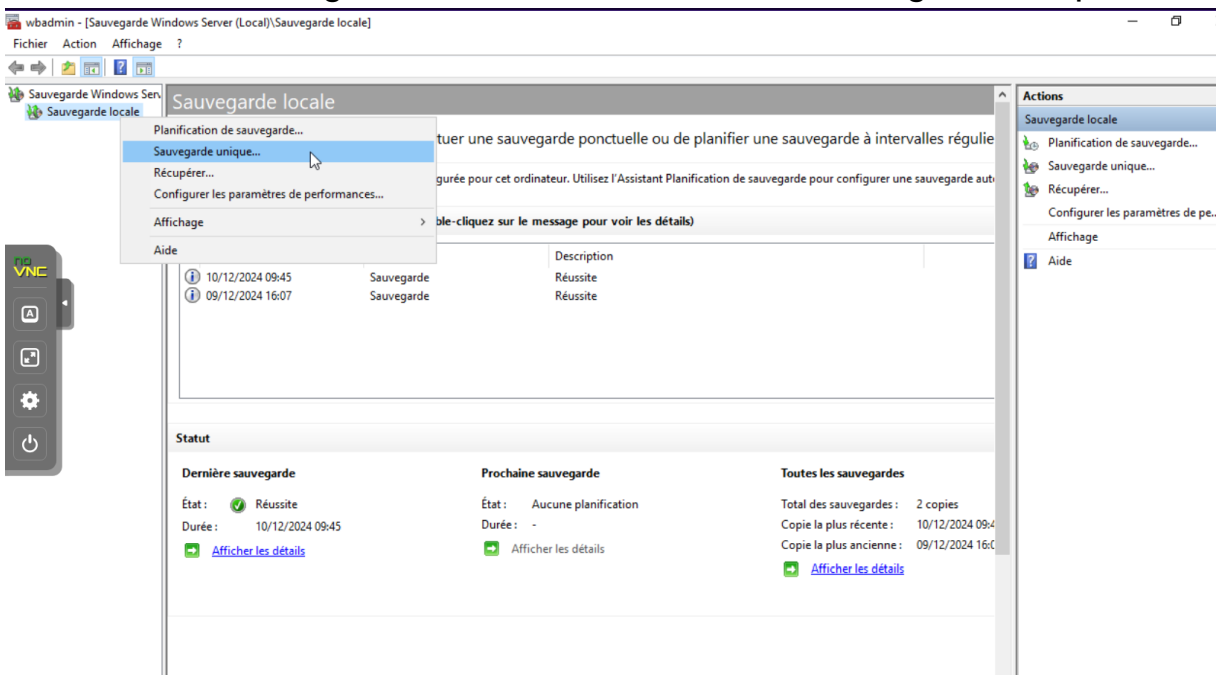

Ce sont toute les étapes a suivre pour faire une sauvegarde du serveur windows.

On choisie autres option puis suivant.

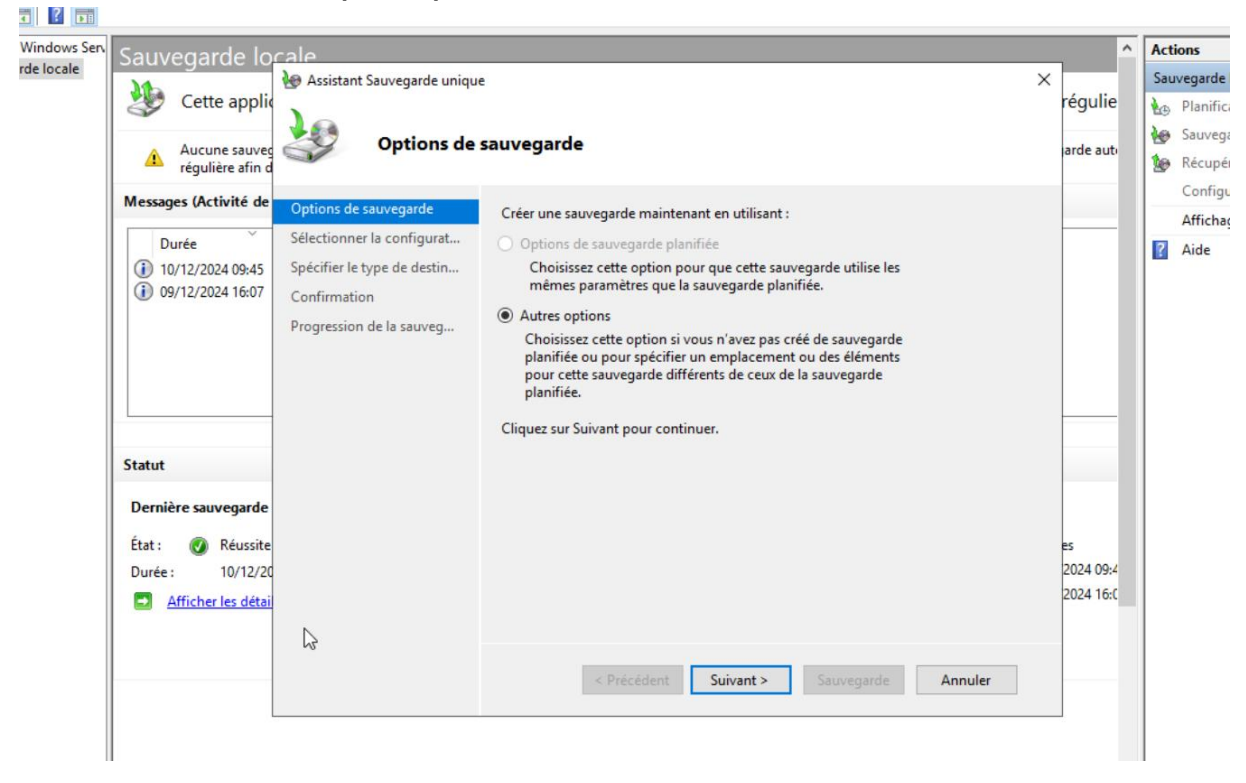

Nous allons personnaliser la sauvegarde pour nos test.

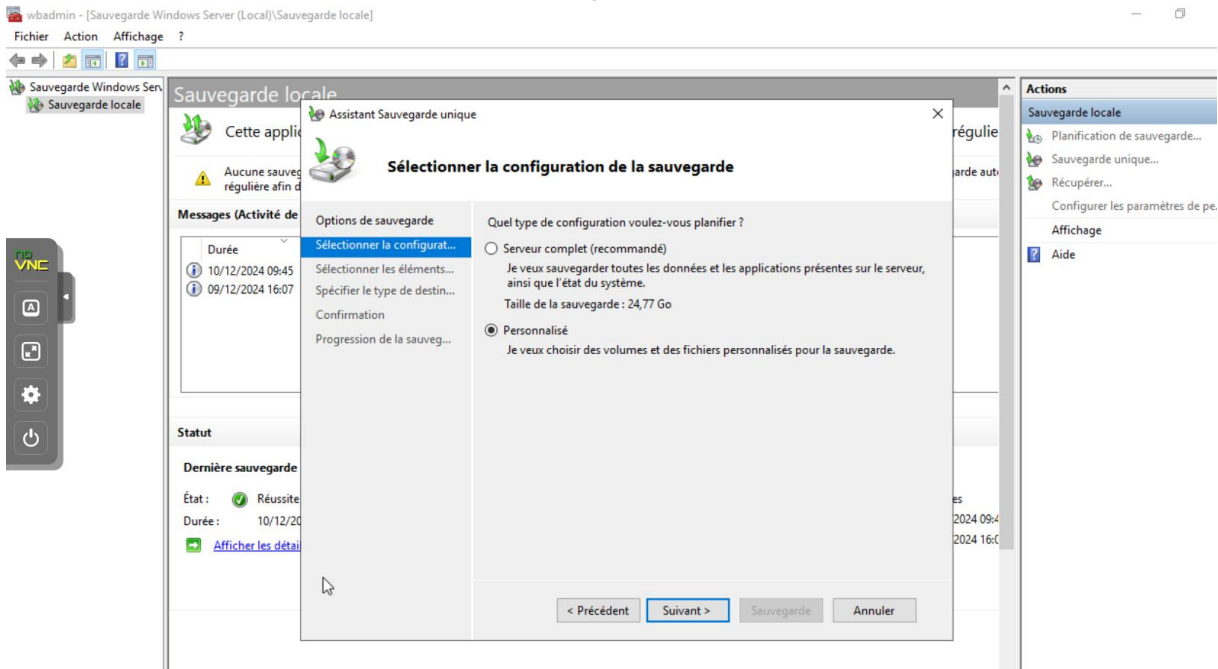

| 5auvegard <u>e lo</u> | cale        | Sélectionner les éléments                                  |                                                                                                    | ×      | ]          | ^         | Act | ions       |
|-----------------------|-------------|------------------------------------------------------------|----------------------------------------------------------------------------------------------------|--------|------------|-----------|-----|------------|
| <b>M</b>              | <b>کھ</b> ا |                                                            |                                                                                                    |        | ×          |           | Sau | ivegarde l |
| Cette applie          |             | Spécifiez les éléments à inc<br>associées. Les éléments qu | lure dans la sauvegarde en activant ou en désactivant les cases à cocher<br>e vous avez inclus dans la sauvegarde en cours sont déjà sélectionnés. |        |            | régulie   | 1   | Planifica  |
|                       | 2           |                                                            |                                                                                                    |        |            | arde auto | 1   | Sauvega    |
| régulière afin d      |             |                                                            |                                                                                                    |        |            | arde add  | 1   | Récupér    |
| Messages (Activité de | Ont         | État du système                                            | ompiere                                                                                                    |        |            |           |     | Configu    |
|                       | Opt         | Partition du sys                                           | ème EFI                                                                                                    |        | omplète    |           |     | Affichag   |
| Durée                 | Sele        | Recuperation     Disque local (C                           | )                                                                                                    |        |            |           | ?   | Aide       |
| 10/12/2024 09:45      | Séle        |                                                            |                                                                                                    |        |            |           |     |            |
| 09/12/2024 16:07      | Spe         | Backup02 (F:)                                              |                                                                                                    |        |            |           |     |            |
|                       | Cor         |                                                            |                                                                                                    |        |            |           |     |            |
|                       | Pro         |                                                            |                                                                                                    |        |            |           |     |            |
|                       |             |                                                            |                                                                                                    |        |            |           |     |            |
|                       |             |                                                            |                                                                                                    |        |            |           |     |            |
|                       |             |                                                            | OK Annuk                                                                                                    | er     |            |           |     |            |
| Statut                | L           |                                                            |                                                                                                    |        |            | _         |     |            |
| Dernière sauvegarde   |             |                                                            |                                                                                                    |        |            |           |     |            |
| 4. <b>.</b>           |             |                                                            | ٤                                                                                                    |        | >          |           |     |            |
| Etat : 🕑 Réussite     |             |                                                            | Ajouter des éléments Supp                                                                                                    |        | s éléments | es        |     |            |
| Duree: 10/12/20       |             |                                                            |                                                                                                    |        |            | 2024 09:4 |     |            |
| Afficher les détail   |             | le c                                                       | Para                                                                                                    | mètres | avancés    | 2024 10.0 |     |            |
|                       |             | -0                                                         |                                                                                                    |        |            |           |     |            |
|                       |             |                                                            | ( Defection to Commence                                                                                                    | A.,    | and an     |           |     |            |
|                       |             |                                                            | < Precedent Sulvant > Sauvegarde                                                                                                    | AI     | inuler     |           |     |            |
|                       |             |                                                            |                                                                                                    |        |            |           |     |            |

## Je n'ai rien a ajouter, suivant.

| Sauvegarde locale                                                                                                    |                                                                                                    |                            | Actions                                                                                       |
|----------------------------------------------------------------------------------------------------|----------------------------------------------------------------------------------------------------|----------------------------|-----------------------------------------------------------------------------------------------|
| Assistant Sauvegarde uniqu                                                                                                    | e                                                                                                    | ×                          | Sauvegarde locale                                                                             |
| Aucune sauvec<br>régulière afin d                                                                                                    | er les éléments à sauvegarder                                                                                                    | régulie<br>larde aut       | <ul> <li>Planification de sauvegarde</li> <li>Sauvegarde unique</li> <li>Récupérer</li> </ul> |
| Messages (Activité de Options de sauvegarde                                                                                                    | Sélectionnez les éléments à sauvegarder. La sélection d'une récupération complète<br>offre le plur d'options si your deux effectuer une récupération                                                                                                    |                            | Configurer les paramètres de pe<br>Affichage                                                  |
| Durée       Selectionner la contigurat         Image: Image: Image | Image: Second Second | es<br>2024 09<br>2024 16:0 | Aide                                                                                          |

# Je coche les partie qui m'intéresse pour mon test.

Le disque iscsi ce trouve dans les lecteurs locaux, je le laisse cocher et fait suivant.

| Sauvegarde locale                                         |                                   |                                                                              |           |    | ions                            |
|-----------------------------------------------------------|-----------------------------------|------------------------------------------------------------------------------|-----------|----|---------------------------------|
| Assista                                                   | 🗑 Assistant Sauvegarde unique 🛛 🗙 |                                                                              |           |    | vegarde locale                  |
| Cette applie                                              |                                   |                                                                              | régulie   | 10 | Planification de sauvegarde     |
|                                                           | Spécifier le                      | type de destination                                                          | arde aut  | 1  | Sauvegarde unique               |
| régulière afin d                                          |                                   |                                                                              |           | 1  | Récupérer                       |
| Messages (Activité de Ontione                             | de couverande                     |                                                                              |           |    | Configurer les paramètres de pe |
| Sélection                                                 | de sauvegarde                     | Choisissez le type de stockage pour la sauvegarde :                          | _         |    | Affichage                       |
| Durée Selection                                           | nner la configurat                | Exercise local (D) lecteur de DVD (E)                                        |           | ?  | Aide                            |
| 10/12/2024 09:45 Selection     10/12/2024 16:07 Spécifier | le type de destin                 |                                                                              |           |    |                                 |
| Sélection                                                 | ner la destinatio                 | Dossier partage distant     Evemple : \\MonServeurFichiers\NomDossierPartage |           |    |                                 |
| Confirma                                                  | ation                             |                                                                              |           |    |                                 |
| Progress                                                  | ion de la sauveg                  |                                                                              |           |    |                                 |
|                                                           |                                   |                                                                              |           |    |                                 |
|                                                           |                                   |                                                                              |           |    |                                 |
| Statut                                                    |                                   |                                                                              |           |    |                                 |
|                                                           |                                   |                                                                              |           |    |                                 |
| Dernière sauvegarde                                       |                                   |                                                                              |           |    |                                 |
| État : 👩 Réussite                                         |                                   |                                                                              | es        |    |                                 |
| Durée : 10/12/20                                          |                                   |                                                                              | 2024 09:4 |    |                                 |
| Afficher les détai                                        | N                                 |                                                                              | 2024 16:0 |    |                                 |
|                                                           | 2                                 |                                                                              |           |    |                                 |
|                                                           |                                   | < Précédent Suivant > Sauvegarde Annuler                                     |           |    |                                 |

## Ici dans le menu déroulant je choisi mon disque f, puis suivant.

| <ul> <li>Assistant Sauvegarde unique</li> <li>Cette appli</li> <li>Aucune sauveg<br/>réguliere afin d</li> <li>Sélectionner la destination de sauvegarde</li> <li>Options de sauvegarde</li> <li>Sélectionner la configurat</li> <li>Sélectionner la configurat</li> <li>Sélectionner les éléments</li> <li>Destination de sauvegarde:</li> <li>Backup02 (F;)</li> <li>Spécifier le type de destin</li> <li>Sélectionner la destination de sauvegarde:</li> <li>Spécifier le type de destin</li> <li>Sélectionner la destination.</li> <li>Confirmation</li> <li>Progression de la sauveg</li> <li>Espace libre dans la destination de 48,23 Go</li> <li>sauvegarde :</li> <li>Espace libre dans la destination de sauvegarde :</li> <li>Backup02 (F;)</li> <li>Backup02 (F;)</li>     &lt;</ul> | uvegarde lo                       | cale                                                      |                                                                                    |                                                   |          |        | ^ | Acti     | on        |
|----------------------------------------------------------------------------------------------------|-----------------------------------|-----------------------------------------------------------|------------------------------------------------------------------------------------|---------------------------------------------------|----------|--------|---|----------|-----------|
| Aucune sauveg régulière afind Sélectionner la destination de sauvegarde   ssages (Activité de Options de sauvegarde   Durée Sélectionner la configurat   10/12/2024 09:45 Sélectionner la destination.   09/12/2024 16:07 Sélectionner la destination.   Sélectionner la destination. Destination de sauvegarde :   Sélectionner la destination. Backup02 (F:)   Sélectionner la destination. Sélectionner la destination de sauvegarde :   Sélectionner la destination. Sélectionner la destination de sauvegarde :   Sélectionner la destination. Sélectionner la destination.   Sélectionner la destination. Sélectionner la destination.   Sélectionner la destination. Sélectionner la destination.   Sélectionner la destination. Sélectionner la destination de sauvegarde :   Selectionner la destination. Espace total dans la destination de sauvegarde :   Confirmation Progression de la sauveg   Progression de la sauveg Espace libre dans la destination de sauvegarde :   iut mière sauvegarde   tut Kéussite                                                                                                    | Cette applie                      | le Assistant Sauvegarde unique                            | e                                                                                  |                                                   | ×<br>rég | julie  |   | Sauv     | ver<br>Pl |
| ssages (Activité de<br>Durée Options de sauvegarde   ) 10/12/2024 09:45 Sélectionner la configurat   ) 10/12/2024 16:07 Sélectionner le éléments   ) 09/12/2024 16:07 Sélectionner la destinatio   Sélectionner la destinatio Destination de sauvegarde :   Sélectionner la destinatio Selectionner la destinatio   Sélectionner la destinatio Sélectionner la destinatio   Sélectionner la destinatio Selectionner la destinatio   Sélectionner la destinatio Selectionner la destinatio   Confirmation Progression de la sauveg   Int Interve sauvegarde :   sauvegarde : Selection de la sauveg                                                                                                    | Aucune sauveg<br>régulière afin d | Sélectionne                                               | er la destination de sauvegarde                                                    |                                                   | ard      | e auti |   | 10<br>10 | Sa        |
| 0 10/12/2024 09:45       Sélectionner les éléments       Destination de sauvegarde :       Backup02 (F;)       ✓         0 99/12/2024 16:07       Sélectionner la destinatio       Espace total dans la destination de sauvegarde :       Espace total dans la destination de sauvegarde :       Espace total dans la destination de sauvegarde :         Confirmation       Progression de la sauveg       Espace libre dans la destination de sauvegarde :       48,23 Go         tut       rnière sauvegarde       Espace libre dans la destination de sauvegarde :       estination de sauvegarde :       Espace libre dans la destination de sauvegarde :                                                                                                    | ssages (Activité de               | Options de sauvegarde<br>Sélectionner la configurat       | Sélectionnez un volume où stocker la sau<br>ordinateur est considéré comme un volu | ivegarde. Un disque externe connecté à cet<br>me. |          |        |   |          | A         |
| <ul> <li>) 09/12/2024 16:07</li> <li>Spécifier le type de destin</li> <li>Sélectionner la destinatio</li> <li>Confirmation</li> <li>Progression de la sauveg</li> <li>truit</li> <li>rmière sauvegarde</li> <li>t:          <ul> <li>Réussite</li> <li>Espace libre dans la destination de sauvegarde :</li> <li>Espace libre dans la destination de 48,23 Go</li> </ul> </li> </ul>                                                                                                    | ) 10/12/2024 09:45                | Sélectionner les éléments                                 | Destination de sauvegarde :                                                        | Backup02 (F:)                                     | ~        |        |   | £        | A         |
| Confirmation   Progression de la sauveg     tut   smière sauvegarde   t:       Réussite     Espace libre dans la destination de 48,23 Go     smière sauvegarde     t:       Réussite     es                                                                                                    | ) 09/12/2024 16:07                | Spécifier le type de destin<br>Sélectionner la destinatio | Espace total dans la destination de<br>sauvegarde :                                | 59,98 Go                                          |          |        |   |          |           |
| tut smière sauvegarde t:        Kéussite     es                                                                                                    |                                   | Confirmation<br>Progression de la sauveg                  | Espace libre dans la destination de<br>sauvegarde :                                | 48,23 Go                                          |          |        |   |          |           |
| rnière sauvegarde<br>t: 🕐 Réussite es                                                                                                    | tut                               |                                                           |                                                                                    |                                                   |          |        |   |          |           |
| t: 🕐 Réussite es                                                                                                    | rnière sauvegarde                 |                                                           |                                                                                    |                                                   |          |        |   |          |           |
|                                                                                                    | t: 🕢 Réussite                     |                                                           |                                                                                    |                                                   | es       |        |   |          |           |
| rée : 10/12/20 20/24 09:4                                                                                                    | rée: 10/12/20                     |                                                           |                                                                                    |                                                   | 202      | 4 09:4 |   |          |           |
| Afficher les détai                                                                                                    | Afficher les détai                | L3                                                        |                                                                                    |                                                   | 202      | 4 16:0 |   |          |           |
| < Précédent Suivant > Sauvegarde Annuler                                                                                                    |                                   |                                                           | < Précédent Suivan                                                                 | t > Sauvegarde Annuler                            |          |        |   |          |           |

Un petit résumer de mes choix, je valide mon choix en appuyant sur sauvegarde.

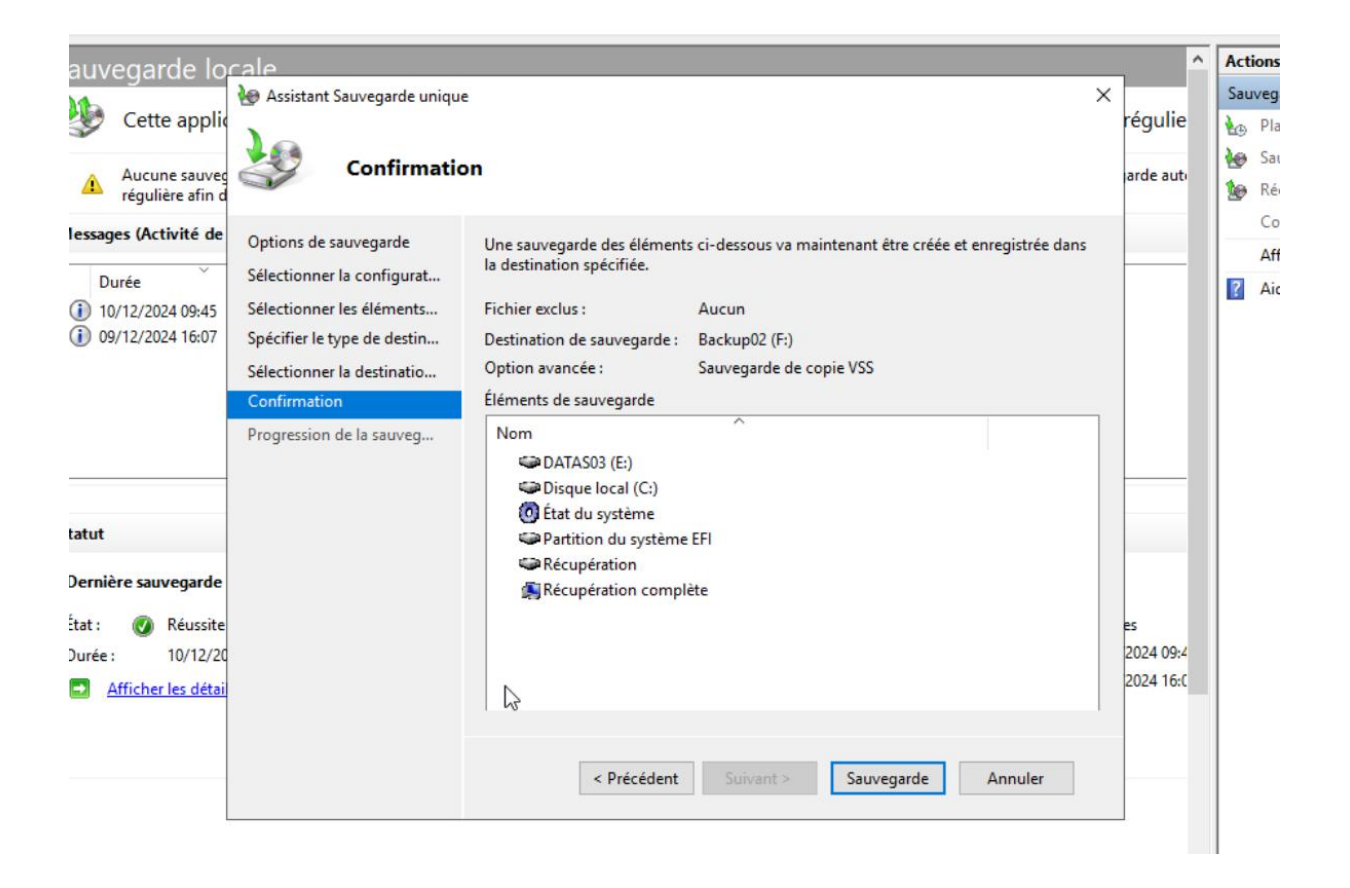

La le serveur initialise une backup qui prend beaucoup de temp.

| Sauvegarde log                                                                                                 | ale                                                                                                    |                                                                                                    | ^                            | Actions             |
|----------------------------------------------------------------------------------------------------|----------------------------------------------------------------------------------------------------|----------------------------------------------------------------------------------------------------|------------------------------|---------------------|
| Cette applic                                                                                                   | Assistant Sauvegarde unique                                                                                                    | de la sauvegarde                                                                                                    | régulie<br>arde auto         | Sauvegarde          |
| régulière afin d<br>Messages (Activité de<br>Durée<br>10/12/2024 10:01<br>10/12/2024 09:45<br>09/12/2024 16:07 | Options de sauvegarde<br>Sélectionner la configurat<br>Sélectionner les éléments<br>Spécifier le type de destin<br>Sélectionner la destinatio<br>Confirmation | Statut : Création d'un cliché instantané des volumes<br>Informations d'état<br>Emplacement de sauvegarde : F:<br>Données transférées : 0 Ko                                                                                                    |                              | Configu<br>Affichag |
| Statut<br>Dernière sauvegarde<br>État : ③ Réussite<br>Durée : 10/12/20<br>Stificher les détai                  | Progression de la sauveg                                                                                                    | Éléments       État       Données transférées         Partition du s       La sauvegarde n'a p       0 Ko sur 0 Ko         Récupération       La sauvegarde n'a p       0 Ko sur 0 Ko         Disque local (       La sauvegarde n'a p       0 Ko sur 0 Ko         DATAS03 (E:)       La sauvegarde n'a p       0 Ko sur 0 Ko         État du système       La sauvegarde n'a p       -         Vous pouvez fermer cet Assistant. L'exécution de l'opération de sauvegarde continuera en arrière-plan. | es<br>2024 09:4<br>2024 16:C |                     |
|                                                                                                    | 2                                                                                                    | < Précédent Suivant > Fermer Annuler                                                                                                    |                              |                     |
On peut voir que la copy du serveur marche. Maintenant allons tester les shadow copy.

Clique droite sur un disque et on choisit cliché instantané.

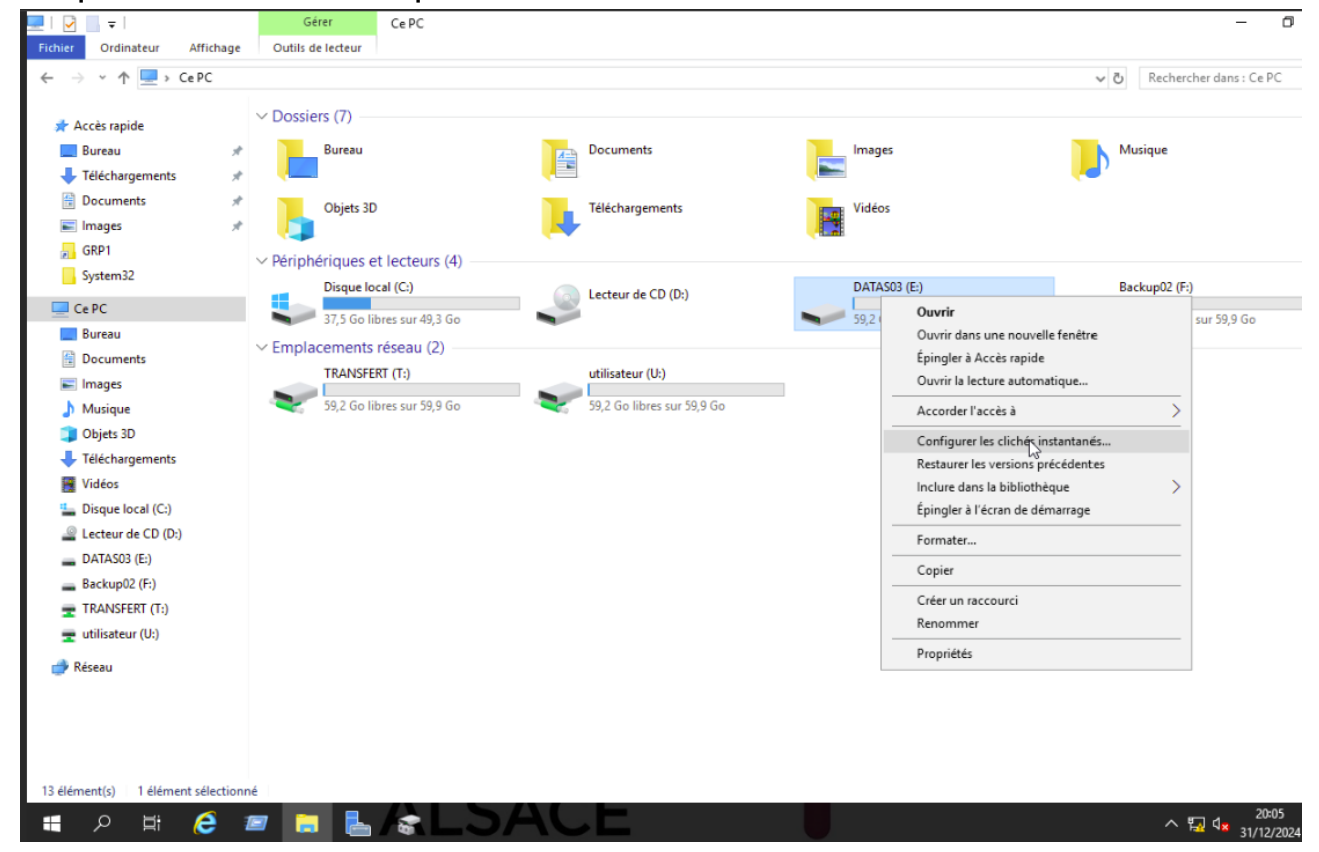

On choisit sur quel disque on veut faire notre cliché instantané.

| lichés instantané                                                 | s                                                           |                                      |                                                        |
|-------------------------------------------------------------------|-------------------------------------------------------------|--------------------------------------|--------------------------------------------------------|
| lichés instantanés                                                |                                                             |                                      |                                                        |
| Les clichés instar<br>existaït dans le pa<br><u>cliquez ici</u> . | tanés permettent de voir le<br>Issé. Pour obtenir plus d'in | e contenu des d<br>formations sur le | lossiers partagés tel qu'il<br>Is clichés instantanés, |
| Sélectionnez un v                                                 | volume :                                                    |                                      | 184.7                                                  |
| Volume                                                            | Heure de la procha                                          | Partages                             | Utilisë                                                |
| C:\                                                               | Désactivé                                                   | 3                                    | 0 octet(s) sur C:\                                     |
| E:\                                                               | 01/01/2025 07:00                                            | 5                                    | 0.99 Colorer EV                                        |
| <                                                                 | Desactive                                                   | 0                                    | 0,55 G0 sur P. (                                       |
| Clichés instanta                                                  | nés du volume sélectionne                                   | 5                                    |                                                        |
|                                                                   |                                                             |                                      | Créer                                                  |
|                                                                   |                                                             |                                      | Supprimer                                              |
|                                                                   |                                                             |                                      | Rétablir                                               |
|                                                                   |                                                             |                                      |                                                        |
|                                                                   |                                                             |                                      |                                                        |
|                                                                   |                                                             |                                      |                                                        |
|                                                                   |                                                             |                                      | a.                                                     |

On paramètres notre clichés et on peut le lancer en appuyant sur ok.

| V Dossi | ore (7 | 2                                                                                           |   |                            |          |                            |
|---------|--------|---------------------------------------------------------------------------------------------|---|----------------------------|----------|----------------------------|
| + D033  | Cliché | is instantanés                                                                              | × |                            |          |                            |
|         |        |                                                                                             |   | Images                     |          | Musique                    |
|         | Cliche |                                                                                             |   |                            | <b>,</b> |                            |
| -       | Les    | Parametres X                                                                                |   |                            |          |                            |
|         | exis   | Volume :                                                                                    |   | Vidéos                     |          |                            |
|         | Cliqu  | EN                                                                                          |   |                            |          |                            |
| ✓ Périn | Séle   | Zona da stackaga                                                                            |   |                            |          |                            |
| i crip  | Vo     | Située sur ce volume :                                                                      |   |                            |          | Baskur 02 (E)              |
|         | 6      |                                                                                             |   | DATASUS (E:)               |          | Backupuz (F:)              |
|         | 6      | Decails                                                                                     |   | 59,5 Go libres sur 59,9 Go |          | 49,4 Go libres sur 59,9 Go |
|         |        | Taille maximale : 🔿 Illimitée                                                               |   |                            |          |                            |
|         |        | ● Utiliser cette limite : 6142 + Mo                                                         |   |                            |          |                            |
|         |        |                                                                                             |   |                            |          |                            |
|         | a      | Remarque : 300 Mo d'espace disque sont nécessaires à la création d'un<br>cliché instantané. |   |                            |          |                            |
|         |        |                                                                                             |   |                            |          |                            |
|         |        | Planification                                                                               |   |                            |          |                            |
|         |        | Planifier                                                                                   |   |                            |          |                            |
|         |        |                                                                                             |   |                            |          |                            |
|         | L      | jour. Évitez de créer plus d'un cliché instantané par heure.                                |   |                            |          |                            |
| E       |        |                                                                                             |   |                            |          |                            |
|         |        |                                                                                             |   |                            |          |                            |
|         |        | OK Annuler                                                                                  |   |                            |          |                            |
|         |        |                                                                                             | _ |                            |          |                            |
|         |        | OK Annuler                                                                                  |   |                            |          |                            |
| 13      |        |                                                                                             |   |                            |          |                            |
|         |        |                                                                                             |   |                            |          |                            |
|         |        |                                                                                             |   |                            |          |                            |

Une fois terminer on peut lire que 320MO sur F dans la colonne utilisé.

| SSicre ( | (7)                                                                                                    |                         |          |                 |     | 1 |                            |                            |
|----------|----------------------------------------------------------------------------------------------------|-------------------------|----------|-----------------|-----|---|----------------------------|----------------------------|
| Click    | hés instantanés                                                                                                    |                         |          |                 | ×   |   | Images                     | Musique                    |
| Clic     | chés instantanés                                                                                                    |                         |          |                 |     |   |                            |                            |
|          | Les clichés instantanés permettent de voir le contenu des dossiers partagés tel qu'il<br>existait dans le passé. Pour obtenir plus d'informations sur les clichés instantanés,<br><u>cliquez lci</u> . |                         |          |                 |     |   | Vidéos                     |                            |
| rip Sé   | électionnez un vol                                                                                                    | ume :                   |          |                 |     |   |                            |                            |
| ·        | Volume                                                                                                    | Heure de la procha      | Partages | Utilisé ^       |     |   | DATAS03 (E:)               | Backup02 (F:)              |
|          | E:\                                                                                                    | 10/12/2024 12:00        | 0        | 320 Mo sur F:\  |     |   |                            |                            |
|          | -r.v                                                                                                    | Desactive               | 0        | 000 M0 Sur P. ( |     |   | 59,5 Go libres sur 59,9 Go | 49,4 Go libres sur 59,9 Go |
| <        | <                                                                                                    |                         |          | >               |     |   |                            |                            |
|          | Activer                                                                                                    | Désa                    | ctiver   | Paramètres      |     |   |                            |                            |
| -(       | Clichés instantané                                                                                                    | s du volume sélectionne |          |                 |     |   |                            |                            |
|          | 10/12/2024 09:                                                                                                    | 48                      |          | Créer           |     |   |                            |                            |
|          |                                                                                                    |                         |          | Currentinuer    |     |   |                            |                            |
|          |                                                                                                    |                         |          | Supprimer       |     |   |                            |                            |
|          |                                                                                                    |                         |          | Rétablir        |     |   |                            |                            |
|          |                                                                                                    |                         |          |                 |     |   |                            |                            |
|          |                                                                                                    |                         |          |                 |     |   |                            |                            |
|          |                                                                                                    |                         |          |                 |     |   |                            |                            |
|          |                                                                                                    |                         |          |                 |     |   |                            |                            |
|          | 2                                                                                                    |                         |          | OK Annu         | ler |   |                            |                            |
|          | 2                                                                                                    |                         |          | OK Annu         | ler |   |                            |                            |

On peut voir que la shadow copy a bien étais effectuer sur le bon disque. Bravo vous avez terminer cette infra. Le montage n'est pas très compliqué attention juste a utilisé votre cerveau et lire chaque étapes de la doc pendant l'installation.

La doc étant bien faite (normalement) Chaque étapes vous montre la procédure d'installations ainsi que tout les possible paramétrages qu'il est possible de faire a cette étape en cas de panne futur ou de modification dans l'avenir.